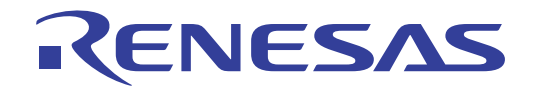

User's Manual

# CS+

# Integrated Development Environment

User's Manual: CC-RL Build Tool Operation

Target Device RL78 Family

Target Version V3.00.00 or higher

All information contained in these materials, including products and product specifications, represents information on the product at the time of publication and is subject to change by Renesas Electronics Corp. without notice. Please review the latest information published by Renesas Electronics Corp. through various means, including the Renesas Electronics Corp. website (http://www.renesas.com).

#### Notice

- 1. Descriptions of circuits, software and other related information in this document are provided only to illustrate the operation of semiconductor products and application examples. You are fully responsible for the incorporation of these circuits, software, and information in the design of your equipment. Renesas Electronics assumes no responsibility for any losses incurred by you or third parties arising from the use of these circuits, software, or information.
- 2. Renesas Electronics has used reasonable care in preparing the information included in this document, but Renesas Electronics does not warrant that such information is error free. Renesas Electronics assumes no liability whatsoever for any damages incurred by you resulting from errors in or omissions from the information included herein.
- 3. Renesas Electronics does not assume any liability for infringement of patents, copyrights, or other intellectual property rights of third parties by or arising from the use of Renesas Electronics products or technical information described in this document. No license, express, implied or otherwise, is granted hereby under any patents, copyrights or other intellectual property rights of Renesas Electronics or others.
- 4. You should not alter, modify, copy, or otherwise misappropriate any Renesas Electronics product, whether in whole or in part. Renesas Electronics assumes no responsibility for any losses incurred by you or third parties arising from such alteration, modification, copy or otherwise misappropriation of Renesas Electronics product.
- 5. Renesas Electronics products are classified according to the following two quality grades: "Standard" and "High Quality". The recommended applications for each Renesas Electronics product depends on the product's quality grade, as indicated below.

"Standard": Computers; office equipment; communications equipment; test and measurement equipment; audio and visual equipment; home electronic appliances; machine tools; personal electronic equipment; and industrial robots etc.

"High Quality": Transportation equipment (automobiles, trains, ships, etc.); traffic control systems; anti-disaster systems; anticrime systems; and safety equipment etc.

Renesas Electronics products are neither intended nor authorized for use in products or systems that may pose a direct threat to human life or bodily injury (artificial life support devices or systems, surgical implantations etc.), or may cause serious property damages (nuclear reactor control systems, military equipment etc.). You must check the quality grade of each Renesas Electronics product before using it in a particular application. You may not use any Renesas Electronics product for any application for which it is not intended. Renesas Electronics shall not be in any way liable for any damages or losses incurred by you or third parties arising from the use of any Renesas Electronics product for which the product is not intended by Renesas Electronics.

- 6. You should use the Renesas Electronics products described in this document within the range specified by Renesas Electronics, especially with respect to the maximum rating, operating supply voltage range, movement power voltage range, heat radiation characteristics, installation and other product characteristics. Renesas Electronics shall have no liability for malfunctions or damages arising out of the use of Renesas Electronics products beyond such specified ranges.
- 7. Although Renesas Electronics endeavors to improve the quality and reliability of its products, semiconductor products have specific characteristics such as the occurrence of failure at a certain rate and malfunctions under certain use conditions. Further, Renesas Electronics products are not subject to radiation resistance design. Please be sure to implement safety measures to guard them against the possibility of physical injury, and injury or damage caused by fire in the event of the failure of a Renesas Electronics product, such as safety design for hardware and software including but not limited to redundancy, fire control and malfunction prevention, appropriate treatment for aging degradation or any other appropriate measures. Because the evaluation of microcomputer software alone is very difficult, please evaluate the safety of the final products or systems manufactured by you.
- 8. Please contact a Renesas Electronics sales office for details as to environmental matters such as the environmental compatibility of each Renesas Electronics product. Please use Renesas Electronics products in compliance with all applicable laws and regulations that regulate the inclusion or use of controlled substances, including without limitation, the EU RoHS Directive. Renesas Electronics assumes no liability for damages or losses occurring as a result of your noncompliance with applicable laws and regulations.
- 9. Renesas Electronics products and technology may not be used for or incorporated into any products or systems whose manufacture, use, or sale is prohibited under any applicable domestic or foreign laws or regulations. You should not use Renesas Electronics products or technology described in this document for any purpose relating to military applications or use by the military, including but not limited to the development of weapons of mass destruction. When exporting the Renesas Electronics products or technology described in this document, you should comply with the applicable export control laws and regulations and follow the procedures required by such laws and regulations.
- 10. It is the responsibility of the buyer or distributor of Renesas Electronics products, who distributes, disposes of, or otherwise places the product with a third party, to notify such third party in advance of the contents and conditions set forth in this document, Renesas Electronics assumes no responsibility for any losses incurred by you or third parties as a result of unauthorized use of Renesas Electronics products.
- 11. This document may not be reproduced or duplicated in any form, in whole or in part, without prior written consent of Renesas Electronics.
- 12. Please contact a Renesas Electronics sales office if you have any questions regarding the information contained in this document or Renesas Electronics products, or if you have any other inquiries.
- (Note 1) "Renesas Electronics" as used in this document means Renesas Electronics Corporation and also includes its majorityowned subsidiaries.
- (Note 2) "Renesas Electronics product(s)" means any product developed or manufactured by or for Renesas Electronics.

## How to Use This Manual

This manual describes the role of the CS+ integrated development environment for developing applications and systems for RL78 family, and provides an outline of its features.

CS+ is an integrated development environment (IDE) for RL78 family, integrating the necessary tools for the development phase of software (e.g. design, implementation, and debugging) into a single platform.

By providing an integrated environment, it is possible to perform all development using just this product, without the need to use many different tools separately.

| Readers                 | This manual is intended for users who wish to understand the functions of the CS+ and design software and hardware application systems.                                        |                                                                                                    |  |
|-------------------------|----------------------------------------------------------------------------------------------------|----------------------------------------------------------------------------------------------------|--|
| Purpose                 | This manual is intended to give users an understanding of the functions of the CS+ to use for reference in developing the hardware or software of systems using these devices. |                                                                                                    |  |
| Organization            | This manual can be broadly divided into the following units.                                                                                                    |                                                                                                    |  |
|                         | 1.GENERAL<br>2.FUNCTIONS<br>A.WINDOW REFERENCE                                                                                                    |                                                                                                    |  |
| How to Read This Manual | It is assumed that the readers of this manual have general knowledge of electricity, log circuits, and microcontrollers.                                                       |                                                                                                    |  |
| Conventions             | Data significance:<br>Active low representation:<br>Note:<br>Caution:<br>Remarks:<br>Numeric representation:                                                                   | <u>High</u> er digits on the left and lower digits on the right<br>XXX (overscore over pin or signal name)<br>Footnote for item marked with Note in the text<br>Information requiring particular attention<br>Supplementary information<br>Decimal XXXX<br>Hexadecimal 0xXXXX |  |

## TABLE OF CONTENTS

| 1.   | GENERAL                                                   | 6  |
|------|-----------------------------------------------------------|----|
| 1.1  | Overview                                                  | 6  |
| 1.2  | Features                                                  | 6  |
| ~    |                                                           | _  |
| 2.   | FUNCTIONS                                                 | /  |
| 2.1  | Overview                                                  | 7  |
| 2.1. | .1 Create a load module                                   | 7  |
| 2.1. | .2 Create a user library                                  | 8  |
| 2.2  | Convert a CA78K0R project into a CC-RL project            | 9  |
| 2.3  | Speeding-up of Build                                      | 12 |
| 2.3. | Running simultaneous build                                | 12 |
| 2.3. | 8.2 Running parallel build                                | 13 |
| 2.4  | Set the Type of the Output File                           | 14 |
| 2.4. | .1 Change the output file name                            | 14 |
| 2.4. | .2 Output an assemble list                                | 16 |
| 2.4. | .3 Output map information                                 | 16 |
| 2.4. | .4 Output library information                             | 17 |
| 2.5  | Set Compile Options                                       | 19 |
| 2.5. | Perform optimization with the code size precedence        | 19 |
| 2.5. | Perform optimization with the execution speed precedence  | 20 |
| 2.5. | Add an include path                                       | 20 |
| 2.5. | .4 Set a macro definition                                 | 22 |
| 2.6  | Set Assemble Options                                      | 23 |
| 2.6. | Add an include path                                       | 23 |
| 2.6. | .2 Set a macro definition                                 | 25 |
| 2.7  | Set Link Options.                                         | 26 |
| 2.7. | Add a user library                                        | 27 |
| 2.7. | Prepare for using the overlaid section selection function | 28 |
| 2.8  | Set Hex Output Options                                    | 37 |
| 2.8. | Set the output of a hex file                              | 37 |
| 2.8. | Fill the vacant area                                      | 38 |
| 2.9  | Set Create Library Options                                | 41 |
| 2.9. | .1 Set the output of a library file                       | 41 |
| 2.10 | Set Build Options Separately                              | 43 |
| 2.10 | 0.1 Set build options at the project level                | 43 |
| 2.10 | 0.2 Set build options at the file level                   | 43 |
| 2.11 | Efficiently Allocate Variables and Functions              | 46 |
| 2.12 | Automatically Update the I/O Header File                  | 48 |

| 2.13   | Estimate the Stack Capacity | 50 |  |  |  |
|--------|-----------------------------|----|--|--|--|
| A.     | WINDOW REFERENCE            | 51 |  |  |  |
| A.1    | Description                 | 51 |  |  |  |
| Revisi | Revision Record             |    |  |  |  |

## 1. GENERAL

This chapter explains the overview of the build tool plug-in of CC-RL.

## 1.1 Overview

The build tool plug-in can be used to set build options for creating load modules or user libraries.

## 1.2 Features

The features of the build tool plug-in are shown below.

- Build option setting Most build options can be set via the graphical user interface (GUI).
- Project conversion
   A project for the CA78K0R compiler created by using CS+ or CubeSuite+ can be converted into a project for the CC-RL compiler.
- Speeding-up of build

Two types of facilities are provided to speed up build: simultaneous build and parallel build. The build time can be shortened in simultaneous build by simultaneously compiling or assembling the files with a single call of the build command and in parallel build by executing multiple build commands in parallel.

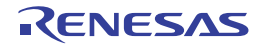

## 2. FUNCTIONS

This chapter describes the build procedure using CS+ and about the main build functions.

## 2.1 Overview

This section describes how to create a load module and user library.

## 2.1.1 Create a load module

The procedure for creating a load module is shown below.

- Remark See "CS+ Integrated Development Environment User's Manual: Project Operation" for details about (1), (2), (3), (8), and (9).
- Create or load a project Create a new project, or load an existing one.

Remark When converting a CA78K0R project into a CC-RL project, see "2.2 Convert a CA78K0R project into a CC-RL project".

- (2) Set a build target project Set a build target project.
- (3) Set build target files Add or remove build target files and update the dependencies.
- (4) Set speeding-up of build Set a build speed-up facility as required (see "2.3 Speeding-up of Build").
- (5) Set the type of the output file Select the type of the load module to be generated (see "2.4 Set the Type of the Output File").
- (6) Set build options Set the options for the compiler, assembler, linker, and the like (see "2.5 Set Compile Options", "2.6 Set Assemble Options", "2.7 Set Link Options", and the like).
- (7) Set the update method of the I/O header file Update the I/O header file in accordance with the update of the device file (see "2.12 Automatically Update the I/ O Header File").
- (8) Run a build Run a build.

Remark If there are any commands you wish to run before or after the build process, on the Property panel, from the [Common Options] tab, in the [Others] category, set the [Commands executed before build processing] and [Commands executed after build processing] properties. If there are any commands you wish to run before or after the build process at the file level, you can set them from the [Individual Compile Options] tab (for a C source file) and [Individual Assemble Options] tab (for an assembly source file).

#### (9) Save the project

Save the setting contents of the project to the project file.

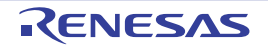

### 2.1.2 Create a user library

The procedure for creating a user library is shown below.

- Remark See "CS+ Integrated Development Environment User's Manual: Project Operation" for details about (1), (2), (3), (6), and (7).
- Create or load a project
   Create a new project, or load an existing one.
   When you create a new project, set a library project.
  - Remark When converting a CA78K0R project into a CC-RL project, see "2.2 Convert a CA78K0R project into a CC-RL project".
- (2) Set a build target project Set a build target project.
- (3) Set build target files Add or remove build target files and update the dependencies.
- (4) Set speeding-up of build Set a build speed-up facility as required (see "2.3 Speeding-up of Build").
- (5) Set build options Set the options for the compiler, assembler, librarian, and the like (see "2.5 Set Compile Options", "2.6 Set Assemble Options", "2.9 Set Create Library Options").
- (6) Run a build
  - Run a build.
    - Remark If there are any commands you wish to run before or after the build process, on the Property panel, from the [Common Options] tab, in the [Others] category, set the [Commands executed before build processing] and [Commands executed after build processing] properties. If there are any commands you wish to run before or after the build process at the file level, you can set them from the [Individual Compile Options] tab (for a C source file) and [Individual Assemble Options] tab (for an assembly source file).

#### (7) Save the project

Save the setting contents of the project to the project file.

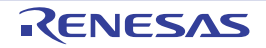

## 2.2 Convert a CA78K0R project into a CC-RL project

A project for the CA78K0R compiler created by using CS+ or CubeSuite+ can be converted into a project for the CC-RL compiler. Make use of the existing file configuration to create a new project for the CC-RL compiler. The properties of the build tool are also maintained, and converted for use with the CC-RL.

- Remark When newly creating a project, see "CS+ Integrated Development Environment User's Manual: Project Operation".
- **Caution 1.** Since the source files are not converted, a build error may occur in some source files immediately after conversion.
- **Caution 2.** If you wish to reuse an existing PM+ project, open the project in CS+, then save it as a CS+ project (for the method of converting a PM+ project into a CS+ project, see "CS+ Integrated Development Environment User's Manual: Project Operation").

First, from the [Project] menu, select [Create New Project...], the Create Project dialog box will open.

Figure 2.1 Create Project Dialog Box

| Create Project                                                                                                    |                         |                                                                             |                          |        |  |
|----------------------------------------------------------------------------------------------------|-------------------------|-----------------------------------------------------------------------------|--------------------------|--------|--|
| Microcontroller:                                                                                                    | RL78                    |                                                                             |                          |        |  |
| Using microcontroller:                                                                                                    |                         |                                                                             |                          |        |  |
| (Search microcontroller)                                                                                                    |                         | Update                                                                      |                          |        |  |
| RL78/G13 (ROM:128K     RL78/G13 (ROM:128K     RL78/G13 (ROM:192K     R5F100EH(40pin)     R5F101EH(40pin)     R5F100FH(44pin)     R5F101FH(44pin)     R5F100GH(48pin)     R5F101GH(48pin) | B) ^                    | Product Name:R5F100E<br>Internal ROM size[KByte<br>Internal RAM size[Bytes] | EH<br>19]:192<br>1:16384 | ~      |  |
|                                                                                                    | · · · · ·               |                                                                             |                          |        |  |
| Kind of project:                                                                                                    | Empty Application       | (CC-RL)                                                                     |                          | •      |  |
| Project name:                                                                                                    | sample_CC-RL            |                                                                             |                          |        |  |
| Place:                                                                                                    | C:\work\sample          |                                                                             |                          | Browse |  |
|                                                                                                    | Make the project folder |                                                                             |                          |        |  |
| C:\work\sample\sample_CC-R                                                                                                    | L\sample_CC-RL.m        | tpj                                                                         |                          |        |  |
| Pags the file composition of an existing project to the new project                                                                                                    |                         |                                                                             |                          |        |  |
| Project to be passed:       (Input project file to be diverted.)         Copy composition files in the diverted project folder to a new project folder.                                  |                         |                                                                             |                          |        |  |
| <u>C</u> reate Cancel <u>H</u> elp                                                                                                    |                         |                                                                             |                          |        |  |

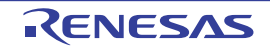

Set the items in the order below and click the [Create] button.

- (1) Select the microcontroller type Select "RL78" on [Microcontroller].
- Select the microcontroller Select the microcontroller to use in the project on [Using microcontroller].
- (3) Select the project type Under [Kind of project], select "Empty Application(CC-RL)" or "Library(CC-RL)", in accordance with the source project.
- (4) Specify the project name and location to create the project file Specify the name of the project and the location to create the project file in [Project name] and [Place]. If you don't create a folder with the project name under the specified location, clear the [Make the project folder] check box.
  - Remark It is recommended to specify the same folder as the diverted project for the location to create the project file. If a folder different from the diverted project is specified, there is a possibility that path determination fails and a build error is occurred.
- (5) Specify the reuse of a CA78K0R project Check [Pass the file composition of an existing project to the new project] and specify the location of the project filename to reuse in [Project to be passed].
- Remark The result that a CC-RL project is created by reusing a CA78K0R project (the versions of the IDE and compiler package, and conversion information of options) is output to a file as project divert information.
  - The project divert information file name is "ProjectDivertInformation n.txt" (n = 2 to 100). n is not added normally. It is added if the file to be created already exist.
  - The project divert information file is output for each created project (subproject).
  - The project divert information file is output to the project folder of the project (subproject).
  - The project divert information file is added to the File node of the project (subproject) on the Project Tree panel.

The output format of the project divert information file is shown below.

```
(1)Time and date on which a project was created
(2) <CS+ IDE(Integrated Development Environment Framework) version>
CS+ IDE: Version of IDE of CA78KOR project -> Version of IDE of CC-RL
project
(3) <Compiler package version>
CA78KOR: Version -> CC-RL: Version
(4) <Options not to use(Build mode)>
Command name(Tab name of build tool property)
Option
:
(5) <Options to change(Build mode)>
Command name(Tab name of build tool property)
Option of CA78KOR project -> Option of CC-RL project
:
```

| Number | Description                                                                                                    |
|--------|----------------------------------------------------------------------------------------------------|
| (1)    | Time and date on which a project was created<br>The time and date on which a CC-RL project was created by reusing a CA78K0R project<br>is output using format " <i>dddd, mmmm dd, yyyy hh:mm:ss AM/PM</i> ". |

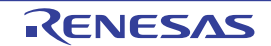

| Number | Description                                                                                                    |
|--------|----------------------------------------------------------------------------------------------------|
| (2)    | CS+ IDE(Integrated Development Environment Framework) version<br>The version of IDE of a CA78K0R project and the version of IDE of a CC-RL project are<br>output.                                                                                                    |
| (3)    | Compiler package version<br>The compiler package used in a CA78K0R project and the version, and the compiler<br>package used in a CC-RL project and the version are output.<br>The version of CC-RL is the latest version in the compiler packages which are installed in<br>the CS+ environment.                                                                                   |
| (4)    | Options not to use( <i>Build mode</i> )<br>If an option that has been set in a CA78K0R project and is not used in a CC-RL project<br>exists, the information is output for each build mode in the format shown below.                                                                                                    |
|        | Command name(Tab name of build tool property)<br>Option<br>:                                                                                                    |
|        | - This item is output only when the corresponding option exists.                                                                                                    |
|        | <ul> <li>CA78K0R options are converted into CC-RL options which have the same function.</li> <li>The option that has the same function and different name is not output.</li> </ul>                                                                                                    |
|        | <ul> <li>Build modes are output in the following order: "DefaultBuild", user-created build mode<br/>("DefaultBuild" is the build mode that CS+ provides by default).</li> <li>See "CS+ Integrated Development Environment User's Manual: Project Operation" for<br/>detail about a build mode.</li> </ul>                                                                           |
| (5)    | Options to change( <i>Build mode</i> )<br>If an option that has been set in a CA78K0R project and has been changed to use in a<br>CC-RL project exists (in the case that the function is same as CA78K0R, but the param-<br>eter does not exist in CC-RL, so it is changed to other one, and the like), the information<br>is output for each build mode in the format shown below. |
|        | Command name(Tab name of build tool property)<br>Option of CA78KOR project -> Option of CC-RL project<br>:                                                                                                    |
|        | - This item is output only when the corresponding option exists.                                                                                                    |
|        | - CA78K0R options are converted into CC-RL options which have the same function.<br>The option that has the same function and different name is not output.                                                                                                    |
|        | <ul> <li>Build modes are output in the following order: "DefaultBuild", user-created build mode<br/>("DefaultBuild" is the build mode that CS+ provides by default).</li> <li>See "CS+ Integrated Development Environment User's Manual: Project Operation" for<br/>detail about a build mode.</li> </ul>                                                                           |

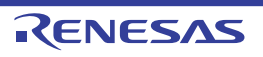

## 2.3 Speeding-up of Build

The build speed-up facilities of this build tool are described here.

There are the following types of build speed-up facilities.

| Simultaneous build | Multiple files are simultaneously passed by a single call of the build command.<br>See "2.3.1 Running simultaneous build" for details about simultaneous build. |  |  |
|--------------------|----------------------------------------------------------------------------------------------------|--|--|
| Parallel build     | Multiple build commands are executed in parallel.<br>See "2.3.2 Running parallel build" for details about parallel build.                                       |  |  |

## 2.3.1 Running simultaneous build

Simultaneous build is a facility to simultaneously compile or assemble the files with a single call of the ccrl command when there are multiple files to be built.

An image of calling the ccrl command is shown below.

Example When build target files are aaa.c, bbb.c, and ccc.c

- When a build is run simultaneously

| >ccrl aaa.c bbb.c ccc.c        | <- | "aaa.obj", "bbb.obj", and "ccc.obj" are |
|--------------------------------|----|-----------------------------------------|
|                                |    | generated.                              |
| >rlink aaa.obj bbb.obj ccc.obj | <- | "aaa.abs" is generated.                 |

- When a build is not run simultaneously

| >ccrl aaa.c                    | <- "aaa.obj" is generated. |
|--------------------------------|----------------------------|
| <pre>&gt;ccrl bbb.c</pre>      | <- "bbb.obj" is generated. |
| >ccrl ccc.c                    | <- "ccc.obj" is generated. |
| >rlink aaa.obj bbb.obj ccc.obj | <- "aaa.abs" is generated. |

Whether to run a build simultaneously is made with the property.

Select the build tool node on the project tree and select the [Common Options] tab on the Property panel. Select [Yes] in the [Build simultaneously] property in the [Build Method] category.

| Figure 2.2 | [Build simultaneously] | Property |
|------------|------------------------|----------|
|------------|------------------------|----------|

| 4 | Build Method                                       |                                     |                        |  |  |
|---|----------------------------------------------------|-------------------------------------|------------------------|--|--|
| ( | Build simultaneously                               | Yes 💌                               | $\left  \right\rangle$ |  |  |
|   | Build in parallel                                  | No                                  |                        |  |  |
|   | Handing the source file includes non-existing file | Re-compile/assemble the source file |                        |  |  |

Remark 1. The files with the individual build options and files to be executed prior to the build are excluded from running build simultaneously.

A build of the file that is not targeted for a simultaneous build is run separately.

Remark 2. If the source file is older than the generated object module file or related properties and project or the like, the object module file will be used for the build instead of the source file.

Another facility to speed up build is parallel build. See "2.3.2 Running parallel build" for details about parallel build.

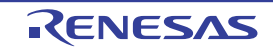

## 2.3.2 Running parallel build

Parallel build is a facility to build multiple source files in parallel at build in order to reduce the build time. In parallel build, since build is performed simultaneously for the number of logical CPUs in the host machine, the effect is greater in a machine with a large number of CPU cores.

There are two types of parallel build facilities. Each processing and its setting method are given below.

(1) Parallel build between source files

When running parallel build between multiple source files registered in a project, make the setting in the [Build in parallel] property in the [Common Options] tab on the Property panel.

#### Figure 2.3 [Build in parallel] Property

# Build Method

| - | b uliu metriou                                     |                                     |   |   |
|---|----------------------------------------------------|-------------------------------------|---|---|
|   | Build simultaneously                               | Yes                                 |   |   |
| ( | Build in parallel                                  | Yes                                 | - |   |
| ~ | Handing the source file includes non-existing file | Re-compile/assemble the source file |   | ~ |

Remark Another facility to speed up build is simultaneous build.

Simultaneous build is a facility to process the build command for multiple source files at once, and specifying it simultaneously with parallel build has no effect due to its nature. Generally, the more CPU cores there are in the host machine in use or the more source files there are registered in a project, parallel build is faster than simultaneous build.

However, as there are properties that need to be used together with simultaneous build, such as inter-module optimization, use the suitable facility for the situation.

See "2.3.1 Running simultaneous build" for details about simultaneous build.

#### (2) Parallel build between projects

When running parallel build between the main project and subprojects, make the setting in [Enable parallel build among projects] of the [General - Build] category of the Option dialog box.

| Option                                                                                                    |                                                                                                    |                                                                                                    |
|----------------------------------------------------------------------------------------------------|----------------------------------------------------------------------------------------------------|----------------------------------------------------------------------------------------------------|
| General<br>Startup and Exit                                                                                                    | General - Build                                                                                                    |                                                                                                    |
| Display     Display     Display     Display     Display     Display     Display     Display     Display     Display     Display     Display     Display     Display     Display     Display     Display     Display     User Information | Enable Bapid Build     General     Frapid build is selected the build is started when result the build is selected in parallel with editiv<br>recommend saving a file with Ctrl+S after the file     Show degendency files in project tree     Output guality report file when build is successful     Stop build ghen the number of error exceed the limit     Skip build when the gependent projects has build error | re registered files changing<br>the edited source file is saved. As a<br>g. When repid build is selected we<br>edit is completed.<br>it Upper limit: 100 2<br>mors |
|                                                                                                    | Enable parallel guild among projects                                                                                                    | At the first build                                                                                                    |
| Initialize All Cattions                                                                                                    |                                                                                                    | and facts the                                                                                                    |
| Treater in com da                                                                                                    |                                                                                                    |                                                                                                    |

Figure 2.4 Option Dialog Box ([General - Build] Category)

In addition, select [Yes] in the [Build in parallel] property in the [Common Options] tab on the Property panel.

Remark When there are dependencies between projects, set the dependencies between the projects correctly before using the parallel build facility. If a parallel build is performed for the main project and subprojects without the dependencies being set, build is performed in parallel regardless of the build order of the projects.

For details on setting the dependencies between projects, see "CS+ Integrated Development Environment User's Manual: Project Operation".

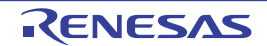

## 2.4 Set the Type of the Output File

Set the type of the file to be output as the product of the build. Select the build tool node on the project tree and select the [Common Options] tab on the Property panel. Select the file type in the [Output file type] property in the [Output File Type and Path] category.

#### Figure 2.5 [Output file type] Property

| 4 | Output File Type and Path          |                                  | 4 |
|---|------------------------------------|----------------------------------|---|
| ( | Output file type                   | Execute Module(Load Module File) | - |
|   | Output cross reference information | No                               | 1 |
|   | Intermediate file output folder    | %BuildModeName%                  |   |

 When [Execute Module(Load Module File)] is selected (Default) The load module file will be the debug target.

(2) When [Execute Module(Hex File)] is selected The hex file will be the debug target.

**Caution** For the library project, this property is always [Library] and cannot be changed.

## 2.4.1 Change the output file name

The names of the load module file, hex file, and library file output by the build tool are set as follows by default.

Load module file name: %ProjectName%.abs Hex file name: %ProjectName%.mot Library file name: lib%ProjectName%.lib

Remark "%ProjectName%" is a placeholder. It is replaced with the project name.

The method to change these file names is shown below.

(1) When changing the load module file name and non-ROMized load module file name Select the build tool node on the project tree and select the [Link Options] tab on the Property panel. Enter the file name to be changed to in the [Output file name] property in the [Output File] category.

Figure 2.6 [Output file name] Property

| 4 | Output File      |                 |   |
|---|------------------|-----------------|---|
|   | Output folder    | %BuildModeName% |   |
| ( | Output file name | test.abs        | ) |

This property supports the following placeholders.

%ActiveProjectName%: Replaces with the active project name. %MainProjectName%: Replaces with the main project name. %ProjectName%: Replaces with the project name.

Remark You can also change the option in the same way with the [Output file name] property in the [Frequently Used Options(for Link)] category on the [Common Options] tab.

(2) When changing the hex file name

Select the build tool node on the project tree and select the [Hex Output Options] tab on the Property panel. Enter the hex file name to be changed to in the [Output file name] property in the [Output File] category.

| Figure 2.7 | [Output file | name] Property |
|------------|--------------|----------------|
|------------|--------------|----------------|

| 4 | Output File          |                         |
|---|----------------------|-------------------------|
|   | Output hex file      | Yes                     |
|   | Output folder        | %BuildModeName%         |
| ( | Output file name     | test.mot                |
| ₽ | Division output file | Division output file[0] |

This property supports the following placeholders.

%ActiveProjectName%: Replaces with the active project name.

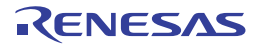

%MainProjectName%: Replaces with the main project name. %ProjectName%: Replaces with the project name.

Remark You can also change the option in the same way with the [Output file name] property in the [Frequently Used Options(for Hex Output)] category on the [Common Options] tab.

If the [Hex file format] property in the [Hex Format] category is changed, the following message dialog box will open.

Figure 2.8 Message Dialog Box

| Question(Q | 0291001) 83                     |
|------------|---------------------------------|
| 0          | Do you change a file extension? |
|            | Yes No Help                     |

When [Yes] is selected in the dialog box, the extension of the output file name is changed according to the format selected in the [Hex file format] property.

Figure 2.9 [Output file name] and [Hex file format] Property

| 4 | Output File          |                           |   |
|---|----------------------|---------------------------|---|
|   | Output hex file      | Yes                       |   |
|   | Output folder        | %BuildModeName%           |   |
| ( | Output file name     | test.bin                  | ) |
| Þ | Division output file | Division output file[0]   |   |
| 4 | Hex Format           |                           |   |
| ( | Hex file format      | Binary file(-FOrm=Binary) | ) |

#### (3) When changing the library file name

Select the build tool node on the project tree and select the [Create Library Options] tab on the Property panel. Enter the library file name to be changed to on the [Output file name] property in the [Output File] category.

Figure 2.10 [Output file name] Property

| 4 | Output File        |                                 |
|---|--------------------|---------------------------------|
|   | Output file format | User libraries(-FOrm=Library=U) |
| _ | Output folder      | %BuildModeName%                 |
| ( | Output file name   | test.lib                        |

This property supports the following placeholders.

%ActiveProjectName%: Replaces with the active project name. %MainProjectName%: Replaces with the main project name. %ProjectName%: Replaces with the project name.

Remark You can also change the option in the same way with the [Output file name] property in the [Frequently Used Options(for Create Library)] category on the [Common Options] tab.

If the [Output file format] property is changed, the following message dialog box will open.

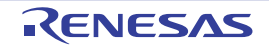

Figure 2.11 Message Dialog Box

| Question(Q | 0291001) 23                     |
|------------|---------------------------------|
| 0          | Do you change a file extension? |
|            | Yes No Help                     |

When [Yes] is selected in the dialog box, the extension of the output file name is changed according to the format selected in the [Output file format] property.

Figure 2.12 [Output file format] and [Output file name] Property

| A | Output File        |                                  |
|---|--------------------|----------------------------------|
| ( | Output file format | Relocatable file(-FOrm=Relocate) |
|   | Output folder      | %BuildModeName%                  |
|   | Output file name   | test.rei                         |

## 2.4.2 Output an assemble list

The assemble list (the code of the assemble result) is output to the assemble list file.

Select the build tool node on the project tree and select the [Compile Options] tab on the Property panel.

To output the assemble list file, select [Yes(-asm\_option=-prn\_path)] in the [Output assemble list file] property in the [Assemble List] category.

Figure 2.13 [Output assemble list file] Property

| 4 | Assemble List                        |                       |   |
|---|--------------------------------------|-----------------------|---|
| ( | Output assemble list file            | Yes(-asmopt=-pm_path) | - |
|   | Output folder for assemble list file | %BuildModeName%       |   |

When outputting the assemble list file, you can set the output folder and output file name.

(1) Set the output folder

. . . . . .

Setting the output folder is made with the [Output folder for assemble list file] property by directly entering in the text box or by the [...] button.

This property supports the following placeholder.

%BuildModeName%: Replaces with the build mode name. "%BuildModeName%" is set by default.

The file name will be the source file name with the extension replaced by ".prn".

Remark See "CC-RL Compiler User's Manual" for details about the assemble list file.

## 2.4.3 Output map information

The map information (the information of the link result) is output to the link map file. Select the build tool node on the project tree and select the [Link Options] tab on the Property panel. To output the link map file, set the [Output link map file] property in the [List] category.

 Output information according to the output format Select [Yes(List contents=not specify)(-LISt -SHow)] or [Yes(List contents=ALL)(-LISt -SHow=ALL)] in the [Output link map file] property.

Figure 2.14 [Output link map file] Property (When Information According To Output Format Is Output)

| 4 List               |                                             |   |
|----------------------|---------------------------------------------|---|
| Output link map file | Yes(List contents=not specify)(-LISt -SHow) | - |

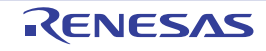

Remark See "CC-RL Compiler User's Manual" for differences between the -SHow and -SHow=ALL options.

- (2) Specify information to be output Select [Yes(List contents=specify)(-LISt)] in the [Output link map file] property. The following property will be displayed.
  - [Output symbol information] property
  - [Output number of symbol reference] property
  - [Output cross reference information] property
  - [Output total sizes of sections] property
  - [Output vector information] property

Select [Yes] for each output information property.

Figure 2.15 [Output link map file] Property (When Information To Be Output Is Specified)

| 4 | List                               |                                   |   |
|---|------------------------------------|-----------------------------------|---|
| ( | Output link map file               | Yes(List contents=specify)(-LISt) | - |
|   | Output symbol information          | No                                |   |
|   | Output number of symbol reference  | No                                |   |
|   | Output cross reference information | No                                |   |
|   | Output total sizes of sections     | No                                |   |
|   | Output vector information          | No                                |   |

The link map file is output to the project folder.

It is also shown on the project tree, under the Build tool generated files node.

The file name will be the project file name with the extension replaced by ".map".

Remark See "CC-RL Compiler User's Manual" for details about the link map file.

## 2.4.4 Output library information

The library information (information from the library creation result) is output to the library list file. Select the build tool node on the project tree and select the [Create Library Options] tab on the Property panel. To output the library list file, set the [Output link map file] property in the [List] category.

 Output information according to the output format Select [Yes(List contents=not specify)(-LISt -SHow)] or [Yes(List contents=ALL)(-LISt -SHow=ALL)] in the [Output link map file] property.

Figure 2.16 [Output link map file] Property (When Information According To Output Format Is Output)

| 4                | liet                 |                                             |          |
|------------------|----------------------|---------------------------------------------|----------|
| $\left( \right)$ | Output link map file | Yes(List contents=not specify)(-LISt -SHow) | <b>F</b> |

Remark See "CC-RL Compiler User's Manual" for differences between the -SHow and -SHow=ALL options.

(2) Specify information to be output

Select [Yes(List contents=specify)(-LISt)] in the [Output link map file] property. The following property will be displayed.

- [Output symbol information] property
- [Output section list in a module] property<sup>Note 1</sup>
- [Output cross reference information] property<sup>Note 2</sup>
- [Output total sizes of sections] property<sup>Note 2</sup>
- Note 1. This property is displayed only when [User libraries(-FOrm=Library=U)] or [System libraries(-FOrm=Library=S)] in the [Output file format] property in the [Output File] category is selected.
- Note 2. This property is displayed only when [Relocate file(-FOrm=Relocate)] in the [Output file format] property in the [Output File] category is selected.

RENESAS

Select [Yes] for each output information property.

Figure 2.17 [Output link map file] Property (When Information To Be Output Is Specified)

| 4 | List                            |                                   |  |
|---|---------------------------------|-----------------------------------|--|
| ( | Output link map file            | Yes(List contents=specify)(-LISt) |  |
| ~ | Output symbol information       | No                                |  |
|   | Output section list in a module | No                                |  |

The library list file is output to the project folder.

It is also shown on the project tree, under the Build tool generated files node.

The file name will be the project file name with the extension replaced by ".lbp".

Remark See "CC-RL Compiler User's Manual" for details about the library list file.

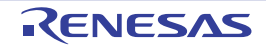

## 2.5 Set Compile Options

To set options for the compile phase, select the Build tool node on the project tree and select the [Compile Options] tab on the Property panel.

You can set the various compile options by setting the necessary properties in this tab.

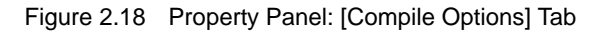

| Pro          | Property                                                                                                    |                                                |  |  |
|--------------|----------------------------------------------------------------------------------------------------|------------------------------------------------|--|--|
| $\mathbf{A}$ | CC-RL Property                                                                                                    | <b>a p</b> -+                                  |  |  |
| 4            | Debug Information                                                                                                    |                                                |  |  |
|              | Add debug information                                                                                                    | Yes(-g)                                        |  |  |
|              | Enhance debug information with optimization                                                                                                    | Yes(-g_line)                                   |  |  |
| 4            | Optimization                                                                                                    |                                                |  |  |
|              | Level of optimization                                                                                                    | Perform the default optimization(None)         |  |  |
| 4            | Optimization(Details)                                                                                                    |                                                |  |  |
|              | Maximum number of loop expansions                                                                                                    |                                                |  |  |
|              | Remove unused static functions                                                                                                    | Yes(To adjust the level of optimization)(None) |  |  |
|              | Perform inline expansion                                                                                                    | Yes(To adjust the level of optimization)(None) |  |  |
|              | Use br instruction to call a function at the end of the function                                                                                                    | Yes(To adjust the level of optimization)(None) |  |  |
|              | Perform inter-module optimization                                                                                                    | No                                             |  |  |
|              | Perform optimization considering type of data indicated by pointer                                                                                                    | No                                             |  |  |
|              | Outputs additional information for inter-module optimization                                                                                                    | No                                             |  |  |
|              | Create subroutine for same instruction sequence                                                                                                    | No                                             |  |  |
| 4            | Preprocess                                                                                                    |                                                |  |  |
| Þ            | Additional include paths                                                                                                    | Additional include paths[0]                    |  |  |
| Þ            | System include paths                                                                                                    | System include paths[0]                        |  |  |
| ⊳            | Include files at head of compiling units                                                                                                    | Include files at head of compiling units[0]    |  |  |
| ⊳            | Macro definition                                                                                                    | Macro definition[0]                            |  |  |
| ⊳            | Macro undefinition                                                                                                    | Macro undefinition[0]                          |  |  |
| 4            | Quality Improvement                                                                                                    |                                                |  |  |
|              | Detect stack overflow                                                                                                    | No(None)                                       |  |  |
| ₽            | Memory Model                                                                                                    |                                                |  |  |
| ₽            | C Language                                                                                                    |                                                |  |  |
| ₽            | Character Encoding                                                                                                    |                                                |  |  |
| ₽            | Output Code                                                                                                    |                                                |  |  |
| ⊳            | Output File                                                                                                    |                                                |  |  |
| Þ            | Assemble List                                                                                                    |                                                |  |  |
| ⊳            | MISRA-C Rule Check                                                                                                    |                                                |  |  |
| ₽            | Others                                                                                                    |                                                |  |  |
| Ad           | d debug information                                                                                                    |                                                |  |  |
| Spe          | Specifies whether to generate the debug information. Such information is generated when debugging a<br>program, just like the case of wishing to perform source debugging with debugger. This option corresponds to t |                                                |  |  |
| Co           | Common Opt Compile Op Assemble Opt Link Options Hex Output O 1/O Header Fi / 🖛                                                                                                    |                                                |  |  |

Remark

rk Often used options have been gathered under the [Frequently Used Options(for Compile)] category on the [Common Options] tab.

## 2.5.1 Perform optimization with the code size precedence

Select the build tool node on the project tree and select the [Compile Options] tab on the Property panel. To perform optimization with the code size precedence, select [Code size precedence(-Osize)] in the [Optimization Level] property in the [Optimization] category. Figure 2.19 [Level of optimization] Property (Code Size Precedence)

| 4 Optimiza | tion                                             |                                          |                |
|------------|--------------------------------------------------|------------------------------------------|----------------|
| Level of o | ptimization                                      | Code size precedence(-Osize)             |                |
| Remark     | You can also set the option in the same way with | the [Optimization Level] property in the | he [Frequently |

2.5.2 Perform optimization with the execution speed precedence

Used Options(for Compile)] category on the [Common Options] tab.

Select the build tool node on the project tree and select the [Compile Options] tab on the Property panel. To perform optimization with the execution speed precedence, select [Speed precedence(-Ospeed)] in the [Optimization Level] property in the [Optimization] category.

| Figure 2.20 | [Level of optimization] Property (Execution Speed Precedence) |
|-------------|---------------------------------------------------------------|
|-------------|---------------------------------------------------------------|

| ▲ Optimization        |                           |
|-----------------------|---------------------------|
| Level of optimization | Speed precedence(-Ospeed) |
|                       |                           |

Remark You can also set the option in the same way with the [Optimization Level] property in the [Frequently Used Options(for Compile)] category on the [Common Options] tab.

## 2.5.3 Add an include path

Select the build tool node on the project tree and select the [Compile Options] tab on the Property panel. The include path setting is made with the [Additional include paths] property in the [Preprocess] category.

#### Figure 2.21 [Additional include paths] Property

| 4  | Preprocess                               |                                             |    |
|----|------------------------------------------|---------------------------------------------|----|
| (⊳ | Additional include paths                 | Additional include paths[0]                 | D) |
| ₽  | System include paths                     | System include paths[0]                     | 1  |
| ⊳  | Include files at head of compiling units | Include files at head of compiling units[0] |    |
| ⊳  | Macro definition                         | Macro definition[0]                         |    |
| Þ  | Macro undefinition                       | Macro undefinition[0]                       |    |

If you click the [...] button, the Path Edit dialog box will open.

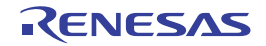

| _/inc<br>%ProjectDir%                                                                                                 |                                                                                     |                                                                                                    | 1         |
|----------------------------------------------------------------------------------------------------|-------------------------------------------------------------------------------------|----------------------------------------------------------------------------------------------------|-----------|
|                                                                                                    |                                                                                     |                                                                                                    |           |
| Browne                                                                                                    |                                                                                     |                                                                                                    |           |
| Placeholder                                                                                                    |                                                                                     |                                                                                                    |           |
| Placeholder                                                                                                    | Value                                                                               | Description                                                                                                    | 1         |
| Placeholder<br>ActiveProjectDir<br>ActiveProjectMcomName<br>ActiveProjectName<br>BuildModeName<br>MainProjectDir      | Value<br>D'work'sample<br>RSF100LE<br>sample<br>DefautBuild<br>D'work'sample        | Description<br>Absolute path of the active<br>Active project microcontrolle<br>Active project name<br>Build mode name<br>Absolute path of the main p | C. Law D. |
| Placeholder<br>ActiveProjectDir<br>ActiveProjectMcomName<br>ActiveProjectName<br>BuildModeName<br>MainProjectDir<br>K | Value<br>D.\work\sample<br>RSF100LE<br>sample<br>DefautBuild<br>D.\work\sample<br># | Description<br>Absolute path of the active<br>Active project microcontroli<br>Active project name<br>Build mode name<br>Absolute path of the main p  | S. Law 12 |

Figure 2.22 Path Edit Dialog Box

Enter the include path per line in [Path(One path per one line)]. You can specify up to 247 characters per line, up to 256 lines.

- Remark 1. This property supports placeholders. If a line is double clicked in [Placeholder], the placeholder will be reflected in [Path(One path per one line)].
- Remark 2. You can also specify the include path by one of the following procedures.
  - Drag and drop the folder using such as Explorer.
  - Click the [Browse...] button, and then select the folder in the Browse For Folder dialog box.
  - Double click a row in [Placeholder].
- Remark 3. Select the [Include subfolders automatically] check box before clicking the [Browse...] button to add all paths under the specified one (down to 5 levels) to [Path(One path per one line)].

If you click the [OK] button, the entered include paths are displayed as subproperties.

Figure 2.23 [Additional include paths] Property (After Adding Include Paths)

| 4 | Preprocess                               |                                             |
|---|------------------------------------------|---------------------------------------------|
| 4 | Additional include paths                 | Additional include paths[2]                 |
|   | [0]                                      | \inc                                        |
|   | [1]                                      | %ProjectDir%                                |
| ⊳ | System include paths                     | System include paths[0]                     |
| ⊳ | Include files at head of compiling units | Include files at head of compiling units[0] |
| ⊳ | Macro definition                         | Macro definition[0]                         |
| ⊳ | Macro undefinition                       | Macro undefinition[0]                       |

To change the include paths, you can use the [...] button or enter the path directly in the text box of the subproperty. When the include path is added to the project tree, the path is added to the top of the subproperties automatically.

Remark You can also set the option in the same way with the [Additional include paths] property in the [Frequently Used Options(for Compile)] category on the [Common Options] tab.

## 2.5.4 Set a macro definition

Select the build tool node on the project tree and select the [Compile Options] tab on the Property panel. The macro definition setting is made with the [Macro definition] property in the [Preprocess] category.

Figure 2.24 [Macro definition] Property

| 4 | Preprocess                               |                                             | L |
|---|------------------------------------------|---------------------------------------------|---|
| ⊳ | Additional include paths                 | Additional include paths[0]                 |   |
| ⊳ | System include paths                     | System include paths[0]                     |   |
| Þ | Include files at head of compiling units | Include files at head of compiling units[0] |   |
| ⊳ | Macro definition                         | Macro definition[0]                         | D |
| Þ | Macro undefinition                       | Macro undefinition[0]                       | 1 |

If you click the [...] button, the Text Edit dialog box will open.

|  | Figure 2.25 | Text Edit Dialog Box |
|--|-------------|----------------------|
|--|-------------|----------------------|

| Text Edit         | - 1            | x |
|-------------------|----------------|---|
| Text              |                |   |
| TEST-1<br>TIME=10 |                | 4 |
|                   |                |   |
| 4                 |                |   |
|                   | OK Cancel Help |   |

Enter the macro definition in [Text] in the format of "*macro name=defined value*", with one macro name per line. You can specify up to 256 characters per line, up to 256 lines.

The "*=defined value*" part can be omitted, and in this case, "1" is used as the defined value. If you click the [OK] button, the entered macro definitions are displayed as subproperties.

Figure 2.26 [Macro definition] Property (After Setting Macros)

| Preprocess                               |                                                                                                    |
|------------------------------------------|----------------------------------------------------------------------------------------------------|
| Additional include paths                 | Additional include paths[0]                                                                                                    |
| System include paths                     | System include paths[0]                                                                                                    |
| Include files at head of compiling units | Include files at head of compiling units[0]                                                                                        |
| Macro definition                         | Macro definition[2]                                                                                                    |
| [0]                                      | TEST=1                                                                                                    |
| [1]                                      | TIME=10                                                                                                    |
| Macro undefinition                       | Macro undefinition[0]                                                                                                    |
|                                          | Additional include paths System include paths Include files at head of compiling units Macro definition [0] [1] Macro undefinition |

To change the macro definitions, you can use the [...] button or enter the path directly in the text box of the subproperty.

Remark You can also set the option in the same way with the [Macro definition] property in the [Frequently Used Options(for Compile)] category on the [Common Options] tab.

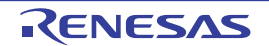

## 2.6 Set Assemble Options

To set options for the assemble phase, select the Build tool node on the project tree and select the [Assemble Options] tab on the Property panel.

You can set the various assemble options by setting the necessary properties in this tab.

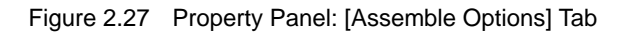

| Property                                                                                                    |                             |  |  |
|----------------------------------------------------------------------------------------------------|-----------------------------|--|--|
| ✓ CC-RL Property                                                                                                    | a 🖉 -+                      |  |  |
| Debug Information                                                                                                    |                             |  |  |
| Add debug information                                                                                                    | Yes(-g)                     |  |  |
| <ul> <li>Optimization</li> </ul>                                                                                                    |                             |  |  |
| Outputs additional information for inter-module optimization                                                                                                    | No                          |  |  |
| ✓ Preprocess                                                                                                    |                             |  |  |
| Additional include paths                                                                                                    | Additional include paths[0] |  |  |
| System include paths                                                                                                    | System include paths[0]     |  |  |
| Macro definition                                                                                                    | Macro definition[0]         |  |  |
| Macro undefinition                                                                                                    | Macro undefinition[0]       |  |  |
| Character Encoding                                                                                                    |                             |  |  |
| Assemble List                                                                                                    | Assemble List               |  |  |
| Others                                                                                                    |                             |  |  |
| Add debug information<br>Specifies whether to generate the debug information. Such information is generated when debugging a<br>program, just like the case of wishing to perform source debugging with debugger. This option corresponds to<br>Common Opt Compile Opti Assemble O Link Options Hex Output O / I/O Header Fi / = |                             |  |  |

- Remark Often used options have been gathered under the [Frequently Used Options(for Assemble)] category on the [Common Options] tab.
- **Caution** This tab is displayed only when [No] in the [Build simultaneously] property in the [Build Method] category from the [Common Options] tab is selected.

## 2.6.1 Add an include path

Select the build tool node on the project tree and select the [Assemble Options] tab on the Property panel. The include path setting is made with the [Additional include paths] property in the [Preprocess] category.

|  | igure 2.28 | [Additional | include | paths] | Propert |
|--|------------|-------------|---------|--------|---------|
|--|------------|-------------|---------|--------|---------|

| 4  | Preprocess               |                             |
|----|--------------------------|-----------------------------|
| (⊳ | Additional include paths | Additional include paths[0] |
| ₽  | System include paths     | System include paths[0]     |
| ⊳  | Macro definition         | Macro definition[0]         |
| ⊳  | Macro undefinition       | Macro undefinition[0]       |

If you click the [...] button, the Path Edit dialog box will open.

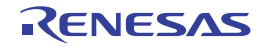

| ath(One path per one line                                                                                                    | 0: 🗔                                                                                               |                                                                                                    |                                         |
|----------------------------------------------------------------------------------------------------|----------------------------------------------------------------------------------------------------|----------------------------------------------------------------------------------------------------|-----------------------------------------|
| /inc<br>(ProjectDir <sup>1</sup> )                                                                                                    |                                                                                                    |                                                                                                    |                                         |
|                                                                                                    |                                                                                                    |                                                                                                    |                                         |
|                                                                                                    |                                                                                                    |                                                                                                    |                                         |
| Browse<br>Permit gon-existent pa<br>Include gubfolders auto                                                                                                    | th<br>omatically                                                                                   |                                                                                                    |                                         |
| Browse<br>Permit gon-existent pa<br>Include gubfolders auto<br>Paceholder<br>Placeholder                                                                           | th<br>omatically<br>Value                                                                          | Description                                                                                                    |                                         |
| Browse Permit gon-existent pa Include gubfolders auto Jaceholder Placeholder ActiveProjectDir ActiveProjectMicomName ActiveProjectName BuidModeName MainProjectDir | th<br>omatically<br>Value<br>D.'work'sample<br>R5F100LE<br>sample<br>DefautBuild<br>D.'work'sample | Description<br>Absolute path of the active<br>Active project microcontrol<br>Active project name<br>Build mode name<br>Absolute path of the main p | and and and and and and and and and and |

Figure 2.29 Path Edit Dialog Box

Enter the include path per line in [Path(One path per one line)]. You can specify up to 247 characters per line, up to 256 lines.

- Remark 1. This property supports placeholders. If a line is double clicked in [Placeholder], the placeholder will be reflected in [Path(One path per one line)].
- Remark 2. You can also specify the include path by one of the following procedures.
  - Drag and drop the folder using such as Explorer.
  - Click the [Browse...] button, and then select the folder in the Browse For Folder dialog box.
  - Double click a row in [Placeholder].
- Remark 3. Select the [Include subfolders automatically] check box before clicking the [Browse...] button to add all paths under the specified one (down to 5 levels) to [Path(One path per one line)].

If you click the [OK] button, the entered include paths are displayed as subproperties.

Figure 2.30 [Additional include paths] Property (After Adding Include Paths)

| 4            | Preprocess               |                             |  |
|--------------|--------------------------|-----------------------------|--|
| 4            | Additional include paths | Additional include paths[2] |  |
|              | [0]                      | \inc                        |  |
| $\backslash$ | [1]                      | %ProjectDir%                |  |
| ⊳            | System include paths     | System include paths[0]     |  |
| ⊳            | Macro definition         | Macro definition[0]         |  |
| ⊳            | Macro undefinition       | Macro undefinition[0]       |  |

To change the include paths, you can use the [...] button or enter the path directly in the text box of the subproperty. When the include path is added to the project tree, the path is added to the top of the subproperties automatically.

Remark You can also set the option in the same way with the [Additional include paths] property in the [Frequently Used Options(for Assemble)] category on the [Common Options] tab.

## 2.6.2 Set a macro definition

Select the build tool node on the project tree and select the [Assemble Options] tab on the Property panel. The macro definition setting is made with the [Macro definition] property in the [Preprocess] category.

Figure 2.31 [Macro definition] Property

| 4 | Preprocess               |                             |
|---|--------------------------|-----------------------------|
| ⊳ | Additional include paths | Additional include paths[0] |
| Þ | System include paths     | System include paths[0]     |
| ⊳ | Macro definition         | Macro definition[0]         |
| ⊳ | Macro undefinition       | Macro undefinition[0]       |

If you click the [...] button, the Text Edit dialog box will open.

| Figure 2.32 | Text Edit Dialog Box |
|-------------|----------------------|
|-------------|----------------------|

| Text Edit         |                |
|-------------------|----------------|
| Text              |                |
| TEST-1<br>TIME=10 | *              |
|                   |                |
| 4                 |                |
|                   | OK Cancel Help |

Enter the macro definition in [Text] in the format of "*macro name=defined value*", with one macro name per line. You can specify up to 256 characters per line, up to 256 lines.

The "*=defined value*" part can be omitted, and in this case, "1" is used as the defined value. If you click the [OK] button, the entered macro definitions are displayed as subproperties.

Figure 2.33 [Macro definition] Property (After Setting Macros)

| 4 | Preprocess               |                             |
|---|--------------------------|-----------------------------|
| ⊳ | Additional include paths | Additional include paths[0] |
| ⊳ | System include paths     | System include paths[0]     |
| 4 | Macro definition         | Macro definition[2]         |
|   | [0]                      | TEST=1                      |
|   | [1]                      | TIME=10                     |
| ⊳ | Macro undefinition       | Macro undefinition[0]       |

To change the macro definitions, you can use the [...] button or enter the path directly in the text box of the subproperty.

Remark You can also set the option in the same way with the [Macro definition] property in the [Frequently Used Options(for Assemble)] category on the [Common Options] tab.

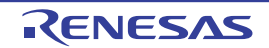

## 2.7 Set Link Options

To set options for the link phase, select the Build tool node on the project tree and select the [Link Options] tab on the Property panel.

You can set the various link options by setting the necessary properties in this tab.

**Caution** This tab is not displayed for the library project.

Figure 2.34 Property Panel: [Link Options] Tab

| Property 🛛                                                                                                    |                                                       |  |  |  |
|----------------------------------------------------------------------------------------------------|-------------------------------------------------------|--|--|--|
| CC-RL Property                                                                                                    | à 🖉 🗕 +                                               |  |  |  |
| Debug Information                                                                                                    |                                                       |  |  |  |
| Output debug information                                                                                                    | Yes(Output to the output file)(-DEBug)                |  |  |  |
| Compress debug information                                                                                                    | No(-NOCOmpress)                                       |  |  |  |
| Delete local symbol name information                                                                                                    | No                                                    |  |  |  |
| <ul> <li>Optimization</li> </ul>                                                                                                    |                                                       |  |  |  |
| Optimization type                                                                                                    | No optimize(-NOOPtimize)                              |  |  |  |
| ✓ Input File                                                                                                    |                                                       |  |  |  |
| > Object file                                                                                                    | Object file[0]                                        |  |  |  |
| Binary file                                                                                                    | Binary file[0]                                        |  |  |  |
| Symbol definition                                                                                                    | Symbol definition[0]                                  |  |  |  |
| Output File                                                                                                    |                                                       |  |  |  |
| Output folder                                                                                                    | %BuildModeName%                                       |  |  |  |
| Output file name                                                                                                    | %ProjectName% abs                                     |  |  |  |
| ✓ Library                                                                                                    |                                                       |  |  |  |
| Using libraries                                                                                                    | Using libraries[0]                                    |  |  |  |
| System libraries                                                                                                    | System libraries[0]                                   |  |  |  |
| Use standard/mathematical libraries                                                                                                    | Yes                                                   |  |  |  |
| Use runtime libraries                                                                                                    | Yes                                                   |  |  |  |
| Device                                                                                                    |                                                       |  |  |  |
| Output Code                                                                                                    |                                                       |  |  |  |
| Specify execution start address                                                                                                    | No                                                    |  |  |  |
| Fill with padding data at the end of a section                                                                                                    | No                                                    |  |  |  |
| Address setting for specified area of vector table                                                                                                    | Address setting for specified area of vector table[0] |  |  |  |
| Address setting for unused vector area                                                                                                    |                                                       |  |  |  |
| ▷ List                                                                                                    |                                                       |  |  |  |
| Variables/functions information                                                                                                    |                                                       |  |  |  |
| Section                                                                                                    | > Section                                             |  |  |  |
| Verify                                                                                                    | > Verify                                              |  |  |  |
| Message                                                                                                    |                                                       |  |  |  |
| Others                                                                                                    | Others                                                |  |  |  |
| Output debug information<br>Specify whether to output debug information.<br>This option corresponds to the NODEBug and -DEBug option of the rlink command. |                                                       |  |  |  |
| Common Opt / Compile Opti / Assemble Op / Link Options / Hex Output / 1/O Header F / 🖛                                                                     |                                                       |  |  |  |

Remark Often used options have been gathered under the [Frequently Used Options(for Link)] category on the [Common Options] tab.

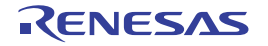

## 2.7.1 Add a user library

Adding a user library is made with the property or on the project tree.

(1) Addition using the property

Select the build tool node on the project tree and select the [Link Options] tab on the Property panel. Adding a user library is made with the [Using libraries] property in the [Library] category.

Figure 2.35 [Using libraries] Property

| 4 Library |                                     |                     |  |   |
|-----------|-------------------------------------|---------------------|--|---|
| ⊳         | Using libraries                     | Using libraries[0]  |  | ) |
| ₽         | System libraries                    | System libraries[0] |  | 1 |
|           | Use standard/mathematical libraries | Yes                 |  |   |
|           | Use runtime libraries               | Yes                 |  |   |

If you click the [...] button, the Path Edit dialog box will open.

Figure 2.36 Path Edit Dialog Box

| Diff Lon                                               |            |             | * |
|--------------------------------------------------------|------------|-------------|---|
| Path(One path per one line                             | ): 😱       |             |   |
| %MainProjectDir%user.lb                                |            |             | 4 |
|                                                        |            |             |   |
| 4                                                      |            |             |   |
| Browse     Permit gon-existent pat Placeholder:        | h          |             |   |
| Browse Permit gon-existent pat Placeholder Placeholder | h<br>Value | Description | * |

Enter the library file (including the path) per line in [Path(One path per one line)]. You can specify up to 259 characters per line, up to 65536 lines.

Remark 1. This property supports placeholders.

If a line is double clicked in [Placeholder], the placeholder will be reflected in [Path(One path per one line)].

Remark 2. You can also specify the library file by one of the following procedures.

- Drag and drop the folder using such as Explorer.
- Click the [Browse...] button, and then select the folder in the Specify Using Library File dialog box.
- Double click a row in [Placeholder].

If you click the [OK] button, the entered library files are displayed as subproperties.

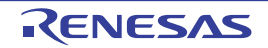

Figure 2.37 [Using libraries] Property (After Setting Library Files)

| 4 | Library                             |                           |  |
|---|-------------------------------------|---------------------------|--|
| 4 | Using libraries                     | Using libraries[1]        |  |
|   | [0]                                 | %MainProjectDir%\user.lib |  |
| ⊳ | System libraries                    | System libraries[0]       |  |
|   | Use standard/mathematical libraries | Yes                       |  |
|   | Use runtime libraries               | Yes                       |  |

To change the library files, you can use the [...] button or enter the path directly in the text box of the subproperty.

Remark You can also set the option in the same way with the [Using libraries] property in the [Frequently Used Options(for Link)] category on the [Common Options] tab.

(2) Addition from the project tree

Adding a library file to the project tree is performed from the Add Existing File dialog box.

Dropping a library file in the project tree is also possible.

When a library file is added from the project tree, it is subject to timestamp comparison with the load module at build, and the link processing is executed when the added library file is updated.

## 2.7.2 Prepare for using the overlaid section selection function

The optimizing linker (rlink) used by CC-RL can allocate multiple sections defined in a program to the same address. The sections allocated in this way are called "overlaid sections".

The debug tool provides a function to select the debug target section from the overlaid sections (priority sections) allocated to the same address. The function is called "overlaid section selection function".

A load module using overlaid sections can be debugged with switching of the priority section before program execution. The method for generating a load module to use the overlaid section selection function is shown below.

- Copy the ROM area contents to RAM Copy the ROM area contents to the RAM area to expand the code and data in the RAM.
- (2) Set build options

Set the ROM-to-RAM mapped sections and overlaid sections to use the overlaid section selection function. Select the build tool node on the project tree and select the [Link Options] tab on the Property panel.

(a) Set ROM-to-RAM mapped sections

Setting the ROM-to-RAM mapped sections is made with the [ROM to RAM mapped section] property in the [Section] category.

This reserves the RAM section with the same size as that of the ROM section and relocates the symbols defined in the ROM section to addresses in the RAM section.

Figure 2.38 [ROM to RAM mapped section] Property

| 4 | Section                                                   |                                                              |
|---|-----------------------------------------------------------|--------------------------------------------------------------|
|   | Section start address                                     | .const_text_data_sdata_textf_constf/02000,dataR,bss_t        |
| ⊳ | Section that outputs external defined symbols to the file | Section that outputs external defined symbols to the file[0] |
| 4 | ROM to RAM mapped section                                 | ROM to RAM mapped section[2]                                 |
|   | [0]                                                       | .data=.dataR                                                 |
|   | [1]                                                       | .sdata=.sdataR                                               |

If you click the [...] button, the Text Edit dialog box will open.

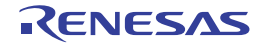

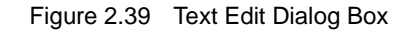

| Text Edit                                                                                                    |             | ×      |
|----------------------------------------------------------------------------------------------------|-------------|--------|
| Text                                                                                                    |             |        |
| data= dataR<br>sdata= sdataR<br>text_user01= text_user01R<br>text_user02= text_user02R<br>text_user03= text_user03R<br>data_user01= data_user01R<br>data_user01= data_user01R<br>data_user03= data_user03R |             | *      |
| •                                                                                                    |             | *<br>• |
|                                                                                                    | OK Cancel H | elp    |

Enter the section name in [Text] in the format of "*ROM section name*=*RAM section name*", with one section name per line.

You can specify up to 32767 characters per line, up to 65535 lines.

If you click the [OK] button, the entered section names are displayed as subproperties.

Figure 2.40 [ROM to RAM mapped section] Property (After Setting Sections)

| 4 | Section                                                   |                                                              |
|---|-----------------------------------------------------------|--------------------------------------------------------------|
|   | Section start address                                     | .const_text_data_sdata_textf_constf/02000_dataR_bss_stac     |
| Þ | Section that outputs external defined symbols to the file | Section that outputs external defined symbols to the file[0] |
| 1 | ROM to RAM mapped section                                 | ROM to RAM mapped section[8]                                 |
|   | [0]                                                       | .data=.dataR                                                 |
|   | [1]                                                       | .sdata=.sdataR                                               |
|   | [2]                                                       | .text_user01=.text_user01R                                   |
|   | [3]                                                       | .text_user02=.text_user02R                                   |
|   | [4]                                                       | .text_user03=.text_user03R                                   |
|   | [5]                                                       | .data_user01=.data_user01R                                   |
|   | [6]                                                       | .data_user02=.data_user02R                                   |
|   | [7]                                                       | .data_user03=.data_user03R                                   |

To change the section names, you can use the [...] button or enter them directly in the text box of the subproperty.

(b) Set ROM sections and RAM sections (overlaid sections)

Setting the sections is made with the [Section start address] property in the [Section] category.

| Figure 2.41 | [Section | start address] | Property |
|-------------|----------|----------------|----------|
|-------------|----------|----------------|----------|

| I | 4 | Section                                                   |                                                              |   |  |  |
|---|---|-----------------------------------------------------------|--------------------------------------------------------------|---|--|--|
|   | ( | Section start address                                     | .const,text,data,sdata,textf,constf/02000,dataR,bss,s        | ) |  |  |
|   | 2 | Section that outputs external defined symbols to the file | Section that outputs external defined symbols to the file(0) | ′ |  |  |
|   | Þ | ROM to RAM mapped section                                 | ROM to RAM mapped section[8]                                 |   |  |  |

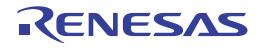

#### <1> Set ROM sections

If you click the [...] button, the Section Settings dialog box will open.

| Address | Section    | <u>A</u> dd            |
|---------|------------|------------------------|
| 0x02000 | .const     | Madike                 |
|         | text       | Modey                  |
|         | .data      | New Qverlay            |
|         | .sdata     | Remove                 |
|         | textf      |                        |
|         | .constf    | <u>Up</u> <u>D</u> own |
| 0xFEF00 | .dataR     |                        |
|         | bss        |                        |
|         | .stack_bss |                        |
| 0xFFE20 | sdataR     | mport                  |
|         | .sbss      | Export                 |
|         |            |                        |

Figure 2.42 Section Settings Dialog Box

If you click the [Add...] button, the Section Address dialog box will open.

Figure 2.43 Section Address Dialog Box

| Section Address  |                     |
|------------------|---------------------|
| <u>A</u> ddress: | 3000                |
| ок               | Cancel <u>H</u> elp |

Enter in [Address] the address of the ROM section to be added and click the [OK] button to add the entered address to [Address] in the Section Settings dialog box.

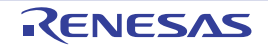

| Address | Section    | <u>A</u> dd                |
|---------|------------|----------------------------|
| 0x02000 | .const     | Madži                      |
|         | text       | Modely                     |
|         | .data      | New Qverlay                |
|         | .sdata     | Bemove                     |
|         | textf      |                            |
|         | .constf    | Up Down                    |
| 0x03000 | <b></b>    | Click here, and then click |
| 0xFEF00 | .dataR     | the [Add] button.          |
|         | bss        |                            |
|         | .stack_bss |                            |
| 0xFFE20 | .sdataR    | mport                      |
|         | sbss       | Export                     |

Figure 2.44 Section Settings Dialog Box (After ROM Section Addresses Are Added)

Click the Section column on the added address row and click the [Add...] button to open the Add Section dialog box.

Figure 2.45 Add Section Dialog Box

| Add Section   |              | -*- |
|---------------|--------------|-----|
| Section name: |              |     |
| .text_user01  | >            | -   |
|               | OK Cancel He | alp |

Enter in [Section name] the name of the ROM section to be added and click the [OK] button to add the entered section to [Section] in the Section Settings dialog box.

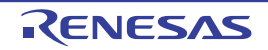

| Address | Section     | <u>A</u> dd            |
|---------|-------------|------------------------|
| 0x02000 | .const      | 11-12-                 |
|         | text        | Modely                 |
|         | .data       | New Qverlay            |
|         | .sdata      | Remove                 |
|         | textf       |                        |
|         | .constf     | <u>Up</u> <u>D</u> own |
| 0x03000 | text_user01 |                        |
| 0xFEF00 | .dataR      |                        |
|         | bss         |                        |
|         | .stack_bss  |                        |
| 0xFFE20 | .sdataR     | jmport                 |
|         | .sbss       | Export                 |

Figure 2.46 Section Settings Dialog Box (After ROM Sections Are Added)

For other ROM sections, set addresses and section names in the same way.

Remark Click the Address column and click the [Add...] button to open the Section Address dialog box, allowing you to add a new address.

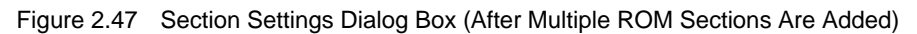

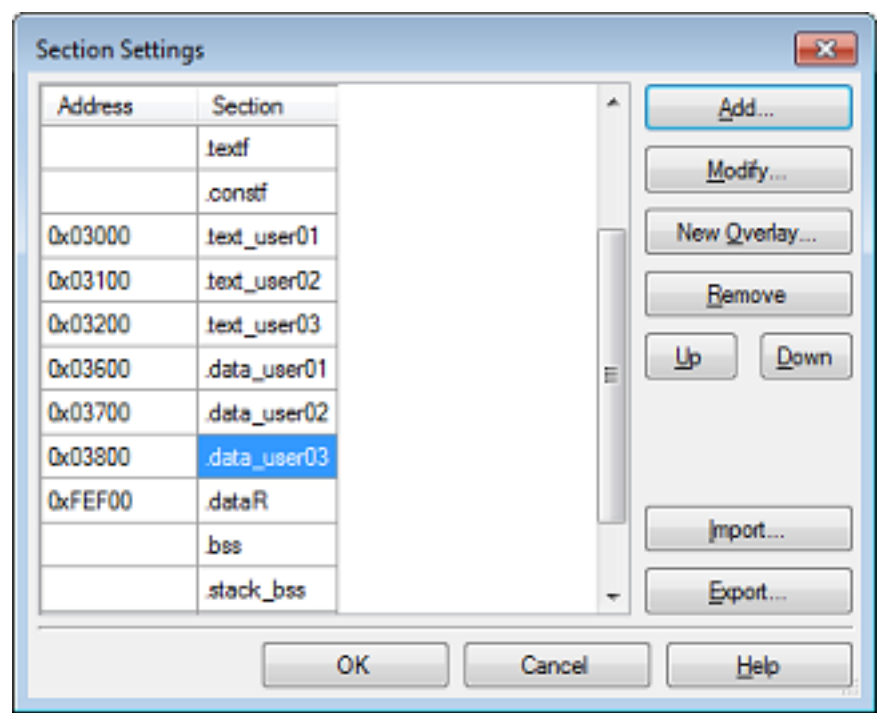

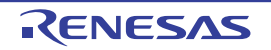

<2> Set RAM sections (overlaid sections)

Click an added address and click the [Add...] button to open the Section Address dialog box.

Figure 2.48 Section Address Dialog Box

| Section Address  | <b></b>     |
|------------------|-------------|
| <u>A</u> ddress: | FF800       |
| ок               | Cancel Help |

Enter in [Address] the address of the RAM section to be added and click the [OK] button to add the entered address to [Address] in the Section Settings dialog box.

| Section Setti | ngs          |                      |   | ×           |
|---------------|--------------|----------------------|---|-------------|
| Address       | Section      |                      | * | <u>A</u> dd |
| 0x03100       | text_user02  |                      |   | Madži       |
| 0x03200       | .text_user03 |                      |   | moury       |
| 0x03600       | .data_user01 |                      |   | New Qverlay |
| 0x03700       | .data_user02 |                      |   | Remove      |
| 0x03800       | .data_user03 | Click here, and then |   |             |
| 0xFEF00       | .dataR       | click the [New Over- |   | Up Down     |
|               | bss          | lay] button.         |   |             |
|               | .stack_bss   |                      | = |             |
| 0xFF800       |              |                      |   |             |
| 0xFFE20       | .sdataR      |                      |   | mport       |
|               | .sbss        |                      | - | Export      |
|               |              | OK Cancel            |   | Help        |

Figure 2.49 Section Settings Dialog Box (After RAM Section Addresses Are Added)

Click the added address row (Address column or Section column) and click the [New Overlay...] button to open the Add Overlay dialog box.

Figure 2.50 Add Overlay Dialog Box

| Add Overlay   |    |        | <b>.</b> |
|---------------|----|--------|----------|
| Section name: |    |        |          |
| .text_user01R | >  |        | •        |
|               | ОК | Cancel | Help     |

Enter in [Section name] the name of the RAM section to be added and click the [OK] button to add the entered section to [Section] in the Section Settings dialog box.

| Address | Section      |                                           | * | <u>A</u> dd |
|---------|--------------|-------------------------------------------|---|-------------|
| 0x03100 | .text_user02 |                                           |   | Modify      |
| 0x03200 | .text_user03 |                                           |   | moury       |
| 0x03600 | .data_user01 |                                           |   | New Qverlay |
| 0x03700 | .data_user02 | ]                                         |   | Remove      |
| 0x03800 | .data_user03 | <b>o</b> u                                |   |             |
| 0xFEF00 | .dataR       | Click here, and then click the INew Over- |   | Up Down     |
|         | bss          | lay] button.                              |   |             |
|         | .stack_bss   |                                           | = |             |
| 0xFF800 | text_user0   |                                           |   |             |
| 0xFFE20 | .sdataR      | ]                                         |   | import      |
|         | .sbss        | ]                                         | - | Export      |

Figure 2.51 Section Settings Dialog Box (After RAM Sections Are Added)

Add the sections to be allocated to the same address by using the [New Overlay...] button in the same way. The added sections are displayed under [Overlay *n*] (*n*: number starting with "1").

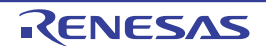

| Address | Section       | Overlay1     | Overlay2      | Add         |
|---------|---------------|--------------|---------------|-------------|
| 0x02000 | .const        |              |               | Madda       |
|         | .text         |              |               | Modey       |
|         | .data         |              |               | New Qverlay |
|         | .sdata        |              |               | Bemove      |
|         | .textf        |              |               |             |
|         | .constf       |              |               | Up Down     |
| 0x03000 | .text_user01  |              |               |             |
| 0x03100 | .text_user02  |              |               |             |
| 0x03200 | .text_user03  |              |               |             |
| 0x03600 | .data_user01  |              |               |             |
| 0x03700 | .data_user02  |              |               |             |
| 0x03800 | .data_user03  |              |               |             |
| DxFEF00 | .dataR        |              |               |             |
|         | .bss          |              |               |             |
|         | .stack_bss    |              |               |             |
| 0xFF800 | .text_user01R | text_user02R | .text_user03R |             |
| DxFFE20 | .sdataR       |              |               | mport       |
|         | .sbss         |              |               | Export      |

Figure 2.52 Section Settings Dialog Box (After Overlaid Sections Are Added)

For other RAM sections, set addresses and section names in the same way.

Remark Click the Address column and click the [Add...] button to open the Section Address dialog box, allowing you to add a new address.

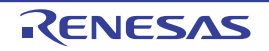

| Section Settings |               |               |               |                     |
|------------------|---------------|---------------|---------------|---------------------|
| Address          | Section       | Overlay1      | Overlay2      | Add                 |
| 0x02000          | .const        | $\backslash$  |               | Made.               |
|                  | .text         |               |               | Modry               |
|                  | .data         |               |               | New <u>O</u> verlay |
|                  | .sdata        | ROM s         | ections       | Remove              |
|                  | .textf        |               |               |                     |
|                  | .constf       |               |               | Up Down             |
| 0x03000          | .text_user01  |               |               |                     |
| 0x03100          | .text_user02  |               |               |                     |
| 0x03200          | .text_user03  |               |               |                     |
| 0x03600          | .data_user01  |               |               |                     |
| 0x03700          | .data_user02  | RA<br>/       | M sections    |                     |
| 0x03800          | .data_user03  |               |               |                     |
| 0xFEF00          | .dataR        |               |               |                     |
|                  | .bss          |               |               |                     |
|                  | .stack_bss    |               |               |                     |
| 0xFF800          | .text_user01R | text_user02R  | .text_user03R |                     |
| 0xFF900          | .data_user01R | .data_user02R | .data_user03R |                     |
| 0xFFE20          | .sdataR       |               |               | import              |
|                  | .sdes         |               |               | Export              |
|                  |               | ОК            | Cancel        | Help                |

Figure 2.53 Section Settings Dialog Box (After Multiple RAM Sections Are Added)

Click the [OK] button. The specified ROM sections and RAM sections (overlaid sections) will be displayed in the text boxes.

Figure 2.54 [Section start address] Property (After Setting Sections)

| 4 | Section                                                   |                                                              |
|---|-----------------------------------------------------------|--------------------------------------------------------------|
| ( | Section start address                                     | .const,.text,.data,.sdata,.textf,.constf/02000,.te           |
| ₽ | Section that outputs external defined symbols to the file | Section that outputs external defined symbols to the file[0] |
| Þ | ROM to RAM mapped section                                 | ROM to RAM mapped section[8]                                 |

(3) Run a build of the project

Run a build of the project.

A load module file to use the overlaid section selection function is generated.

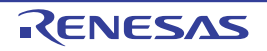
# 2.8 Set Hex Output Options

To set options for the hex output phase, select the Build tool node on the project tree and select the [Hex Output Options] tab on the Property panel.

You can set the various hex output options by setting the necessary properties in this tab.

**Caution** This tab is not displayed for the library project.

Figure 2.55 Property Panel: [Hex Output Options] Tab

| Property 🔯                                                                                                    |                                      |  |
|----------------------------------------------------------------------------------------------------|--------------------------------------|--|
| ✓ CC-RL Property                                                                                                    | CC-RL Property                       |  |
| Output File                                                                                                    |                                      |  |
| Output hex file                                                                                                    | Yes                                  |  |
| Output folder                                                                                                    | %BuildModeName%                      |  |
| Output file name                                                                                                    | %ProjectName%.mot                    |  |
| <ul> <li>Division output file</li> </ul>                                                                                      | Division output file[0]              |  |
| ▲ Hex Format                                                                                                    |                                      |  |
| Hex file format                                                                                                    | Motorola S-record file(-FOrm=Stype)  |  |
| Unify record size                                                                                                    | No                                   |  |
| Output S9 record at the end No                                                                                                |                                      |  |
| CRC Operation                                                                                                    | CRC Operation                        |  |
| Message                                                                                                    | b Message                            |  |
| Others                                                                                                    | Others                               |  |
| Output hex file<br>Selects whether to output a hex file.<br>This option corresponds to the -FOrm option of the rlink command. |                                      |  |
| Common / Compile / Assembl.                                                                                                   | / Link Opti / Hex Out / I/O Head / 🔻 |  |

Remark Often used options have been gathered under the [Frequently Used Options(for Hex Output)] category on the [Common Options] tab.

#### 2.8.1 Set the output of a hex file

Select the build tool node on the project tree and select the [Hex Output Options] tab on the Property panel.

(1) Set the output of a hex file

The setting to output a hex file is made with the [Output hex file] property in the [Output File] category. To output a hex file, select [Yes], to not output a hex file, select [No].

Figure 2.56 [Output hex file] Property

| ▲ Output File        |                         |  |
|----------------------|-------------------------|--|
| Output hex file      | Yes                     |  |
| Output folder        | %BuildModeName%         |  |
| Output file name     | %ProjectName%.mot       |  |
| Division output file | Division output file[0] |  |

When outputting a hex file, you can set the output folder and output file name.

(a) Set the output folder

Setting the output folder is made with the [Output folder] property by directly entering to the text box or by the [...] button.

Up to 247 characters can be specified in the text box.

This property supports the following placeholder.

%ActiveProjectDir%: Replaces with the absolute path of the active project folder.

%ActiveProjectName%: Replaces with the active project name.

%BuildModeName%: Replaces with the build mode name.

%MainProjectDir%: Replaces with the absolute path of the main project folder.

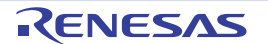

%MainProjectName%: Replaces with the main project name.
%MicomToolPath%: Replaces with the absolute path of the install folder of this product.
%ProjectDir%: Replaces with the absolute path of the project folder.
%ProjectName%: Replaces with the project name.
%TempDir%: Replaces with the absolute path of the temporary folder.
%WinDir%: Replaces with the absolute path of the Windows system folder.

"%BuildModeName%" is set by default.

(b) Set the output file name

Setting the output file is made with the [Output file name] property by directly entering to the text box. Up to 259 characters can be specified in the text box. This property supports the following placeholders.

%ActiveProjectName%: Replaces with the active project name. %MainProjectName%: Replaces with the main project name. %ProjectName%: Replaces with the project name.

"%ProjectName%.mot" is set by default.

(2) Set the hex file format

Select the format in the [Hex file format] property in the [Hex Format] category.

Figure 2.57 [Hex file format] Property

| 4 Hex Format |  | Hex Format                  |                                     | 1 |
|--------------|--|-----------------------------|-------------------------------------|---|
| (            |  | Hex file format             | Motorola S-record file(-FOrm=Stype) | D |
|              |  | Unify record size           | No                                  | 1 |
|              |  | Output S9 record at the end | No                                  |   |

You can select any of the formats below.

| Format                              | Configuration                     |
|-------------------------------------|-----------------------------------|
| Intel HEX file(-FOrm=Hexadecimal)   | Outputs an Intel HEX file.        |
| Motorola S-record file(-FOrm=Stype) | Outputs a Motorola S-record file. |
| Binary file(-FOrm=Binary)           | Outputs a binary file.            |

Remark See "CC-RL Compiler User's Manual" for details about the Intel Hex file and Motorola S-record file.

#### 2.8.2 Fill the vacant area

Select the build tool node on the project tree and select the [Hex Output Options] tab on the Property panel.

(1) Set the hex file output range

The setting of the hex file output range is made with the [Division output file] property in the [Output File] category.

Figure 2.58 [Division output file] Property

| 4  | Output File          |                         |
|----|----------------------|-------------------------|
|    | Output hex file      | Yes                     |
|    | Output folder        | %BuildModeName%         |
|    | Output file name     | %ProjectName% mot       |
| (⊳ | Division output file | Division output file[0] |

If you click the [...] button, the Text Edit dialog box will open.

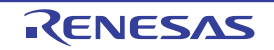

| Text:<br>file1.abs=sec1:sec2<br>file2.abs=10000-1ffff<br>Image: Constraint of the section of the section of the | Text Edit                                                                                             |                                                                               |                                                                                                    | × |
|----------------------------------------------------------------------------------------------------|----------------------------------------------------------------------------------------------------|-------------------------------------------------------------------------------|----------------------------------------------------------------------------------------------------|---|
| file1.abs=sec1.sec2<br>file2.abs=10000-1ffff<br>< Placeholder:  Placeholder:  Placeholder:  Placeholder:  Placeholder:  Placeholder:  D:work'sample Absolute path of the active project fol<br>ActiveProjectDir D:work'sample Absolute path of the active project fol<br>ActiveProjectMcomName R5F100LE Active project microcontroller name ActiveProjectName Sample Active project name BuildModeName DefaultBuild Build mode name                                                                                                    | Text                                                                                                  |                                                                               |                                                                                                    |   |
|                                                                                                    | file1.abs=sec1:sec2<br>file2.abs=10000-1##                                                            |                                                                               |                                                                                                    | * |
| Placeholder:         Description           ActiveProjectDir         D:\work\sample         Absolute path of the active project fol           ActiveProjectMicomName         R5F100LE         Active project microcontroller name           ActiveProjectName         sample         Active project name           BuildModeName         DefaultBuild         Build mode name                                                                                                    | 4                                                                                                    |                                                                               | Þ                                                                                                    | ÷ |
| Placeholder         Value         Description           ActiveProjectDir         D:/work/sample         Absolute path of the active project fol           ActiveProjectMicomName         R5F100LE         Active project microcontroller name           ActiveProjectName         sample         Active project name           BuildModeName         DefaultBuild         Build mode name                                                                                                    | Placeholder:                                                                                          |                                                                               |                                                                                                    |   |
| ActiveProjectDir         D:\work\sample         Absolute path of the active project fol           ActiveProjectMicomName         R5F100LE         Active project microcontroller name           ActiveProjectName         sample         Active project name           BuildModeName         DefaultBuild         Build mode name                                                                                                    | Placeholder                                                                                           | Value                                                                         | Description                                                                                                    | ٠ |
| MainPreientDir Drhundchsample Absolute nath of the main preient fold                                                                                                    | ActiveProjectDir<br>ActiveProjectMcomName<br>ActiveProjectName<br>BuildModeName<br>MaioPmiectDir<br>K | D:/work/sample<br>R5F100LE<br>sample<br>DefaultBuild<br>D:/work/sample<br>III | Absolute path of the active project fol<br>Active project microcontroller name<br>Active project name<br>Build mode name<br>Absolute nath of the main project fold | - |

Specify the division output file name in [Text] in the format of "file name=start address-end address" (start address, end address: The start address and end address of the output range) or "file name=section name" (section name: The name of the output section), with one file name per line.

If multiple section names are specified, delimit them with a colon as in "*file name=section name*: section name". Specify the start address and end address in hexadecimal.

You can specify up to 259 characters per line, up to 65535 lines.

If you click the [OK] button, the entered division output file names are displayed as subproperties.

Figure 2.60 [Division output file] Property (After Setting Division Output File Names)

| 4 | Output File          |                         |
|---|----------------------|-------------------------|
|   | Output hex file      | Yes                     |
|   | Output folder        | %BuildModeName%         |
|   | Output file name     | %ProjectName% mot       |
|   | Division output file | Division output file[2] |
|   | [0]                  | file1.abs=sec1:sec2     |
|   | [1]                  | file2.abs=10000-1ffff   |

To change the division output file names, you can use the [...] button or enter them directly in the text box of the subproperty.

- (2) Set the method for filling the vacant area Set the method for filling the vacant area in the output range.
  - (a) Fill the vacant area with random numbers Select [Yes(Random)(-SPace=Random)] in the [Fill unused areas in the output ranges with the value] property in the [Hex Format] category.

Figure 2.61 [Fill unused areas in the output ranges with the value] Property

| 4 | Hex Format                                            |                                     |   |
|---|-------------------------------------------------------|-------------------------------------|---|
|   | Hex file format                                       | Motorola S-record file(-FOrm=Stype) |   |
|   | Unify record size                                     | No                                  |   |
|   | Fill unused areas in the output ranges with the value | Yes(Random)(-SPace=Random)          | D |
|   | Output S9 record at the end                           | No                                  | 1 |

(b) Specify data to fill the vacant area

Select [Yes(Specification value)(-SPace=<Numerical value>)] in the [Fill unused areas in the output ranges with the value] property in the [Hex Format] category. The [Output padding data] property will be displayed.

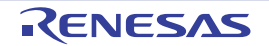

Figure 2.59 Text Edit Dialog Box

| Figure 2.62 | [Fill unused areas in | the output ranges with th | he value] and [Output | t padding data] Property |
|-------------|-----------------------|---------------------------|-----------------------|--------------------------|
|-------------|-----------------------|---------------------------|-----------------------|--------------------------|

| 4 | Hex Format                                            |                                                                    |    |
|---|-------------------------------------------------------|--------------------------------------------------------------------|----|
|   | Hex file format                                       | Motorola S-record file(-FOrm=Stype)                                |    |
|   | Unify record size                                     | No                                                                 |    |
| ( | Fill unused areas in the output ranges with the value | Yes(Specification value)(-SPace= <numerical value="">)</numerical> | Ν  |
|   | Output padding data                                   | HX 00                                                              | IJ |
|   | Output S9 record at the end                           | No                                                                 | ſ  |

Enter the fill value for the vacant area directly in the text box. The range that can be specified for the value is 00 to FFFFFFFF (hexadecimal number). "FF" is set by default.

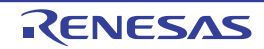

# 2.9 Set Create Library Options

To set options for the librarian, select the Build tool node on the project tree and select the [Create Library Options] tab on the Property panel.

You can set the various create library options by setting the necessary properties in this tab.

**Caution** This tab is displayed for the library project.

Figure 2.63 Property Panel: [Create Library Options] Tab

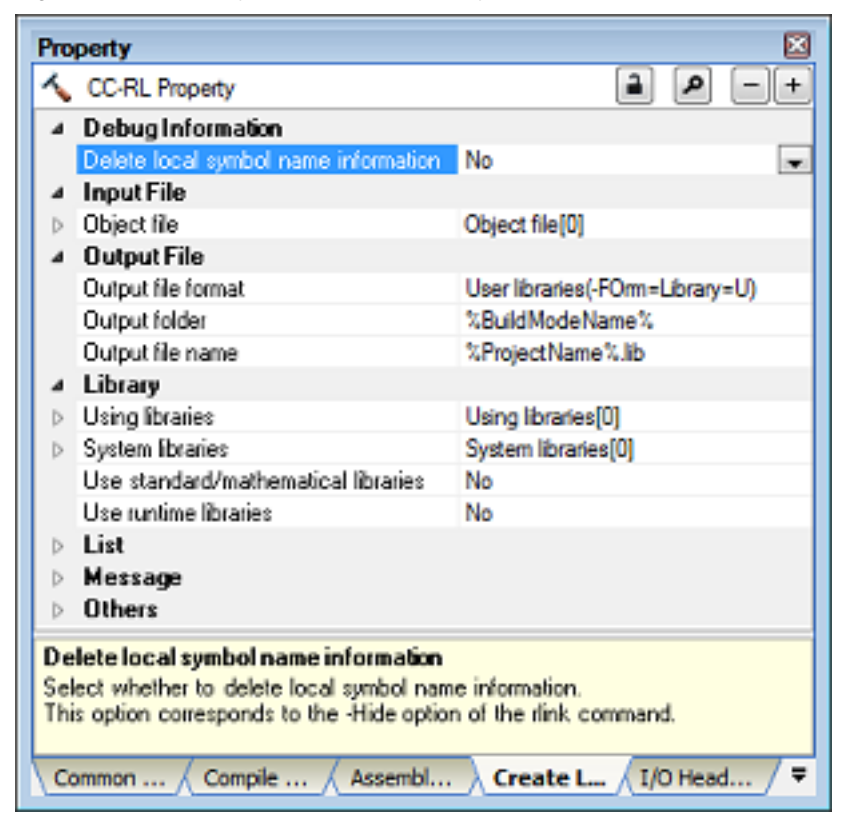

Remark Often used options have been gathered under the [Frequently Used Options(for Create Library)] category on the [Common Options] tab.

#### 2.9.1 Set the output of a library file

Select the build tool node on the project tree and select the [Create Library Options] tab on the Property panel. The setting to output a library file is made with the [Output File] category.

Figure 2.64 [Output File] Category

| 4 | Output File        |                                 |   |
|---|--------------------|---------------------------------|---|
| 1 | Output file format | User libraries(-FOrm=Library=U) | - |
|   | Output folder      | %BuildModeName%                 |   |
|   | Output file name   | %ProjectName%.lb                |   |

#### (1) Set the output format

Select the format in the [Output file format] property. You can select any of the formats below.

| Format                          | Configuration                |
|---------------------------------|------------------------------|
| User libraries(-FOrm=Library=U) | Outputs a user library file. |

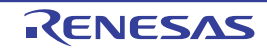

| Format                            | Configuration                                                                                                    |
|-----------------------------------|----------------------------------------------------------------------------------------------------|
| System libraries(-FOrm=Library=S) | Outputs a system library file.<br>The system library file is linked after the user library file.<br>Select this item to create a library that is to be linked after the user<br>library file. |
| Relocatable file(-FOrm=Relocate)  | Outputs a relocatable file.                                                                                                    |

#### (2) Set the output folder

Setting the output folder is made with the [Output folder] property by directly entering to the text box or by the [...] button.

Up to 247 characters can be specified in the text box.

This property supports the following placeholder.

%ActiveProjectDir%: Replaces with the absolute path of the active project folder.
%ActiveProjectName%: Replaces with the active project name.
%BuildModeName%: Replaces with the build mode name.
%MainProjectDir%: Replaces with the absolute path of the main project folder.
%MainProjectName%: Replaces with the absolute path of the install folder of this product.
%ProjectDir%: Replaces with the absolute path of the project folder.
%ProjectDir%: Replaces with the absolute path of the project folder.
%ProjectDir%: Replaces with the absolute path of the project folder.
%ProjectName%: Replaces with the absolute path of the project folder.
%ProjectName%: Replaces with the absolute path of the project folder.
%ProjectName%: Replaces with the absolute path of the project folder.
%ProjectName%: Replaces with the absolute path of the temporary folder.
%WinDir%: Replaces with the absolute path of the Windows system folder.

"%BuildModeName%" is set by default.

#### (3) Set the output file name

Setting the output file is made with the [Output file name] property by directly entering to the text box. If the extension is omitted, it is automatically added according to the selection in the [Output file format] property.

When [User libraries(-FOrm=Library=U)] is selected: .lib When [System libraries(-FOrm=Library=S)] is selected: .lib When [Relocatable file(-FOrm=Relocate)] is selected: .rel

Up to 259 characters can be specified in the text box. This property supports the following placeholders.

%ActiveProjectName%: Replaces with the active project name. %MainProjectName%: Replaces with the main project name. %ProjectName%: Replaces with the project name.

"%ProjectName%.lib" is set by default.

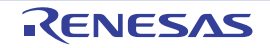

# 2.10 Set Build Options Separately

Build options are set at the project or file level.

Project level: See "2.10.1 Set build options at the project level" File level: See "2.10.2 Set build options at the file level"

# 2.10.1 Set build options at the project level

To set options for build options for the project (main project or subproject), select the Build tool node on the project tree to display the Property panel.

Select the phase tab and set build options by setting the necessary properties.

Compile phase: [Compile Options] tab Assemble phase: [Assemble Options] tab Link phase: [Link Options] tab Hex output phase: [Hex Output Options] tab Create library phase: [Create Library Options] tab I/O header file generation tool: [I/O Header File Generation Options] tab

# 2.10.2 Set build options at the file level

You can individually set compile and assemble options for each source file added to the project.

(1) When setting compile options for a C source file Select the C source file on the project tree and select the [Build Settings] tab on the Property panel. Select [Yes] in the [Set individual compile option] property in the [Build] category. The Message Dialog Box will open.

Figure 2.65 [Set individual compile option] Property

| 4 | Build                         |               | l |
|---|-------------------------------|---------------|---|
|   | Set as build-target           | Yes           |   |
| ( | Set individual compile option | Yes           | D |
|   | File type                     | C source file | L |

#### Figure 2.66 Message Dialog Box

| Question(Q | 0203001)                                                                                                    |
|------------|----------------------------------------------------------------------------------------------------|
| 0          | Are you sure you want to set the current compile options to the individual compile options for all build modes?<br>If [No] is selected, copy the current build mode options only. |
|            |                                                                                                    |
|            | Yes No Cancel Help                                                                                                    |

Click [Yes] in the dialog box. The [Individual Compile Options] tab will be displayed.

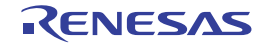

| Property                                                                                                    |                                                                    |                                                |  |  |  |  |
|----------------------------------------------------------------------------------------------------|--------------------------------------------------------------------|------------------------------------------------|--|--|--|--|
| C_                                                                                                    | main.c Property                                                    | <b>a p</b> -+                                  |  |  |  |  |
| 4                                                                                                    | Debug Information                                                  |                                                |  |  |  |  |
|                                                                                                    | Add debug information                                              | Yes(-g)                                        |  |  |  |  |
|                                                                                                    | Enhance debug information with optimization                        | Yes(-g_line)                                   |  |  |  |  |
| 4                                                                                                    | Optimization                                                       |                                                |  |  |  |  |
|                                                                                                    | Level of optimization                                              | Perform the default optimization(None)         |  |  |  |  |
| 4                                                                                                    | Optimization(Details)                                              |                                                |  |  |  |  |
|                                                                                                    | Maximum number of loop expansions                                  |                                                |  |  |  |  |
|                                                                                                    | Remove unused static functions                                     | Yes(To adjust the level of optimization)(None) |  |  |  |  |
|                                                                                                    | Perform inline expansion                                           | Yes(To adjust the level of optimization)(None) |  |  |  |  |
|                                                                                                    | Use br instruction to call a function at the end of the function   | Yes(To adjust the level of optimization)(None) |  |  |  |  |
|                                                                                                    | Perform inter-module optimization                                  | No                                             |  |  |  |  |
|                                                                                                    | Perform optimization considering type of data indicated by pointer | No                                             |  |  |  |  |
|                                                                                                    | Outputs additional information for inter-module optimization       | No                                             |  |  |  |  |
|                                                                                                    | Create subroutine for same instruction sequence                    | No                                             |  |  |  |  |
| 4                                                                                                    | Preprocess                                                         |                                                |  |  |  |  |
| Þ                                                                                                    | Additional include paths                                           | Additional include paths[0]                    |  |  |  |  |
|                                                                                                    | Use whole include paths specified for build tool                   | Yes                                            |  |  |  |  |
| Þ                                                                                                    | Include files at head of compiling units                           | Include files at head of compiling units[0]    |  |  |  |  |
| Þ                                                                                                    | Macro definition                                                   | Macro definition[0]                            |  |  |  |  |
| Þ                                                                                                    | Macro undefinition                                                 | Macro undefinition[0]                          |  |  |  |  |
| 4                                                                                                    | Quality Improvement                                                |                                                |  |  |  |  |
|                                                                                                    | Detect stack overflow                                              | No(None)                                       |  |  |  |  |
| ₽                                                                                                    | C Language                                                         |                                                |  |  |  |  |
| Þ                                                                                                    | Character Encoding                                                 |                                                |  |  |  |  |
| ₽                                                                                                    | Output Code                                                        |                                                |  |  |  |  |
| Þ                                                                                                    | Output File                                                        |                                                |  |  |  |  |
| Þ                                                                                                    | Assemble List                                                      |                                                |  |  |  |  |
| Þ                                                                                                    | MISRA-C Rule Check                                                 |                                                |  |  |  |  |
| Þ                                                                                                    | Error Output                                                       |                                                |  |  |  |  |
| Þ                                                                                                    | Warning Message                                                    |                                                |  |  |  |  |
| Þ                                                                                                    | ▷ Others                                                           |                                                |  |  |  |  |
| Add debug information<br>Specifies whether to generate the debug information. Such information is generated when debugging a<br>program, just like the case of wishing to perform source debugging with debugger. This option corresponds to t |                                                                    |                                                |  |  |  |  |
| Build Settings Individual Compile Options File Information                                                                                                    |                                                                    |                                                |  |  |  |  |

Figure 2.67 Property Panel: [Individual Compile Options] Tab

You can set compile options for the C source file by setting the necessary properties in this tab.

Note that this tab takes over the settings of the [Common Options] tab and [Compile Options] tab by default except the properties shown below.

- [Additional include paths] and [Use whole include paths specified for build tool] in the [Preprocess] category
- [Object module file name] in the [Output File] category
- (2) When setting assemble options for an assembly source file Select the assembly source file on the project tree and select the [Build Settings] tab on the Property panel. Select [Yes] in the [Set individual assemble option] property in the [Build] category. The Message Dialog Box will open.

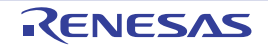

Figure 2.68 [Set individual assemble option] Property

|   | 4 Build                        |                      |  |
|---|--------------------------------|----------------------|--|
|   | Set as build-target            | Yes                  |  |
| ( | Set individual assemble option | Yes                  |  |
|   | File type                      | Assembly source file |  |

#### Figure 2.69 Message Dialog Box

| Question(Q | 0203002)                                                                                                    |
|------------|----------------------------------------------------------------------------------------------------|
|            | Are you sure you want to set the current assemble options to the individual assemble options for all build modes? |
| U          | If [No] is selected, copy the current build mode options only.                                                    |
|            |                                                                                                    |
|            |                                                                                                    |
|            | Yes No Cancel Help                                                                                                |
|            |                                                                                                    |

Click [Yes] in the dialog box. The [Individual Assemble Options] tab will be displayed.

Figure 2.70 Property Panel: [Individual Assemble Options] Tab

| Property                                                                                                    |                                                              |                             |  |  |
|----------------------------------------------------------------------------------------------------|--------------------------------------------------------------|-----------------------------|--|--|
| 833                                                                                                    | system.asm Property                                          | a p -+                      |  |  |
| 4                                                                                                    | Debug Information                                            |                             |  |  |
|                                                                                                    | Add debug information                                        | Yes(-g)                     |  |  |
| 4                                                                                                    | Optimization                                                 |                             |  |  |
|                                                                                                    | Outputs additional information for inter-module optimization | No                          |  |  |
| 4                                                                                                    | Preprocess                                                   |                             |  |  |
| ⊳                                                                                                    | Additional include paths                                     | Additional include paths[0] |  |  |
|                                                                                                    | Use whole include paths specified for build tool             | Yes                         |  |  |
| ⊳                                                                                                    | Macro definition                                             | Macro definition[0]         |  |  |
| ⊳                                                                                                    | Macro undefinition                                           | Macro undefinition[0]       |  |  |
| Þ                                                                                                    | Character Encoding                                           |                             |  |  |
| ⊳                                                                                                    | Output File                                                  |                             |  |  |
| ⊳                                                                                                    | Assemble List                                                |                             |  |  |
| ⊳                                                                                                    | Error Output                                                 |                             |  |  |
| ⊳                                                                                                    | Warning Message                                              |                             |  |  |
| ⊳                                                                                                    | Others                                                       |                             |  |  |
| Add debug information<br>Specifies whether to generate the debug information. Such information is generated when debugging a<br>program, just like the case of wishing to perform source debugging with debugger. This option corresponds to<br>Build Settings Individual Assemble Options File Information |                                                              |                             |  |  |

You can set assemble options for the assembly source file by setting the necessary properties in this tab.

Note that this tab takes over the settings of the [Common Options] tab and [Compile Options] tab/[Assemble Options] tab by default except the properties shown below.

- [Additional include paths] and [Use whole include paths specified for build tool] in the [Preprocess] category
- [Object module file name] in the [Output File] category

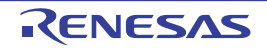

# 2.11 Efficiently Allocate Variables and Functions

Generate and use the variables/functions information header file to efficiently allocate variables and functions. A variables/functions information header file (header file used to efficiently assign the saddr area and callt area based on the number of times and order in which the variables and functions are referenced) is generated by setting the [Output variables/functions information header file] property from the [Link Options] tab on the Property panel. Variables will be allocated to the saddr area, and functions to the callt area by performing compilation using that file.

The procedures for performing this operation are described below.

- Generating a variables/functions information header file automatically and allocating variables and functions
- Editing and using an auto-generated variables/functions information header file

Make sure to confirm that build has completed successfully and a load module file has been generated before using this function.

- (1) Generating a variables/functions information header file automatically and allocating variables and functions Below is the procedure for generating a variables/functions information header file automatically and using that file to allocate variables and functions, via one build.
- (a) Set the generation of the variables/functions information header file Select the build tool node on the project tree and select the [Link Options] tab on the Property panel.

Set the [Output variables/functions information header file] property to [Yes] to generate an empty variables/ functions information header file, and add it to the project (it will also appear in the File node of the project tree). The output destination is the file set in the [Output folder for variables/functions information header file] property and the [Variables/functions information header file name] property.

Figure 2.71 [Output variables/functions information header file] Property

| 4 | Variables/functions information                               |                     |  |
|---|---------------------------------------------------------------|---------------------|--|
| ( | Output variables/functions information header file            | Yes(-VFINFO)        |  |
|   | Output folder for variables/functions information header file | %BuildModeName%     |  |
|   | Variables/functions information header file name              | %ProjectName%_vfi.h |  |

The settings of the output folder and file of the variables/functions information header file are can be changed.

<1> Set the output folder

Setting the output folder is made with the [Output folder for variables/functions information header file] property by directly entering to the text box or by the [...] button.

Up to 247 characters can be specified in the text box.

This property supports the following placeholders.

%ActiveProjectDir%: Replaces with the absolute path of the active project folder.
%ActiveProjectName%: Replaces with the active project name.
%BuildModeName%: Replaces with the build mode name.
%MainProjectDir%: Replaces with the absolute path of the main project folder.
%MainProjectName%: Replaces with the main project name.
%MicomToolPath%: Replaces with the absolute path of the install folder of this product.
%ProjectDir%: Replaces with the absolute path of the project folder.
%ProjectName%: Replaces with the project name.
%TempDir%: Replaces with the absolute path of the temporary folder.
%WinDir%: Replaces with the absolute path of the Windows system folder.

"%BuildModeName%" is set by default. If this property is changed, an empty variables/functions information header file is generated and added to the project (it will also appear in the File node of the project tree).

<2> Set the output file name

Setting the output file is made with the [Variables/functions information header file name] property by directly entering to the text box.

Up to 259 characters can be specified in the text box. This property supports the following placeholders.

This property supports the following placeholders.

%ActiveProjectName%: Replaces with the active project name. %MainProjectName%: Replaces with the main project name. %ProjectName%: Replaces with the project name. "%ProjectName%\_vfi.h" is set by default.

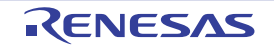

If this property is changed, an empty variables/functions information header file is generated and added to the project (it will also appear in the File node of the project tree).

(b) Run a build of the project

Run a build of the project. A variables/functions information header file is generated. It will be included in the C source automatically and a rebuild will be executed again.

Remark The variables/functions information header file in "(a) Set the generation of the variables/functions information header file" is overwritten by running a build.

If the build completes successfully, a load module file is generated with the variables and functions allocated.

(2) Editing and using an auto-generated variables/functions information header file Users can edit a variables/functions information header file. Below is the procedure for editing the generated variables/functions information header file in "(1) Generating a variables/functions information header file automatically and allocating variables and functions" by the user and using that file to allocate variables and functions.

(a) Edit the variables/functions information header file Edit the variables/functions information header file generated automatically in "(1) Generating a variables/functions information header file automatically and allocating variables and functions".

Remark See "CC-RL Compiler User's Manual" for details about the format of the auto-generated variables/functions information header file.

(b) Set the generation of the variables/functions information header file Select the build tool node on the project tree and select the [Link Options] tab on the Property panel. Select [No] on the [Output variables/functions information header file] property.

Figure 2.72 [Output variables/functions information header file] Property

| Variables/functions information                               |                     |  |
|---------------------------------------------------------------|---------------------|--|
| Output variables/functions information header file            | No                  |  |
| Output folder for variables/functions information header file | %BuildModeName%     |  |
| Variables/functions information header file name              | %ProjectName%_vfi.h |  |

Next, select the [Compile Options] tab.

Specify the edited variables/functions information header file on the [Include files at head of compiling units] property.

Figure 2.73 [Include files at head of compiling units] Property

| Additional include paths                 | Additional include paths[0]                 |  |
|------------------------------------------|---------------------------------------------|--|
| System include paths                     | System include paths[0]                     |  |
| Include files at head of compiling units | Include files at head of compiling units[0] |  |
| Macro definition                         | Macro definition[0]                         |  |
| Macro undefinition                       | Macro undefinition[0]                       |  |

(c) Run a build of the project

Run a build of the project.

A load module file is generated with the variables and functions allocated as specified in the variables/functions information header file.

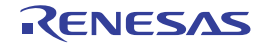

# 2.12 Automatically Update the I/O Header File

When an application project is newly created, an I/O header file corresponding to the selected device is automatically generated.

If the I/O header file needs to be automatically updated in response to the update of the device file, use the following update method.

The I/O header file is automatically generated as "iodefine.h" when an application project is newly created and it is registered in the project tree.

Figure 2.74 I/O Header File (iodefine.h)

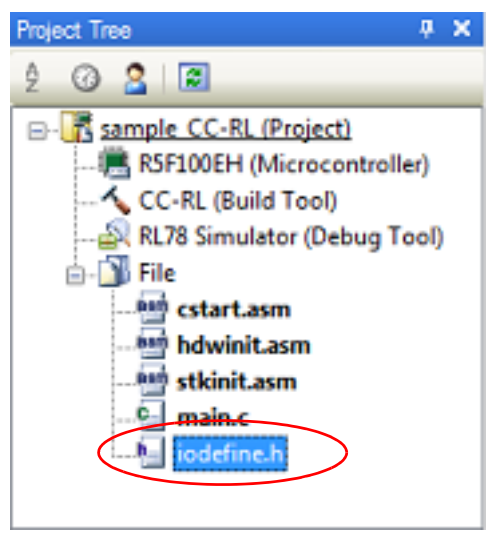

Remark The I/O header file is generated in the same folder containing the project file. If a file with the same name already exists, the existing file is renamed as "iodefine.bak" as a backup.

The timing to update the I/O header file and the update method are shown below.

- At opening of the project

CS+ checks the version of the device file when a project is opened.

If the device file has been updated and there is a possibility that the I/O header file needs to be updated, a message is displayed on the Output panel. Update the I/O header file with the method below as required.

- On the Project Tree panel, select the Build tool node, and then select [Generate I/O Header File] from the context menu

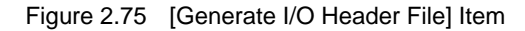

| Build Project F7                        |
|-----------------------------------------|
| Rebuild Project Shift+F7                |
| Clean Project                           |
| Set to Default Build Option for Project |
| Import Build Options                    |
| Set Link Order                          |
| Generate I/O Header File                |
| Property                                |
|                                         |

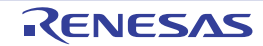

#### - At build

The I/O header file can be updated automatically when the build process is performed and immediately before build. Set the [Update I/O header file on build] property of the [I/O Header File Generation Options] tab in the Property panel. The update conditions can also be changed in the property of the same category.

Figure 2.76 [Update I/O header file on build] Property

| 4      | 1/0 Header File                 |     |  |
|--------|---------------------------------|-----|--|
| (      | Update I/O header file on build | No  |  |
| $\sim$ | Output Ibit access              | Yes |  |
|        | Enable MISRA-C option           | No  |  |

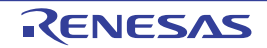

# 2.13 Estimate the Stack Capacity

To estimate the stack capacity, use Call Walker.

Call Walker performs a static analysis, and displays the symbols and their callers in a tree format, as well as stack information for each symbol (symbol name, attribute, address, size, stack size, and file name) in list format.

To start Call Walker, select [Tool] menu >> [Startup Stack Usage Tracer].

To exit from Call Walker, select Call Walker [File] menu >> [Exit].

See Call Walker [Help] menu >> [Help Topics] for Call Walker operations.

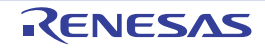

# A. WINDOW REFERENCE

This appendix explains panels/dialog boxes used in the build tool.

# A.1 Description

The following lists the panels/dialog boxes used in the build tool.

Table A.1List of Panels/Dialog Boxes

| Panel/Dialog Box Name                                                         | Function Description                                                                                                    |
|-------------------------------------------------------------------------------|----------------------------------------------------------------------------------------------------|
| Property panel                                                                | This panel is used to display the detailed information on the Build tool node or file that is selected on the Project Tree panel and change the settings of the information. |
| System Include Path Order dialog box                                          | This dialog box is used to refer the system include paths specified for the compiler and set their specified sequence.                                                       |
| Specify Rule Number dialog box                                                | This dialog box is used to select the number of the MISRA-C rule and set it to the area that this dialog box is called from.                                                 |
| Section Settings dialog box                                                   | This dialog box is used to add, modify, or delete sections.                                                                                                    |
| Add Section dialog box<br>Modify Section dialog box<br>Add Overlay dialog box | These dialog boxes are used to set a section name when adding, modifying, or overlaying a section, respectively.                                                             |
| Section Address dialog box                                                    | This dialog box is used to set an address when adding or modifying a section.                                                                                                |
| Unassigned Section dialog box                                                 | This dialog box is used to delete sections.                                                                                                    |

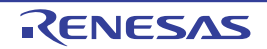

# Property panel

This panel is used to display the detailed information on the Build tool node or file that is selected on the Project Tree panel by every category and change the settings of the information.

#### Figure A.1 Property Panel

|       | Pro                     | perty                                             | ×                                      |  |  |  |
|-------|-------------------------|---------------------------------------------------|----------------------------------------|--|--|--|
|       | 🔨 CC-RL Property 🔒 🔎 -+ |                                                   |                                        |  |  |  |
| П     | 4                       | Build Mode                                        |                                        |  |  |  |
|       |                         | Build mode                                        | DefaultBuild                           |  |  |  |
|       |                         | Change property value for all build modes at once | No                                     |  |  |  |
|       | 4                       | CPU                                               |                                        |  |  |  |
|       |                         | Specify CPU core                                  | RL78-S3 core(-cpu=S3)                  |  |  |  |
|       | 4                       | Output File Type and Path                         |                                        |  |  |  |
|       |                         | Output file type                                  | Execute Module(Load Module File)       |  |  |  |
|       |                         | Output cross reference information                | No                                     |  |  |  |
|       |                         | Intermediate file output folder                   | %BuildModeName%                        |  |  |  |
|       | 4                       | Frequently Used Options(for Compile)              |                                        |  |  |  |
|       |                         | Level of optimization                             | Perform the default optimization(None) |  |  |  |
|       | Þ                       | Additional include paths                          | Additional include paths[0]            |  |  |  |
|       | Þ                       | System include paths                              | System include paths[0]                |  |  |  |
|       | Þ                       | Macro definition                                  | Macro definition[0]                    |  |  |  |
|       | 4                       | Frequently Used Options(for Assemble)             |                                        |  |  |  |
|       | Þ                       | Additional include paths                          | Additional include paths [0]           |  |  |  |
|       | Þ                       | System include paths                              | System include paths [0]               |  |  |  |
|       | Þ                       | Macro definition                                  | Macro definition [0]                   |  |  |  |
| (1) — | 4                       | Frequently Used Options(for Link)                 |                                        |  |  |  |
|       | Þ                       | Using libraries                                   | Using libraries[0]                     |  |  |  |
|       |                         | Output folder                                     | %BuildModeName%                        |  |  |  |
|       |                         | Output file name                                  | %ProjectName%.abs                      |  |  |  |
|       |                         | Use standard/mathematical libraries               | Yes                                    |  |  |  |
|       |                         | Use runtime libraries                             | Yes                                    |  |  |  |
|       | 4                       | Frequently Used Options(for Hex Output)           |                                        |  |  |  |
|       |                         | Output hex file                                   | Yes                                    |  |  |  |
|       |                         | Hex file format                                   | Motorola S-record file(-FOrm=Stype)    |  |  |  |
|       |                         | Output folder                                     | %BuildModeName%                        |  |  |  |
|       |                         | Output file name                                  | %ProjectName%.mot                      |  |  |  |
|       | Þ                       | Division output file                              | Division output file[0]                |  |  |  |
|       | Þ                       | Error Output                                      |                                        |  |  |  |
|       | Þ                       | Warning Message                                   |                                        |  |  |  |
|       | Þ                       | Device                                            |                                        |  |  |  |
|       | Þ                       | Build Method                                      |                                        |  |  |  |
|       | Þ                       | Version Select                                    |                                        |  |  |  |
|       | Þ                       | Notes                                             |                                        |  |  |  |
|       | Þ                       | Others                                            |                                        |  |  |  |
|       | Bui                     | ild mode                                          |                                        |  |  |  |
|       | Sel                     | ects the build mode name to be used during build. |                                        |  |  |  |
| (2) — |                         | ommon                                             | ptions / Hex Output / I/O Header / Ŧ   |  |  |  |

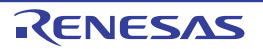

The following items are explained here.

- [How to open]
- [Description of each area]
- [[Edit] menu (only available for the Property panel)]
- [Context menu]

# [How to open]

- On the Project Tree panel, select the Build tool node or file and then select [Property] from the [View] menu or [Property] from the context menu.
- Remark When either one of the Build tool node or file on the Project Tree panel is selected while the Property panel has been opened, the detailed information of the selected item is displayed.

#### [Description of each area]

(1) Detailed information display/change area

In this area, the detailed information on the Build tool node or file that is selected on the Project Tree panel is displayed by every category in the list. And the settings of the information can be changed directly. Mark *i* indicates that all the items in the category are expanded. Mark *i* indicates that all the items are collapsed. You can expand/collapse the items by clicking these marks or double clicking the category name. Mark *i* indicates that only a hexadecimal number is allowed to input in the text box. See the section on each tab for the details of the display/setting in the category and its contents.

(2) Tab selection area

Categories for the display of the detailed information are changed by selecting a tab. In this panel, the following tabs are contained (see the section on each tab for the details of the display/setting on the tab).

Remark When multiple components are selected on the Project Tree panel, only the tab that is common to all the components is displayed. If the value of the property is modified, that is taken effect to the selected components all of which are common to all.

- (a) When the Build tool node is selected on the Project Tree panel
  - [Common Options] tab
  - [Compile Options] tab
  - [Assemble Options] tab
  - [Link Options] tab
  - [Hex Output Options] tab
  - [Create Library Options] tab
  - [I/O Header File Generation Options] tab
- (b) When a file is selected on the Project Tree panel
  - [Build Settings] tab (for C source file, assembly source file, object file, and library file)
    - [Individual Compile Options] tab (for C source file)
    - [Individual Assemble Options] tab (for assembly source file)
    - [File Information] tab<sup>Note</sup>
    - Note See "CS+ Integrated Development Environment User's Manual: Project Operation" for details about the [File Information] tab.

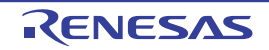

| Undo       | Cancels the previous edit operation of the value of the property.                                       |
|------------|----------------------------------------------------------------------------------------------------|
| Cut        | While editing the value of the property, cuts the selected characters and copies them to the clipboard. |
| Сору       | Copies the selected characters of the property to the clipboard.                                        |
| Paste      | While editing the value of the property, inserts the contents of the clipboard.                         |
| Delete     | While editing the value of the property, deletes the selected characters.                               |
| Select All | While editing the value of the property, selects all the characters of the selected property.           |

# [[Edit] menu (only available for the Property panel)]

# [Context menu]

| Undo                 | Cancels the previous edit operation of the value of the property.                                                                                                    |
|----------------------|----------------------------------------------------------------------------------------------------|
| Cut                  | While editing the value of the property, cuts the selected characters and copies them to the clipboard.                                                                                                    |
| Сору                 | Copies the selected characters of the property to the clipboard.                                                                                                    |
| Paste                | While editing the value of the property, inserts the contents of the clipboard.                                                                                                    |
| Delete               | While editing the value of the property, deletes the selected characters.                                                                                                    |
| Select All           | While editing the value of the property, selects all the characters of the selected property.                                                                                                    |
| Reset to Default     | Restores the configuration of the selected item to the default configuration of the project.<br>For the [Individual Compile Options] tab and [Individual Assemble Options] tab, restores to the configuration of the general option.   |
| Reset All to Default | Restores all the configuration of the current tab to the default configuration of the project.<br>For the [Individual Compile Options] tab and [Individual Assemble Options] tab, restores to the configuration of the general option. |

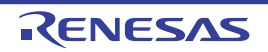

# [Common Options] tab

This tab shows the detailed information on the build tool categorized by the following and the configuration can be changed.

- (1) [Build Mode]
- (2) [CPU]
- (3) [Output File Type and Path]
- (4) [Frequently Used Options(for Compile)]
- (5) [Frequently Used Options(for Assemble)]
- (6) [Frequently Used Options(for Link)]
- (7) [Frequently Used Options(for Hex Output)]
- (8) [Frequently Used Options(for Create Library)]
- (9) [Error Output]
- (10) [Warning Message]
- (11) [Device]
- (12) [Build Method]
- (13) [Version Select]
- (14) [Notes]
- (15) [Others]
- Remark

# If the property in the [Frequently Used Options] category is changed, the value of the property having the same name contained in the corresponding tab will be changed accordingly.

| Category from [Common Options] Tab                     | Corresponding Tab            |
|--------------------------------------------------------|------------------------------|
| [Frequently Used Options(for Compile)] category        | [Compile Options] tab        |
| [Frequently Used Options(for Assemble)] category       | [Assemble Options] tab       |
| [Frequently Used Options(for Link)] category           | [Link Options] tab           |
| [Frequently Used Options(for Hex Output)] category     | [Hex Output Options] tab     |
| [Frequently Used Options(for Create Library)] category | [Create Library Options] tab |

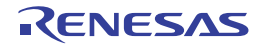

| Figure A 2 | Property Panel Common | Ontions] Tab |
|------------|-----------------------|--------------|
| i igui c / |                       |              |

| Prop                                                               | Property 🛛                                        |                                        |  |  |  |
|--------------------------------------------------------------------|---------------------------------------------------|----------------------------------------|--|--|--|
| く                                                                  | CC-RL Property                                    | <b>a p</b> -+                          |  |  |  |
| 4                                                                  | Build Mode                                        |                                        |  |  |  |
|                                                                    | Build mode                                        | DefaultBuild                           |  |  |  |
|                                                                    | Change property value for all build modes at once | No                                     |  |  |  |
| 4                                                                  | CPU                                               |                                        |  |  |  |
|                                                                    | Specify CPU core                                  | RL78-S3 core(-cpu=S3)                  |  |  |  |
| 4                                                                  | Output File Type and Path                         |                                        |  |  |  |
|                                                                    | Output file type                                  | Execute Module(Load Module File)       |  |  |  |
|                                                                    | Output cross reference information                | No                                     |  |  |  |
|                                                                    | Intermediate file output folder                   | %BuildModeName%                        |  |  |  |
| 4                                                                  | Frequently Used Options(for Compile)              |                                        |  |  |  |
|                                                                    | Level of optimization                             | Perform the default optimization(None) |  |  |  |
| Þ                                                                  | Additional include paths                          | Additional include paths[0]            |  |  |  |
| Þ                                                                  | System include paths                              | System include paths[0]                |  |  |  |
| Þ                                                                  | Macro definition                                  | Macro definition[0]                    |  |  |  |
| 4                                                                  | Frequently Used Options(for Assemble)             |                                        |  |  |  |
| Þ                                                                  | Additional include paths                          | Additional include paths [0]           |  |  |  |
| Þ                                                                  | System include paths                              | System include paths [0]               |  |  |  |
| Þ                                                                  | Macro definition                                  | Macro definition [0]                   |  |  |  |
| 4                                                                  | Frequently Used Options(for Link)                 |                                        |  |  |  |
| Þ                                                                  | Using libraries                                   | Using libraries[0]                     |  |  |  |
|                                                                    | Output folder                                     | %BuildModeName%                        |  |  |  |
|                                                                    | Output file name                                  | %ProjectName%.abs                      |  |  |  |
|                                                                    | Use standard/mathematical libraries               | Yes                                    |  |  |  |
|                                                                    | Use runtime libraries                             | Yes                                    |  |  |  |
| 4                                                                  | Frequently Used Options(for Hex Output)           |                                        |  |  |  |
|                                                                    | Output hex file                                   | Yes                                    |  |  |  |
|                                                                    | Hex file format                                   | Motorola S-record file(-FOrm=Stype)    |  |  |  |
|                                                                    | Output folder                                     | %BuildModeName%                        |  |  |  |
|                                                                    | Output file name                                  | %ProjectName%.mot                      |  |  |  |
| P                                                                  | Division output file                              | Division output file[0]                |  |  |  |
| P                                                                  | Error Output                                      |                                        |  |  |  |
| 2                                                                  | Warning Message                                   |                                        |  |  |  |
| 2                                                                  | Device                                            |                                        |  |  |  |
| 2                                                                  | Bulla Method<br>Version Select                    |                                        |  |  |  |
| 2                                                                  | Version Select                                    |                                        |  |  |  |
| 1                                                                  | Othern                                            |                                        |  |  |  |
| V                                                                  | Ulido                                             |                                        |  |  |  |
| Build mode<br>Selects the build mode name to be used during build. |                                                   |                                        |  |  |  |
| Common                                                             |                                                   |                                        |  |  |  |

# [Description of each category]

#### (1) [Build Mode]

The detailed information on the build mode is displayed and the configuration can be changed.

| Build mode                                              | Select the build<br>Note that this p                 | d mode to be used during a build.<br>property is not applied to [Reset All to Default] from the context menu.                                    |                  |                                                                                           |
|---------------------------------------------------------|------------------------------------------------------|----------------------------------------------------------------------------------------------------|------------------|-------------------------------------------------------------------------------------------|
|                                                         | Default                                              | DefaultBuild                                                                                                    |                  |                                                                                           |
|                                                         | How to change                                        | Select from the drop-down list.                                                                                                    |                  |                                                                                           |
|                                                         | Restriction                                          | DefaultBuild<br>Build mode that is<br>added to the project                                                                                       |                  | Runs a build with the default build mode that is set when a new project is created.       |
|                                                         |                                                      |                                                                                                    |                  | Runs a build with the build mode that is added to the project (other than Default-Build). |
| Change property value<br>for all build modes at<br>once | Select whether<br>this property.<br>Be careful since | er to reflect the value newly set to all build modes when a value is set in the value set may not be an appropriate value for other build modes. |                  |                                                                                           |
|                                                         | Default                                              | No                                                                                                    |                  |                                                                                           |
|                                                         | How to change                                        | Select from the drop-down list.         Yes       Reflects the value newly set to all build mode a value is set in this property.                |                  | wn list.                                                                                  |
|                                                         | Restriction                                          |                                                                                                    |                  | s the value newly set to all build modes when is set in this property.                    |
|                                                         |                                                      | No                                                                                                    | Does no<br>modes | ot reflect the value newly set to all build when a value is set in this property.         |

#### (2) [CPU]

The detailed information on CPU is displayed and the configuration can be changed.

| Specify CPU core          | The core of the device selected in the project is displayed.<br>This corresponds to the -cpu option of the ccrl command. |                                                                                                    |                                                         |  |
|---------------------------|----------------------------------------------------------------------------------------------------|----------------------------------------------------------------------------------------------------|---------------------------------------------------------|--|
|                           | Default                                                                                                    | Core of the device selected in the project                                                                                                    |                                                         |  |
| How to Changes not change |                                                                                                    |                                                                                                    | nanges not allowed                                      |  |
| Use arithmetic unit       | Specify whethe<br>This correspon<br>This property is<br>core] property                                                   | er to use the arithmetic unit.<br>nds to the -use_mda option of the ccrl command.<br>s displayed only when [RL78-S2 core(-cpu=S2)] in the [Specify CPU<br>is selected. |                                                         |  |
|                           | Default                                                                                                    | Mul/div/accumulator(None)<br>Select from the drop-down list.                                                                                                    |                                                         |  |
|                           | How to change                                                                                                    |                                                                                                    |                                                         |  |
|                           | Restriction                                                                                                    | Not use(-<br>use_mda=not_use)                                                                                                    | Generates a code that does not use the arithmetic unit. |  |
|                           |                                                                                                    | Mul/div/accumula-<br>tor(None)                                                                                                    | Generates a code that uses the arithmetic unit.         |  |

(3) [Output File Type and Path]

The detailed information on output file types and paths is displayed and the configuration can be changed.

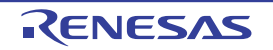

| Output file type                      | The file type se<br>For other than<br>Module(Hex Fi<br>For the library                                                                                                    | e set here will be the debug target for other than the library project.<br>Ian library projects, only [Execute Module(Load Module File)] and [Execute x File)] are displayed.<br>ary project, only [Library] is displayed.<br>- For other than the library project<br>Execute Module(Load Module File)<br>- For the library project<br>Library |                              |                                                                                                    |
|---------------------------------------|----------------------------------------------------------------------------------------------------|----------------------------------------------------------------------------------------------------|------------------------------|----------------------------------------------------------------------------------------------------|
|                                       | Default                                                                                                    |                                                                                                    |                              |                                                                                                    |
|                                       |                                                                                                    |                                                                                                    |                              |                                                                                                    |
|                                       | How to change                                                                                                    | Select from the drop-down list.                                                                                                    |                              |                                                                                                    |
|                                       | Restriction                                                                                                    | Execute Mod-<br>ule(Load Modu                                                                                                    | ıle File)                    | Generates a load module file during a build.<br>The load module file will be the debug target.                                                                                                    |
|                                       |                                                                                                    | Execute Modul<br>File)                                                                                                    | le(Hex                       | Generates a hex file during a build.<br>The hex file will be the debug target.<br>This item is displayed only when [Yes] in the<br>[Output hex file] property in the [Output File]<br>category from the [Hex Output Options] tab<br>is selected. |
|                                       |                                                                                                    | Library                                                                                                    |                              | Generates a library file during a build.                                                                                                    |
| Output cross reference<br>information | Select whether to output the cross reference information to a file.<br>The file is output to the folder specified in the [Output folder] property in the [Output File] category from the [Link Options] tab.<br>The file is output under the file name specified in the [Output file name] property wit the extension replaced by ".cref".<br>However, if the [Object file name] property in the [Output File] category from the [Ind vidual Compile Options] tab is specified, the file is output under the file name specifie in the property with the extension replaced by ".cref".<br>This property is changed to [Yes(-cref)] when [Yes] in the [Compulsorily output cross reference file] property of the analyze tool is selected. If this property is changed to [No] when [Yes] in the [Compulsorily output cross reference file] property will be changed to [Yes(-cref)] during a build.<br>This corresponds to the -cref option of the ccrl command. |                                                                                                    |                              |                                                                                                    |
|                                       | Default                                                                                                    | No                                                                                                    |                              |                                                                                                    |
|                                       | How to change                                                                                                    | Select from the drop-down list.                                                                                                    |                              |                                                                                                    |
|                                       | Restriction                                                                                                    | Yes(-cref)                                                                                                    | Output<br>The bu<br>function | s the cross reference information.<br>ild processing speed slows down, but "jump to<br>n" can be used.                                                                                                    |
|                                       |                                                                                                    | No                                                                                                    | Does n                       | ot output the cross reference information.                                                                                                    |

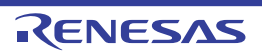

|                                    | 1                                                                                                    |                                                                                                    |  |
|------------------------------------|----------------------------------------------------------------------------------------------------|----------------------------------------------------------------------------------------------------|--|
| Intermediate file output<br>folder | Specify the fold<br>If a relative pat<br>project folder.<br>If an absolute µ<br>subproject fold<br>The following µ<br>%BuildMode<br>If this is blank,<br>This correspon | he folder which the intermediate file is output.<br>ve path is specified, the reference point of the path is the main project or sub-<br>older.<br>olute path is specified, the reference point of the path is the main project or<br>ct folder (unless the drives are different).<br>wing placeholder is supported.<br>dModeName%: Replaces with the build mode name.<br>blank, it is assumed that the project folder has been specified.<br>responds to the -obj_path option or -o option of the ccrl command. |  |
|                                    | Default %BuildModeName%                                                                                                    |                                                                                                    |  |
|                                    | How to Directly enter in the text box or edit by the Browse For Folder dialo box which appears when clicking the [] button.                                             |                                                                                                    |  |
|                                    | Restriction Up to 247 characters                                                                                                    |                                                                                                    |  |

#### (4)

[Frequently Used Options(for Compile)] The detailed information on frequently used options during compilation is displayed and the configuration can be changed.

| Level of optimization | Select the level of the optimization for compiling.<br>This corresponds to the -O option of the ccrl command. |                                        |                                                                                                    |  |
|-----------------------|----------------------------------------------------------------------------------------------------|----------------------------------------|----------------------------------------------------------------------------------------------------|--|
|                       | Default                                                                                                    | Perform the default optimization(None) |                                                                                                    |  |
|                       | How to change                                                                                                 | Select from the drop-down list.        |                                                                                                    |  |
|                       | Restriction                                                                                                   | Perform the default optimization(None) | Performs optimization that debugging is not<br>affected (optimization of expressions and reg-<br>ister allocation, and the like).                                                                          |  |
|                       |                                                                                                    | Code size prece-<br>dence(-Osize)      | Performs optimization with the object size pre-<br>cedence.<br>Regards reducing the ROM/RAM usage as<br>important and performs the maximum optimi-<br>zation that is effective for general programs.       |  |
|                       |                                                                                                    | Speed precedence(-<br>Ospeed)          | Performs optimization with the execution<br>speed precedence.<br>Regards shortening the execution speed as<br>important and performs the maximum optimi-<br>zation that is effective for general programs. |  |
|                       |                                                                                                    | Debug precedence(-<br>Onothing)        | Performs optimization with the debug prece-<br>dence.<br>Regards debugging as important and sup-<br>presses all optimization including default opti-<br>mization.                                          |  |

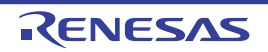

| Additional include<br>paths | Specify the add<br>The following p<br>%ActiveProje<br>%ActiveProje<br>%BuildMode<br>%MainProjed<br>%MicomTool<br>product.<br>%ProjectDir<br>%ProjectDir<br>%ProjectNar<br>%ProjectNar<br>%TempDir%<br>%WinDir%: I<br>The specified in<br>file folder of CO<br>The reference<br>When this prop<br>This correspon<br>The specified in<br>When the inclu<br>subproperties.<br>Uppercase chap<br>paths. | <ul> <li>Specify the additional include paths during compiling.</li> <li>The following placeholders are supported.</li> <li>%ActiveProjectDir%: Replaces with the absolute path of the active project folder.</li> <li>%ActiveProjectName%: Replaces with the active project name.</li> <li>%BuildModeName%: Replaces with the build mode name.</li> <li>%MainProjectDir%: Replaces with the absolute path of the main project folder.</li> <li>%MainProjectName%: Replaces with the absolute path of the main project folder.</li> <li>%MainProjectName%: Replaces with the absolute path of the install folder of this product.</li> <li>%ProjectDir%: Replaces with the absolute path of the project folder.</li> <li>%ProjectDir%: Replaces with the absolute path of the project folder.</li> <li>%ProjectName%: Replaces with the absolute path of the project folder.</li> <li>%ProjectName%: Replaces with the absolute path of the temporary folder.</li> <li>%VinDir%: Replaces with the absolute path of the temporary folder.</li> <li>%WinDir%: Replaces with the absolute path of the Windows system folder.</li> <li>The specified include path is searched with higher priority than the standard include file folder of CC-RL.</li> <li>The reference point of the path is the project folder.</li> <li>When this property is omitted, only the standard folder of CC-RL is searched.</li> <li>This corresponds to the -I option of the ccrl command.</li> <li>The specified include path is displayed as the subproperty.</li> <li>When the include path is added to the project tree, the path is added to the top of the subproperties.</li> <li>Uppercase characters and lowercase characters are not distinguished for the include paths.</li> </ul> |  |  |
|-----------------------------|----------------------------------------------------------------------------------------------------|----------------------------------------------------------------------------------------------------|--|--|
|                             | Default                                                                                                    | Additional include paths[number of defined items]                                                                                                    |  |  |
|                             | How to<br>change Edit by the Path Edit dialog box which appears when clicking<br>button.<br>For the subproperty, you can enter directly in the text box.                                                                                                    |                                                                                                    |  |  |
|                             | Restriction                                                                                                    | Up to 259 characters<br>Up to 256 items can be specified.                                                                                                    |  |  |
| System include paths        | Change the sp<br>ing.<br>The following p<br>%ActiveProje<br>%BuildMode<br>%MainProjec<br>%MicomTool<br>product.<br>%ProjectDir<br>%ProjectDir<br>%ProjectNar<br>%TempDir%<br>%WinDir%: I<br>The system inc<br>path.<br>The reference<br>This correspon<br>The include pa                                                                                                    | <ul> <li>decified order of the include paths which the system set during compil-</li> <li>blaceholders are supported.</li> <li>ectDir%: Replaces with the absolute path of the active project folder.</li> <li>ectName%: Replaces with the build mode name.</li> <li>etDir%: Replaces with the absolute path of the main project folder.</li> <li>ctDir%: Replaces with the absolute path of the main project folder.</li> <li>ctName%: Replaces with the absolute path of the install folder of this</li> <li>%: Replaces with the absolute path of the project folder.</li> <li>me%: Replaces with the project name.</li> <li>: Replaces with the absolute path of the temporary folder.</li> <li>ctude path is searched with lower priority than the additional include</li> <li>point of the path is the project folder.</li> <li>ids to the -I option of the ccrl command.</li> <li>th is displayed as the subproperty.</li> </ul>                                                                                                    |  |  |
|                             | Default         System include paths[number of defined items]           How to<br>change         Edit by the System Include Path Order dialog box which appears<br>when clicking the [] button.                                                                                                    |                                                                                                    |  |  |
|                             | Restriction                                                                                                    | Changes not allowed (Only the specified order of the include paths can be changed.)                                                                                                    |  |  |

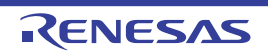

| Macro definition | Specify the name of the macro to be defined.<br>Specify in the format of " <i>macro name=defined value</i> ", with one macro name per line.<br>The " <i>=defined value</i> " part can be omitted, and in this case, "1" is used as the defined value.<br>This corresponds to the -D option of the ccrl command.<br>The specified macro is displayed as the subproperty. |                                                                                                    |  |
|------------------|----------------------------------------------------------------------------------------------------|----------------------------------------------------------------------------------------------------|--|
|                  | Default                                                                                                    | Macro definition[number of defined items]                                                                                                    |  |
|                  | How to change                                                                                                    | Edit by the Text Edit dialog box which appears when clicking the []<br>button.<br>For the subproperty, you can enter directly in the text box. |  |
|                  | Restriction                                                                                                    | Up to 256 characters<br>Up to 256 items can be specified.                                                                                      |  |

#### (5)

[Frequently Used Options(for Assemble)] The detailed information on frequently used options during assembling is displayed and the configuration can be changed.

| Additional include<br>paths | Specify the add<br>The following p<br>%ActiveProje<br>%ActiveProje<br>%BuildMode<br>%MainProje<br>%MicomToo<br>product.<br>%ProjectDir<br>%ProjectDir<br>%ProjectDir<br>%ProjectNar<br>%TempDir%<br>%WinDir%: I<br>The specified i<br>file folder of CC<br>The reference<br>When this prop<br>This correspon<br>The specified i<br>When the inclu<br>subproperties.<br>Uppercase cha<br>paths. | ditional include paths during assembling.<br>blaceholders are supported.<br>ectDir%: Replaces with the absolute path of the active project folder.<br>ectName%: Replaces with the build mode name.<br>ctDir%: Replaces with the absolute path of the main project folder.<br>ctName%: Replaces with the absolute path of the main project folder.<br>ctName%: Replaces with the absolute path of the install folder of this<br>IPath%: Replaces with the absolute path of the project folder.<br>me%: Replaces with the absolute path of the project folder.<br>me%: Replaces with the absolute path of the temporary folder.<br>Replaces with the absolute path of the temporary folder.<br>Replaces with the absolute path of the Windows system folder.<br>nclude path is searched with higher priority than the standard include<br>C-RL.<br>point of the path is the project folder.<br>berty is omitted, only the standard folder of CC-RL is searched.<br>Include path is displayed as the subproperty.<br>Ide path is added to the project tree, the path is added to the top of the<br>aracters and lowercase characters are not distinguished for the include |  |  |
|-----------------------------|----------------------------------------------------------------------------------------------------|----------------------------------------------------------------------------------------------------|--|--|
|                             | Default                                                                                                    | Additional include paths[number of defined items]                                                                                                    |  |  |
|                             | How to change                                                                                                    | Edit by the Path Edit dialog box which appears when clicking the []<br>button.<br>For the subproperty, you can enter directly in the text box.                                                                                                    |  |  |
|                             | RestrictionUp to 259 charactersUp to 256 items can be specified.                                                                                                    |                                                                                                    |  |  |

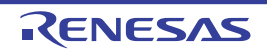

| System include paths | Change the specified order of the include paths which the system set during as<br>bling.<br>The following placeholders are supported.<br>%ActiveProjectDir%: Replaces with the absolute path of the active project for<br>%ActiveProjectName%: Replaces with the active project name.<br>%BuildModeName%: Replaces with the build mode name.<br>%MainProjectDir%: Replaces with the absolute path of the main project folder<br>%MainProjectName%: Replaces with the absolute path of the install folder of the<br>product.<br>%ProjectDir%: Replaces with the absolute path of the install folder of the<br>product.<br>%ProjectName%: Replaces with the absolute path of the project folder.<br>%ProjectName%: Replaces with the project name.<br>%TempDir%: Replaces with the absolute path of the temporary folder.<br>%WinDir%: Replaces with the absolute path of the temporary folder.<br>The system include path is searched with lower priority than the additional inclu-<br>path.<br>The reference point of the path is the project folder.<br>This corresponds to the -l option of the ccrl command. |                                                                                                    |  |  |
|----------------------|----------------------------------------------------------------------------------------------------|----------------------------------------------------------------------------------------------------|--|--|
|                      | Default System include paths[number of defined items]                                                                                                    |                                                                                                    |  |  |
|                      | How to change                                                                                                    | Edit by the System Include Path Order dialog box which appears when clicking the [] button.                                                                                                    |  |  |
|                      | Restriction                                                                                                    | Changes not allowed (Only the specified order of the include paths can be changed.)                                                                                                    |  |  |
| Macro definition     | Specify the nan<br>Specify in the f<br>The " <i>=defined</i><br>value.<br>This correspon<br>The specified r                                                                                                    | me of the macro to be defined.<br>format of " <i>macro name=defined value</i> ", with one macro name per line.<br><i>value</i> " part can be omitted, and in this case, "1" is used as the defined<br>ads to the -asmopt=-define option of the ccrl command.<br>macro is displayed as the subproperty. |  |  |
|                      | Default                                                                                                    | Macro definition[number of defined items]                                                                                                    |  |  |
|                      | How to change                                                                                                    | Edit by the Text Edit dialog box which appears when clicking the []<br>button.<br>For the subproperty, you can enter directly in the text box.                                                                                                    |  |  |
|                      | Restriction                                                                                                    | Up to 256 characters<br>Up to 256 items can be specified.                                                                                                    |  |  |

#### (6) [Frequently Used Options(for Link)]

The detailed information on frequently used options during linking is displayed and the configuration can be changed.

This category is not displayed for the library project.

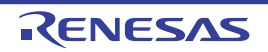

| Using libraries  | Specify the libr<br>The following p<br>%ActiveProje<br>%BuildMode<br>%MainProjee<br>%MicomTool<br>product.<br>%ProjectDir<br>%ProjectDir<br>%ProjectNar<br>%TempDir%<br>%WinDir%: I<br>This correspon<br>The library file | ary files to be used.<br>blaceholders are supported.<br>ectDir%: Replaces with the absolute path of the active project folder.<br>ectName%: Replaces with the active project name.<br>Name%: Replaces with the build mode name.<br>ctDir%: Replaces with the absolute path of the main project folder.<br>ctName%: Replaces with the absolute path of the install folder of this<br>IPath%: Replaces with the absolute path of the install folder of this<br>%: Replaces with the absolute path of the project folder.<br>me%: Replaces with the project name.<br>: Replaces with the absolute path of the temporary folder.<br>Replaces with the absolute path of the temporary folder.<br>Replaces with the absolute path of the Vindows system folder.<br>ds to the -LIBrary option of the rlink command.<br>name is displayed as the subproperty.                                                                                                    |  |  |
|------------------|----------------------------------------------------------------------------------------------------|----------------------------------------------------------------------------------------------------|--|--|
|                  | Default                                                                                                    | Using libraries[number of defined items]                                                                                                    |  |  |
|                  | How to<br>change                                                                                                    | Edit by the Path Edit dialog box which appears when clicking the []<br>button.<br>-> Edit by the Specify Using Library File dialog box which appears<br>when clicking the [Browse] button.<br>For the subproperty, you can enter directly in the text box.                                                                                                    |  |  |
|                  | Restriction                                                                                                    | Up to 259 characters<br>Up to 65536 items can be specified.                                                                                                    |  |  |
| Output folder    | Specify the out<br>The following p<br>%ActiveProje<br>%BuildMode<br>%MainProjec<br>%MicomTool<br>product.<br>%ProjectDir<br>%ProjectNar<br>%TempDir%<br>%WinDir%: I<br>If this is blank,<br>This correspon                | Specify the output folder.<br>The following placeholders are supported.<br>%ActiveProjectDir%: Replaces with the absolute path of the active project folder.<br>%ActiveProjectName%: Replaces with the active project name.<br>%BuildModeName%: Replaces with the build mode name.<br>%MainProjectDir%: Replaces with the absolute path of the main project folder.<br>%MainProjectName%: Replaces with the absolute path of the install folder of this<br>product.<br>%ProjectDir%: Replaces with the absolute path of the install folder of this<br>product.<br>%ProjectDir%: Replaces with the absolute path of the project folder.<br>%ProjectName%: Replaces with the project name.<br>%TempDir%: Replaces with the absolute path of the temporary folder.<br>%WinDir%: Replaces with the absolute path of the temporary folder.<br>If this is blank, it is assumed that the project folder has been specified.<br>This corresponds to the -OI thut ontion of the rlink command |  |  |
|                  | Default                                                                                                    | %BuildModeName%                                                                                                    |  |  |
|                  | How to change                                                                                                    | Directly enter in the text box or edit by the Browse For Folder dialog box which appears when clicking the [] button.                                                                                                    |  |  |
|                  | Restriction                                                                                                    | Up to 247 characters                                                                                                    |  |  |
| Output file name | Specify the out<br>If the extension<br>The following p<br>%ActiveProje<br>%MainProject<br>%ProjectNar<br>This correspon                                                                                                   | put file name.<br>n is omitted, ".abs" is automatically added.<br>blaceholders are supported.<br>ectName%: Replaces with the active project name.<br>ctName%: Replaces with the main project name.<br>ne%: Replaces with the project name.<br>ds to the -OUtput option of the rlink command.                                                                                                    |  |  |
|                  | Default                                                                                                    | %ProjectName%.abs                                                                                                    |  |  |
|                  | How to change                                                                                                    | Directly enter in the text box.                                                                                                    |  |  |
|                  | Restriction                                                                                                    | Up to 259 characters                                                                                                    |  |  |

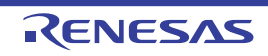

| Use standard/mathe-<br>matical libraries | Select whether<br>This correspon                                                                                                    | hether to use the standard/mathematical libraries provided by the compiler. responds to the -LIBrary option of the rlink command. |                                                   |  |
|------------------------------------------|----------------------------------------------------------------------------------------------------|----------------------------------------------------------------------------------------------------|---------------------------------------------------|--|
|                                          | Default                                                                                                    | Yes                                                                                                    |                                                   |  |
|                                          | How to change                                                                                                    | Select from the drop-down list.                                                                                                   |                                                   |  |
|                                          | Restriction                                                                                                    | Yes                                                                                                    | Uses the standard/mathematical libraries.         |  |
|                                          |                                                                                                    | No                                                                                                    | Does not use the standard/mathematical libraries. |  |
| Use runtime libraries                    | Select whether to use the runtime libraries provided by the compiler.<br>This corresponds to the -LIBrary option of the rlink command. |                                                                                                    |                                                   |  |
|                                          | Default                                                                                                    | Yes                                                                                                    |                                                   |  |
|                                          | How to change                                                                                                    | Select from the drop-down list.                                                                                                   |                                                   |  |
|                                          | Restriction                                                                                                    | Yes                                                                                                    | Uses the runtime libraries.                       |  |
|                                          |                                                                                                    | No                                                                                                    | Does not use the runtime libraries.               |  |

#### (7) [Frequently Used Options(for Hex Output)]

The detailed information on frequently used options during hex outputting is displayed and the configuration can be changed.

This category is not displayed for the library project.

| Output hex file | Select whether<br>This correspon                                                                                                    | nether to output the hex file.<br>esponds to the -FOrm option of the rlink command.<br>Yes |                |                                                           |
|-----------------|----------------------------------------------------------------------------------------------------|--------------------------------------------------------------------------------------------|----------------|-----------------------------------------------------------|
|                 | Default                                                                                                    |                                                                                            |                |                                                           |
|                 | How to change                                                                                                    | Select from the drop-down list.                                                            |                |                                                           |
|                 | Restriction                                                                                                    | Yes                                                                                        | Outputs the he | ex file.                                                  |
|                 | Default                                                                                                    | No                                                                                         | Does not outp  | ut the hex file.                                          |
| Hex file format | Select the format of the hex file to be output.<br>This corresponds to the -FOrm option of the rlink command.<br>This property is displayed only when [Yes] in the [Output hex file] property is se |                                                                                            |                | nk command.<br>ne [Output hex file] property is selected. |
|                 | Default                                                                                                    | Motorola S-record file(-FOrm=Stype)                                                        |                |                                                           |
|                 | How to change                                                                                                    | Select from the drop-down list.                                                            |                |                                                           |
|                 | Restriction                                                                                                    | Intel HEX file(-FOrm=Hexa-<br>decimal) Outputs an Intel HEX file.                          |                | Outputs an Intel HEX file.                                |
|                 |                                                                                                    | Motorola S-rec<br>FOrm=Stype)                                                              | cord file(-    | Outputs a Motorola S-record file.                         |
|                 |                                                                                                    | Binary file(-FOrm=Binary) Outputs a b                                                      |                | Outputs a binary file.                                    |

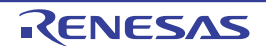

| Output folder    | Specify the folder which the hex file is output.<br>If a relative path is specified, the reference point of the path is the main project or sub<br>project folder.<br>If an absolute path is specified, the reference point of the path is the main project or<br>subproject folder (unless the drives are different).<br>The following placeholders are supported.<br>%ActiveProjectDir%: Replaces with the absolute path of the active project folder.<br>%ActiveProjectName%: Replaces with the absolute path of the main project folder.<br>%BuildModeName%: Replaces with the build mode name.<br>%BuildModeName%: Replaces with the absolute path of the main project folder.<br>%MainProjectDir%: Replaces with the absolute path of the install folder of this<br>product.<br>%ProjectDir%: Replaces with the absolute path of the install folder of this<br>product.<br>%ProjectDir%: Replaces with the absolute path of the project folder.<br>%WincomToolPath%: Replaces with the absolute path of the install folder of this<br>product.<br>%ProjectName%: Replaces with the project name.<br>%TempDir%: Replaces with the absolute path of the temporary folder.<br>%WinDir%: Replaces with the absolute path of the temporary folder.<br>%WinDir%: Replaces with the absolute path of the temporary folder.<br>%WinDir%: Replaces with the absolute path of the Vindows system folder.<br>If this is blank, it is assumed that the project folder has been specified.<br>This corresponds to the -OUtput option of the rlink command.<br>This property is displayed only when [Yes] in the [Output hex file] property is selected |                                 |  |
|------------------|----------------------------------------------------------------------------------------------------|---------------------------------|--|
|                  | Default                                                                                                    | %BuildModeName%                 |  |
|                  | How to Directly enter in the text box or edit by the Browse For Folder box which appears when clicking the [] button.                                                                                                    |                                 |  |
|                  | Restriction                                                                                                    | Up to 247 characters            |  |
| Output file name | <ul> <li>Specify the hex file name.</li> <li>If the extension is omitted, it is automatically added according to the selection [Hex file format] property.</li> <li>When [Intel HEX file(-FOrm=Hexadecimal)] is selected: .hex</li> <li>When [Motorola S-record file(-FOrm=Stype)] is selected: .mot</li> <li>When [Binary file(-FOrm=Binary)] is selected: .bin</li> <li>The following placeholders are supported.</li> <li>%ActiveProjectName%: Replaces with the active project name.</li> <li>%MainProjectName%: Replaces with the main project name.</li> <li>%ProjectName%: Replaces with the project name.</li> <li>This corresponds to the -OUtput option of the rlink command.</li> <li>This property is displayed only when [Yes] in the [Output hex file] property is selected: .mot</li> </ul>                                                                                                    |                                 |  |
|                  | Default                                                                                                    | %ProjectName%.mot               |  |
|                  | How to change                                                                                                    | Directly enter in the text box. |  |
|                  | Restriction Up to 259 characters                                                                                                    |                                 |  |

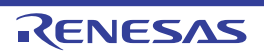

| Division output file | Specify the division out<br>Specify in the finame", with on<br>If multiple secti-<br>tion name: sect<br>Specify the add<br>If the extension<br>[Hex file format<br>When [Intel H<br>When [Motor<br>When [Binar]<br>The following p<br>%ActiveProje<br>%BuildMode<br>%MainProjed<br>%MainProjed<br>%MicomTool<br>product.<br>%ProjectDir?<br>%ProjectDir?<br>%ProjectDir?<br>%WinDir%: F<br>This correspon<br>The division out<br>This property is | ision output files.<br>ormat of " <i>file name=start address-end address</i> " or " <i>file name=section</i><br>e entry per line.<br>on names are specified, delimit them with a colon as in " <i>file name=sec-<br/>tion name</i> " (example: file1.mot=sec1:sec2).<br>dress in hexadecimal (example: file2.mot=400-4ff).<br>is somitted, it is automatically added according to the selection in the<br>t] property.<br>HEX file(-FOrm=Hexadecimal)] is selected: .hex<br>rola S-record file(-FOrm=Stype)] is selected: .mot<br>y file(-FOrm=Binary)] is selected: .bin<br>blaceholders are supported.<br>ectDir%: Replaces with the absolute path of the active project folder.<br>ectName%: Replaces with the absolute path of the main project folder.<br>ctName%: Replaces with the absolute path of the main project folder.<br>ctName%: Replaces with the absolute path of the install folder of this<br>%: Replaces with the absolute path of the install folder of this<br>%: Replaces with the absolute path of the install folder.<br>me%: Replaces with the project name.<br>: Replaces with the absolute path of the install folder.<br>me%: Replaces with the project name.<br>: Replaces with the absolute path of the install folder.<br>me%: Replaces with the absolute path of the install folder.<br>me%: Replaces with the absolute path of the project folder.<br>me%: Replaces with the absolute path of the temporary folder.<br>Replaces with the absolute path of the temporary folder.<br>Replaces with the absolute path of the Windows system folder.<br>ds to the -OUtput option of the rlink command.<br>utput file name is displayed as the subproperty.<br>s displayed only when [Yes] in the [Output hex file] property is selected. |
|----------------------|----------------------------------------------------------------------------------------------------|----------------------------------------------------------------------------------------------------|
|                      | Default                                                                                                    | Division output file[number of defined items]                                                                                                    |
|                      | How to<br>change Edit by the Text Edit dialog box which appears when clicking<br>button.<br>For the subproperty, you can enter directly in the text box.                                                                                                    |                                                                                                    |
|                      | Restriction                                                                                                    | Up to 259 characters<br>Up to 65535 items can be specified.                                                                                                    |

(8) [Frequently Used Options(for Create Library)]

The detailed information on frequently used options during library generation is displayed and the configuration can be changed.

This category is displayed only for the library project.

| Output file format | Select the format of the output file.<br>This corresponds to the -FOrm option of the rlink command. |                                   |                                |  |
|--------------------|----------------------------------------------------------------------------------------------------|-----------------------------------|--------------------------------|--|
|                    | Default                                                                                             | User libraries(-FOrm=Library=U)   |                                |  |
|                    | How to change                                                                                       | Select from the drop-down list.   |                                |  |
|                    | Restriction                                                                                         | User libraries(-FOrm=Library=U)   | Outputs a user library file.   |  |
|                    |                                                                                                    | System libraries(-FOrm=Library=S) | Outputs a system library file. |  |
|                    |                                                                                                    | Relocatable file(-FOrm=Relocate)  | Outputs a relocatable file.    |  |

| Output folder                            | Specify the out<br>The following p<br>%ActiveProje<br>%BuildMode<br>%MainProje<br>%MicomToo<br>product.<br>%ProjectDirf<br>%ProjectDirf<br>%ProjectNar<br>%TempDir%<br>%WinDir%: I<br>If this is blank,<br>This correspon | <ul> <li>Itput folder.</li> <li>placeholders are supported.</li> <li>jectDir%: Replaces with the absolute path of the active project folder.</li> <li>jectName%: Replaces with the build mode name.</li> <li>actDir%: Replaces with the absolute path of the main project folder.</li> <li>actName%: Replaces with the absolute path of the install folder of this</li> <li>actPath%: Replaces with the absolute path of the install folder of this</li> <li>ar%: Replaces with the project name.</li> <li>b) Path%: Replaces with the project name.</li> <li>b) Path%: Replaces with the absolute path of the install folder of this</li> <li>are%: Replaces with the project name.</li> <li>b) Replaces with the absolute path of the project folder.</li> <li>are%: Replaces with the absolute path of the project folder.</li> <li>b) Replaces with the absolute path of the temporary folder.</li> <li>c) Replaces with the absolute path of the Vindows system folder.</li> <li>c) Replaces with the project folder has been specified.</li> <li>c) the cOUtput option of the tlink command</li> </ul> |                                                                                          |  |
|------------------------------------------|----------------------------------------------------------------------------------------------------|----------------------------------------------------------------------------------------------------|------------------------------------------------------------------------------------------|--|
|                                          | Default                                                                                                    | %BuildModeNa                                                                                                    | ame%                                                                                     |  |
|                                          | How to change                                                                                                    | Directly enter in box which app                                                                                                    | n the text box or edit by the Browse For Folder dialog ears when clicking the [] button. |  |
|                                          | Restriction                                                                                                    | Up to 247 char                                                                                                    | acters                                                                                   |  |
| Output file name                         | Specify the out<br>If the extension<br>[Hex file forma<br>When [User<br>When [Syste<br>When [Reloc<br>The following p<br>%ActiveProje<br>%MainProjec<br>%ProjectNar<br>This correspon                                     | utput file name.         on is omitted, it is automatically added according to the selection in the at] property.         er libraries(-FOrm=Library=U)] is selected: .lib         tem libraries(-FOrm=Library=S)] is selected: .lib         occatable file(-FOrm=Relocate)] is selected: .rel         placeholders are supported.         ojectName%: Replaces with the active project name.         ame%: Replaces with the main project name.         onds to the -OUtput option of the rlink command.         %ProjectName%.lib         Directly enter in the text box.                                                                                                    |                                                                                          |  |
|                                          | Default                                                                                                    |                                                                                                    |                                                                                          |  |
|                                          | How to change                                                                                                    |                                                                                                    |                                                                                          |  |
|                                          | Restriction                                                                                                    | Up to 259 char                                                                                                    | acters                                                                                   |  |
| Use standard/mathe-<br>matical libraries | Select whether<br>This correspon                                                                                                    | to use the stand<br>ds to the -LIBrai                                                                                                    | dard/mathematical libraries provided by the compiler.<br>y option of the rlink command.  |  |
|                                          | Default                                                                                                    | No                                                                                                    |                                                                                          |  |
|                                          | How to change                                                                                                    | Select from the drop-down list.                                                                                                    |                                                                                          |  |
|                                          | Restriction                                                                                                    | Yes                                                                                                    | Uses the standard/mathematical libraries.                                                |  |
|                                          |                                                                                                    | No Does not use the standard/mathematical libra                                                                                                    |                                                                                          |  |
| Use runtime libraries                    | Select whether<br>This correspon                                                                                                    | ar to use the runtime libraries provided by the compiler.<br>Inds to the -LIBrary option of the rlink command.                                                                                                    |                                                                                          |  |
|                                          | Default                                                                                                    | No                                                                                                    |                                                                                          |  |
|                                          | How to change                                                                                                    | Select from the drop-down list.                                                                                                    |                                                                                          |  |
|                                          | Restriction                                                                                                    | Yes Uses the runtime libraries.                                                                                                    |                                                                                          |  |
|                                          |                                                                                                    | No                                                                                                    | Does not use the runtime libraries.                                                      |  |

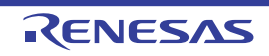

#### (9) [Error Output]

The detailed information on the error output is displayed and the configuration can be changed.

| Output error message file             | Select whether<br>This correspon<br>Error message<br>This property is                                                                                                    | to output the error message file.<br>ds to the -error_file option of the ccrl command.<br>s are displayed on the Output panel regardless of this property's .<br>s displayed only when [No] in the [Build in parallel] property is selected. |                                                                                                    |  |
|---------------------------------------|----------------------------------------------------------------------------------------------------|----------------------------------------------------------------------------------------------------|----------------------------------------------------------------------------------------------------|--|
|                                       | Default                                                                                                    | No                                                                                                    |                                                                                                    |  |
|                                       | How to change                                                                                                    | Select from the drop-down list.                                                                                                    |                                                                                                    |  |
|                                       | Restriction                                                                                                    | Yes(-error_file)                                                                                                    | Outputs the error message file.                                                                                                    |  |
|                                       |                                                                                                    | No                                                                                                    | Does not output the error message file.                                                                                                    |  |
| Error message file out-<br>put folder | <ul> <li>It- Specify the folder which the error message file is output.</li> <li>If a relative path is specified, the reference point of the path is the main proj project folder.</li> <li>If an absolute path is specified, the reference point of the path is the main proj subproject folder (unless the drives are different).</li> <li>The following placeholder is supported.</li> <li>%BuildModeName%: Replaces with the build mode name.</li> <li>If this is blank, it is assumed that the project folder has been specified.</li> <li>This corresponds to the -error_file option of the ccrl command.</li> <li>This property is displayed only when [Yes(-error_file)] in the [Output error n file] property is selected.</li> </ul> |                                                                                                    | reference point of the path is the main project or sub-<br>reference point of the path is the main project or<br>are different).<br>rted.<br>vith the build mode name.<br>e project folder has been specified.<br>option of the ccrl command.<br>m [Yes(-error_file)] in the [Output error message |  |
|                                       | Default                                                                                                    | %BuildModeName                                                                                                    | %                                                                                                    |  |
|                                       | How to change                                                                                                    | Directly enter in the box which appears                                                                                                    | ext box or edit by the Browse For Folder dialog when clicking the [] button.                                                                                                    |  |
|                                       | Restriction                                                                                                    | Up to 247 characte                                                                                                    | irs                                                                                                    |  |
| Error message file<br>name            | <ul> <li>File Specify the error message file name.</li> <li>The extension can be freely specified.</li> <li>The following placeholders are supported.</li> <li>%ActiveProjectName%: Replaces with the active project name.</li> <li>%MainProjectName%: Replaces with the main project name.</li> <li>%ProjectName%: Replaces with the project name.</li> <li>If this is blank, it is assumed that "%ProjectName%.err" has been spect This corresponds to the -error_file option of the ccrl command.</li> <li>This property is displayed only when [Yes(-error_file)] in the [Output er file] property is selected.</li> </ul>                                                                                                    |                                                                                                    | e.<br>ed.<br>ported.<br>s with the active project name.<br>with the main project name.<br>the project name.<br>%ProjectName%.err" has been specified.<br>option of the ccrl command.<br>en [Yes(-error_file)] in the [Output error message                                                         |  |
|                                       | Default                                                                                                    | %ProjectName%.e                                                                                                    | rr                                                                                                    |  |
|                                       | How to change                                                                                                    | Directly enter in the                                                                                                    | ext box.                                                                                                    |  |
|                                       | Restriction Up to 259 characters                                                                                                    |                                                                                                    |                                                                                                    |  |

(10) [Warning Message]
 The detailed information on warning messages is displayed and the configuration can be changed.

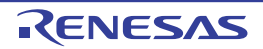

| Undisplayed warning message | Specify the number of the warning message not to be displayed.<br>If multiple message numbers are specified, delimit them with "," (comma) (example: 20009,20011).<br>Also, the range can be set using "-" (hyphen) (example: 20000-20100,20300-20500).<br>This corresponds to the -no_warning option of the ccrl command. |                                                                                                    |  |
|-----------------------------|----------------------------------------------------------------------------------------------------|----------------------------------------------------------------------------------------------------|--|
|                             | Default                                                                                                    | Blank                                                                                                    |  |
|                             | How to change                                                                                                    | Directly enter in the text box or edit by the Character String Input dialog box which appears when clicking the [] button. |  |
|                             | Restriction                                                                                                    | Up to 2048 characters                                                                                                    |  |

#### (11) [Device]

The detailed information on device is displayed and the configuration can be changed.

| Specify mirror area | Select the area to allocate the segment that is mirrored in the RAM space.<br>This corresponds to the -asmopt=-mirror_source option of the ccrl command.                            |                                                   |                                                                                                    |  |
|---------------------|----------------------------------------------------------------------------------------------------|---------------------------------------------------|----------------------------------------------------------------------------------------------------|--|
|                     | Default                                                                                                    | MAA=0(None)                                       |                                                                                                    |  |
|                     | How to change                                                                                                    | Select from the drop-down list.                   |                                                                                                    |  |
|                     | Restriction                                                                                                    | MAA=0(None)                                       | Specifies the mirror source section to be allo-<br>cated at address 0x0xxxx.                                                                                                    |  |
|                     |                                                                                                    | MAA=1(-asmopt=-<br>mirror_source=1)               | Specifies the mirror source section to be allo-<br>cated at address 0x1xxxx.<br>This item is displayed only when [RL78-S2<br>core(-cpu=S2)] or [RL78-S3 core(-cpu=S3)] in<br>the [Specify CPU core] property in the [CPU] cat-<br>egory is selected. |  |
|                     |                                                                                                    | Common(-<br>asmopt=-<br>mirror_source=co<br>mmon) | Does not support reference to symbols allocated<br>to the mirror source area and does not perform<br>mirror conversion of the mirror source address.                                                                                                 |  |
| Security ID         | Specify the security ID of an on-chip flash memory device.<br>Enter a 20-digit (10-byte) value in hexadecimal.<br>This corresponds to the -SECURITY_ID option of the rlink command. |                                                   |                                                                                                    |  |
|                     | Default                                                                                                    | 0                                                 |                                                                                                    |  |
|                     | How to change                                                                                                    | Directly enter in the text box.                   |                                                                                                    |  |
|                     | Restriction                                                                                                    | 00000000000000000000000000000000000000            |                                                                                                    |  |

#### (12) [Build Method]

The detailed information on the build method is displayed and the configuration can be changed.

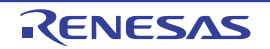

| Build simultaneously                      | Select whether to generate the load module file by compiling/assembling/linking multiple files simultaneously.<br>The files with the individual build options and files to be executed prior to the build are excluded from running a build simultaneously.<br>See "2.3.1 Running simultaneous build" for details about running a build simultaneously. |                                                                                                    |                                                                                                    |                                                                                                    |
|-------------------------------------------|----------------------------------------------------------------------------------------------------|----------------------------------------------------------------------------------------------------|----------------------------------------------------------------------------------------------------|----------------------------------------------------------------------------------------------------|
|                                           | Default                                                                                                    | Yes                                                                                                    |                                                                                                    |                                                                                                    |
|                                           | How to change                                                                                                    | Select from the drop-down list.                                                                           |                                                                                                    |                                                                                                    |
|                                           | Restriction                                                                                                    | Yes                                                                                                    | Compiles, assem<br>neously.<br>The assembly so<br>individual options<br>the [Compile Opt                                                | nbles, and links multiple files simulta-<br>purce file (except the file with the<br>s) is assembled using the settings of<br>tions] tab.                                      |
|                                           |                                                                                                    | No                                                                                                    | Compiles, assem                                                                                                    | nbles, and links for each file.                                                                                                    |
| Build in parallel                         | Select whether<br>The parallel bu<br>parallel using a<br>assemble.<br>In addition, par<br>[Option] and th<br>log box.<br>See "2.3.2 Ru                                                                                                    | r to enable the pa<br>nild facility enable<br>all processors mo<br>rallel build betwe<br>nen making a set | arallel build facility.<br>es CS+ to compile/<br>bunted on the com<br>en projects can be<br>ting in the [Genera<br>ild" for details abo | (assemble multiple source files in<br>puter. This speeds up compilation/<br>e set by selecting [Tool] menu >><br>I - Build] category of the Option dia-<br>ut parallel build. |
|                                           | Default                                                                                                    | No                                                                                                    |                                                                                                    |                                                                                                    |
|                                           | How to change                                                                                                    | Select from the drop-down list.                                                                           |                                                                                                    |                                                                                                    |
|                                           | Restriction                                                                                                    | Yes                                                                                                    | Enables the parallel build facility.                                                                                                    |                                                                                                    |
|                                           |                                                                                                    | No                                                                                                    | Disables the parallel build facility.                                                                                                   |                                                                                                    |
| Handling the source file includes unfound | Select whether to recompile/assemble the source file if it includes a file that is not found in the standard and additional include paths.                                                                                                    |                                                                                                    |                                                                                                    |                                                                                                    |
| file                                      | Default                                                                                                    | Re-compile/assemble the source file                                                                       |                                                                                                    |                                                                                                    |
|                                           | How to change                                                                                                    | Select from the drop-down list.                                                                           |                                                                                                    |                                                                                                    |
|                                           | Restriction                                                                                                    | Re-compile/assemble the source file                                                                       |                                                                                                    | Recompiles/assembles the source file if it includes a file that is not found.                                                                                                 |
|                                           |                                                                                                    | Ignore re-compiling/assembling the source file                                                            |                                                                                                    | Does not recompile/assemble the source file even if it includes a file that is not found.                                                                                     |

#### (13) [Version Select]

The detailed information on the build tool version is displayed and the configuration can be changed.

| Using compiler pack-<br>age install folder | The folder in which the compiler package to be used is installed is displayed. |                     |  |
|--------------------------------------------|--------------------------------------------------------------------------------|---------------------|--|
|                                            | Default                                                                        | Install folder name |  |
|                                            | How to change                                                                  | Changes not allowed |  |

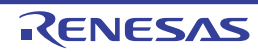

| Using compiler pack-<br>age version                         | Select the version of the compiler package to be used.<br>This setting is common to all the build modes.                                                                                                    |                                                   |                                                             |  |
|-------------------------------------------------------------|----------------------------------------------------------------------------------------------------|---------------------------------------------------|-------------------------------------------------------------|--|
|                                                             | Default                                                                                                    | Always latest version which was installed         |                                                             |  |
|                                                             | How to change                                                                                                    | Select from the drop-down list.                   |                                                             |  |
|                                                             | Restriction                                                                                                    | Always latest version which was installed         | Uses the latest version in the installed compiler packages. |  |
|                                                             |                                                                                                    | Versions of the installed compiler packages       | Uses the selected version in the compiler package.          |  |
| Latest compiler pack-<br>age version which was<br>installed | The version of the compiler package to be used when [Always latest version which<br>was installed] is selected in the [Using compiler package version] property is dis-<br>played.<br>This setting is common to all the build modes.<br>This property is displayed only when [Always latest version which was installed] in the<br>[Using compiler package version] property is selected. |                                                   |                                                             |  |
|                                                             | Default                                                                                                    | Latest version of the installed compiler packages |                                                             |  |
|                                                             | How to change                                                                                                    | Changes not allowed                               |                                                             |  |

#### (14) [Notes]

The detailed information on notes is displayed and the configuration can be changed.

| Memo | Add memos to the build tool.<br>Add one item in one line.<br>This setting is common to all the build modes.<br>The specified memo is displayed as the subproperty. |                                                                                                    |  |
|------|----------------------------------------------------------------------------------------------------|----------------------------------------------------------------------------------------------------|--|
|      | Default                                                                                                    | Memo[number-of-items]                                                                                                    |  |
|      | How to change                                                                                                    | Edit by the Text Edit dialog box which appears when clicking the []<br>button.<br>For the subproperty, you can enter directly in the text box. |  |
|      | Restriction                                                                                                    | Up to 256 characters<br>Up to 256 items can be specified.                                                                                      |  |

# (15) [Others]

Other detailed information on the build tool is displayed and the configuration can be changed.

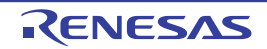

| Output message for-<br>mat     | Specify the form<br>This applies to<br>added by plugi<br>It does not app<br>executed befor<br>property.<br>The following p<br>%Options%:<br>%Program%<br>%TargetFiles<br>link.<br>If this is blank,                                                                                                    | rmat of the message under build execution.<br>o the messages output by the build tool to be used, and commands<br>gins.<br>ply to the output messages of commands specified in the [Commands<br>ore build processing] or [Commands executed after build processing]<br>placeholders are supported.<br>5: Replaces with the command line option under build execution.<br>6: Replaces with the program name under execution.<br>8: Replaces with the file name being compile/assemble or making<br>s, "%Program% %Options%" will be set automatically. |                                                                                |  |
|--------------------------------|----------------------------------------------------------------------------------------------------|----------------------------------------------------------------------------------------------------|--------------------------------------------------------------------------------|--|
|                                | Default                                                                                                    | %TargetFiles%                                                                                                    |                                                                                |  |
|                                | How to change                                                                                                    | Directly enter in the text box (up to 256 characters) or select from the drop-down list.                                                                                                    |                                                                                |  |
|                                | Restriction                                                                                                    | %TargetFiles%                                                                                                    | Displays the file name in the output mes-<br>sage.                             |  |
|                                |                                                                                                    | %TargetFiles%:<br>%Options%                                                                                                    | Displays the file name and command line options in the output message.         |  |
|                                |                                                                                                    | %Program% %Options%                                                                                                    | Displays the program name and com-<br>mand line options in the output message. |  |
| Format of build option<br>list | Specify the display format of the build option list.<br>This applies to the options of the build tool to be used, and commands added by<br>plugins.<br>It does not apply to the options of commands specified in the [Commands executed<br>before build processing] or [Commands executed after build processing] property.<br>The following placeholders are supported.<br>%Options%: Replaces with the command line option under build execution.<br>%Program%: Replaces with the program name under execution.<br>%TargetFiles%: Replaces with the file name being compile/assemble or making<br>link.<br>If this is blank, "%TargetFiles% : %Program% %Options%" will be set automatically. |                                                                                                    |                                                                                |  |
|                                | Default                                                                                                    | %TargetFiles% : %Program% %Options%                                                                                                    |                                                                                |  |
|                                | How to change                                                                                                    | Directly enter in the text box or edit by the Character String Input dia-<br>log box which appears when clicking the [] button.                                                                                                    |                                                                                |  |
|                                | Restriction                                                                                                    | Up to 256 characters                                                                                                    |                                                                                |  |

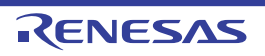
| Commands executed<br>before build process-<br>ing | Specify the cor<br>Use the call ins<br>The following p<br>%ActiveProj<br>%BuildMode<br>%MainProje<br>%MicomToo<br>product.<br>%OutputDir<br>%OutputDir<br>%ProjectDir<br>%ProjectDir<br>%ProjectDir<br>%ProjectNar<br>%TempDir%<br>%WinDir%:<br>When "#!pytho<br>last line are reg<br>build processir<br>The placeholde<br>The specified of                                              | <ul> <li>mmand to be executed before build processing.</li> <li>struction to specify a batch file (example: call a.bat).</li> <li>blaceholders are supported.</li> <li>ectDir%: Replaces with the absolute path of the active project folder.</li> <li>ectName%: Replaces with the active project name.</li> <li>eName%: Replaces with the build mode name.</li> <li>ctDir%: Replaces with the absolute path of the main project folder.</li> <li>ctName%: Replaces with the absolute path of the main project folder.</li> <li>ctName%: Replaces with the absolute path of the install folder of this</li> <li>%: Replaces with the absolute path of the output folder.</li> <li>%: Replaces with the absolute path of the project folder.</li> <li>me%: Replaces with the absolute path of the project folder.</li> <li>%: Replaces with the absolute path of the project folder.</li> <li>me%: Replaces with the absolute path of the project folder.</li> <li>me%: Replaces with the absolute path of the project folder.</li> <li>me%: Replaces with the absolute path of the project folder.</li> <li>me%: Replaces with the absolute path of the project folder.</li> <li>me%: Replaces with the absolute path of the project folder.</li> <li>me%: Replaces with the absolute path of the temporary folder.</li> <li>Replaces with the absolute path of the temporary folder.</li> <li>mi is described in the first line, the contents from the second line to the garded as the script of the Python console, and then executed before the project can be described in the script.</li> <li>command is displayed as the subproperty.</li> </ul>                                                                                                    |
|---------------------------------------------------|----------------------------------------------------------------------------------------------------|----------------------------------------------------------------------------------------------------|
|                                                   | Default                                                                                                    | Commands executed before build processing[number of defined items]                                                                                                    |
|                                                   | How to change                                                                                                    | Edit by the Text Edit dialog box which appears when clicking the []<br>button.<br>For the subproperty, you can enter directly in the text box.                                                                                                    |
|                                                   | Restriction                                                                                                    | Up to 1023 characters<br>Up to 64 items can be specified.                                                                                                    |
| Commands executed<br>after build processing       | Specify the cor<br>Use the call ins<br>The following p<br>%ActiveProj<br>%BuildMode<br>%MainProje<br>%MicomToo<br>product.<br>%OutputDir<br>%OutputDir<br>%ProjectDir<br>%ProjectDir<br>%ProjectDir<br>%ProjectDir<br>%ProjectDir<br>%ProjectDir<br>%ProjectNar<br>%TempDir%<br>%WinDir%:<br>When "#!pytho<br>last line are reg<br>build processir<br>The placeholde<br>The specified of | <ul> <li>mmand to be executed after build processing.</li> <li>struction to specify a batch file (example: call a.bat).</li> <li>blaceholders are supported.</li> <li>ectDir%: Replaces with the absolute path of the active project folder.</li> <li>ectName%: Replaces with the active project name.</li> <li>eName%: Replaces with the build mode name.</li> <li>ctDir%: Replaces with the absolute path of the main project folder.</li> <li>ctName%: Replaces with the absolute path of the main project folder.</li> <li>ctName%: Replaces with the absolute path of the main project folder.</li> <li>ctName%: Replaces with the absolute path of the install folder of this</li> <li>%: Replaces with the absolute path of the output folder.</li> <li>%: Replaces with the absolute path of the project folder.</li> <li>me%: Replaces with the absolute path of the project folder.</li> <li>%: Replaces with the absolute path of the project folder.</li> <li>me%: Replaces with the absolute path of the project folder.</li> <li>me%: Replaces with the absolute path of the project folder.</li> <li>me%: Replaces with the absolute path of the project folder.</li> <li>me%: Replaces with the absolute path of the project folder.</li> <li>me%: Replaces with the absolute path of the temporary folder.</li> <li>Replaces with the absolute path of the temporary folder.</li> <li>me%: Replaces with the absolute path of the temporary folder.</li> <li>me%: Replaces with the absolute path of the Windows system folder.</li> <li>mi is described in the first line, the contents from the second line to the garded as the script of the Python console, and then executed after the script.</li> <li>command is displayed as the subproperty.</li> </ul> |
|                                                   | Default                                                                                                    | Commands executed after build processing[number of defined items]                                                                                                    |
|                                                   | How to change                                                                                                    | Edit by the Text Edit dialog box which appears when clicking the []<br>button.<br>For the subproperty, you can enter directly in the text box.                                                                                                    |
|                                                   | Restriction                                                                                                    | Up to 1023 characters<br>Up to 64 items can be specified.                                                                                                    |

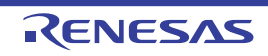

| Other additional options | Input the option to be added additionally.<br>The options set here are added at the end of the ccrl options group. |                                                                                                    |  |
|--------------------------|----------------------------------------------------------------------------------------------------|----------------------------------------------------------------------------------------------------|--|
|                          | Default                                                                                                    | Blank                                                                                                    |  |
|                          | How to change                                                                                                    | Directly enter in the text box or edit by the Character String Input dialog box which appears when clicking the [] button. |  |
|                          | Restriction                                                                                                    | Up to 259 characters                                                                                                    |  |

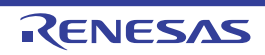

# [Compile Options] tab

This tab shows the detailed information on the compile phase categorized by the following and the configuration can be changed.

- (1) [Debug Information]
- (2) [Optimization]
- (3) [Optimization(Details)]
- (4) [Preprocess]
- (5) [Quality Improvement]
- (6) [Memory Model]
- (7) [C Language]
- (8) [Character Encoding]
- (9) [Output Code]
- (10) [Output File]
- (11) [Assemble List]
- (12) [MISRA-C Rule Check]
- (13) [Others]

#### Figure A.3 Property Panel: [Compile Options] Tab

| Pro                                                                                                    | perty                                                              | ×                                              |  |
|----------------------------------------------------------------------------------------------------|--------------------------------------------------------------------|------------------------------------------------|--|
| $\mathbf{A}$                                                                                                    | CC-RL Property                                                     | <b>a p</b> -+                                  |  |
| 4                                                                                                    | Debug Information                                                  |                                                |  |
|                                                                                                    | Add debug information                                              | Yes(-g)                                        |  |
|                                                                                                    | Enhance debug information with optimization                        | Yes(-g_line)                                   |  |
| 4                                                                                                    | Optimization                                                       |                                                |  |
|                                                                                                    | Level of optimization                                              | Perform the default optimization(None)         |  |
| 4                                                                                                    | Optimization(Details)                                              |                                                |  |
|                                                                                                    | Maximum number of loop expansions                                  |                                                |  |
|                                                                                                    | Remove unused static functions                                     | Yes(To adjust the level of optimization)(None) |  |
|                                                                                                    | Perform inline expansion                                           | Yes(To adjust the level of optimization)(None) |  |
|                                                                                                    | Use br instruction to call a function at the end of the function   | Yes(To adjust the level of optimization)(None) |  |
|                                                                                                    | Perform inter-module optimization                                  | No                                             |  |
|                                                                                                    | Perform optimization considering type of data indicated by pointer | No                                             |  |
|                                                                                                    | Outputs additional information for inter-module optimization       | No                                             |  |
|                                                                                                    | Create subroutine for same instruction sequence                    | No                                             |  |
| 4                                                                                                    | Preprocess                                                         |                                                |  |
| ⊳                                                                                                    | Additional include paths                                           | Additional include paths[0]                    |  |
| ⊳                                                                                                    | System include paths                                               | System include paths[0]                        |  |
| ⊳                                                                                                    | Include files at head of compiling units                           | Include files at head of compiling units[0]    |  |
| Þ                                                                                                    | Macro definition                                                   | Macro definition[0]                            |  |
| Þ                                                                                                    | Macro undefinition                                                 | Macro undefinition[0]                          |  |
| 4                                                                                                    | Quality Improvement                                                |                                                |  |
|                                                                                                    | Detect stack overflow                                              | No(None)                                       |  |
| ⊳                                                                                                    | Memory Model                                                       |                                                |  |
| ⊳                                                                                                    | C Language                                                         |                                                |  |
| ⊳                                                                                                    | Character Encoding                                                 |                                                |  |
| ⊳                                                                                                    | Output Code                                                        |                                                |  |
| ⊳                                                                                                    | Output File                                                        |                                                |  |
| ⊳                                                                                                    | Assemble List                                                      |                                                |  |
| ⊳                                                                                                    | MISRA-C Rule Check                                                 |                                                |  |
| ₽                                                                                                    | Others                                                             |                                                |  |
| Add debug information<br>Specifies whether to generate the debug information. Such information is generated when debugging a<br>program, just like the case of wishing to perform source debugging with debugger. This option corresponds to t |                                                                    |                                                |  |
| 10                                                                                                    | ommon Opt Accomplie Op Assemble Opt Link Option                    | s _ Hex Output 0 / I/O Header H / ♥            |  |

RENESAS

# [Description of each category]

#### (1) [Debug Information]

The detailed information on debug information is displayed and the configuration can be changed.

| Add debug information                                 | Select whether<br>It is possible to<br>for source deb<br>This correspon                                                                                                    | to generate the debug information.<br>perform source debugging with the debugger by outputting information<br>ugging to the output file.<br>ds to the -g option of the ccrl command. |                                             |  |  |
|-------------------------------------------------------|----------------------------------------------------------------------------------------------------|----------------------------------------------------------------------------------------------------|---------------------------------------------|--|--|
|                                                       | Default                                                                                                    | Yes(-g)                                                                                                    | Yes(-g)                                     |  |  |
|                                                       | How to change                                                                                                    | Select from the drop-down list.                                                                                                    |                                             |  |  |
|                                                       | Restriction                                                                                                    | Yes(-g)                                                                                                    | Generates the debug information.            |  |  |
|                                                       |                                                                                                    | No Does not generate the debug information.                                                                                                    |                                             |  |  |
| Enhance debug infor-<br>mation with optimiza-<br>tion | <ul> <li>Select whether to enhance debug information at optimization.</li> <li>This corresponds to the -g_line option of the ccrl command.</li> <li>This property is displayed in the following cases.</li> <li>When [Always latest version which was installed] in the [Using compiler package version] property in the [Version Select] category from the [Common Options] tab is selected and the latest version is V1.02.00 or higher or when V1.02.00 or higher is selected in the [Using compiler package version] property</li> </ul> |                                                                                                    |                                             |  |  |
|                                                       |                                                                                                    |                                                                                                    |                                             |  |  |
|                                                       | - When [Yes(-                                                                                                    | - When [Yes(-g)] in the [Add debug information] property is selected                                                                                                    |                                             |  |  |
|                                                       | Default                                                                                                    | No                                                                                                    |                                             |  |  |
|                                                       | How to change                                                                                                    | How to Select from the drop-down list.                                                                                                    |                                             |  |  |
|                                                       | Restriction                                                                                                    | Yes(-g_line)                                                                                                    | Enhances debug information at optimization. |  |  |
|                                                       |                                                                                                    | No Does not enhance debug information at optimiza                                                                                                    |                                             |  |  |

#### (2)

[Optimization] The detailed information on the optimization is displayed and the configuration can be changed.

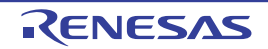

| Level of optimization | Select the level of the optimization for compiling.<br>This corresponds to the -O option of the ccrl command. |                                        |                                                                                                    |
|-----------------------|----------------------------------------------------------------------------------------------------|----------------------------------------|----------------------------------------------------------------------------------------------------|
|                       | Default                                                                                                    | Perform the default optimization(None) |                                                                                                    |
|                       | How to change                                                                                                 | Select from the drop-down list.        |                                                                                                    |
|                       | Restriction                                                                                                   | Perform the default optimization(None) | Performs optimization that debugging is not<br>affected (optimization of expressions and<br>register allocation, and the like).                                                                            |
|                       |                                                                                                    | Code size prece-<br>dence(-Osize)      | Performs optimization with the object size<br>precedence.<br>Regards reducing the ROM/RAM usage as<br>important and performs the maximum optimi-<br>zation that is effective for general programs.         |
|                       |                                                                                                    | Speed precedence(-<br>Ospeed)          | Performs optimization with the execution<br>speed precedence.<br>Regards shortening the execution speed as<br>important and performs the maximum optimi-<br>zation that is effective for general programs. |
|                       |                                                                                                    | Debug precedence(-<br>Onothing)        | Performs optimization with the debug prece-<br>dence.<br>Regards debugging as important and sup-<br>presses all optimization including default<br>optimization.                                            |

### (3)

[Optimization(Details)] The detailed information on the optimization is displayed and the configuration can be changed.

| Maximum number of loop expansions | Specify the maximum number of times to expand the loops such as "for" and "while".<br>If 0 or 1 is specified, expansion is suppressed.<br>If this is blank, it is assumed that "2" has been specified.<br>This corresponds to the -Ounroll option of the ccrl command.<br>This property is displayed only when [Perform the default optimization(None)], [Code<br>size precedence(-Osize)] or [Speed precedence(-Ospeed)] in the [Level of optimiza-<br>tion] property is selected. |                                                                                                    |                                                                          |  |
|-----------------------------------|----------------------------------------------------------------------------------------------------|----------------------------------------------------------------------------------------------------|--------------------------------------------------------------------------|--|
|                                   | Default                                                                                                    | Blank                                                                                                    |                                                                          |  |
|                                   | How to change                                                                                                    | Directly enter in the text box.                                                                                                   |                                                                          |  |
|                                   | Restriction                                                                                                    | 0 to 999 (decimal number) or blank                                                                                                |                                                                          |  |
| Remove unused static functions    | Select whether<br>This correspon                                                                                                    | whether to remove the static functions which are not called.<br>presponds to the -Odelete_static_func option of the ccrl command. |                                                                          |  |
|                                   | Default                                                                                                    | Yes(To adjust the level of optimization)(None)                                                                                    |                                                                          |  |
|                                   | How to change                                                                                                    | Select from the drop-down list.                                                                                                   |                                                                          |  |
|                                   | Restriction                                                                                                    | Yes(To adjust the level of optimization)(None)                                                                                    | Performs optimization according to the [Level of optimization] property. |  |
|                                   |                                                                                                    | Yes(-<br>Odelete_static_func)                                                                                                    | Removes the unused static functions which are not called.                |  |
|                                   |                                                                                                    | No(-<br>Odelete_static_func=off)                                                                                                  | Does not remove the unused static func-<br>tions which are not called.   |  |

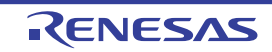

| Perform inline expan-<br>sion                            | Specify whether to perform inline expansion at the location calling functions.<br>This corresponds to the -Oinline_level option of the ccrl command.<br>This property is displayed only when [Perform the default optimization(None)], [Code<br>size precedence(-Osize)] or [Speed precedence(-Ospeed)] in the [Level of optimiza-<br>tion] property is selected.                                                                                                    |                                                                      |                                                                                                    |  |
|----------------------------------------------------------|----------------------------------------------------------------------------------------------------|----------------------------------------------------------------------|----------------------------------------------------------------------------------------------------|--|
|                                                          | Default                                                                                                    | Yes(To adjust the level of optimization)(None)                       |                                                                                                    |  |
|                                                          | How to change                                                                                                    | Select from the drop-down list.                                      |                                                                                                    |  |
|                                                          | Restriction                                                                                                    | Yes(To adjust the level of optimization)(None)                       | Performs optimization according to the [Level of optimization] property.                                                                                                    |  |
|                                                          |                                                                                                    | Yes(Only specified func-<br>tions)(-Oinline_level=1)                 | Performs inline expansion at the location calling the function for which #pragma inline is specified.                                                                                                    |  |
|                                                          |                                                                                                    | Yes(Auto-detect)(-<br>Oinline_level=2)                               | Distinguishes the function that is the tar-<br>get of inline expansion automatically and<br>expands it.                                                                                                    |  |
|                                                          |                                                                                                    | Yes(Auto-detect without<br>code size increase)(-<br>Oinline_level=3) | Distinguishes the function that is the tar-<br>get of inline expansion automatically and<br>expands it, while minimizing the increase<br>in code size.                                                                                                    |  |
|                                                          |                                                                                                    | No(-Oinline_level=0)                                                 | Suppresses all inline expansion including the function for which "#pragma inline" is specified.                                                                                                    |  |
| Maximum increasing<br>rate of inline expan-<br>sion size | Specify the maximum increasing rate (%) of the code size up to which inline<br>sion is performed. (Example: When "100" is specified, inline expansion will b<br>until the code size increases by 100% (becomes twice the initial size).)<br>This corresponds to the -Oinline_size option of the ccrl command.<br>This property is displayed only when [Yes(Auto-detect)(-Oinline=2)] in the [F<br>inline expansion] property is selected, or when [Yes(To adjust the level of op<br>tion)] in the [Perform inline expansion] property and [Speed precedence(-Os<br>the [Optimization Level] property are selected. |                                                                      | of the code size up to which inline expan-<br>s specified, inline expansion will be applied<br>comes twice the initial size).)<br>on of the ccrl command.<br>Auto-detect)(-Oinline=2)] in the [Perform<br>then [Yes(To adjust the level of optimiza-<br>berty and [Speed precedence(-Ospeed)] in<br>ted. |  |
|                                                          | Default                                                                                                    | 100                                                                  |                                                                                                    |  |
|                                                          | How to change                                                                                                    | Directly enter in the text bo                                        | ox.                                                                                                    |  |
|                                                          | Restriction                                                                                                    | iction 0 to 65535 (decimal number)                                   |                                                                                                    |  |

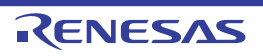

| Use br instruction to call a function at the end of the function | Select whether to give precedence to using br instructions in the place of call instruc-<br>tions when the function ends with a function call.<br>This corresponds to the -Otail_call option of the ccrl command.                                                                                                    |                                                                                     |                                                                                                    |  |
|------------------------------------------------------------------|----------------------------------------------------------------------------------------------------|-------------------------------------------------------------------------------------|----------------------------------------------------------------------------------------------------|--|
|                                                                  | Default                                                                                                    | Yes(To adjust the level of                                                          | optimization)(None)                                                                                                    |  |
|                                                                  | How to change                                                                                                    | Select from the drop-dowr                                                           | n list.                                                                                                    |  |
|                                                                  | Restriction                                                                                                    | Yes(To adjust the level of optimization)(None)                                      | Performs optimization according to the [Level of optimization] property.                                                                                                    |  |
|                                                                  |                                                                                                    | Yes(-Otail_call)                                                                    | Gives precedence to using br instructions<br>in the place of call instructions when the<br>function ends with a function call.<br>The code size can be reduced by remov-<br>ing the ret instruction.<br>However, some debug functions cannot<br>be used.        |  |
|                                                                  |                                                                                                    | No(-Otail_call=off)                                                                 | Uses call instructions when the function ends with a function call.                                                                                                    |  |
| Perform inter-module optimization                                | Specify the level of inter-module optimization (such as function merging).<br>Only [Yes(Level 1)(Perform)(-Xintermodule)] and [No] are displayed when [No] in the<br>[Build simultaneously] property in the [Build Method] category from the [Common<br>Options] tab is selected.<br>This corresponds to the -Owhole_program, -Omerge_files, and -Ointermodule options<br>of the ccrl command. |                                                                                     |                                                                                                    |  |
|                                                                  | Default                                                                                                    | No                                                                                  |                                                                                                    |  |
|                                                                  | How to change                                                                                                    | Select from the drop-down list.                                                     |                                                                                                    |  |
|                                                                  | Restriction                                                                                                    | Yes(Level 3)(Perform<br>with assuming it the<br>whole program)(-<br>Owhole_program) | Performs inter-module optimization<br>assuming that the source files comprise<br>the entire program.<br>However, operation is not guaranteed if<br>the preconditions are not met.<br>See "CC-RL Compiler User's Manual" for<br>details about the preconditions. |  |
|                                                                  |                                                                                                    | Yes(Level 2)(Perform<br>with merging files)(-<br>Omerge_files, -Ointer-<br>module)  | Merges two or more C source files and<br>performs inter-module optimization.<br>This item is displayed only when two or<br>more source files are added to the proj-<br>ect.                                                                                     |  |
|                                                                  |                                                                                                    | Yes(Level 1)(Perform)(-<br>Ointermodule)                                            | Performs inter-module optimization for each file.                                                                                                    |  |
|                                                                  |                                                                                                    | No                                                                                  | Does not perform inter-module optimiza-<br>tion.                                                                                                    |  |

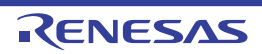

| Perform optimization<br>considering type of<br>data indicated by    | Select whethe<br>cated by the p<br>This correspor                                                                                                    | vhether to perform optimization with consideration for the type of the data indi-<br>y the pointer, based on the ANSI standard.<br>rresponds to the -Oalias option of the ccrl command.                                                                                                    |                                                              |                                                                                                    |  |
|---------------------------------------------------------------------|----------------------------------------------------------------------------------------------------|----------------------------------------------------------------------------------------------------|--------------------------------------------------------------|----------------------------------------------------------------------------------------------------|--|
| pointer                                                             | Default No                                                                                                    |                                                                                                    |                                                              |                                                                                                    |  |
|                                                                     | How to change                                                                                                    | Select from the                                                                                                    | Select from the drop-down list.                              |                                                                                                    |  |
|                                                                     | Restriction                                                                                                    | Yes(-<br>Oalias=ansi) Performs optimization with consideration<br>of the data indicated by the pointer.<br>In general, this option improves the obju-<br>mance, but the execution result may difficult<br>case when [No] is selected.                                                                              |                                                              | optimization with consideration for the type<br>a indicated by the pointer.<br>I, this option improves the object perfor-<br>ut the execution result may differ from the<br>n [No] is selected. |  |
|                                                                     |                                                                                                    | No                                                                                                    | Does not<br>the type o                                       | perform optimization with consideration for f the data indicated by the pointer.                                                                                                    |  |
| Create subroutine for same instruction sequence                     | Select whethe<br>This correspor<br>This property i                                                                                                    | t whether to create a subroutine for the same instruction sequence.<br>corresponds to the -Osame_code option of the ccrl command.<br>property is displayed in the following cases.                                                                                                    |                                                              |                                                                                                    |  |
|                                                                     | - When [Alwa<br>version] pro<br>selected and<br>selected in t                                                                                                    | - When [Always latest version which was installed] in the [Using compiler package version] property in the [Version Select] category from the [Common Options] tab i selected and the latest version is V1.02.00 or higher or when V1.02.00 or higher is selected in the [Using compiler package version] property |                                                              |                                                                                                    |  |
|                                                                     | <ul> <li>When [Perform the default optimization(None)], [Code size precedence(-Osiz<br/>[Speed precedence(-Ospeed)] in the [Level of optimization] property is select</li> </ul> |                                                                                                    |                                                              | None)], [Code size precedence(-Osize)] or evel of optimization] property is selected                                                                                                    |  |
|                                                                     | Default No                                                                                                    |                                                                                                    |                                                              |                                                                                                    |  |
|                                                                     | How to change                                                                                                    | Select from the drop-down list.                                                                                                    |                                                              |                                                                                                    |  |
|                                                                     | Restriction                                                                                                    | Yes(-Osame_c                                                                                                    | code)                                                        | Creates a subroutine for the same instruction sequence.                                                                                                    |  |
|                                                                     |                                                                                                    | No                                                                                                    |                                                              | Does not create a subroutine for the same instruction sequence.                                                                                                    |  |
| Outputs additional<br>information for inter-<br>module optimization | Select whethe<br>At linkage, inte<br>specified.<br>This correspor                                                                                                    | ether to output additional information for inter-module optimization.<br>inter-module optimization is applied to files for which this option h<br>sponds to the -goptimize option of the ccrl command.                                                                                                    |                                                              | ation for inter-module optimization.<br>olied to files for which this option has been<br>of the ccrl command.                                                                                   |  |
|                                                                     | Default                                                                                                    | No                                                                                                    | No                                                           |                                                                                                    |  |
|                                                                     | How to change                                                                                                    | Select from the                                                                                                    | e drop-dowr                                                  | n list.                                                                                                    |  |
|                                                                     | Restriction                                                                                                    | Yes(-gopti-<br>mize)                                                                                                    | Outputs additional information for inter-module op mization. |                                                                                                    |  |
|                                                                     |                                                                                                    | No                                                                                                    | Does not<br>ule optimi                                       | outputs additional information for inter-mod-<br>zation.                                                                                                    |  |

### (4) [Preprocess]

The detailed information on preprocessing is displayed and the configuration can be changed.

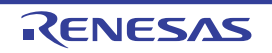

| Additional include<br>paths | <ul> <li>Specify the additional include paths during compiling.</li> <li>The following placeholders are supported.</li> <li>%ActiveProjectDir%: Replaces with the absolute path of the active project folder.</li> <li>%ActiveProjectName%: Replaces with the active project name.</li> <li>%BuildModeName%: Replaces with the build mode name.</li> <li>%MainProjectDir%: Replaces with the absolute path of the main project folder.</li> <li>%MainProjectDir%: Replaces with the absolute path of the main project folder.</li> <li>%MainProjectName%: Replaces with the absolute path of the install folder of this product.</li> <li>%ProjectDir%: Replaces with the absolute path of the project folder.</li> <li>%ProjectName%: Replaces with the absolute path of the project folder.</li> <li>%ProjectName%: Replaces with the absolute path of the project folder.</li> <li>%ProjectName%: Replaces with the absolute path of the temporary folder.</li> <li>%VernpDir%: Replaces with the absolute path of the temporary folder.</li> <li>%WinDir%: Replaces with the absolute path of the Windows system folder.</li> <li>The specified include path is searched with higher priority than the standard include file folder of CC-RL.</li> <li>The reference point of the path is the project folder.</li> <li>When this property is omitted, only the standard folder of CC-RL is searched.</li> <li>This corresponds to the -1 option of the ccrl command.</li> <li>The specified include path is displayed as the subproperty.</li> <li>When the include path is added to the project tree, the path is added to the top of the subproperties.</li> <li>Uppercase characters and lowercase characters are not distinguished for the include paths.</li> </ul> |                                                                                                    |  |
|-----------------------------|----------------------------------------------------------------------------------------------------|----------------------------------------------------------------------------------------------------|--|
|                             | Default                                                                                                    | Additional include paths[number of defined items]                                                                                              |  |
|                             | How to change                                                                                                    | Edit by the Path Edit dialog box which appears when clicking the []<br>button.<br>For the subproperty, you can enter directly in the text box. |  |
|                             | Restriction                                                                                                    | Up to 247 characters<br>Up to 256 items can be specified.                                                                                      |  |
| System include paths        | <ul> <li>Change the specified order of the include paths which the system set during.</li> <li>The following placeholders are supported.</li> <li>%ActiveProjectDir%: Replaces with the absolute path of the active proged ActiveProjectName%: Replaces with the active project name.</li> <li>%BuildModeName%: Replaces with the build mode name.</li> <li>%MainProjectDir%: Replaces with the absolute path of the main project %MainProjectName%: Replaces with the absolute path of the main project %MainProjectName%: Replaces with the absolute path of the install folder product.</li> <li>%ProjectDir%: Replaces with the absolute path of the install folder.</li> <li>%ProjectName%: Replaces with the absolute path of the project folder.</li> <li>%ProjectName%: Replaces with the absolute path of the temporary folder.</li> <li>%TempDir%: Replaces with the absolute path of the temporary folder.</li> <li>%WinDir%: Replaces with the absolute path of the temporary folder.</li> <li>The system include path is searched with lower priority than the additionarpath.</li> <li>The reference point of the path is the project folder.</li> <li>The include path is displayed as the subproperty.</li> </ul>                                                                                                    |                                                                                                    |  |
|                             | Default                                                                                                    | System include paths[number of defined items]                                                                                                  |  |
|                             | How to change                                                                                                    | Edit by the System Include Path Order dialog box which appears when clicking the [] button.                                                    |  |
|                             | Restriction         Changes not allowed (Only the specified order of the includ can be changed.)                                                                                                    |                                                                                                    |  |

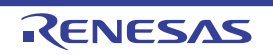

| Include files at head of compiling units | Specify the file<br>The following p<br>%ActiveProj<br>%ActiveProj<br>%BuildMode<br>%MainProje<br>%MicomToo<br>product.<br>%ProjectDir<br>%ProjectNa<br>%TempDir%<br>%WinDir%:<br>The reference<br>This correspon<br>The specified i | that is included at the top of the compilation unit.<br>olaceholders are supported.<br>ectDir%: Replaces with the absolute path of the active project folder.<br>ectName%: Replaces with the active project name.<br>eName%: Replaces with the build mode name.<br>ctDir%: Replaces with the absolute path of the main project folder.<br>ctName%: Replaces with the absolute path of the install folder of this<br>IPath%: Replaces with the absolute path of the install folder of this<br>%: Replaces with the absolute path of the project folder.<br>me%: Replaces with the absolute path of the project folder.<br>me%: Replaces with the absolute path of the temporary folder.<br>Replaces with the absolute path of the temporary folder.<br>Replaces with the absolute path of the Windows system folder.<br>point of the path is the project folder.<br>nds to the -preinclude option of the ccrl command.<br>include file name is displayed as the subproperty. |  |
|------------------------------------------|----------------------------------------------------------------------------------------------------|----------------------------------------------------------------------------------------------------|--|
|                                          | Default                                                                                                    | Include files at head of compiling units[number of defined items]                                                                                                    |  |
|                                          | How to change                                                                                                    | Edit by the Text Edit dialog box which appears when clicking the [<br>button.<br>For the subproperty, you can enter directly in the text box.                                                                                                    |  |
|                                          | Restriction                                                                                                    | Up to 247 characters<br>Up to 256 items can be specified.                                                                                                    |  |
| Macro definition                         | Specify the nat<br>Specify in the f<br>The "= <i>defined</i><br>value.<br>This correspor<br>The specified i                                                                                                    | me of the macro to be defined.<br>format of " <i>macro name=defined value</i> ", with one macro name per line.<br><i>value</i> " part can be omitted, and in this case, "1" is used as the defined<br>nds to the -D option of the ccrl command.<br>macro is displayed as the subproperty.                                                                                                    |  |
|                                          | Default                                                                                                    | Macro definition[number of defined items]                                                                                                    |  |
|                                          | How to change                                                                                                    | Edit by the Text Edit dialog box which appears when clicking the []<br>button.<br>For the subproperty, you can enter directly in the text box.                                                                                                    |  |
|                                          | Restriction                                                                                                    | Up to 256 characters<br>Up to 256 items can be specified.                                                                                                    |  |
| Macro undefinition                       | Specify the ma<br>Specify in the f<br>This correspor<br>The specified i                                                                                                    | acro name to be undefined.<br>format of " <i>macro name</i> ", with one macro name per line.<br>nds to the -U option of the ccrl command.<br>macro is displayed as the subproperty.                                                                                                    |  |
|                                          | Default                                                                                                    | Macro undefinition[number of defined items]                                                                                                    |  |
|                                          | How to change                                                                                                    | Edit by the Text Edit dialog box which appears when clicking the []<br>button.<br>For the subproperty, you can enter directly in the text box.                                                                                                    |  |
|                                          | Restriction                                                                                                    | Up to 256 characters<br>Up to 256 items can be specified.                                                                                                    |  |

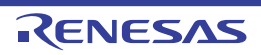

| Output C source com-<br>ments to preprocessed file          | Select whether<br>This correspon<br>This property is<br>property in the                                                                                                    | whether to output the comments of the C source to the preprocessed file.<br>responds to the -preprocess option of the ccrl command.<br>perty is displayed only when [Yes(-P)] in the [Output preprocessed source file]<br>in the [Output File] category is selected. |                                                                                       |  |
|-------------------------------------------------------------|----------------------------------------------------------------------------------------------------|----------------------------------------------------------------------------------------------------|---------------------------------------------------------------------------------------|--|
|                                                             | Default                                                                                                    |                                                                                                    |                                                                                       |  |
|                                                             | How to change                                                                                                    | Select from the drop-down list.                                                                                                    |                                                                                       |  |
|                                                             | Restriction                                                                                                    | Yes(-preprocess=com-<br>ment)                                                                                                    | Outputs the comments of the C source to the preprocessed file.                        |  |
|                                                             |                                                                                                    | No                                                                                                    | Does not output the comments of the C source to the preprocessed file.                |  |
| Output line number<br>information to prepro-<br>cessed file | Select whether to output the line number information of the C source to the prepro-<br>cessed file.<br>This corresponds to the -preprocess option of the ccrl command.<br>This property is displayed only when [Yes(-P)] in the [Output preprocessed source file<br>property in the [Output File] category is selected. |                                                                                                    |                                                                                       |  |
|                                                             | Default                                                                                                    | No                                                                                                    |                                                                                       |  |
|                                                             | How to change                                                                                                    | Select from the drop-down list.                                                                                                    |                                                                                       |  |
|                                                             | Restriction                                                                                                    | Yes(-preprocess=line)                                                                                                    | Outputs the line number information of the C source to the preprocessed file.         |  |
|                                                             |                                                                                                    | No                                                                                                    | Does not output the line number information of the C source to the preprocessed file. |  |

(5) [Quality Improvement] The detailed information on the quality improvement is displayed and the configuration can be changed.

| Detect stack overflow | Select whether to detect the stack overflow.<br>This property is usable only in the Professional Edition.<br>Detection of stack overflow is a feature for writing a value outside the valid stack area<br>before entering a function and checking whether that value is rewritten before exiting<br>the function. Upon detection, the user-definedstack_chk_fail() function is called.<br>See "CC-RL Compiler User's Manual" about the difference between [Yes(-<br>stack_protector)] and [Yes(All)(-stack_protector_all)].<br>This corresponds to the -stack_protector and -stack_protector_all options of the ccrl<br>command.<br>This property is displayed when [Always latest version which was installed] in the<br>[Using compiler package version] property in the [Version Select] category from the<br>[Common Options] tab is selected and the latest version is V1.02.00 or higher or when<br>V1.02.00 or higher is selected in the [Using compiler package version] property |  |  |  |
|-----------------------|----------------------------------------------------------------------------------------------------|--|--|--|
|                       | Default No(None)                                                                                                    |  |  |  |
|                       | How to<br>change     Select from the drop-down list.       Restriction     Yes(-<br>stack_protector)   Detects the stack overflow.                                                                                                    |  |  |  |
|                       |                                                                                                    |  |  |  |
|                       | Yes(All)(- Detects the stack overflow for all function stack_protector_all)                                                                                                    |  |  |  |
|                       | No(None) Does not detect the stack overflow.                                                                                                    |  |  |  |

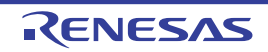

| Value to be embed-<br>ded for detecting stack<br>overflow | Specify the value to be embedded for detecting the stack overflow.<br>This property is usable only in the Professional Edition.<br>This corresponds to the -stack_protector and -stack_protector_all options of the ccrl<br>command.<br>This property is displayed in the following cases.                          |                                 |  |
|-----------------------------------------------------------|----------------------------------------------------------------------------------------------------|---------------------------------|--|
|                                                           | - When [Always latest version which was installed] in the [Using compiler package version] property in the [Version Select] category from the [Common Options] tab is selected and the latest version is V1.02.00 or higher or when V1.02.00 or higher is selected in the [Using compiler package version] property |                                 |  |
|                                                           | - When other than [No(None)] in the [Detect stack overflow] property is selected                                                                                                    |                                 |  |
|                                                           | Default Blank                                                                                                    |                                 |  |
|                                                           | How to change                                                                                                    | Directly enter in the text box. |  |
|                                                           | Restriction                                                                                                    | 0 to 65535 (decimal number)     |  |

#### (6) [Memory Model]

The detailed information on the memory model is displayed and the configuration can be changed.

| Memory model                | Specify the typ<br>This correspon  | e of memory model.<br>nds to the -memory_model option of the ccrl command.                                                            |                              |                                                                                                    |  |
|-----------------------------|------------------------------------|----------------------------------------------------------------------------------------------------|------------------------------|----------------------------------------------------------------------------------------------------|--|
|                             | Default                            | Auto(None)                                                                                                    |                              |                                                                                                    |  |
|                             | How to change                      | Select from the                                                                                                    | e drop-down                  | list.                                                                                                    |  |
|                             | Restriction                        | Auto(None) Small model(- memory_model=small) Medium model(- memory_model=medium)                                                      |                              | Automatically interprets the value of the<br>[Specify CPU core] property in the [CPU]<br>category in the [Common Options] tab<br>(small when -cpu=S1 is selected,<br>medium when -cpu=S2 or -cpu=S3 is<br>selected). |  |
|                             |                                    |                                                                                                    |                              | Specifies the small model(Code 64 K bytes/Data 64 K bytes) as the memory model.                                                                                                    |  |
|                             |                                    |                                                                                                    |                              | Specifies the medium model(Code 1 M bytes/Data 64 K bytes) as the memory model.                                                                                                    |  |
| Locate ROM data to far area | Specify the allo<br>This correspon | ocation destination destination destination destination destination destination destination destination destina<br>Ids to the -far_ro | on of ROM d<br>m option of t | ata.<br>the ccrl command.                                                                                                    |  |
|                             | Default                            | No                                                                                                    |                              |                                                                                                    |  |
|                             | How to change                      | Select from the drop-down         No       Allocates R<br>[Memory M         Yes(-<br>far_rom)       Allocates R                       |                              | list.                                                                                                    |  |
|                             | Restriction                        |                                                                                                    |                              | ROM data depending on the value of the<br>lodel] property.                                                                                                    |  |
|                             |                                    |                                                                                                    |                              | ROM data to the far area.                                                                                                    |  |

#### (7)

[C Language] The detailed information on C language is displayed and the configuration can be changed.

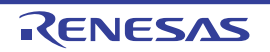

| Compile strictly<br>according to ANSI<br>standards     | Select whether<br>standard and of<br>This correspor | whether to process as making C source program comply strictly with the ANSI and output an error or warning for a specification that violates the standard.<br>Dresponds to the -ansi option of the ccrl command. |                                           |                                                                                                    |  |
|--------------------------------------------------------|-----------------------------------------------------|----------------------------------------------------------------------------------------------------|-------------------------------------------|----------------------------------------------------------------------------------------------------|--|
|                                                        | Default                                             | No                                                                                                    |                                           |                                                                                                    |  |
|                                                        | How to change                                       | Select from the drop-down list.                                                                                                    |                                           |                                                                                                    |  |
|                                                        | Restriction                                         | Yes(-ansi) Processes as making C source program co<br>strictly with the ANSI standard and outputs<br>or warning for a specification that violates t<br>dard.                                                     |                                           | as making C source program comply<br>the ANSI standard and outputs an error<br>for a specification that violates the stan- |  |
|                                                        |                                                     | No                                                                                                    | Compatibil<br>ifications is<br>warning is | ity with the conventional C language spec-<br>s conferred and processing continues after<br>output.                        |  |
| Check function with-<br>out prototype declara-<br>tion | Select whether<br>tion was not m<br>This correspor  | ar to generate an error when using a function whose prototype declara-<br>nade in advance or a function without a prototype declaration.<br>nds to the -refs_without_declaration option of the ccrl command.     |                                           |                                                                                                    |  |
|                                                        | Default                                             | No                                                                                                    |                                           |                                                                                                    |  |
|                                                        | How to change                                       | Select from the                                                                                                    | e drop-down                               | list.                                                                                                    |  |
|                                                        | Restriction Yes(-<br>refs_without_de                |                                                                                                    | leclaration)                              | Checks functions without prototype dec-<br>larations.                                                                      |  |
|                                                        |                                                     | No                                                                                                    |                                           | Does not check functions without proto-<br>type declarations.                                                              |  |
| Set 0xffff bytes to max-<br>imum variable size         | Select whethe<br>This correspor                     | er to increase the maximum variable size from 0x7fff to 0xffff.<br>onds to the -large_variable option of the ccrl command.                                                                                       |                                           |                                                                                                    |  |
|                                                        | Default                                             | No                                                                                                    |                                           |                                                                                                    |  |
|                                                        | How to change                                       | Select from the                                                                                                    | e drop-down                               | list.                                                                                                    |  |
|                                                        | Restriction                                         | Yes(-large_var                                                                                                    | iable)                                    | Increases the maximum variable size.                                                                                       |  |
|                                                        |                                                     | No Does not increase the size.                                                                                                    |                                           | Does not increase the maximum variable size.                                                                               |  |
| Allow nested com-<br>ments                             | Select whethe<br>This correspor                     | r to allow the need<br>nds to the -nest_                                                                                                    | st use of con<br>comment op               | nments ("/* */").<br>tion of the ccrl command.                                                                             |  |
|                                                        | Default                                             | No<br>Select from the drop-down list.                                                                                                    |                                           |                                                                                                    |  |
|                                                        | How to change                                       |                                                                                                    |                                           |                                                                                                    |  |
|                                                        | Restriction                                         | Yes(-nest_com                                                                                                    | nment)                                    | Allows the nest use of comments.                                                                                           |  |
|                                                        |                                                     | No                                                                                                    |                                           | Does not allow the nest use of com-<br>ments.                                                                              |  |

(8) [Character Encoding] The detailed information on character encoding is displayed and the configuration can be changed.

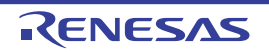

| Character encoding | Select the character code to be used for Japanese/Chinese comments and chara<br>strings in the source file.<br>This corresponds to the -character_set option of the ccrl command. |                                     |                                                                                                    |  |  |  |
|--------------------|----------------------------------------------------------------------------------------------------|-------------------------------------|----------------------------------------------------------------------------------------------------|--|--|--|
|                    | Default                                                                                                    | Auto(None)                          |                                                                                                    |  |  |  |
|                    | How to change                                                                                                    | Select from the drop-down lis       | st.                                                                                                    |  |  |  |
|                    | Restriction                                                                                                    | Auto(None)                          | Interprets the Japanese character code<br>in the source file as SJIS on Japanese<br>OS.<br>On other than Japanese OS, does not<br>interpret the character code in the<br>source file. |  |  |  |
|                    |                                                                                                    | SJIS(-character_set=sjis)           | Interprets the Japanese character code in the source file as SJIS.                                                                                                    |  |  |  |
|                    |                                                                                                    | EUC(-<br>character_set=euc_jp)      | Interprets the Japanese character code in the source file as EUC.                                                                                                    |  |  |  |
|                    |                                                                                                    | UTF-8(-character_set=utf8)          | Interprets the Japanese character code in the source file as UTF-8.                                                                                                    |  |  |  |
|                    |                                                                                                    | Big5(-character_set=big5)           | Interprets the Chinese character code<br>in the source file as Traditional Chi-<br>nese.                                                                                              |  |  |  |
|                    |                                                                                                    | GBK(-character_set=gbk)             | Interprets the Chinese character code in the source file as Simplified Chinese.                                                                                                    |  |  |  |
|                    |                                                                                                    | No-process(-<br>character_set=none) | Does not interpret the Japanese/Chinese character code in the source file.                                                                                                    |  |  |  |

#### (9)

[Output Code] The detailed information on output codes is displayed and the configuration can be changed.

| Process double type /<br>long double type as | Select whether to handle the double or long double type as the float type.<br>This corresponds to the -dbl_size option of the ccrl command. |                                                           |                                                                    |  |
|----------------------------------------------|----------------------------------------------------------------------------------------------------|-----------------------------------------------------------|--------------------------------------------------------------------|--|
| float type                                   | Default                                                                                                    | Yes                                                       |                                                                    |  |
|                                              | How to change                                                                                                    | Select from the drop-down list.                           |                                                                    |  |
|                                              | Restriction                                                                                                    | Yes Processes the double or long double t the float type. |                                                                    |  |
|                                              |                                                                                                    | No(-dbl_size=8)                                           | Does not process the double or long double type as the float type. |  |
| Sign of the char type                        | Select sign of t<br>This correspon                                                                                                    | he char type with no sig                                  | n specification.<br>option of the ccrl command.                    |  |
|                                              | Default                                                                                                    | Handles as unsigned char(None)                            |                                                                    |  |
|                                              | How to change                                                                                                    | Select from the drop-down list.                           |                                                                    |  |
|                                              | Restriction                                                                                                    | Handles as signed<br>char(-signed_char)                   | Handles the char type as signed char.                              |  |
|                                              |                                                                                                    | Handles as unsigned char(None)                            | Handles the char type as unsigned char.                            |  |

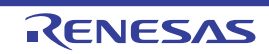

| Sign of the bit-field type                                          | Select sign of t<br>This correspor                                                                        | Select sign of the bit-field type with no sign specification.<br>This corresponds to the -signed_bitfield option of the ccrl command.                                                                                                    |                   |                                                                                                    |  |
|---------------------------------------------------------------------|----------------------------------------------------------------------------------------------------|----------------------------------------------------------------------------------------------------|-------------------|----------------------------------------------------------------------------------------------------|--|
|                                                                     | Default                                                                                                   | Handles as un                                                                                                    | signed(I          | None)                                                                                                    |  |
|                                                                     | How to change                                                                                             | Select from the                                                                                                    | ∍ drop-d          | own list.                                                                                                    |  |
|                                                                     | Restriction                                                                                               | Handles as sig signed_bitfield)                                                                                                    | ned(-<br>)        | Handles the bit-field type as signed.                                                                          |  |
|                                                                     |                                                                                                    | Handles as<br>unsigned(None                                                                                                    | э)                | Handles the bit-field type as unsigned.                                                                        |  |
| Structure packing                                                   | Select whether<br>This correspon<br>This property is<br>[Using compile<br>[Common Opti<br>V1.01.00 or hig | er to perform structure packing.<br>nds to the -pack option of the ccrl command.<br>is displayed when [Always latest version which was installed] in the<br>er package version] property in the [Version Select] category from the<br>tions] tab is selected and the latest version is V1.01.00 or higher or wher<br>igher is selected in the [Using compiler package version] property. |                   |                                                                                                    |  |
|                                                                     | Default                                                                                                   | No                                                                                                    |                   |                                                                                                    |  |
|                                                                     | How to change                                                                                             | Select from the                                                                                                    | ∍ drop-d          | own list.                                                                                                    |  |
|                                                                     | Restriction                                                                                               | Yes(-pack) Perform<br>byte un<br>to the                                                                                                    |                   | ms alignment of members in a structure in 1-<br>nits instead of performing alignment according<br>member type. |  |
|                                                                     |                                                                                                    | No                                                                                                    | Perfor<br>accord  | ms alignment of members in a structure<br>Jing to the member type.                                             |  |
| Handle external vari-<br>ables as if they are<br>volatile qualified | Select whether<br>address as if the<br>This correspor                                                     | er to handle all external variables and variables specified with #pragma<br>they are volatile qualified.<br>ands to the -volatile option of the ccrl command.                                                                                                    |                   |                                                                                                    |  |
|                                                                     | Default                                                                                                   | No                                                                                                    |                   |                                                                                                    |  |
|                                                                     | How to change                                                                                             | Select from the drop-down list.                                                                                                    |                   |                                                                                                    |  |
|                                                                     | Restriction                                                                                               | Yes(-volatile)                                                                                                    | Handle<br>with #  | es all external variables and variables specified pragma address as if they are volatile qualified.            |  |
|                                                                     |                                                                                                    | No                                                                                                    | Optimi<br>qualifi | izes external variables that are not volatile ed.                                                              |  |

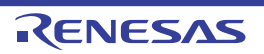

| Output code of switch statement | Select the code<br>This correspon | code output mode for switch statements in programs.<br>sponds to the -switch option of the ccrl command. |                                                                                                    |  |  |
|---------------------------------|-----------------------------------|----------------------------------------------------------------------------------------------------|----------------------------------------------------------------------------------------------------|--|--|
|                                 | Default                           | Auto(None)                                                                                               |                                                                                                    |  |  |
|                                 | How to change                     | Select from the drop-down list.                                                                          |                                                                                                    |  |  |
|                                 | Restriction                       | Auto(None)                                                                                               | The ccrl selects the optimum output format.                                                                                                    |  |  |
|                                 |                                   | if-else(-switch=ifelse)                                                                                  | Outputs the switch statements in the same<br>format as the if-else statement along a string<br>of case statements in programs.<br>Select this item if the case statements are<br>written in the order of frequency or if only a<br>few labels are used.<br>Because the case statements are compared<br>starting from the top, unnecessary compari-<br>son can be reduced and the execution speed<br>can be increased if the case statement that<br>most often matches is written first. |  |  |
|                                 |                                   | Binary search(-<br>switch=binary)                                                                        | Outputs the code in the binary search format<br>for switch statements in programs.<br>Searches for a matching case statement by<br>using a binary search algorithm.<br>If this item is selected when many labels are<br>used, any case statement can be found at<br>almost the same speed.                                                                                                    |  |  |
|                                 |                                   | Table jump(abso-<br>lute)(-<br>switch=abs_table)                                                         | Outputs the code in the table jump format<br>(absolute branch) for switch statements in<br>programs.<br>References a table indexed on the values in<br>the case statements, and selects and pro-<br>cesses case labels from the switch statement<br>values.<br>The code will branch to all the case state-<br>ments with about the same speed.<br>However, if case values are not used in suc-<br>cession, an unnecessary area will be cre-<br>ated.                                    |  |  |
|                                 |                                   | Table jump(relative)(-<br>switch=rel_table)                                                              | Outputs the code in the table jump format<br>(relative branch) for switch statements in pro-<br>grams.<br>References a table indexed on the values in<br>the case statements, and selects and pro-<br>cesses case labels from the switch statement<br>values.<br>The code will branch to all the case state-<br>ments with about the same speed.<br>However, if case values are not used in suc-<br>cession, an unnecessary area will be cre-<br>ated.                                  |  |  |

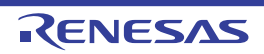

| Output comment to assembly source file | Select whether<br>file to be output<br>This correspont<br>This property is<br>file] property in<br>prn_path)] in the<br>selected. | nether to output a C source program as a comment to the assembly source<br>output.<br>esponds to the -pass_source option of the ccrl command.<br>herty is displayed only when [Yes(-asm_path)] in the [Output assembly source<br>erty in the [Output File] category is selected or when [Yes(-asmopt=-<br>)] in the [Output assemble list file] property in the [Assemble List] category is |                                                                                         |  |  |
|----------------------------------------|----------------------------------------------------------------------------------------------------|----------------------------------------------------------------------------------------------------|-----------------------------------------------------------------------------------------|--|--|
|                                        | Default                                                                                                    | No                                                                                                    |                                                                                         |  |  |
|                                        | How to change                                                                                                    | Select from the drop-down list.                                                                                                    |                                                                                         |  |  |
|                                        | Restriction                                                                                                    | Yes(-pass_source) Outputs a C source program as a com the assembly source file.                                                                                                    |                                                                                         |  |  |
|                                        |                                                                                                    | No                                                                                                    | Does not output a C source program as a comment to the assembly source file.            |  |  |
| Merge string literals                  | When the sam<br>and allocate to<br>This correspor                                                                                 | ne string literals exist in the source file, specify whether to merge them o the one area.<br>onds to the -merge_string option of the ccrl command.                                                                                                    |                                                                                         |  |  |
|                                        | Default                                                                                                    | No                                                                                                    |                                                                                         |  |  |
|                                        | How to change                                                                                                    | Select from the drop-down list.                                                                                                    |                                                                                         |  |  |
|                                        | Restriction                                                                                                    | Yes(-merge_string)                                                                                                    | Merges the same string literals exist in the source file and allocates to the one area. |  |  |
|                                        |                                                                                                    | No                                                                                                    | Each allocates the same string literals exist in the source file to separate areas.     |  |  |

(10) [Output File] The detailed information on output files is displayed and the configuration can be changed.

| Output assembly source file | Select whether<br>source.<br>This correspon | er to output the assembly source file of the compile result for the C onds to the -asm_path option of the ccrl command. |                                                                                  |  |
|-----------------------------|---------------------------------------------|----------------------------------------------------------------------------------------------------|----------------------------------------------------------------------------------|--|
|                             | Default                                     | No                                                                                                    |                                                                                  |  |
|                             | How to change                               | Select from the drop-down list.                                                                                         |                                                                                  |  |
|                             | Restriction                                 | Yes(-asm_path) Outputs the assembly source file of t result for the C source.                                           |                                                                                  |  |
|                             |                                             | No                                                                                                    | Does not output the assembly source file of the compile result for the C source. |  |

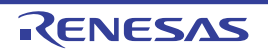

| Output folder for<br>assembly source file       | Specify the folder which the assembly source file is output.<br>If a relative path is specified, the reference point of the path is the main project or sub-<br>project folder.<br>If an absolute path is specified, the reference point of the path is the main project or<br>subproject folder (unless the drives are different).<br>The following placeholder is supported.<br>%BuildModeName%: Replaces with the build mode name.<br>The assembly source file is saved under the C source file name with the extension<br>replaced by ".asm".<br>If this is blank, it is assumed that the project folder has been specified.<br>This corresponds to the -asm_path option of the ccrl command.<br>This property is displayed only when [Yes(-asm_path)] in the [Output assembly source<br>file] property is selected. |                                                                                                    |                                                                                              |  |
|-------------------------------------------------|----------------------------------------------------------------------------------------------------|----------------------------------------------------------------------------------------------------|----------------------------------------------------------------------------------------------|--|
|                                                 | Default                                                                                                    | %BuildModeN                                                                                                    | ame%                                                                                         |  |
|                                                 | How to change                                                                                                    | Directly enter i box which app                                                                                                    | in the text box or edit by the Browse For Folder dialog<br>ears when clicking the [] button. |  |
|                                                 | Restriction                                                                                                    | Up to 247 char                                                                                                    | racters                                                                                      |  |
| Output preprocessed source file                 | Select whether<br>file.<br>This correspor                                                                                                    | er to output the execution result of preprocessing for the source file to a onds to the -P option of the ccrl command.                                                                                                    |                                                                                              |  |
|                                                 | Default                                                                                                    | No         Select from the drop-down list.         Yes(-P)       Outputs the execution result of preprocessing for the source file to a file.                                                                                                    |                                                                                              |  |
|                                                 | How to change                                                                                                    |                                                                                                    |                                                                                              |  |
|                                                 | Restriction                                                                                                    |                                                                                                    |                                                                                              |  |
|                                                 |                                                                                                    | No                                                                                                    | Does not output the execution result of preprocess-<br>ing for the source file to a file.    |  |
| Output folder for pre-<br>processed source file | Specify the fold<br>The file is outp<br>If a relative pat<br>project folder.<br>If an absolute p<br>subproject fold<br>The following p<br>%BuildMode<br>If this is blank,<br>This correspon<br>This property is<br>property is sele                                                                                                    | <ul> <li>folder which the preprocessed source file is output.</li> <li>output under the source file name with the extension replaced by ".i".</li> <li>path is specified, the reference point of the path is the main project or subder.</li> <li>ute path is specified, the reference point of the path is the main project or folder (unless the drives are different).</li> <li>ing placeholder is supported.</li> <li>ModeName%: Replaces with the build mode name.</li> <li>ank, it is assumed that the project folder has been specified.</li> <li>sponds to the -prep_path option of the ccrl command.</li> <li>erty is displayed only when [Yes(-P)] in the [Output preprocessed source file a selected.</li> </ul> |                                                                                              |  |
|                                                 | Default                                                                                                    | %BuildModeN                                                                                                    | ame%                                                                                         |  |
|                                                 | How to change                                                                                                    | Directly enter in the text box or edit by the Browse For Folder dialog<br>box which appears when clicking the [] button.Up to 247 characters                                                                                                    |                                                                                              |  |
|                                                 | Restriction                                                                                                    |                                                                                                    |                                                                                              |  |

## (11) [Assemble List]

The detailed information on the assemble list is displayed and the configuration can be changed.

CS+

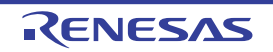

| Output assemble list file               | Select whether to output the assemble list file.<br>This corresponds to the -asmopt=-prn_path option of the ccrl command.                                                                                                    |                                                                                                    |                                         |  |  |
|-----------------------------------------|----------------------------------------------------------------------------------------------------|----------------------------------------------------------------------------------------------------|-----------------------------------------|--|--|
|                                         | Default                                                                                                    | No                                                                                                    |                                         |  |  |
|                                         | How to change                                                                                                    | Select from the drop-down list.         Yes(-asmopt=-prn_path)       Outputs the assemble list file.                     |                                         |  |  |
|                                         | Restriction                                                                                                    |                                                                                                    |                                         |  |  |
|                                         |                                                                                                    | No                                                                                                    | Does not output the assemble list file. |  |  |
| Output folder for<br>assemble list file | Specify the folder which the assemble list file is output.<br>The assemble list file is output under the source file name with the extension replaced<br>by ".prn".<br>If a relative path is specified, the reference point of the path is the main project or sub-<br>project folder.<br>If an absolute path is specified, the reference point of the path is the main project or<br>subproject folder (unless the drives are different).<br>The following placeholder is supported.<br>%BuildModeName%: Replaces with the build mode name.<br>If this is blank, it is assumed that the project folder has been specified.<br>This corresponds to the -asmopt=-prn_path option of the ccrl command.<br>This property is displayed only when [Yes(-asmopt=-prn_path)] in the [Output assem-<br>ble list file] property is selected. |                                                                                                    |                                         |  |  |
|                                         | Default                                                                                                    | Default %BuildModeName%                                                                                                  |                                         |  |  |
|                                         | How to change                                                                                                    | to Directly enter in the text box or edit by the Browse For Folder dialog box which appears when clicking the [] button. |                                         |  |  |
|                                         | Restriction                                                                                                    | Up to 247 characters                                                                                                    |                                         |  |  |

### (12) [MISRA-C Rule Check]

The detailed information on the MISRA-C rule check are displayed and the configuration can be changed. 20*XX* in the following table corresponds to 2012 or 2004 in particular.

| MISRA-C specification | Select the MISRA-C specification.<br>This property is usable only in the Professional Edition.<br>This property is displayed when [Always latest version which was installed] in the<br>[Using compiler package version] property in the [Version Select] category from the<br>[Common Options] tab is selected and the latest version is V1.02.00 or higher or when<br>V1.02.00 or higher is selected in the [Using compiler package version] property. |                                 |                                                                  |
|-----------------------|----------------------------------------------------------------------------------------------------|---------------------------------|------------------------------------------------------------------|
|                       | Default                                                                                                    | MISRA-C 2012                    |                                                                  |
|                       | How to change                                                                                                    | Select from the drop-down list. |                                                                  |
|                       | Restriction                                                                                                    | MISRA-C 2012                    | Settings for MISRA-C 2012 are made in the subsequent properties. |
|                       |                                                                                                    | MISRA-C 2004                    | Settings for MISRA-C 2004 are made in the subsequent properties. |

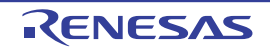

| Apply rule                        | Select the MISRA-C rules to be applied.<br>This property is usable only in the Professional Edition.<br>This corresponds to the -misra20 <i>XX</i> option of the ccrl command. |                                                                                                    |                                                                                                    |  |
|-----------------------------------|----------------------------------------------------------------------------------------------------|----------------------------------------------------------------------------------------------------|----------------------------------------------------------------------------------------------------|--|
|                                   | Default                                                                                                    | Not apply rule(None)                                                                                                    |                                                                                                    |  |
|                                   | How to change                                                                                                    | Select from the drop-down lis                                                                                                    | t.                                                                                                    |  |
|                                   | Restriction                                                                                                    | Apply all rules(-<br>misra20 <i>XX</i> =all)                                                                                                    | Checks the source code against all of the rules which are supported.                                                                                          |  |
|                                   |                                                                                                    | Apply specified rule num-<br>ber(-misra20 <i>XX</i> =apply)                                                                                                    | Checks the source code against the rules with the specified numbers among the rules which are supported.                                                      |  |
|                                   |                                                                                                    | Ignore specified rule num-<br>ber(-misra20 <i>XX</i> =ignore)                                                                                                    | Checks the source code against the rules that do not match the specified numbers among the rules which are supported.                                         |  |
|                                   |                                                                                                    | Apply rules that are classi-<br>fied as "required"(-<br>misra20 <i>XX</i> =required)                                                                                                    | Checks the source code against the rules of the "required" type.                                                                                              |  |
|                                   |                                                                                                    | Apply rules that are classi-<br>fied as "required" and speci-<br>fied rule number(-<br>misra20 <i>XX</i> =required_add)                                                                                                    | Checks the source code against the<br>rules of the "required" type and the<br>rules with the specified numbers<br>among the rules which are supported.        |  |
|                                   |                                                                                                    | Ignore specified rule num-<br>ber from rules that are clas-<br>sified as "required"(-<br>misra20 <i>XX</i> =required_remov<br>e)                                                                                                    | Checks the source code against the<br>rules of the "required" type except for<br>the rules with the specified numbers<br>among the rules which are supported. |  |
|                                   |                                                                                                    | Apply rules that are<br>described in the specified<br>file(-misra20 <i>XX</i> = <file<br>name&gt;)</file<br>                                                                                                    | Checks the source code against the rules with the numbers described in specified file among the rules which are supported.                                    |  |
|                                   |                                                                                                    | Not apply rule(None)                                                                                                    | Does not apply the MISRA-C rules.                                                                                                    |  |
| Rule number descrip-<br>tion file | Specify the rule<br>This property is<br>The following p<br>%BuildMode<br>%MicomToo<br>product.<br>%ProjectNar<br>This correspon<br>This property is<br>file(-misra20X)         | e number description file (MISRA-C rule file).<br>s usable only in the Professional Edition.<br>placeholders are supported.<br>eName%: Replaces with the build mode name.<br>IPath%: Replaces with the absolute path of the install folder of this<br>me%: Replaces with the project name.<br>nds to the -misra20 <i>XX</i> option of the ccrl command.<br>s displayed only when [Apply rules that are described in the specified<br>X= <file name="">)] in the [Apply rule] property is selected.</file> |                                                                                                    |  |
|                                   | Default                                                                                                    | Blank                                                                                                    |                                                                                                    |  |
|                                   | How to change                                                                                                    | Directly enter in the text box or edit by the Specify MISRA-C Rule File dialog box which appears when clicking the [] button.                                                                                                    |                                                                                                    |  |
|                                   | Restriction Up to 259 characters                                                                                                    |                                                                                                    |                                                                                                    |  |

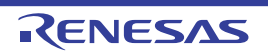

| Rule number                                 | Specify the rule number to be checked.<br>This property is usable only in the Professional Edition.<br>Specify at least one rule number in decimal.<br>This corresponds to the -misra20XX option of the ccrl command.<br>This property is displayed only when [Apply specified rule number(-<br>misra20XX=apply)] in the [Apply rule] property is selected. |                                                                                                    |  |
|---------------------------------------------|----------------------------------------------------------------------------------------------------|----------------------------------------------------------------------------------------------------|--|
|                                             | Default                                                                                                    | Blank                                                                                                    |  |
|                                             | How to change                                                                                                    | Directly enter in the text box or edit by the Specify Rule Number dia-<br>log box which appears when clicking the [] button.                                                                                                    |  |
|                                             | Restriction                                                                                                    | Up to 259 characters                                                                                                    |  |
| Exclusion rule number                       | Specify the rule<br>This property is<br>Specify at leas<br>This correspon<br>This property is<br>misra20 <i>XX</i> =igr                                                                                                    | e number to be excluded from the check.<br>s usable only in the Professional Edition.<br>t one rule number in decimal.<br>ids to the -misra20 <i>XX</i> option of the ccrl command.<br>s displayed only when [Ignore specified rule number(-<br>nore)] in the [Apply rule] property is selected.                                                          |  |
|                                             | Default                                                                                                    | Blank                                                                                                    |  |
|                                             | How to change                                                                                                    | Directly enter in the text box or edit by the Specify Rule Number dia-<br>log box which appears when clicking the [] button.                                                                                                    |  |
|                                             | Restriction                                                                                                    | Up to 259 characters                                                                                                    |  |
| Check rule number<br>besides required rule  | Specify the rule<br>This property is<br>Specify at leas<br>This correspon<br>This property is<br>specified rule r<br>selected.                                                                                                    | e number to be checked besides the required rules.<br>s usable only in the Professional Edition.<br>t one rule number in decimal.<br>ids to the -misra20 <i>XX</i> option of the ccrl command.<br>s displayed only when [Apply rules that are classified as "required" and<br>number(-misra20 <i>XX</i> =required_add)] in the [Apply rule] property is   |  |
|                                             | Default                                                                                                    | Blank                                                                                                    |  |
|                                             | How to change                                                                                                    | Directly enter in the text box or edit by the Specify Rule Number dia-<br>log box which appears when clicking the [] button.                                                                                                    |  |
|                                             | Restriction                                                                                                    | Up to 259 characters                                                                                                    |  |
| Exclusion rule number<br>from required rule | Specify the rec<br>This property is<br>Specify at leas<br>This correspon<br>This property is<br>classified as "re<br>selected.                                                                                                    | uired rule number to be excluded from the check.<br>s usable only in the Professional Edition.<br>t one rule number in decimal.<br>nds to the -misra20 <i>XX</i> option of the ccrl command.<br>s displayed only when [Ignore specified rule number from rules that are<br>equired"(-misra20 <i>XX</i> =required_remove)] in the [Apply rule] property is |  |
|                                             | Default                                                                                                    | Blank                                                                                                    |  |
|                                             | How to change                                                                                                    | Directly enter in the text box or edit by the Specify Rule Number dia-<br>log box which appears when clicking the [] button.                                                                                                    |  |
|                                             | Restriction                                                                                                    | Up to 259 characters                                                                                                    |  |

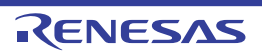

| Rule check exclusion<br>file | Specify files the<br>This property is<br>The following p<br>%BuildMode<br>%MicomTool<br>product.<br>%ProjectNar<br>This correspon<br>This property is                                                                                        | at will not be checked against the MISRA-C rules.<br>s usable only in the Professional Edition.<br>blaceholders are supported.<br>Name%: Replaces with the build mode name.<br>IPath%: Replaces with the absolute path of the install folder of this<br>me%: Replaces with the project name.<br>Ids to the -ignore_files_misra option of the ccrl command.<br>s displayed only in the following cases. |  |  |
|------------------------------|----------------------------------------------------------------------------------------------------|----------------------------------------------------------------------------------------------------|--|--|
|                              | - When [Apply                                                                                                    | all rules] is selected in the [Apply rule] property                                                                                                    |  |  |
|                              | <ul> <li>When [Apply rules that are classified as "required"] is selected in the [Apply rule]<br/>property</li> </ul>                                                                                                    |                                                                                                    |  |  |
|                              | - When [Apply specified rule number] is selected in the [Apply rule] property and a rule number is specified in the [Rule number] property                                                                                                   |                                                                                                    |  |  |
|                              | - When [Ignore specified rule number] is selected in the [Apply rule] property and a rule number is specified in the [Rule number] property                                                                                                  |                                                                                                    |  |  |
|                              | <ul> <li>When [Apply rules that are classified as "required" and specified rule number] is<br/>selected in the [Apply rule] property and a rule number is specified in the [Check<br/>rule number besides required rule] property</li> </ul> |                                                                                                    |  |  |
|                              | - When [Ignore specified rule number from rules that are classified as "required"] is selected in the [Apply rule] property and a rule number is specified in the [Exclusion rule number from required rule] property                        |                                                                                                    |  |  |
|                              | <ul> <li>When [Apply rules that are described in the specified file] is selected in the [Ap<br/>rule] property and a rule number description file is specified in the [Rule number<br/>description file] property</li> </ul>                 |                                                                                                    |  |  |
|                              | Default                                                                                                    | Rule check exclusion file[number of defined items]                                                                                                    |  |  |
|                              | How to change                                                                                                    | Edit by the Path Edit dialog box which appears when clicking the []<br>button.<br>-> Edit by the Add Excluding File dialog box which appears when<br>clicking the [Browse] button.                                                                                                    |  |  |

Up to 259 characters

Restriction

For the subproperty, you can enter directly in the text box.

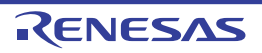

| Output message of the<br>enhanced key word<br>and extended specifi-<br>cations | Select whether to output the message of the enhanced key word and extended speci-<br>fications.<br>This property is usable only in the Professional Edition.<br>This corresponds to the -check_language_extention option of the ccrl command.<br>This property is displayed only in the following cases. |                                                                                       |                                                                                                    |
|--------------------------------------------------------------------------------|----------------------------------------------------------------------------------------------------|---------------------------------------------------------------------------------------|----------------------------------------------------------------------------------------------------|
|                                                                                | - When [Apply                                                                                                    | all rules] is selected in the [Ap                                                     | ply rule] property                                                                                                    |
|                                                                                | - When [Apply property                                                                                                    | rules that are classified as "re                                                      | quired"] is selected in the [Apply rule]                                                                                                    |
|                                                                                | - When [Apply rule number                                                                                                    | r specified rule number] is select is specified in the [Rule numbe                    | cted in the [Apply rule] property and a<br>r] property                                                                                                    |
|                                                                                | - When [Ignor<br>rule number                                                                                                    | e specified rule number] is sele<br>is specified in the [Rule numbe                   | cted in the [Apply rule] property and a<br>r] property                                                                                                    |
|                                                                                | - When [Apply rules that are classified as "required" and specified rule number] is selected in the [Apply rule] property and a rule number is specified in the [Check rule number besides required rule] property                                                                                       |                                                                                       |                                                                                                    |
|                                                                                | - When [Ignore specified rule number from rules that are classified as "required"] is selected in the [Apply rule] property and a rule number is specified in the [Exclusion rule number from required rule] property                                                                                    |                                                                                       |                                                                                                    |
|                                                                                | - When [Apply<br>rule] propert<br>description f                                                                                                    | r rules that are described in the<br>y and a rule number descriptior<br>ile] property | specified file] is selected in the [Apply<br>file is specified in the [Rule number                                                                                                    |
|                                                                                | Default                                                                                                    | No                                                                                    |                                                                                                    |
|                                                                                | How to change                                                                                                    | Select from the drop-down lis                                                         | t.                                                                                                    |
|                                                                                | Restriction                                                                                                    | Yes(-<br>check_language_extension)                                                    | Enables MISRA-C rule check and out-<br>puts messages when the rule check is<br>partially suppressed by the unique lan-<br>guage specifications extended from<br>the C language standard. |
|                                                                                |                                                                                                    | No                                                                                    | Disables MISRA-C rule check is dis-<br>abled, which are partially suppressed<br>by the extended language specifica-<br>tions.                                                            |

(13) [Others]

Other detailed information on compilation is displayed and the configuration can be changed.

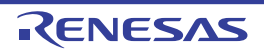

| Use support for porting from other compiler         | Select whether to use support for porting from other compilers.<br>This corresponds to the -convert_cc option of the ccrl command.<br>This property is displayed when [Always latest version which was installed] in the<br>[Using compiler package version] property in the [Version Select] category from the<br>[Common Options] tab is selected and the latest version is V1.01.00 or higher or when<br>V1.01.00 or higher is selected in the [Using compiler package version] property.                                                                                                    |                                                                |                                                                                                    |
|-----------------------------------------------------|----------------------------------------------------------------------------------------------------|----------------------------------------------------------------|----------------------------------------------------------------------------------------------------|
|                                                     | Default                                                                                                    | No(None)                                                       |                                                                                                    |
|                                                     | How to change                                                                                                    | Select from the drop-d                                         | own list.                                                                                                    |
|                                                     | Restriction                                                                                                    | Yes(CA78K0R)(-<br>convert_cc=ca78k0r)                          | Uses support for porting from the CA78K0R compiler.                                                                                                    |
|                                                     |                                                                                                    | Yes(NC30)(-<br>convert_cc=nc30)                                | Uses support for porting from the NC30 compiler.                                                                                                    |
|                                                     |                                                                                                    | Yes(IAR)(-<br>convert_cc=iar)                                  | Uses support for porting from the IAR compiler.                                                                                                    |
|                                                     |                                                                                                    | No(None)                                                       | Uses support for porting from other compiler.                                                                                                    |
| Commands executed<br>before compile pro-<br>cessing | No(None)         Uses support for porting from other of the specify the command to be executed before compile processing.           J         Specify the command to be executed before compile processing.           Use the call instruction to specify a batch file (example: call a.bat).           The following placeholders are supported.           %ActiveProjectDir%: Replaces with the absolute path of the active project           %ActiveProjectName%: Replaces with the active project name.           %BuildModeName%: Replaces with the build mode name.           %CompiledFile%: Replaces with the absolute path of the output file under ing.           %InputFile%: Replaces with the absolute path of the file to be compiled.           %MainProjectDir%: Replaces with the absolute path of the main project for %MainProjectName%: Replaces with the absolute path of the install folder or product.           %Options%: Replaces with the command line option under build execution %OutputDir%: Replaces with the absolute path of the output file.           %Program%: Replaces with the absolute path of the output file.           %ProjectDir%: Replaces with the absolute path of the project folder.           %OutputFile%: Replaces with the absolute path of the project folder.           %OutputFile%: Replaces with the absolute path of the project folder.           %Options%: Replaces with the absolute path of the project folder.           %OutputFile%: Replaces with the absolute path of the project folder.           %ProjectName%: Replaces with the absolute path o |                                                                | before compile processing.<br>ch file (example: call a.bat).<br>ted.<br>the absolute path of the active project folder.<br>ith the active project name.<br>the build mode name.<br>absolute path of the output file under compil-<br>olute path of the file to be compiled.<br>the absolute path of the main project folder.<br>th the main project name.<br>the absolute path of the install folder of this<br>mand line option under build execution.<br>solute path of the output file.<br>gram name under execution.<br>solute path of the project folder.<br>project name.<br>but path of the project folder.<br>project name.<br>but path of the temporary folder.<br>ute path of the Windows system folder.<br>st line, the contents from the second line to the<br>the script.<br>s the subproperty. |
|                                                     | Default                                                                                                    | Commands executed l<br>items]                                  | pefore compile processing[number of defined                                                                                                    |
|                                                     | How to change                                                                                                    | Edit by the Text Edit di<br>button.<br>For the subproperty, ye | alog box which appears when clicking the []                                                                                                    |
|                                                     | RestrictionUp to 1023 charactersUp to 64 items can be specified.                                                                                                    |                                                                |                                                                                                    |

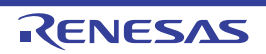

| Commands executed<br>after compile process-<br>ing | Use the call instruction to specify a batch file (example: call a.bat).<br>The following placeholders are supported.<br>%ActiveProjectDir%: Replaces with the absolute path of the active project<br>%ActiveProjectName%: Replaces with the active project name.<br>%BuildModeName%: Replaces with the build mode name.<br>%CompiledFile%: Replaces with the absolute path of the output file under<br>ing.<br>%InputFile%: Replaces with the absolute path of the file to be compiled.<br>%MainProjectDir%: Replaces with the absolute path of the main project to<br>%MainProjectName%: Replaces with the absolute path of the install folder<br>product.<br>%Options%: Replaces with the command line option under build execution<br>%OutputFile%: Replaces with the absolute path of the output folder.<br>%OutputFile%: Replaces with the absolute path of the output folder.<br>%OutputFile%: Replaces with the absolute path of the output folder.<br>%OutputFile%: Replaces with the absolute path of the output folder.<br>%OutputFile%: Replaces with the absolute path of the output folder.<br>%OutputFile%: Replaces with the absolute path of the output folder.<br>%OutputFile%: Replaces with the program name under execution.<br>%ProjectDir%: Replaces with the absolute path of the project folder.<br>%VernojectDir%: Replaces with the absolute path of the project folder.<br>%VernojectName%: Replaces with the absolute path of the temporary folder.<br>%VinDir%: Replaces with the absolute path of the temporary folder.<br>%WinDir%: Replaces with the absolute path of the temporary folder.<br>%WinDir%: Replaces with the absolute path of the temporary folder.<br>%WinDir%: Replaces with the absolute path of the temporary folder.<br>%WinDir%: Replaces with the absolute path of the temporary folder.<br>%WinDir%: Replaces with the absolute path of the temporary folder.<br>%WinDir%: Replaces with the absolute path of the temporary folder.<br>%WinDir%: Replaces with the absolute path of the temporary folder.<br>%WinDir%: Replaces with the absolute path of the temporary folder.<br>%WinDir%: Replaces the script of the Python console |                                                                                                    |
|----------------------------------------------------|----------------------------------------------------------------------------------------------------|----------------------------------------------------------------------------------------------------|
|                                                    | Default                                                                                                    | Commands executed after compile processing[number of defined items]                                                                            |
|                                                    | How to change                                                                                                    | Edit by the Text Edit dialog box which appears when clicking the []<br>button.<br>For the subproperty, you can enter directly in the text box. |
|                                                    | Restriction                                                                                                    | Up to 1023 characters<br>Up to 64 items can be specified.                                                                                      |
| Other additional options                           | Input the compile option to be added additionally.<br>The options set here are added at the end of the compile options group.                                                                                                    |                                                                                                    |
|                                                    | Default                                                                                                    | Blank                                                                                                    |
|                                                    | How to change                                                                                                    | Directly enter in the text box or edit by the Character String Input dialog box which appears when clicking the [] button.                     |
|                                                    | Restriction                                                                                                    | Up to 259 characters                                                                                                    |

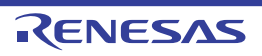

# [Assemble Options] tab

This tab shows the detailed information on the assemble phase categorized by the following and the configuration can be changed.

- (1) [Debug Information]
- (2) [Optimization]
- (3) [Preprocess]
- (4) [Character Encoding]
- (5) [Assemble List]
- (6) [Others]

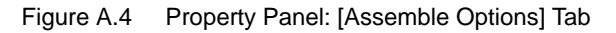

| Property                                                                                                    | ×                                        |  |  |  |
|----------------------------------------------------------------------------------------------------|------------------------------------------|--|--|--|
| ✓ CC-RL Property                                                                                                    | a 🖉 — +                                  |  |  |  |
| A Debug Information                                                                                                    |                                          |  |  |  |
| Add debug information                                                                                                    | Yes(-g)                                  |  |  |  |
| <ul> <li>Optimization</li> </ul>                                                                                                    |                                          |  |  |  |
| Outputs additional information for inter-module optimization                                                                                                    | No                                       |  |  |  |
|                                                                                                    |                                          |  |  |  |
| Additional include paths                                                                                                    | Additional include paths[0]              |  |  |  |
| System include paths                                                                                                    | System include paths[0]                  |  |  |  |
| Macro definition                                                                                                    | Macro definition[0]                      |  |  |  |
| Macro undefinition                                                                                                    | Macro undefinition[0]                    |  |  |  |
| Character Encoding                                                                                                    |                                          |  |  |  |
| Assemble List                                                                                                    |                                          |  |  |  |
| Others                                                                                                    |                                          |  |  |  |
| Add debug information<br>Specifies whether to generate the debug information. Such information is generated when debugging a<br>program, just like the case of wishing to perform source debugging with debugger. This option corresponds to |                                          |  |  |  |
| Common Opt Compile Opt Assemble O                                                                                                    | tions / Hex Output 0 / I/O Header Fi / 루 |  |  |  |

# [Description of each category]

(1) [Debug Information]

The detailed information on debug information is displayed and the configuration can be changed.

| Add debug information | Select whether<br>It is possible to<br>for source debut<br>This correspon | other to generate the debug information.<br>le to perform source debugging with the debugger by outputting information<br>debugging to the output file.<br>sponds to the -g option of the ccrl command. |                                          |  |
|-----------------------|---------------------------------------------------------------------------|----------------------------------------------------------------------------------------------------|------------------------------------------|--|
|                       | Default                                                                   | Yes(-g)                                                                                                    |                                          |  |
|                       | How to change                                                             | Select from the                                                                                                    | e drop-down list.                        |  |
|                       | Restriction                                                               | Yes(-g) Generates the debug information.                                                                                                    |                                          |  |
|                       |                                                                           | No                                                                                                    | Does not generate the debug information. |  |

(2) [Optimization]

The detailed information on the optimization is displayed and the configuration can be changed.

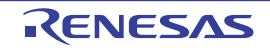

| Outputs additional<br>information for inter-<br>module optimization | Select whether to output additional information for inter-module optimization.<br>At linkage, inter-module optimization is applied to files for which this option has been<br>specified.<br>This corresponds to the -goptimize option of the ccrl command. |                     |                                                                            |
|---------------------------------------------------------------------|----------------------------------------------------------------------------------------------------|---------------------|----------------------------------------------------------------------------|
|                                                                     | Default                                                                                                    | No                  |                                                                            |
|                                                                     | How to change                                                                                                    | Select from the dro | p-down list.                                                               |
|                                                                     | Restriction                                                                                                    | Yes(-goptimize)     | Outputs additional information for inter-module optimization.              |
|                                                                     |                                                                                                    | No                  | Does not outputs additional information for inter-<br>module optimization. |

#### (3) [Preprocess]

The detailed information on preprocessing is displayed and the configuration can be changed.

| Additional include<br>paths | Specify the add<br>The following p<br>%ActiveProj<br>%ActiveProj<br>%BuildMode<br>%MainProje<br>%MicomToo<br>product.<br>%ProjectDir<br>%ProjectDir<br>%ProjectDir<br>%ProjectNar<br>%TempDir%<br>%WinDir%: I<br>The specified i<br>file folder of CC<br>The reference<br>When this prop<br>This correspon<br>The specified i<br>When the inclu<br>subproperties.<br>Uppercase cha<br>paths. | <ul> <li>e following placeholders are supported.</li> <li>%ActiveProjectDir%: Replaces with the absolute path of the active project folder.</li> <li>%ActiveProjectName%: Replaces with the active project name.</li> <li>%BuildModeName%: Replaces with the absolute path of the main project folder.</li> <li>%MainProjectDir%: Replaces with the absolute path of the main project folder.</li> <li>%MainProjectName%: Replaces with the absolute path of the install folder of this product.</li> <li>%ProjectDir%: Replaces with the absolute path of the install folder of this product.</li> <li>%ProjectName%: Replaces with the absolute path of the project folder.</li> <li>%ProjectName%: Replaces with the absolute path of the project folder.</li> <li>%ProjectName%: Replaces with the absolute path of the project folder.</li> <li>%ProjectName%: Replaces with the absolute path of the temporary folder.</li> <li>%VinDir%: Replaces with the absolute path of the temporary folder.</li> <li>%WinDir%: Replaces with the absolute path of the Vindows system folder.</li> <li>e specified include path is searched with higher priority than the standard include folder of CC-RL.</li> <li>e reference point of the path is the project folder.</li> <li>nen this property is omitted, only the standard folder of CC-RL is searched.</li> <li>is corresponds to the -I option of the ccrl command.</li> <li>e specified include path is displayed as the subproperty.</li> <li>nen the include path is added to the project tree, the path is added to the top of the bproperties.</li> </ul> |  |
|-----------------------------|----------------------------------------------------------------------------------------------------|----------------------------------------------------------------------------------------------------|--|
|                             | Default                                                                                                    | Additional include paths[number of defined items]                                                                                                    |  |
|                             | How to change                                                                                                    | Edit by the Path Edit dialog box which appears when clicking the []<br>button.<br>For the subproperty, you can enter directly in the text box.                                                                                                    |  |
|                             | RestrictionUp to 247 charactersUp to 256 items can be specified.                                                                                                    |                                                                                                    |  |

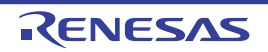

| System include paths | Change the sp<br>bling.<br>The following p<br>%ActiveProj<br>%BuildMode<br>%MainProje<br>%MicomToo<br>product.<br>%ProjectDir<br>%ProjectDir<br>%ProjectNau<br>%TempDir%<br>%WinDir%:<br>The system ind<br>path.<br>The reference<br>This correspon<br>The include pa                                                                                                    | Pecified order of the include paths which the system set during assem-<br>placeholders are supported.<br>ectDir%: Replaces with the absolute path of the active project folder.<br>ectName%: Replaces with the active project name.<br>eName%: Replaces with the build mode name.<br>ctDir%: Replaces with the absolute path of the main project folder.<br>ctName%: Replaces with the absolute path of the install folder of this<br>IPath%: Replaces with the absolute path of the install folder of this<br>%: Replaces with the absolute path of the project folder.<br>me%: Replaces with the project name.<br>: Replaces with the absolute path of the temporary folder.<br>Replaces with the absolute path of the temporary folder.<br>Replaces with the absolute path of the Windows system folder.<br>clude path is searched with lower priority than the additional include<br>point of the path is the project folder.<br>nds to the -I option of the ccrI command.<br>th is displayed as the subproperty. |  |  |
|----------------------|----------------------------------------------------------------------------------------------------|----------------------------------------------------------------------------------------------------|--|--|
|                      | Default                                                                                                    | System include paths[number of defined items]                                                                                                    |  |  |
|                      | How to change                                                                                                    | Edit by the System Include Path Order dialog box which appears when clicking the [] button.                                                                                                    |  |  |
|                      | Restriction                                                                                                    | Changes not allowed (Only the specified order of the include paths can be changed.)                                                                                                    |  |  |
| Macro definition     | Specify the name of the specify in the formation of the specified of the specified of the s | me of the macro to be defined.<br>format of " <i>macro name=defined value</i> ", with one macro name per line.<br><i>value</i> " part can be omitted, and in this case, "1" is used as the defined<br>ands to the -asmopt=-define option of the ccrl command.<br>macro is displayed as the subproperty.                                                                                                    |  |  |
|                      | Default                                                                                                    | Macro definition[number of defined items]                                                                                                    |  |  |
|                      | How to<br>change                                                                                                    | Edit by the Text Edit dialog box which appears when clicking the []<br>button.<br>For the subproperty, you can enter directly in the text box.                                                                                                    |  |  |
|                      | Restriction                                                                                                    | Up to 256 characters<br>Up to 256 items can be specified.                                                                                                    |  |  |
| Macro undefinition   | Specify the ma<br>Specify in the f<br>This correspor<br>The specified r                                                                                                    | cro name to be undefined.<br>format of " <i>macro name</i> ", with one macro name per line.<br>ads to the -asmopt=-undefine option of the ccrl command.<br>macro is displayed as the subproperty.                                                                                                    |  |  |
|                      | Default                                                                                                    | Macro undefinition[number of defined items]                                                                                                    |  |  |
|                      | How to<br>change                                                                                                    | Edit by the Text Edit dialog box which appears when clicking the []<br>button.<br>For the subproperty, you can enter directly in the text box.                                                                                                    |  |  |
|                      | Restriction                                                                                                    | Up to 256 characters<br>Up to 256 items can be specified.                                                                                                    |  |  |

### (4)

[Character Encoding] The detailed information on character encoding is displayed and the configuration can be changed.

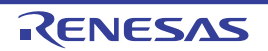

| Character encoding           | Select the character code to be used for comments and character strings in the source file.<br>This corresponds to the -character_set option of the ccrl command.                                                |                                                |                                                                                                    |  |
|------------------------------|----------------------------------------------------------------------------------------------------|------------------------------------------------|----------------------------------------------------------------------------------------------------|--|
|                              | Default                                                                                                    | Auto(None)                                     |                                                                                                    |  |
|                              | How to change                                                                                                    | Select from the drop-down list.                |                                                                                                    |  |
|                              | Restriction                                                                                                    | Auto(None)                                     | Interprets the Japanese character code<br>in the source file as SJIS on Japanese<br>OS.<br>On other than Japanese OS, does not<br>interpret the character code in the<br>source file. |  |
|                              |                                                                                                    | SJIS(-character_set=sjis)                      | Interprets the Japanese character code in the source file as SJIS.                                                                                                    |  |
|                              |                                                                                                    | EUC(-<br>character_set=euc_jp)                 | Interprets the Japanese character code in the source file as EUC.                                                                                                    |  |
|                              |                                                                                                    | UTF-8(-character_set=utf8)                     | Interprets the Japanese character code in the source file as UTF-8.                                                                                                    |  |
|                              |                                                                                                    | Big5(-character_set=big5)                      | Interprets the Chinese character code<br>in the source file as Traditional Chi-<br>nese.                                                                                              |  |
|                              |                                                                                                    | GB2312(-<br>character_set=gbk)                 | Interprets the Chinese character code<br>in the source file as Simplified Chinese.                                                                                                    |  |
|                              |                                                                                                    | No-process(-<br>character_set=none)            | Does not interpret the Japanese/Chinese character code in the source file.                                                                                                    |  |
| Format of numerical constant | Specify the representation format of the base number of numerical constants.<br>example) Prefix format: 0xFFFF, Suffix format: FFFFH<br>This corresponds to the -asmopt=-base_number option of the ccrl command. |                                                |                                                                                                    |  |
|                              | Default                                                                                                    | Prefix format(None)                            |                                                                                                    |  |
|                              | How to change                                                                                                    | Select from the drop-down lis                  | st.                                                                                                    |  |
|                              | Restriction                                                                                                    | Prefix format(None)                            | Handles numerical constants in the Prefix format.                                                                                                    |  |
|                              |                                                                                                    | Suffix format(-asmopt=-<br>base_number=suffix) | Handles numerical constants in the Suffix format.                                                                                                    |  |

(5) [Assemble List] The detailed information on the assemble list is displayed and the configuration can be changed.

| Output assemble list file | Select whether to output the assemble list file.<br>This corresponds to the -asmopt=-prn_path option of the ccrl command. |                               |                                         |
|---------------------------|----------------------------------------------------------------------------------------------------|-------------------------------|-----------------------------------------|
| Default No                |                                                                                                    | No                            |                                         |
|                           | How to change                                                                                                    | Select from the drop-down lis | st.                                     |
|                           | Restriction                                                                                                    | Yes(-asmopt=-prn_path)        | Outputs the assemble list file.         |
|                           |                                                                                                    | No                            | Does not output the assemble list file. |

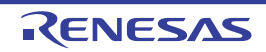

| <u> </u>           | 0 11 11                                                                                                    |                                                                               |  |  |  |
|--------------------|----------------------------------------------------------------------------------------------------|-------------------------------------------------------------------------------|--|--|--|
| Output folder for  | Specify the f                                                                                                   | older which the assemble list file is output.                                 |  |  |  |
| assemble list file | The assemb                                                                                                    | le list file is output under the source file name with the extension replaced |  |  |  |
|                    | by ".prn".                                                                                                    |                                                                               |  |  |  |
|                    | If a relative path is specified, the reference point of the path is the main project or sub-<br>project folder. |                                                                               |  |  |  |
|                    | If an absolute path is specified, the reference point of the path is the main project or                        |                                                                               |  |  |  |
|                    | subproject folder (unless the drives are different).                                                            |                                                                               |  |  |  |
|                    | The following placeholder is supported.                                                                         |                                                                               |  |  |  |
|                    | %BuildModeName%: Replaces with the build mode name.                                                             |                                                                               |  |  |  |
|                    | If this is blank, it is assumed that the project folder has been specified.                                     |                                                                               |  |  |  |
|                    | This corresponds to the -asmopt=-prn_path option of the ccrl command.                                           |                                                                               |  |  |  |
|                    | This property is displayed only when [Yes(-asmopt=-prn_path)] in the [Output assem-                             |                                                                               |  |  |  |
|                    | ble list file] p                                                                                                | roperty is selected.                                                          |  |  |  |
|                    | Default                                                                                                    | %BuildModeName%                                                               |  |  |  |
|                    | How to                                                                                                    | Directly enter in the text box or edit by the Browse For Folder dialog        |  |  |  |

Up to 247 characters

## (6) [Others]

Other detailed information on assembly is displayed and the configuration can be changed.

change

Restriction

| Use support for porting<br>from assembler of<br>CA78K0R | Select whether to use support for porting from the CA78K0R assembler.<br>This corresponds to the -asmopt=-convert_asm option of the ccrl command. |                                 |                                                              |  |
|---------------------------------------------------------|----------------------------------------------------------------------------------------------------|---------------------------------|--------------------------------------------------------------|--|
|                                                         | Default                                                                                                    | No                              |                                                              |  |
|                                                         | How to change                                                                                                    | Select from the drop-down list. |                                                              |  |
|                                                         | Restriction                                                                                                    | Yes(-asmopt=-convert_asm)       | Uses support for porting from the CA78K0R assembler.         |  |
|                                                         |                                                                                                    | No                              | Does not use support for porting from the CA78K0R assembler. |  |

box which appears when clicking the [...] button.

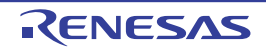

|  | Commands executed<br>before assemble pro-<br>cessing | Specify the con<br>Use the call ins<br>The following p<br>%ActiveProj<br>%Assembled<br>bling.<br>%BuildMode<br>%InputFile%<br>%MainProje<br>%MicomToo<br>product.<br>%Options%:<br>%OutputDirf<br>%OutputDirf<br>%OutputFile<br>%ProjectDirf<br>%ProjectDirf<br>%ProjectNat<br>%TempDir%<br>%WinDir%:<br>When "#!pytho<br>last line are rea<br>assemble proc<br>The placehold<br>The specified of | <ul> <li>mmand to be executed before assemble processing.</li> <li>struction to specify a batch file (example: call a.bat).</li> <li>blaceholders are supported.</li> <li>ectDir%: Replaces with the absolute path of the active project folder.</li> <li>ectName%: Replaces with the absolute path of the output file under assementation of the absolute path of the output file under assementation.</li> <li>eName%: Replaces with the build mode name.</li> <li>eName%: Replaces with the absolute path of the file to be assembled.</li> <li>ctDir%: Replaces with the absolute path of the main project folder.</li> <li>ctName%: Replaces with the absolute path of the main project folder.</li> <li>ctName%: Replaces with the absolute path of the install folder of this</li> <li>eReplaces with the command line option under build execution.</li> <li>%: Replaces with the absolute path of the output file.</li> <li>6: Replaces with the absolute path of the output file.</li> <li>6: Replaces with the absolute path of the output file.</li> <li>f. Replaces with the absolute path of the project folder.</li> <li>me%: Replaces with the absolute path of the project folder.</li> <li>me%: Replaces with the project name.</li> <li>f. Replaces with the absolute path of the project folder.</li> <li>me%: Replaces with the project name.</li> <li>f. Replaces with the absolute path of the temporary folder.</li> <li>me%: Replaces with the absolute path of the temporary folder.</li> <li>me%: Replaces with the absolute path of the temporary folder.</li> <li>me%: Replaces with the absolute path of the temporary folder.</li> <li>me%: Replaces with the absolute path of the temporary folder.</li> <li>me%: Replaces with the absolute path of the temporary folder.</li> <li>me%: Replaces with the absolute path of the temporary folder.</li> <li>me%: Replaces with the absolute path of the temporary folder.</li> <li>me%: Replaces with the absolute path of the temporary folder.</li> <li>me%: Replaces with the absolute path of the temporary folder.</li> <li>me%: Replaces</li></ul> |
|--|------------------------------------------------------|----------------------------------------------------------------------------------------------------|----------------------------------------------------------------------------------------------------|
|  |                                                      | Default                                                                                                    | Commands executed before assemble processing[number of defined items]                                                                                                    |
|  |                                                      | How to change                                                                                                    | Edit by the Text Edit dialog box which appears when clicking the []<br>button.<br>For the subproperty, you can enter directly in the text box.                                                                                                    |
|  |                                                      | Restriction                                                                                                    | Up to 1023 characters<br>Up to 64 items can be specified.                                                                                                    |

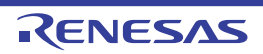

|                          | Commands executed<br>after assemble pro-<br>cessing | Specify the corr<br>Use the call ins<br>The following p<br>%ActiveProje<br>%Assembled<br>bling.<br>%BuildMode<br>%InputFile%<br>%MainProje<br>%MicomToo<br>product.<br>%Options%:<br>%OutputDir%<br>%OutputDir%<br>%OutputFile<br>%Program%<br>%ProjectDir%<br>%ProjectNar<br>%TempDir%<br>%WinDir%: I<br>When "#!pytho<br>last line are reg<br>assemble proc<br>The placeholde<br>The specified of | <ul> <li>mmand to be executed after assemble processing.</li> <li>istruction to specify a batch file (example: call a.bat).</li> <li>placeholders are supported.</li> <li>ijectDir%: Replaces with the absolute path of the active project folder.</li> <li>ijectName%: Replaces with the absolute path of the output file under assembled.</li> <li>edFile%: Replaces with the absolute path of the file to be assembled.</li> <li>ectDir%: Replaces with the absolute path of the main project folder.</li> <li>ectDir%: Replaces with the absolute path of the main project folder.</li> <li>ectDir%: Replaces with the absolute path of the main project folder.</li> <li>ectDir%: Replaces with the absolute path of the install folder of this</li> <li>6: Replaces with the absolute path of the output file.</li> <li>6: Replaces with the absolute path of the output folder.</li> <li>e%: Replaces with the absolute path of the output folder.</li> <li>e%: Replaces with the absolute path of the project folder.</li> <li>actioname%: Replaces with the absolute path of the output folder.</li> <li>e%: Replaces with the absolute path of the output folder.</li> <li>e%: Replaces with the absolute path of the output folder.</li> <li>e%: Replaces with the program name under execution.</li> <li>r%: Replaces with the absolute path of the project folder.</li> <li>ame%: Replaces with the absolute path of the project folder.</li> <li>ame%: Replaces with the absolute path of the project folder.</li> <li>ame%: Replaces with the absolute path of the temporary folder.</li> <li>cheplaces with the absolute path of the temporary folder.</li> <li>command is displayed as the supproperty.</li> </ul> |  |
|--------------------------|-----------------------------------------------------|----------------------------------------------------------------------------------------------------|----------------------------------------------------------------------------------------------------|--|
|                          |                                                     | Default                                                                                                    | Commands executed after assemble processing[number of defined items]                                                                                                    |  |
|                          |                                                     | How to change                                                                                                    | Edit by the Text Edit dialog box which appears when clicking the []<br>button.<br>For the subproperty, you can enter directly in the text box.                                                                                                    |  |
| Restriction              |                                                     |                                                                                                    | Up to 1023 characters<br>Up to 64 items can be specified.                                                                                                    |  |
| Other additional options |                                                     | Input the asser<br>The assembler<br>The options se                                                                                                    | mble option to be added additionally.<br>r is executed via ccrl.exe. Add -asmopt= as required.<br>et here are added at the end of the assemble options group.                                                                                                    |  |
|                          |                                                     | Default                                                                                                    | Blank                                                                                                    |  |
|                          |                                                     | How to change                                                                                                    | Directly enter in the text box or edit by the Character String Input dia-<br>log box which appears when clicking the [] button.                                                                                                    |  |
|                          |                                                     | Restriction                                                                                                    | Up to 259 characters                                                                                                    |  |

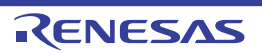

# [Link Options] tab

This tab shows the detailed information on the link phase categorized by the following and the configuration can be changed.

- (1) [Debug Information]
- (2) [Optimization]
- (3) [Input File]
- (4) [Output File]
- (5) [Library]
- (6) [Device]
- (7) [Output Code]
- (8) [List]
- (9) [Variables/functions information]
- (10) [Section]
- (11) [Verify]
- (12) [Message]
- (13) [Others]

**Caution** This tab is not displayed for the library project.

Figure A.5 Property Panel: [Link Options] Tab

| Property                                                                       | S                                                     |  |  |
|--------------------------------------------------------------------------------|-------------------------------------------------------|--|--|
| CC-RL Property                                                                 | <b>≥ ₽</b> -+                                         |  |  |
| Debug Information                                                              |                                                       |  |  |
| Output debug information                                                       | Yes(Output to the output file)(-DEBug)                |  |  |
| Compress debug information                                                     | No(-NOCOmpress)                                       |  |  |
| Delete local symbol name information                                           | No                                                    |  |  |
| <ul> <li>Optimization</li> </ul>                                               |                                                       |  |  |
| Optimization type                                                              | No optimize(-NOOPtimize)                              |  |  |
| ✓ Input File                                                                   |                                                       |  |  |
| > Object file                                                                  | Object file[0]                                        |  |  |
| Binary file                                                                    | Binary file[0]                                        |  |  |
| Symbol definition                                                              | Symbol definition[0]                                  |  |  |
| <ul> <li>Output File</li> </ul>                                                |                                                       |  |  |
| Output folder                                                                  | %BuildModeName%                                       |  |  |
| Output file name                                                               | %ProjectName%.abs                                     |  |  |
| ✓ Library                                                                      |                                                       |  |  |
| Using libraries                                                                | Using lbraries[0]                                     |  |  |
| System libraries                                                               | System libraries[0]                                   |  |  |
| Use standard/mathematical libraries                                            | Yes                                                   |  |  |
| Use runtime libraries                                                          | Yes                                                   |  |  |
| Device                                                                         |                                                       |  |  |
| <ul> <li>Output Code</li> </ul>                                                |                                                       |  |  |
| Specify execution start address                                                | No                                                    |  |  |
| Fill with padding data at the end of a section                                 | No                                                    |  |  |
| Address setting for specified area of vector table                             | Address setting for specified area of vector table[0] |  |  |
| Address setting for unused vector area                                         |                                                       |  |  |
| ⊳ List                                                                         |                                                       |  |  |
| Variables/functions information                                                |                                                       |  |  |
| Section                                                                        |                                                       |  |  |
| Verify                                                                         |                                                       |  |  |
| Message                                                                        |                                                       |  |  |
| Others                                                                         |                                                       |  |  |
| Output debug information                                                       |                                                       |  |  |
| Specify whether to output debug information.                                   |                                                       |  |  |
| This option corresponds to the NUDEBug and -DEBug option of the rlink command. |                                                       |  |  |
| Common Opt / Compile Opti / Assemble Op                                        | Link Options / Hex Output / 1/0 Header F / =          |  |  |

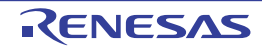

# [Description of each category]

#### (1) [Debug Information]

The detailed information on debug information is displayed and the configuration can be changed.

| Output debug informa-<br>tion        | Select whether<br>This correspon                                      | er to output debug information.<br>nds to the -DEBug and -NODEBug options of the rlink command.                                                                                                    |   |                                                                                                    |
|--------------------------------------|-----------------------------------------------------------------------|----------------------------------------------------------------------------------------------------|---|----------------------------------------------------------------------------------------------------|
|                                      | Default                                                               | Yes(Output to the output file)(-DEBug)                                                                                                    |   | out file)(-DEBug)                                                                                                    |
|                                      | How to change                                                         | Select from the drop-down list.         Yes(Output to the output file)(-DEBug)    Outputs debug information.                                                                                                    |   | down list.                                                                                                    |
|                                      | Restriction                                                           |                                                                                                    |   | Outputs debug information.                                                                                               |
|                                      |                                                                       | No(-NODEBug                                                                                                    | ) | Does not output debug information.                                                                                       |
| Compress debug infor-<br>mation      | Select whether<br>This correspon<br>This property is<br>[Output debug | ver to compress debug information.         conds to the -COmpress and -NOCOmpress options of the rlink command         vis displayed only when [Yes(Output to the output file)(-DEBug)] in the lig information] property is selected.         No(-NOCOmpress)         Select from the drop-down list.         Yes(-COmpress)         Compresses debug information.         The loading speed of the debugger will be improved.         No(-NOCOmpress)         Does not compress the debug information.         The link time will be shortened. |   | ormation.<br>nd -NOCOmpress options of the rlink command.<br>Yes(Output to the output file)(-DEBug)] in the<br>selected. |
|                                      | Default                                                               |                                                                                                    |   |                                                                                                    |
|                                      | How to change                                                         |                                                                                                    |   | down list.                                                                                                    |
|                                      | Restriction                                                           |                                                                                                    |   | Compresses debug information.<br>The loading speed of the debugger will be<br>improved.                                  |
|                                      |                                                                       |                                                                                                    |   | Does not compress the debug information.<br>The link time will be shortened.                                             |
| Delete local symbol name information | Select whether<br>This correspon                                      | her to delete local symbol name information.         ponds to the -Hide option of the rlink command.         No         Select from the drop-down list.         Yes(-Hide)       Deletes information of the local symbol name.         No       Does not delete information of the local symbol name.                                                                                                    |   | name information.<br>of the rlink command.                                                                               |
|                                      | Default                                                               |                                                                                                    |   |                                                                                                    |
|                                      | How to change                                                         |                                                                                                    |   | down list.                                                                                                    |
|                                      | Restriction                                                           |                                                                                                    |   | es information of the local symbol name.                                                                                 |
|                                      |                                                                       |                                                                                                    |   | not delete information of the local symbol                                                                               |

(2) [Optimization]

The detailed information on the optimization is displayed and the configuration can be changed.

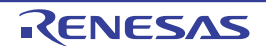

| Optimization type                                          | Select optimization type.<br>Inter-module optimization is performed for modules to which -goptimize was added at<br>compilation or assemble.<br>This corresponds to the -NOOPtimize and -OPtimize option of the rlink command.<br>[Speed-oriented optimization(-OPtimize=SPeed)] and [Safe optimization(-OPti-<br>mize=SAFe)] are displayed when [Always latest version which was installed] in the<br>[Using compiler package version] property in the [Version Select] category from the<br>[Common Options] tab is selected and the latest version is V1.02.00 or higher or when<br>V1.02.00 or higher is selected in the [Using compiler package version] property.                                                                                                    |                                                  |                                                                                                    |  |  |  |
|------------------------------------------------------------|----------------------------------------------------------------------------------------------------|--------------------------------------------------|----------------------------------------------------------------------------------------------------|--|--|--|
|                                                            | Default                                                                                                    | No optimize(-NOOPtimize)                         |                                                                                                    |  |  |  |
|                                                            | How to change                                                                                                    | Select from the drop-down list.                  |                                                                                                    |  |  |  |
|                                                            | Restriction                                                                                                    | No optimize(-NOOPtimize)                         | Does not execute optimization for a module.                                                              |  |  |  |
|                                                            |                                                                                                    | All(-OPtimize)                                   | Provides all optimizations.                                                                              |  |  |  |
|                                                            |                                                                                                    | Speed-oriented optimization(-<br>OPtimize=SPeed) | Performs optimization with empha-<br>sis on execution speed.                                             |  |  |  |
|                                                            |                                                                                                    | Safe optimization(-OPti-<br>mize=SAFe)           | Performs safe optimization.                                                                              |  |  |  |
|                                                            |                                                                                                    | Custom                                           | Performs optimization for the speci-<br>fied options.                                                    |  |  |  |
| Deletes variables/<br>functions that are not<br>referenced | Select whether to delete symbols that are not referenced.<br>This corresponds to the -OPtimize=SYmbol_delete option of the rlink command.<br>This property is displayed in the following cases.                                                                                                    |                                                  |                                                                                                    |  |  |  |
|                                                            | - When [Always latest version which was installed] in the [Using compiler package version] property in the [Version Select] category from the [Common Options] tab is selected and the latest version is V1.02.00 or higher or when V1.02.00 or higher is selected in the [Using compiler package version] property                                                                                                    |                                                  |                                                                                                    |  |  |  |
| - When [Custom] in the [Optimization type] p               |                                                                                                    | om] in the [Optimization type] pro               | perty is selected                                                                                        |  |  |  |
|                                                            | Default                                                                                                    | Uerault No                                       |                                                                                                    |  |  |  |
|                                                            | How to change                                                                                                    | Select from the drop-down list.                  |                                                                                                    |  |  |  |
|                                                            | Restriction                                                                                                    | Yes(-OPti-<br>mize=SYmbol_delete)                | Deletes symbols that are not referenced.                                                                 |  |  |  |
|                                                            |                                                                                                    | No                                               | Does not delete symbols that are not referenced.                                                         |  |  |  |
| Optimizes branch<br>instruction size                       | Select whether to optimize the branch instruction size based on the progration size based on the program size based on the program size based on the progra |                                                  | n size based on the program alloca-<br>on of the rlink command.<br>n the [Optimization type] property is |  |  |  |
|                                                            | Default                                                                                                    | No                                               |                                                                                                    |  |  |  |
|                                                            | How to change                                                                                                    | Select from the drop-down list.                  |                                                                                                    |  |  |  |
|                                                            | Restriction                                                                                                    | Yes(-OPtimize=Branch)                            | Optimizes the branch instruction size.                                                                   |  |  |  |
|                                                            |                                                                                                    | No                                               | Does not optimize the branch instruction size.                                                           |  |  |  |

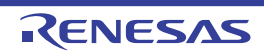

| Unreferenced symbol<br>that disables deletion<br>by optimization | Specify unreferenced symbols that you do not wish to be deleted by optimization.<br>Specify in the format of " <i>symbol name</i> ", with one specification on one line.<br>This option corresponds to the -Symbol_forbid option of the linker.<br>This property is displayed in the following cases.                                                                                                    |                                                                                                    |  |
|------------------------------------------------------------------|----------------------------------------------------------------------------------------------------|----------------------------------------------------------------------------------------------------|--|
|                                                                  | - When [Always latest version which was installed] in the [Using compiler package version] property in the [Version Select] category from the [Common Options] tab is selected and the latest version is V1.02.00 or higher or when V1.02.00 or higher is selected in the [Using compiler package version] property                                                                                                    |                                                                                                    |  |
|                                                                  | - When other than [No optimize(-NOOPtimize)] in the [Optimization type] property i selected                                                                                                    |                                                                                                    |  |
|                                                                  | Default                                                                                                    | Unreferenced symbol that disables deletion by optimization[number of defined items]                                                            |  |
|                                                                  | How to change                                                                                                    | Edit by the Text Edit dialog box which appears when clicking the []<br>button.<br>For the subproperty, you can enter directly in the text box. |  |
|                                                                  | Restriction                                                                                                    | Up to 32767 characters<br>Up to 65536 items can be specified.                                                                                  |  |
| Section to disable opti-<br>mization                             | ti-<br>Specify sections that you do not wish to be optimized in the format of " <i>file name</i><br><i>ule name</i> ]( <i>section name</i> [,])", with one specification on one line.<br>The following placeholders are supported.<br>%ActiveProjectDir%: Replaces with the absolute path of the active project fo<br>%ActiveProjectName%: Replaces with the active project name.<br>%BuildModeName%: Replaces with the build mode name.<br>%MainProjectDir%: Replaces with the absolute path of the main project folder<br>%MainProjectName%: Replaces with the absolute path of the install folder of the<br>product.<br>%ProjectDir%: Replaces with the absolute path of the install folder of the<br>product.<br>%ProjectDir%: Replaces with the absolute path of the project folder.<br>%ProjectDir%: Replaces with the absolute path of the project folder.<br>%ProjectName%: Replaces with the absolute path of the project folder.<br>%ProjectName%: Replaces with the absolute path of the project folder.<br>%DirmpDir%: Replaces with the absolute path of the temporary folder.<br>%WinDir%: Replaces with the absolute path of the temporary folder.<br>This corresponds to the -SEction_forbid option of the rlink command.<br>This property is not displayed when [No optimize (-NOOPtimize)] in the [Optimit<br>type] property is selected. |                                                                                                    |  |
|                                                                  | Default                                                                                                    | Section to disable optimization[number of defined items]                                                                                       |  |
|                                                                  | How to<br>change                                                                                                    | Edit by the Text Edit dialog box which appears when clicking the []<br>button.<br>For the subproperty, you can enter directly in the text box. |  |
|                                                                  | Restriction                                                                                                    | Up to 32767 characters<br>Up to 65535 items can be specified.                                                                                  |  |
| Address range to dis-<br>able optimization                       | Specify the address range in which to suppress optimization in the format of "address[+ size]", with one specification on one line.<br>This corresponds to the -Absolute_forbid option of the rlink command.<br>This property is not displayed when [No optimize (-NOOPtimize)] in the [Optimization type] property is selected.                                                                                                    |                                                                                                    |  |
|                                                                  | Default                                                                                                    | Address range to disable optimization[number of defined items]                                                                                 |  |
|                                                                  | How to change                                                                                                    | Edit by the Text Edit dialog box which appears when clicking the []<br>button.<br>For the subproperty, you can enter directly in the text box. |  |
|                                                                  | Restriction                                                                                                    | Up to 32767 characters<br>Up to 65535 items can be specified.                                                                                  |  |

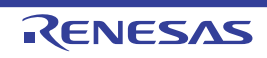
## (3) [Input File]

The detailed information on input files is displayed and the configuration can be changed.

| Object file | <ul> <li>Specify the object files.</li> <li>Specify in the format of "<i>library(module</i>)", with one entry name per line.</li> <li>The following placeholders are supported.</li> <li>%ActiveProjectDir%: Replaces with the absolute path of the active project folder.</li> <li>%BuildModeName%: Replaces with the build mode name.</li> <li>%BuildModeName%: Replaces with the absolute path of the main project folder.</li> <li>%MainProjectDir%: Replaces with the absolute path of the install folder of this product.</li> <li>%ProjectDir%: Replaces with the absolute path of the install folder of this product.</li> <li>%ProjectName%: Replaces with the absolute path of the project folder.</li> <li>%MicomToolPath%: Replaces with the absolute path of the project folder.</li> <li>%ProjectDir%: Replaces with the absolute path of the project folder.</li> <li>%ProjectName%: Replaces with the absolute path of the project folder.</li> <li>%ProjectName%: Replaces with the absolute path of the project folder.</li> <li>%ProjectName%: Replaces with the absolute path of the project folder.</li> <li>%ProjectName%: Replaces with the absolute path of the project folder.</li> <li>%TempDir%: Replaces with the absolute path of the temporary folder.</li> <li>%WinDir%: Replaces with the absolute path of the Windows system folder.</li> <li>This corresponds to the -Input option of the rlink command.</li> <li>The object file name is displayed as the subproperty.</li> </ul>                                                                                                    |                                                                                                    |  |  |
|-------------|----------------------------------------------------------------------------------------------------|----------------------------------------------------------------------------------------------------|--|--|
|             | Default                                                                                                    | Object file[number of defined items]                                                                                                    |  |  |
|             | How to<br>change                                                                                                    | Edit by the Text Edit dialog box which appears when clicking the []<br>button.<br>For the subproperty, you can enter directly in the text box. |  |  |
|             | Restriction                                                                                                    | Up to 1024 characters<br>Up to 256 items can be specified.                                                                                     |  |  |
| Binary file | Specify the binary files.<br>Specify in the format of " <i>file name</i> (section name[:number of alignment][/sect<br>bute][,symbol name])", with one entry per line.<br>[:number of alignment], [/section attribute], and [,symbol name] can be omitt<br>The value that can be specified for number of alignment is 1, 2, 4, 8, 16, or 3<br>If the specification is omitted, it is assumed that 1 has been specified.<br>"CODE" or "DATA" can be specified as section attribute.<br>If the specification is omitted, all attributes such as the ability to write, read, of<br>cute, will be all valid.<br>The following placeholders are supported.<br>%ActiveProjectDir%: Replaces with the absolute path of the active project<br>%ActiveProjectName%: Replaces with the absolute path of the main project for<br>%MainProjectDir%: Replaces with the absolute path of the main project for<br>%MainProjectDir%: Replaces with the absolute path of the install folder of<br>product.<br>%ProjectDir%: Replaces with the absolute path of the install folder of<br>product.<br>%ProjectDir%: Replaces with the absolute path of the install folder.<br>%ProjectDir%: Replaces with the absolute path of the project folder.<br>%ProjectDir%: Replaces with the absolute path of the project folder.<br>%ProjectDir%: Replaces with the absolute path of the project folder.<br>%ProjectDir%: Replaces with the absolute path of the project folder.<br>%ProjectDir%: Replaces with the absolute path of the project folder.<br>%ProjectDir%: Replaces with the absolute path of the temporary folder.<br>%WinDir%: Replaces with the absolute path of the temporary folder.<br>%WinDir%: Replaces with the absolute path of the temporary folder.<br>%WinDir%: Replaces with the absolute path of the temporary folder.<br>%WinDir%: Replaces with the absolute path of the temporary folder.<br>The binary file name is displayed as the subproperty. |                                                                                                    |  |  |
|             | Default                                                                                                    | Binary file[number of defined items]                                                                                                    |  |  |
|             | How to<br>change                                                                                                    | Edit by the Text Edit dialog box which appears when clicking the []<br>button.<br>For the subproperty, you can enter directly in the text box. |  |  |
|             | Restriction                                                                                                    | Up to 1024 characters<br>Up to 256 items can be specified.                                                                                     |  |  |

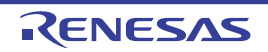

| Symbol definition | Define the sym<br>Specify in the f<br><i>value</i> ", with on<br>Specify the nur<br>This correspon<br>The symbol na | bols.<br>format of "symbol name=symbol name" or "symbol name=numerical<br>e entry name per line.<br>merical value in hexadecimal without 0x.<br>nds to the -DEFine option of the rlink command.<br>me is displayed as the subproperty. |  |  |
|-------------------|----------------------------------------------------------------------------------------------------|----------------------------------------------------------------------------------------------------|--|--|
|                   | Default Symbol definition[number of defined items]                                                                  |                                                                                                    |  |  |
|                   | How to change                                                                                                    | Edit by the Text Edit dialog box which appears when clicking the []<br>button.<br>For the subproperty, you can enter directly in the text box.                                                                                         |  |  |
|                   | Restriction                                                                                                    | Up to 256 characters<br>Up to 256 items can be specified.                                                                                                    |  |  |

## (4) [Output File]

The detailed information on output files is displayed and the configuration can be changed.

| Output folder    | Specify the output folder.<br>The following placeholders are supported.<br>%ActiveProjectDir%: Replaces with the absolute path of the active project folder.<br>%ActiveProjectName%: Replaces with the active project name.<br>%BuildModeName%: Replaces with the build mode name.<br>%MainProjectDir%: Replaces with the absolute path of the main project folder.<br>%MainProjectName%: Replaces with the absolute path of the install folder of this<br>product.<br>%ProjectDir%: Replaces with the absolute path of the install folder of this<br>product.<br>%ProjectDir%: Replaces with the absolute path of the project folder.<br>%ProjectDir%: Replaces with the absolute path of the project folder.<br>%TempDir%: Replaces with the absolute path of the temporary folder.<br>%WinDir%: Replaces with the absolute path of the Windows system folder.<br>If this is blank, it is assumed that the project folder has been specified.<br>This corresponds to the -OUtput option of the rlink command. |                                                                                                    |  |  |
|------------------|----------------------------------------------------------------------------------------------------|----------------------------------------------------------------------------------------------------|--|--|
|                  | Default                                                                                                    | %BuildModeName%                                                                                                    |  |  |
|                  | How to change                                                                                                    | Directly enter in the text box or edit by the Browse For Folder dialog box which appears when clicking the [] button. |  |  |
|                  | Restriction                                                                                                    | Up to 247 characters                                                                                                  |  |  |
| Output file name | Specify the output file name.<br>If the extension is omitted, ".abs" is automatically added.<br>The following placeholders are supported.<br>%ActiveProjectName%: Replaces with the active project name.<br>%BuildModeName%: Replaces with the build mode name.<br>%MainProjectName%: Replaces with the main project name.<br>%ProjectName%: Replaces with the project name.<br>This corresponds to the -OUtput option of the rlink command.                                                                                                    |                                                                                                    |  |  |
|                  | Default                                                                                                    | %ProjectName%.abs                                                                                                    |  |  |
|                  | How to change                                                                                                    | Directly enter in the text box.                                                                                       |  |  |
|                  | Restriction                                                                                                    | Up to 259 characters                                                                                                  |  |  |

#### (5) [Library]

The detailed information on the library is displayed and the configuration can be changed.

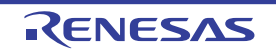

| Using libraries                          | Specify the libr<br>If a relative pat<br>ect or subproje<br>The following p<br>%ActiveProj<br>%BuildMode<br>%MainProje<br>%MicomToo<br>product.<br>%ProjectDir<br>%ProjectNar<br>%TempDir%<br>%WinDir%:<br>This correspon<br>The library file                                                                           | <ul> <li>Specify the library files to be used.</li> <li>f a relative path is specified, it is converted into an absolute path using the main project or subproject folder as the reference point of the path.</li> <li>The following placeholders are supported.</li> <li>%ActiveProjectDir%: Replaces with the absolute path of the active project folder.</li> <li>%ActiveProjectName%: Replaces with the active project name.</li> <li>%BuildModeName%: Replaces with the absolute path of the main project folder.</li> <li>%MainProjectDir%: Replaces with the absolute path of the main project folder.</li> <li>%MainProjectName%: Replaces with the absolute path of the install folder of this product.</li> <li>%ProjectDir%: Replaces with the absolute path of the install folder of this product.</li> <li>%ProjectDir%: Replaces with the absolute path of the project folder.</li> <li>%ProjectDir%: Replaces with the absolute path of the project folder.</li> <li>%ProjectDir%: Replaces with the absolute path of the project folder.</li> <li>%ProjectDir%: Replaces with the absolute path of the project folder.</li> <li>%ProjectDir%: Replaces with the absolute path of the project folder.</li> <li>%ProjectDir%: Replaces with the absolute path of the project folder.</li> <li>%ProjectDir%: Replaces with the absolute path of the project folder.</li> <li>%FrojectDir%: Replaces with the absolute path of the project folder.</li> <li>%FrojectDir%: Replaces with the absolute path of the project folder.</li> <li>%TempDir%: Replaces with the absolute path of the temporary folder.</li> <li>This corresponds to the -LIBrary option of the rlink command.</li> <li>The library file name is displayed as the subproperty.</li> </ul> |                                                                           |  |
|------------------------------------------|----------------------------------------------------------------------------------------------------|----------------------------------------------------------------------------------------------------|---------------------------------------------------------------------------|--|
|                                          | Default<br>How to<br>change                                                                                                    | Using libraries[ <i>number of defined items</i> ]<br>Edit by the Path Edit dialog box which appears when clicking the []<br>button.<br>-> Edit by the Specify Using Library File dialog box which appears<br>when clicking the [Browse] button.<br>For the subproperty, you can enter directly in the text box.                                                                                                    |                                                                           |  |
|                                          | Restriction                                                                                                    | Up to 259 char<br>Up to 65536 ite                                                                                                    | acters<br>ems can be specified.                                           |  |
| System libraries                         | The system library files are displayed.<br>If a relative path is specified, it is converted into an absolute path usir<br>ect or subproject folder as the reference point of the path.<br>This corresponds to the -LIBrary option of the rlink command.<br>The system library file name is displayed as the subproperty |                                                                                                    |                                                                           |  |
|                                          | Default                                                                                                    | System librarie                                                                                                    | es[number of defined items]                                               |  |
|                                          | How to change                                                                                                    | Changes not allowed                                                                                                    |                                                                           |  |
| Use standard/mathe-<br>matical libraries | Select whether<br>This correspon                                                                                                    | er to use the standard/mathematical libraries provided by the compiler.<br>onds to the -LIBrary option of the rlink command.                                                                                                    |                                                                           |  |
|                                          | Default                                                                                                    | No                                                                                                    |                                                                           |  |
|                                          | How to change                                                                                                    | Select from the drop-down list.                                                                                                    |                                                                           |  |
|                                          | Restriction                                                                                                    | Yes                                                                                                    | Uses the standard/mathematical libraries.                                 |  |
|                                          |                                                                                                    | No                                                                                                    | Does not use the standard/mathematical libraries.                         |  |
| Use runtime libraries                    | Select whether<br>This correspon                                                                                                    | r to use the runtin<br>nds to the -LIBrai                                                                                                    | me libraries provided by the compiler.<br>ry option of the rlink command. |  |
|                                          | Default                                                                                                    | Yes                                                                                                    |                                                                           |  |
|                                          | How to Select from the drop-down list. change                                                                                                    |                                                                                                    | e drop-down list.                                                         |  |
|                                          | Restriction                                                                                                    | Yes                                                                                                    | Uses the runtime libraries.                                               |  |
|                                          |                                                                                                    | No                                                                                                    | Does not use the runtime libraries.                                       |  |

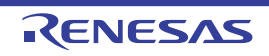

## (6) [Device]

The detailed information on the device is displayed and the configuration can be changed.

| Set enable/disable on-<br>chip debug by link<br>option | Select whether<br>This correspor<br>Be sure to set<br>To set it, select<br>the [Option byt<br>Or, set the con<br>source file.<br>The control va<br>See the user's<br>This property is<br>tion.                                                                                                    | Select whether to set enabling/disabling the on-chip debug by the link option.<br>This corresponds to the -OCDBG option of the rlink command.<br>Be sure to set the control value of the on-chip debug option byte.<br>To set it, select [Yes] and specify the control value of the on-chip debug option byte on<br>the [Option byte values for OCD] property.<br>Or, set the control value of the on-chip debug option byte by using an assembler<br>source file.<br>The control value for the on-chip debug option byte depends on the device in use.<br>See the user's manual of the device for the value to be specified.<br>This property is not displayed when the device does not have an on-chip debug func-<br>tion. |                                                                                                    |                                                            |
|--------------------------------------------------------|----------------------------------------------------------------------------------------------------|----------------------------------------------------------------------------------------------------|----------------------------------------------------------------------------------------------------|------------------------------------------------------------|
|                                                        | Default                                                                                                    | Yes(-OCDBG)                                                                                                    |                                                                                                    |                                                            |
|                                                        | How to change                                                                                                    | Select from the                                                                                                    | e drop-d                                                                                                    | own list.                                                  |
|                                                        | Restriction                                                                                                    | Yes(-<br>OCDBG)                                                                                                    | Sets th                                                                                                    | ne control value of the on-chip debug.                     |
|                                                        |                                                                                                    | No                                                                                                    | Does                                                                                                    | not set the control value of the on-chip debug.            |
| Option byte values for<br>OCD                          | <ul> <li>Specify the control value of the on-chip debug option byte in hexadecimal without 0x<br/>This corresponds to the -OCDBG option of the rlink command.</li> <li>Be sure to set the control value for the on-chip debug option byte by using this prop-<br/>erty or an assembler source file.</li> <li>The control value for the on-chip debug option byte depends on the device in use.</li> <li>See the user's manual of the device for the value to be specified.</li> <li>This property is not displayed when the device does not have an on-chip debug func-<br/>tion and when [No] in the [Set enable/disable on-chip debug by link option] property is<br/>selected.</li> </ul> |                                                                                                    |                                                                                                    |                                                            |
|                                                        | Default                                                                                                    | Blank                                                                                                    |                                                                                                    |                                                            |
|                                                        | How to change                                                                                                    | Directly enter in the text box.                                                                                                    |                                                                                                    |                                                            |
|                                                        | Restriction                                                                                                    | 0 to FF (hexade                                                                                                    | ecimal r                                                                                                    | number without 0x)                                         |
| Set debug monitor<br>area                              | Select whether to set the debug monitor area.<br>This corresponds to the -DEBUG_MONITOR option of the rlink command.<br>This property is displayed when [Always latest version which was installed] in the<br>[Using compiler package version] property in the [Version Select] category from<br>[Common Options] tab is selected and the latest version is V1.01.00 or higher or<br>V1.01.00 or higher is selected in the [Using compiler package version] property.                                                                                                    |                                                                                                    | or area.<br>NITOR option of the rlink command.<br>Is latest version which was installed] in the<br>erty in the [Version Select] category from the<br>the latest version is V1.01.00 or higher or when<br>sing compiler package version] property. |                                                            |
|                                                        | Default                                                                                                    | No                                                                                                    |                                                                                                    |                                                            |
|                                                        | How to Select from the drop-down list. change                                                                                                    |                                                                                                    |                                                                                                    |                                                            |
|                                                        | Restriction                                                                                                    | Yes(-<br>DEBUG_MONI                                                                                                    | ITOR)                                                                                                    | Specifies the debug monitor area within the default range. |
|                                                        |                                                                                                    | Yes(Specify ad<br>range)(-<br>DEBUG_MONI<br><address range<="" td=""><td>dress<br/>ITOR=<br/>e&gt;)</td><td>Specifies the address range of the debug monitor area.</td></address>                                                                                                    | dress<br>ITOR=<br>e>)                                                                                                    | Specifies the address range of the debug monitor area.     |
|                                                        |                                                                                                    | No                                                                                                    |                                                                                                    | Does not set the debug monitor area.                       |

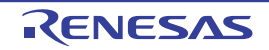

| Range of debug moni-   | Specify the ran                                                                                                    | ige of the debug monitor                         | r area in the format of "start address-end                                                                                                    |  |
|------------------------|----------------------------------------------------------------------------------------------------|--------------------------------------------------|----------------------------------------------------------------------------------------------------|--|
|                        | This corresponds to the -DEBUG_MONITOR option of the rlink command. See "CC-RL Compiler User's Manual" for details about the option.<br>This property is displayed only in the following cases.                                                                                                    |                                                  |                                                                                                    |  |
|                        | - When [Always latest version which was installed] in the [Using compiler package version] property in the [Version Select] category from the [Common Options] tab is selected and the latest version is V1.01.00 or higher or when V1.01.00 or higher is selected in the [Using compiler package version] property                                                                                                    |                                                  |                                                                                                    |  |
|                        | <ul> <li>When [Yes(Specify address range)(-DEBUG_MONITOR=<address range="">)] in the<br/>[Set debug monitor area] property is selected</address></li> </ul>                                                                                                    |                                                  |                                                                                                    |  |
|                        | Default                                                                                                    | Default The peculiar value for the target device |                                                                                                    |  |
|                        | How to change                                                                                                    | Directly enter in the tex                        | xt box.                                                                                                    |  |
|                        | Restriction                                                                                                    | 0 to FFFFF (hexadecir                            | mal number without 0x)                                                                                                    |  |
| Set user option byte   | Select whether to set the user option byte.<br>This corresponds to the -USER_OPT_BYTE option of the rlink command.<br>Be sure to set the user option byte value.<br>To set it, select [Yes] and specify the user option byte value on the [User option b<br>value] property.<br>Or, set the user option byte value by using an assembler source file.<br>The user option byte value depends on the device in use.<br>See the user's manual of the device for the value to be specified. |                                                  |                                                                                                    |  |
|                        | Default                                                                                                    | Yes(-USER_OPT_BY                                 | FE)                                                                                                    |  |
|                        | How to change                                                                                                    | Select from the drop-d                           | own list.                                                                                                    |  |
|                        | Restriction                                                                                                    | Yes(-<br>USER_OPT_BYTE)                          | Sets a value to the user option byte.<br>However, if the [User option byte value] prop-<br>erty is blank, the user option byte is not set.                                                                      |  |
|                        |                                                                                                    | No                                               | Does not set a value to the user option byte.                                                                                                    |  |
| User option byte value | value Specify the user option byte value in<br>This corresponds to the -USER_OP<br>Be sure to set the user option byte v<br>source file.<br>The user option byte value depends<br>See the user's manual of the device<br>This property is not displayed when<br>selected.                                                                                                    |                                                  | exadecimal without 0x.<br>BYTE option of the rlink command.<br>Je by using this property or an assembler<br>In the device in use.<br>In the value to be specified.<br>In the [Set user option byte] property is |  |
|                        | Default                                                                                                    | Blank                                            |                                                                                                    |  |
|                        | How to change                                                                                                    | Directly enter in the tex                        | xt box.                                                                                                    |  |
|                        | Restriction                                                                                                    | Hexadecimal number depends on the select         | without 0x (The range that can be specified ed device)                                                                                                    |  |

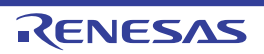

| Control allocation to self RAM area  | Select whether to control the allocation to the self RAM area.<br>This corresponds to the -SELF/-SELFW option of the rlink command.<br>This property is displayed only in the following cases.                                                                                                    |                                    |                                                                                                    |  |
|--------------------------------------|----------------------------------------------------------------------------------------------------|------------------------------------|----------------------------------------------------------------------------------------------------|--|
|                                      | - When [Always latest version which was installed] in the [Using compiler package version] property in the [Version Select] category from the [Common Options] tab selected and the latest version is V1.01.00 or higher or when V1.01.00 or higher i selected in the [Using compiler package version] property |                                    |                                                                                                    |  |
|                                      | - For a device in which allocation to the self RAM area is controllable                                                                                                    |                                    |                                                                                                    |  |
|                                      | Default                                                                                                    | No                                 |                                                                                                    |  |
|                                      | How to change                                                                                                    | Select from the drop-c             | Jown list.                                                                                                    |  |
|                                      | Restriction                                                                                                    | Yes(Error mes-<br>sage)(-SELF)     | Prohibits the allocation to the self RAM area and displays an error.                                                                   |  |
|                                      |                                                                                                    | Yes(Warning mes-<br>sage)(-SELFW)  | Outputs a warning when allocating to the self RAM area.                                                                                |  |
|                                      |                                                                                                    | No                                 | Uses the self RAM area as the internal RAM area. An error or warning is not displayed.                                                 |  |
| Control allocation to trace RAM area | to Select whether to control the allocation to the trace RAM area.<br>This corresponds to the -OCDTR/-OCDTRW option of the rlink corr<br>specifying this option makes the -SELF/-SELFW option assumed to<br>This property is displayed only in the following cases                                              |                                    | n to the trace RAM area.<br>DTRW option of the rlink command. Note that<br>F/-SELFW option assumed to be specified.<br>ollowing cases. |  |
|                                      | - When [Always latest version which was installed] in the [Using compiler parversion] property in the [Version Select] category from the [Common Option selected and the latest version is V1.01.00 or higher or when V1.01.00 or higher the [Using compiler package version] property                          |                                    |                                                                                                    |  |
|                                      |                                                                                                    |                                    |                                                                                                    |  |
|                                      | Default                                                                                                    |                                    |                                                                                                    |  |
|                                      | How to change                                                                                                    | Select from the drop-down list.    |                                                                                                    |  |
|                                      | Restriction                                                                                                    | Yes(Error mes-<br>sage)(-OCDTR)    | Prohibits the allocation to the trace RAM area and displays an error.                                                                  |  |
|                                      |                                                                                                    | Yes(Warning mes-<br>sage)(-OCDTRW) | Outputs a warning when allocating to the trace RAM area.                                                                               |  |
|                                      |                                                                                                    | No                                 | Uses the trace RAM area as the internal RAM area. An error or warning is not displayed.                                                |  |

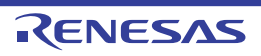

| Control allocation to hot plug-in RAM area         | <ul> <li>Select whether to control the allocation to the hot plug-in RAM area.</li> <li>This corresponds to the -OCDHPI/-OCDHPIW option of the rlink command. Note that specifying this option makes the -SELF/-SELFW and -OCDTR/-OCDTRW options assumed to be specified.</li> <li>This property is displayed only in the following cases.</li> <li>When [Always latest version which was installed] in the [Using compiler package version] property in the [Version Select] category from the [Common Options] tab is selected and the latest version is V1.01.00 or higher or when V1.01.00 or higher is selected in the [Using compiler package version] property</li> <li>For a device in which allocation to the hot plug-in RAM area is controllable</li> </ul> |                                |                 |                                                                                                    |  |
|----------------------------------------------------|----------------------------------------------------------------------------------------------------|--------------------------------|-----------------|----------------------------------------------------------------------------------------------------|--|
|                                                    |                                                                                                    |                                |                 |                                                                                                    |  |
|                                                    |                                                                                                    |                                |                 |                                                                                                    |  |
|                                                    | Default                                                                                                    | Default No                     |                 |                                                                                                    |  |
|                                                    | How to change                                                                                                    | Select from the                | ə drop-d        | own list.                                                                                                    |  |
|                                                    | Restriction                                                                                                    | Yes(Error mes-<br>sage)(-OCDHF | -<br>>I)        | Prohibits the allocation to the hot plug-in RAM area and displays an error.                                                                                                |  |
|                                                    |                                                                                                    | Yes(Warning m<br>sage)(-OCDHF  | nes-<br>PIW)    | Outputs a warning when allocating to the hot plug-in RAM area.                                                                                                    |  |
|                                                    |                                                                                                    | No                             |                 | Uses the hot plug-in RAM area as the internal RAM area. An error or warning is not displayed.                                                                              |  |
| Reserve working<br>memory for RRM/<br>DMM function | <ul> <li>Select whether to reserve a 4-byte memory as the work area for the RRM/DMM function.</li> <li>This corresponds to the -RRM option of the rlink command.</li> <li>This property is displayed only in the following cases.</li> <li>When [Always latest version which was installed] in the [Using compiler package version] property in the [Version Select] category from the [Common Options] tab selected and the latest version is V1.01.00 or higher or when V1.01.00 or higher is selected in the [Using compiler package version] property</li> </ul>                                                                                                    |                                |                 | mory as the work area for the RRM/DMM func-<br>of the rlink command.<br>ollowing cases.                                                                                    |  |
|                                                    |                                                                                                    |                                |                 | vas installed] in the [Using compiler package<br>act] category from the [Common Options] tab is<br>.01.00 or higher or when V1.01.00 or higher is<br>age version] property |  |
|                                                    | - When the de                                                                                                    | evice is the 8-bit             | bus wid         | th type                                                                                                    |  |
|                                                    | - When [Yes(-DEBUG_MONITOR)] in the [Set debug monitor area] property is selected                                                                                                    |                                |                 | the [Set debug monitor area] property is                                                                                                    |  |
|                                                    | - When a valu                                                                                                    | ie is specified in             | the [Ra         | nge of debug monitor area] property                                                                                                    |  |
|                                                    | Default                                                                                                    | No                             | _               |                                                                                                    |  |
|                                                    | How to Select from the drop-down list. change                                                                                                    |                                |                 | own list.                                                                                                    |  |
|                                                    | Restriction                                                                                                    | Yes(-RRM)                      | Reser<br>RRM/   | ves a 4-byte memory as the work area for the DMM function.                                                                                                    |  |
|                                                    |                                                                                                    | No                             | Does<br>functio | not reserve the work area for the RRM/DMM on.                                                                                                    |  |

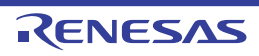

| Start address of work-<br>ing memory for RRM/<br>DMM function | <ul> <li>Specify the start address of the work area for the RRM/DMM function in hexadecimal without 0x.</li> <li>Four bytes starting from the specified address in the internal RAM area are reserved as the work area for the RRM/DMM function.</li> <li>This corresponds to the -RRM option of the rlink command.</li> <li>This property is displayed only in the following cases.</li> <li>When [Always latest version which was installed] in the [Using compiler package version] property in the [Version Select] category from the [Common Options] tab is selected and the latest version is V1.01.00 or higher or when V1.01.00 or higher is</li> </ul> |                                                                                                    |  |  |
|---------------------------------------------------------------|----------------------------------------------------------------------------------------------------|----------------------------------------------------------------------------------------------------|--|--|
|                                                               | selected in the [Using compiler package version] property                                                                                                    |                                                                                                    |  |  |
|                                                               | <ul> <li>When [Yes(-RRM)] in the [Reserve working memory for RRM/DMM function] property is selected</li> </ul>                                                                                                    |                                                                                                    |  |  |
|                                                               | Default                                                                                                    | Blank                                                                                                    |  |  |
|                                                               | How to Directly enter in the text box. change                                                                                                    |                                                                                                    |  |  |
|                                                               | Restriction                                                                                                    | Even address from the lowest address up to the highest address minus 3 in the internal RAM area (in hexadecimal) |  |  |

## (7) [Output Code]

The detailed information on output codes is displayed and the configuration can be changed.

| Specify execution start address | Select whether to specify the execution start address with the external defined symbol or address.<br>This corresponds to the -ENTry option of the rlink command. |                                                                                                    |                                                                                           |  |
|---------------------------------|----------------------------------------------------------------------------------------------------|----------------------------------------------------------------------------------------------------|-------------------------------------------------------------------------------------------|--|
|                                 | Default                                                                                                    | No                                                                                                    |                                                                                           |  |
|                                 | How to change                                                                                                    | Select from the drop-down list.                                                                                                    |                                                                                           |  |
|                                 | Restriction                                                                                                    | Yes(-ENTry)                                                                                                    | Specifies the execution start address with the exter-<br>nal defined symbol or address.   |  |
|                                 |                                                                                                    | No                                                                                                    | Does not specify the execution start address with the external defined symbol or address. |  |
| Execution start<br>address      | Specify the exe<br>Specify in the for<br>Specify the add<br>This correspon<br>The execution<br>This property is<br>address] prope                                 | Specify the execution start address.<br>Specify in the format of "symbol name" or "address".<br>Specify the address in hexadecimal without 0x.<br>This corresponds to the -ENTry option of the rlink command.<br>The execution start address is displayed as the subproperty.<br>This property is displayed only when [Yes(-ENTry)] in the [Specify execution start<br>address] property is selected. |                                                                                           |  |
|                                 | Default                                                                                                    | Blank                                                                                                    |                                                                                           |  |
|                                 | How to change                                                                                                    | Directly enter in the text box or edit by the Character String Input dia-<br>log box which appears when clicking the [] button.                                                                                                    |                                                                                           |  |
|                                 | Restriction                                                                                                    | Up to 32767 characters                                                                                                    |                                                                                           |  |

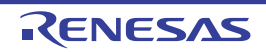

| Fill with padding data at the end of a section             | Select whether to fill with padding data at the end of a section.<br>This corresponds to the -PADDING option of the rlink command.                                                                                                    |                                                                                                    |                                                                                                    |  |  |
|------------------------------------------------------------|----------------------------------------------------------------------------------------------------|----------------------------------------------------------------------------------------------------|----------------------------------------------------------------------------------------------------|--|--|
|                                                            | Default                                                                                                    | No                                                                                                    |                                                                                                    |  |  |
|                                                            | How to change                                                                                                    | Select from the dro                                                                                                    | p-down list.                                                                                                    |  |  |
|                                                            | Restriction                                                                                                    | Yes(-PADDING)                                                                                                    | Fills in data at the end of a section so that the section size is a multiple of the alignment of the section.                                                                                                    |  |  |
|                                                            |                                                                                                    | No                                                                                                    | Does not fill with padding data at the end of a section.                                                                                                    |  |  |
| Address setting for<br>specified area of vec-<br>tor table | Specify an address value to be set for a specific address in the vector table in the mat of " <i>vector table address={symbol address}</i> ", with one specification on one lin Specify the vector table address as a hexadecimal value within the range betwee and 7E.<br>Specify <i>symbol</i> using an external name of the target function.<br>Specify the address in hexadecimal without 0x.<br>This corresponds to the -VECTN option of the rlink command. |                                                                                                    | for a specific address in the vector table in the for-<br>ool[address]", with one specification on one line.<br>a hexadecimal value within the range between 0<br>ame of the target function.<br>without 0x.<br>otion of the rlink command. |  |  |
|                                                            | Default                                                                                                    | Address setting for specified area of vector table[number of defined items]                                                                                                    |                                                                                                    |  |  |
|                                                            | How to change                                                                                                    | Edit by the Text Edit dialog box which appears when clicking the []<br>button.<br>For the subproperty, you can enter directly in the text box.                                                           |                                                                                                    |  |  |
|                                                            | Restriction                                                                                                    | Up to 32767 characters<br>Up to 65535 items can be specified.                                                                                                    |                                                                                                    |  |  |
| Address setting for<br>unused vector area                  | Specify the add<br>bol[address]".<br>Specify the add<br>This correspor                                                                                                    | acify the address of the empty area in the vector table in the format of "{sym-<br>address}".<br>acify the address in hexadecimal without 0x.<br>s corresponds to the -VECT option of the rlink command. |                                                                                                    |  |  |
|                                                            | Default                                                                                                    | Blank                                                                                                    |                                                                                                    |  |  |
|                                                            | How to change                                                                                                    | Directly enter in the log box which appe                                                                                                    | e text box or edit by the Character String Input dia-<br>ears when clicking the [] button.                                                                                                    |  |  |
|                                                            | Restriction Up to 32767 characters                                                                                                    |                                                                                                    | cters                                                                                                    |  |  |

## (8)

[List] The detailed information on the list is displayed and the configuration can be changed.

| Output link map file | Select whether to output the link map file.<br>This corresponds to the -LISt and -SHow options of the rlink command. |                                                |                                                                               |  |
|----------------------|----------------------------------------------------------------------------------------------------|------------------------------------------------|-------------------------------------------------------------------------------|--|
|                      | Default                                                                                                    | Yes(List contents=specify)                     | (-LISt)                                                                       |  |
|                      | How to change                                                                                                    | Select from the drop-down list.                |                                                                               |  |
|                      | Restriction                                                                                                    | Yes(List contents=not<br>specify)(-LISt -SHow) | Outputs information according to the out-<br>put format to the link map file. |  |
|                      |                                                                                                    | Yes(List contents=ALL)(-<br>LISt -SHow=ALL)    | Outputs all information according to the output format to the link map file.  |  |
|                      |                                                                                                    | Yes(List contents=spec-<br>ify)(-LISt)         | Outputs the specified information to the link map file.                       |  |
|                      |                                                                                                    | No                                             | Does not output the link map file.                                            |  |

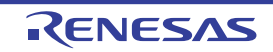

| Output symbol infor-<br>mation     | Select whether to output the symbol information (symbol address, size, type, and opti-<br>mization contents).<br>This corresponds to the -SHow=SYmbol option of the rlink command.<br>This property is displayed only when [Yes(List contents=specify)(-LISt)] in the [Output<br>link map file] property is selected. |                                 |                                                                                                    |  |
|------------------------------------|----------------------------------------------------------------------------------------------------|---------------------------------|----------------------------------------------------------------------------------------------------|--|
|                                    | Default                                                                                                    | No                              |                                                                                                    |  |
|                                    | How to change                                                                                                    | Select from the drop-down list. |                                                                                                    |  |
|                                    | Restriction                                                                                                    | Yes(-SHow=SYmbol)               | Outputs the symbol information.                                                                              |  |
|                                    |                                                                                                    | No                              | Does not output the symbol information.                                                                      |  |
| Output number of symbol reference  | Select whether to output the number of symbol references.<br>This corresponds to the -SHow=Reference option of the rlink command.<br>This property is displayed only when [Yes(List contents=specify)(-LISt)] in<br>link map file] property is selected.                                                              |                                 |                                                                                                    |  |
|                                    | Default                                                                                                    | No                              |                                                                                                    |  |
|                                    | How to change                                                                                                    | Select from the drop-down       | n list.                                                                                                    |  |
|                                    | Restriction                                                                                                    | Yes(-SHow=Reference)            | Outputs the number of symbol references.                                                                     |  |
|                                    |                                                                                                    | No                              | Does not output the number of symbol references.                                                             |  |
| Output cross reference information | Select whether to output the cross reference information.<br>This corresponds to the -SHow=XReference option of the rlink command.<br>This property is displayed only when [Yes(List contents=specify)(-LISt)] in the<br>link map file] property is selected.                                                         |                                 |                                                                                                    |  |
|                                    | Default                                                                                                    | No                              |                                                                                                    |  |
|                                    | How to change                                                                                                    | Select from the drop-down       | ı list.                                                                                                    |  |
|                                    | Restriction                                                                                                    | Yes(-SHow=Xreference)           | Outputs the cross reference information.                                                                     |  |
|                                    |                                                                                                    | No                              | Does not output the cross reference infor-<br>mation.                                                        |  |
| Output total sizes of sections     | Dutput total sizes of sections       Select whether to output the total size of sections.         Sections       This corresponds to the -SHow=Total_size option of the rlink comman This property is displayed only when [Yes(List contents=specify)(-LISt] link map file] property is selected.                     |                                 |                                                                                                    |  |
|                                    | Default                                                                                                    | No                              |                                                                                                    |  |
|                                    | How to change                                                                                                    | Select from the drop-down list. |                                                                                                    |  |
|                                    | Restriction                                                                                                    | Yes(-SHow=Total_size)           | Outputs the total sizes of sections sepa-<br>rately for ROM-allocated sections and<br>RAM-allocated sections |  |
|                                    |                                                                                                    |                                 |                                                                                                    |  |

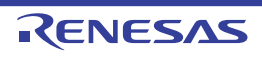

| Output vector informa-<br>tion                         | Select whether to output the vector information.<br>This corresponds to the -SHow=VECTOR option of the rlink command.<br>This property is displayed only when [Yes(List contents=specify)(-LISt)] in the [Output<br>link map file] property is selected.                                                                                                    |                                 |                                                                   |  |  |
|--------------------------------------------------------|----------------------------------------------------------------------------------------------------|---------------------------------|-------------------------------------------------------------------|--|--|
|                                                        | Default                                                                                                    | No                              |                                                                   |  |  |
|                                                        | How to change                                                                                                    | Select from the drop-down list. |                                                                   |  |  |
|                                                        | Restriction                                                                                                    | Yes(-SHow=VECTOR)               | Outputs vector information to the linkage list file.              |  |  |
|                                                        |                                                                                                    | No                              | Does not output vector information to the linkage list file.      |  |  |
| Output information of<br>members of struct or<br>union | <ul> <li>In of Select whether to output the member information of the structure or union.</li> <li>To output it, specify the -g option when compiling.</li> <li>This corresponds to the -SHow=STRUCT option of the rlink command.</li> <li>This property is displayed in the following cases.</li> <li>When [Always latest version which was installed] in the [Using compiler</li> </ul> |                                 |                                                                   |  |  |
|                                                        | version] property in the [Version Select] category from the [Common Options] ta<br>selected and the latest version is V1.02.00 or higher or when V1.02.00 or highe<br>selected in the [Using compiler package version] property                                                                                                    |                                 |                                                                   |  |  |
|                                                        | - When [Yes(L<br>selected                                                                                                    | _ist contents=specify)(-LISt)   | ] in the [Output link map file] property is                       |  |  |
|                                                        | Default                                                                                                    | No                              |                                                                   |  |  |
|                                                        | How to change                                                                                                    | Select from the drop-down list. |                                                                   |  |  |
|                                                        | Restriction                                                                                                    | Yes(-SHow=STRUCT)               | Outputs the member information of the structure or union.         |  |  |
|                                                        |                                                                                                    | No                              | Does not output the member information of the structure or union. |  |  |

(9) [Variables/functions information] The detailed information on variables/functions is displayed and the configuration can be changed.

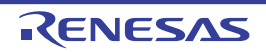

| Output variables/func-<br>tions information<br>header file | Select whether<br>If [Yes(-VFINF(<br>and assembler<br>1. Compiler (<br>2. Assemble<br>3. Optimizing<br>4. Compiler (<br>5. Assemble<br>6. Optimizing<br>To edit the vari<br>using it, chang<br>head of compil<br>The variables/f<br>project tree und<br>header file nan<br>registered, this<br>The variables/f<br>-preinclude opt<br>the file specified<br>be specified.<br>This correspon<br>This property is<br>[Using compile<br>[Common Optic<br>V1.01.00 or hig | FO)] is selected, commands are called in the following order. Compiler<br>er commands will be called twice in a single build processing.<br>r (CC-RL)<br>ler (CC-RL)<br>ng linker (rlink) -VFINFO<br>r (CC-RL) -preinclude= <i>variables/functions information header file</i><br>ler (CC-RL)<br>ng linker (rlink)<br>ariables/functions information header file which has been output when<br>the property to [No] and specify the edited file in the [Include files at<br>biling units] property of the [Compile Options] tab.<br>s/functions information header file is registered in the File node of the<br>inder the file name specified in the [Variables/functions information<br>ame] property. However, if a file with the same name has already been<br>the file is not registered.<br>s/functions information header file of the project tree is not affected by the<br>ption of the [Include files at head of compiling units] property at build, and<br>ied by the [Variables/functions information header file of the project tree is not affected by the<br>ption of the [Include files at head of compiling units] property at build, and<br>ied by the [Variables/functions information header file name] property will<br>onds to the -VFINFO option of the rlink command.<br>r is displayed when [Always latest version which was installed] in the<br>iller package version] property in the [Version Select] category from the<br>options] tab is selected and the latest version is V1.01.00 or higher or wher |                                                                       |  |  |
|------------------------------------------------------------|----------------------------------------------------------------------------------------------------|----------------------------------------------------------------------------------------------------|-----------------------------------------------------------------------|--|--|
|                                                            | Default                                                                                                    | No                                                                                                    |                                                                       |  |  |
|                                                            | How to change                                                                                                    | Select from the drop-down list.                                                                                                    |                                                                       |  |  |
|                                                            | Restriction                                                                                                    | Yes(-VFINFO)                                                                                                    | Outputs the variables/functions information header file.              |  |  |
|                                                            |                                                                                                    | No                                                                                                    | Does not output the variables/functions informa-<br>tion header file. |  |  |

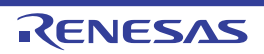

| Output folder for vari-<br>ables/functions infor-<br>mation header file | <ul> <li>Specify the folder for saving the variables/functions information header file.</li> <li>If a relative path is specified, the reference point of the path is the main project or subproject folder.</li> <li>If an absolute path is specified, the reference point of the path is the main project or subproject folder (unless the drives are different).</li> <li>The following placeholders are supported.</li> <li>%ActiveProjectDir%: Replaces with the absolute path of the active project folder.</li> <li>%BuildModeName%: Replaces with the active project name.</li> <li>%BuildModeName%: Replaces with the absolute path of the main project folder.</li> <li>%MainProjectDir%: Replaces with the absolute path of the main project folder.</li> <li>%MainProjectName%: Replaces with the absolute path of the install folder of this product.</li> <li>%ProjectDir%: Replaces with the absolute path of the project folder.</li> <li>%MicomToolPath%: Replaces with the absolute path of the project folder.</li> <li>%ProjectDir%: Replaces with the absolute path of the project folder.</li> <li>%MicomToolPath%: Replaces with the absolute path of the project folder.</li> <li>%ProjectDir%: Replaces with the absolute path of the project folder.</li> <li>%ProjectDir%: Replaces with the absolute path of the project folder.</li> <li>%ProjectDir%: Replaces with the absolute path of the project folder.</li> <li>%ProjectDir%: Replaces with the absolute path of the project folder.</li> <li>%ProjectName%: Replaces with the absolute path of the project folder.</li> <li>%ProjectName%: Replaces with the absolute path of the temporary folder.</li> <li>%WinDir%: Replaces with the absolute path of the temporary folder.</li> <li>If this is blank, it is assumed that the project folder has been specified.</li> <li>This corresponds to the -VFINFO option of the rlink command.</li> <li>This property is displayed only in the following cases.</li> </ul> |                                                                                                    |  |  |
|-------------------------------------------------------------------------|----------------------------------------------------------------------------------------------------|----------------------------------------------------------------------------------------------------|--|--|
|                                                                         | - When [Always latest version which was installed] in the [Using compiler package version] property in the [Version Select] category from the [Common Options] tab is selected and the latest version is V1.01.00 or higher or when V1.01.00 or higher is selected in the [Using compiler package version] property                                                                                                    |                                                                                                    |  |  |
|                                                                         | <ul> <li>When [Yes(-<br/>property is set</li> </ul>                                                                                                    | VFINFO)] in the [Output variables/functions information header file] elected                                          |  |  |
|                                                                         | Default                                                                                                    | %BuildModeName%                                                                                                    |  |  |
|                                                                         | How to change                                                                                                    | Directly enter in the text box or edit by the Browse For Folder dialog box which appears when clicking the [] button. |  |  |
|                                                                         | Restriction                                                                                                    | Up to 247 characters                                                                                                  |  |  |
| Variables/functions<br>information header file<br>name                  | Specify the variables/functions information header file name.<br>If the extension is omitted, ".h" is automatically added.<br>The following placeholders are supported.<br>%ActiveProjectName%: Replaces with the active project name.<br>%MainProjectName%: Replaces with the main project name.<br>%ProjectName%: Replaces with the project name.<br>This corresponds to the -VFINFO option of the rlink command.<br>This property is displayed only in the following cases.                                                                                                    |                                                                                                    |  |  |
|                                                                         | - When [Always latest version which was installed] in the [Using compiler pack version] property in the [Version Select] category from the [Common Options] selected and the latest version is V1.01.00 or higher or when V1.01.00 or hig selected in the [Using compiler package version] property                                                                                                    |                                                                                                    |  |  |
|                                                                         | - When [Yes(-<br>property is se                                                                                                    | VFINFO)] in the [Output variables/functions information header file]<br>elected                                       |  |  |
|                                                                         | Default                                                                                                    | %ProjectName%_vfi.h                                                                                                   |  |  |
|                                                                         | How to change                                                                                                    | Directly enter in the text box.                                                                                       |  |  |
|                                                                         | Restriction                                                                                                    | Up to 259 characters                                                                                                  |  |  |

(10) [Section] The detailed information on the section is displayed and the configuration can be changed.

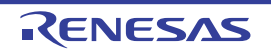

| Layout sections auto-<br>matically                                | Select whether to allocate sections automatically.<br>This corresponds to the -AUTO_SECTION_LAYOUT option of the rlink command.<br>This property is displayed when [Always latest version which was installed] in the<br>[Using compiler package version] property in the [Version Select] category from the<br>[Common Options] tab is selected and the latest version is V1.01.00 or higher or when<br>V1.01.00 or higher is selected in the [Using compiler package version] property. |                                                                                                    |                                                                    |  |  |
|-------------------------------------------------------------------|----------------------------------------------------------------------------------------------------|----------------------------------------------------------------------------------------------------|--------------------------------------------------------------------|--|--|
|                                                                   | Default                                                                                                    | No                                                                                                    |                                                                    |  |  |
|                                                                   | How to change                                                                                                    | Select from the drop-down list.                                                                                                    |                                                                    |  |  |
|                                                                   | Restriction                                                                                                    | Yes(-<br>AUTO_SECTION_LAYOUT)                                                                                                    | Allocates sections automatically.                                  |  |  |
|                                                                   | Default                                                                                                    | No                                                                                                    | Does not allocate sections automati-<br>cally.                     |  |  |
| Section start address                                             | Specify the sta<br>This correspor                                                                                                    | irt address of the section.<br>Ids to the -STARt option of the rl                                                                                                    | link command.                                                      |  |  |
|                                                                   | Default                                                                                                    | - When [Yes(-AUTO_SECTIO<br>automatically] property is se<br>Blank                                                                                                    | N_LAYOUT)] in the [Layout sections<br>lected                       |  |  |
|                                                                   |                                                                                                    | - Other than above<br>The peculiar value for the target device                                                                                                    |                                                                    |  |  |
|                                                                   | How to change                                                                                                    | Directly enter in the text box or edit by the Section Settings dialog box which appears when clicking the [] button.                                                                                          |                                                                    |  |  |
|                                                                   | Restriction                                                                                                    | Up to 32767 characters                                                                                                    |                                                                    |  |  |
| Section that outputs<br>external defined sym-<br>bols to the file | Specify the sec<br>Specify one se<br>This correspor<br>The section na                                                                                                    | ction whose external defined symbols are output to a file.<br>action name per line.<br>ads to the -FSymbol option of the rlink command.<br>ame is displayed as the subproperty.                               |                                                                    |  |  |
|                                                                   | Default                                                                                                    | Section that outputs external defined symbols to the file[ <i>number of defined items</i> ]                                                                                                    |                                                                    |  |  |
|                                                                   | How to change                                                                                                    | Edit by the Text Edit dialog box which appears when clicking the []<br>button.<br>For the subproperty, you can enter directly in the text box.                                                                |                                                                    |  |  |
|                                                                   | Restriction                                                                                                    | Up to 32767 characters<br>Up to 65535 items can be specified.                                                                                                    |                                                                    |  |  |
| ROM to RAM mapped section                                         | Specify the sec<br>Specify in the f<br>name per line.<br>This correspor<br>The section na                                                                                                    | ction that maps symbols from ROM to RAM.<br>format of " <i>ROM section name=RAM section name</i> ", with one section<br>ands to the -ROm option of the rlink command.<br>The is displayed as the subproperty. |                                                                    |  |  |
|                                                                   | Default                                                                                                    | ROM to RAM mapped section<br>".data=.data.R" and ".sdata=.s<br>erty.                                                                                                    | [number of defined items]<br>data.R" are specified in the subprop- |  |  |
|                                                                   | How to change                                                                                                    | Edit by the Text Edit dialog box which appears when clicking the []<br>button.<br>For the subproperty, you can enter directly in the text box.                                                                |                                                                    |  |  |
|                                                                   | Restriction                                                                                                    | Up to 32767 characters<br>Up to 65535 items can be specified.                                                                                                    |                                                                    |  |  |

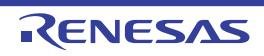

## (11) [Verify]

The detailed information on verification is displayed and the configuration can be changed.

| Check section larger<br>than specified range of<br>address | Select whether to check the consistency of the address to which the section is allo-<br>cated.<br>This corresponds to the -CPu option of the rlink command.                                                                                                    |                                                                                                    |                                                       |                                                                                                    |  |  |
|------------------------------------------------------------|----------------------------------------------------------------------------------------------------|----------------------------------------------------------------------------------------------------|-------------------------------------------------------|----------------------------------------------------------------------------------------------------|--|--|
|                                                            | Default                                                                                                    | No                                                                                                    |                                                       |                                                                                                    |  |  |
|                                                            | How to change                                                                                                    | Select from the                                                                                                    | Select from the drop-down list.                       |                                                                                                    |  |  |
|                                                            | Restriction                                                                                                    | Yes(-CPu)                                                                                                    | Checks section                                        | the consistency of the address to which the is allocated.                                                                                                    |  |  |
|                                                            | Default                                                                                                    | No                                                                                                    | Does no<br>which th                                   | ot check the consistency of the address to ne section is allocated.                                                                                                    |  |  |
| Address range of<br>memory type                            | Specify the address range of the memory type.<br>Specify in the format of " <i>memory type=start address-end address</i> ", with one entry<br>line.<br>Any of "ROm", "RAm", or "FIX" can be specified as <i>memory type</i> .<br>Specify <i>start address</i> and <i>end address</i> in hexadecimal without 0x.<br>This corresponds to the -CPu option of the rlink command.<br>The address range of the memory type is displayed as the subproperty.<br>This property is displayed only when [Yes(-CPu)] in the [Check section larger tha<br>specified range of address] property is selected. |                                                                                                    |                                                       | y type.<br><i>tart address-end address</i> ", with one entry per<br>pecified as <i>memory type</i> .<br>In hexadecimal without 0x.<br>he rlink command.<br>is displayed as the subproperty.<br>es(-CPu)] in the [Check section larger than<br>selected. |  |  |
|                                                            | Default                                                                                                    | Address range                                                                                                    | Address range of memory type[number of defined items] |                                                                                                    |  |  |
|                                                            | How to<br>change                                                                                                    | Edit by the Text Edit dialog box which appears when clicking the []<br>button.<br>For the subproperty, you can enter directly in the text box. |                                                       |                                                                                                    |  |  |
|                                                            | Restriction                                                                                                    | triction Up to 32767 characters<br>Up to 65535 items can be specified.                                                                         |                                                       |                                                                                                    |  |  |
| Check specifications of device                             | Select whether to check the specification of the device file.<br>This corresponds to the -CHECK_DEVICE option of the rlink command.<br>This property is displayed when [Always latest version which was installed] in the<br>[Using compiler package version] property in the [Version Select] category from t<br>[Common Options] tab is selected and the latest version is V1.01.00 or higher or v<br>V1.01.00 or higher is selected in the [Using compiler package version] property.                                                                                                    |                                                                                                    |                                                       |                                                                                                    |  |  |
|                                                            | Default                                                                                                    | No                                                                                                    |                                                       |                                                                                                    |  |  |
|                                                            | How to change                                                                                                    | Select from the drop-down list.                                                                                                    |                                                       |                                                                                                    |  |  |
|                                                            | Restriction                                                                                                    | Yes(-<br>CHECK_DEVI                                                                                                    | CE)                                                   | Checks whether the device file is the same<br>using the device file when an input file was<br>generated and the option for specifying the<br>device file.                                                                                               |  |  |
|                                                            |                                                                                                    | No                                                                                                    |                                                       | Does not check the specification of the device file.                                                                                                    |  |  |

| Suppress checking<br>section allocation that<br>crosses (64KB-1)<br>boundary | Select whether<br>1) boundary.<br>Section allocat<br>bits of the addr<br>This correspon<br>This property is<br>[Using compile<br>[Common Option<br>V1.01.00 or high                                                                                                    | ct whether to suppress checking section allocation that crosses the (64 Kbytes -<br>undary.<br>on allocation that crosses the (64 Kbytes - 1) boundary means that the lower 16<br>of the address of the section exceeds 0xFFFE and continues to 0xFFFF.<br>corresponds to the -CHECK_64K_ONLY option of the rlink command.<br>property is displayed when [Always latest version which was installed] in the<br>ig compiler package version] property in the [Version Select] category from the<br>mon Options] tab is selected and the latest version is V1.01.00 or higher or when<br>1.00 or higher is selected in the [Using compiler package version] property. |                                                                                                    |  |  |
|------------------------------------------------------------------------------|----------------------------------------------------------------------------------------------------|----------------------------------------------------------------------------------------------------|----------------------------------------------------------------------------------------------------|--|--|
|                                                                              | Default                                                                                                    | No                                                                                                    |                                                                                                    |  |  |
|                                                                              | How to change                                                                                                    | Select from the drop-down list.                                                                                                    |                                                                                                    |  |  |
|                                                                              | Restriction                                                                                                    | Yes(-<br>CHECK_64K_ONLY)                                                                                                    | Suppresses checking section allocation that crosses the (64 Kbytes - 1) boundary.                  |  |  |
|                                                                              |                                                                                                    | No                                                                                                    | Does not suppress checking section alloca-<br>tion that crosses the (64 Kbytes - 1) bound-<br>ary. |  |  |
| Do not check memory<br>allocation of sections                                | Select whether to link without checking memory allocation of sections.<br>This corresponds to the -NO_CHECK_SECTION_LAYOUT option of the rlink com-<br>mand.<br>This property is displayed when [Always latest version which was installed] in the<br>[Using compiler package version] property in the [Version Select] category from the<br>[Common Options] tab is selected and the latest version is V1.01.00 or higher or wher<br>V1.01.00 or higher is selected in the [Using compiler package version] property. |                                                                                                    |                                                                                                    |  |  |
|                                                                              | Default                                                                                                    | No                                                                                                    |                                                                                                    |  |  |
|                                                                              | How to change                                                                                                    | How to change Select from the drop-down list.                                                                                                    |                                                                                                    |  |  |
|                                                                              | Restriction                                                                                                    | Yes(-<br>NO_CHECK_SECTIO<br>N_LAYOUT)                                                                                                    | Does not check memory allocation of sec-<br>tions.                                                 |  |  |
|                                                                              |                                                                                                    | No                                                                                                    | Checks memory allocation of sections.                                                              |  |  |

## (12) [Message]

The detailed information on messages is displayed and the configuration can be changed.

| Enable information message output | Select whether to enable the output of information messages.<br>This corresponds to the -Message and -NOMessage options of the rlink command. |                                 |                                                     |  |
|-----------------------------------|----------------------------------------------------------------------------------------------------|---------------------------------|-----------------------------------------------------|--|
|                                   | Default                                                                                                    | No(-NOMessage)                  |                                                     |  |
|                                   | How to change                                                                                                    | Select from the drop-down list. |                                                     |  |
|                                   | Restriction Yes(-Message)                                                                                                    |                                 | Outputs information messages.                       |  |
|                                   |                                                                                                    | No(-NOMessage)                  | Suppresses the output of informa-<br>tion messages. |  |

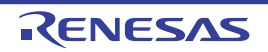

| Suppress number of information message     | Specify the nur<br>If multiple mess<br>4,200).<br>Also, a range c<br>ple:4,200-203,<br>This correspon<br>This property is<br>sage output] pr                     | Specify the number of the information message of which output is to be suppressed.<br>If multiple message numbers are specified, delimit them with "," (comma) (example:<br>4,200).<br>Also, a range of message numbers can be specified using "-" (hyphen) (exam-<br>ple:4,200-203,1300).<br>This corresponds to the -NOMessage option of the rlink command.<br>This property is displayed when [No(-NOMessage)] in the [Enable information mes-<br>sage output] property is selected. |                                                                                        |  |  |  |
|--------------------------------------------|----------------------------------------------------------------------------------------------------|----------------------------------------------------------------------------------------------------|----------------------------------------------------------------------------------------|--|--|--|
|                                            | Default                                                                                                    | Blank                                                                                                    |                                                                                        |  |  |  |
|                                            | How to change                                                                                                    | Directly enter in the text box or edit by the Character String Input of log box which appears when clicking the [] button.                                                                                                    |                                                                                        |  |  |  |
|                                            | Restriction                                                                                                    | Up to 2048 characters                                                                                                    |                                                                                        |  |  |  |
| Notify unused symbol                       | Select whether<br>This correspon<br>This property is<br>sage output] pr<br>property is spe                                                                       | r to notify the defined symbol that is not referenced.<br>nds to the -MSg_unused option of the rlink command.<br>is displayed only when [Yes(-Message)] in the [Enable information mes-<br>roperty is selected or the [Suppress number of information message]<br>ecified.                                                                                                    |                                                                                        |  |  |  |
|                                            | Default                                                                                                    | No                                                                                                    |                                                                                        |  |  |  |
|                                            | How to change                                                                                                    | Select from the drop-down list.                                                                                                    |                                                                                        |  |  |  |
|                                            | Restriction                                                                                                    | Yes(-MSg_unused)                                                                                                    | Notifies the defined symbol that is not referenced.                                    |  |  |  |
|                                            |                                                                                                    | No Does not notify the defined bol that is not referenced.                                                                                                    |                                                                                        |  |  |  |
| Change warning mes-<br>sage to information | Select whether<br>This correspon                                                                                                    | whether to change the type of warning messages to information.<br>rresponds to the -CHange_message option of the rlink command.                                                                                                    |                                                                                        |  |  |  |
| message                                    | Default                                                                                                    | No                                                                                                    |                                                                                        |  |  |  |
|                                            | How to change                                                                                                    | Select from the drop-down list.                                                                                                    |                                                                                        |  |  |  |
|                                            | Restriction                                                                                                    | Yes(All)(-<br>CHange_message=Information)                                                                                                    | Changes the type of all warning messages to information.                               |  |  |  |
|                                            |                                                                                                    | Yes(Specify message number)(-<br>CHange_message=Informa-<br>tion= <message number="">)</message>                                                                                                    | Specifies the number of warning message of which type is to be changed to information. |  |  |  |
|                                            |                                                                                                    | No                                                                                                    | Does not change the type of warning messages.                                          |  |  |  |
| Number of warning<br>message               | Specify the nur<br>If multiple mess<br>4,200).<br>Also, a range of<br>ple:4,200-203,<br>This correspon<br>This property is<br>CHange_mess<br>sage to information | ne number of the warning message.<br>> message numbers are specified, delimit them with "," (comma) (exa<br>ange of message numbers can be specified using "-" (hyphen) (exam-<br>)-203,1300).<br>esponds to the -CHange_message option of the rlink command.<br>berty is displayed only when [Yes(Specify message number)(-<br>_message=Information= <message number="">)] in the [Change warning<br/>nformation message] property is selected.</message>                              |                                                                                        |  |  |  |
|                                            | Default                                                                                                    | Blank                                                                                                    |                                                                                        |  |  |  |
|                                            | How to change                                                                                                    | Directly enter in the text box or ed<br>log box which appears when clicki                                                                                                    | it by the Character String Input dia-<br>ing the [] button.                            |  |  |  |
|                                            | Restriction                                                                                                    | Up to 2048 characters                                                                                                    |                                                                                        |  |  |  |

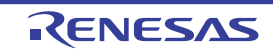

| Change information message to warning  | Select whether<br>This correspor                                                                                                    | r to change the type of information r<br>nds to the -CHange_message optior                                                      | nessages to warning.<br>n of the rlink command.                                                         |  |  |  |
|----------------------------------------|----------------------------------------------------------------------------------------------------|----------------------------------------------------------------------------------------------------|----------------------------------------------------------------------------------------------------|--|--|--|
| message                                | Default                                                                                                    | No                                                                                                    |                                                                                                    |  |  |  |
|                                        | How to change                                                                                                    | Select from the drop-down list.                                                                                                 |                                                                                                    |  |  |  |
|                                        | Restriction                                                                                                    | Yes(All)(-<br>CHange_message=Warning)                                                                                           | Changes the type of all informa-<br>tion messages to warning.                                           |  |  |  |
|                                        |                                                                                                    | Yes(Specify message number)(-<br>CHange_message=Warn-<br>ing= <message number="">)</message>                                    | Specifies the number of informa-<br>tion message of which type is to<br>be changed to warning.          |  |  |  |
|                                        |                                                                                                    | No                                                                                                    | Does not change the type of infor-<br>mation messages.                                                  |  |  |  |
| Number of information message          | Specify the number of the information message.<br>If multiple message numbers are specified, delimit them with "," (comma) (example:<br>4,200).<br>Also, a range of message numbers can be specified using "-" (hyphen) (exam-<br>ple:4,200-203,1300).<br>This corresponds to the -CHange_message option of the rlink command.<br>This property is displayed only when [Yes(Specify message number)(-<br>CHange_message=Information= <message number="">)] in the [Change warning mes-<br/>sage to information message] property is selected.</message> |                                                                                                    |                                                                                                    |  |  |  |
|                                        | Default                                                                                                    | Blank                                                                                                    |                                                                                                    |  |  |  |
|                                        | How to change                                                                                                    | Directly enter in the text box or edit by the Character String Input dia-<br>log box which appears when clicking the [] button. |                                                                                                    |  |  |  |
|                                        | Restriction                                                                                                    | Up to 2048 characters                                                                                                    |                                                                                                    |  |  |  |
| Change information and warning message | Select whether to change the type of information and warning messages to error.<br>This corresponds to the -CHange_message option of the rlink command.                                                                                                    |                                                                                                    |                                                                                                    |  |  |  |
| to error message                       | Default                                                                                                    | No                                                                                                    |                                                                                                    |  |  |  |
|                                        | How to change                                                                                                    | Select from the drop-down list.                                                                                                 |                                                                                                    |  |  |  |
|                                        | Restriction                                                                                                    | Yes(All)(-<br>CHange_message=Error)                                                                                             | Changes the type of all informa-<br>tion and warning messages to<br>error.                              |  |  |  |
|                                        |                                                                                                    | Yes(Specify message number)(-<br>CHange_message=Error= <mes-<br>sage number&gt;)</mes-<br>                                      | Specifies the number of informa-<br>tion or warning message of which<br>type is to be changed to error. |  |  |  |
|                                        |                                                                                                    | No                                                                                                    | Does not change the type of infor-<br>mation and warning messages.                                      |  |  |  |

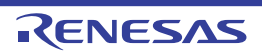

| Number of information<br>and warning message | Specify the number of the information and warning message.         If multiple message numbers are specified, delimit them with "," (comma) (example: 4,200).         Also, a range of message numbers can be specified using "-" (hyphen) (example: 4,200-203,1300).         This corresponds to the -CHange_message option of the rlink command.         This property is displayed only when [Yes(Specify message number)(-         CHange_message=Error= <message number="">)] in the [Change warning message to information message] property is selected.         Default       Blank</message> |                                                                                                    |  |
|----------------------------------------------|----------------------------------------------------------------------------------------------------|----------------------------------------------------------------------------------------------------|--|
|                                              |                                                                                                    |                                                                                                    |  |
|                                              | How to change                                                                                                    | Directly enter in the text box or edit by the Character String Input dialog box which appears when clicking the [] button. |  |
|                                              | Restriction                                                                                                    | Up to 2048 characters                                                                                                    |  |

(13) [Others]
 Other detailed information on linking is displayed and the configuration can be changed.

| Output stack informa-<br>tion file | Select whether to output the stack information file.<br>This corresponds to the -STACk option of the rlink command.                                                                                                    |                                                                                                    |           | mation file.<br>of the rlink command.                                                                                                    |
|------------------------------------|----------------------------------------------------------------------------------------------------|----------------------------------------------------------------------------------------------------|-----------|----------------------------------------------------------------------------------------------------|
|                                    | Default                                                                                                    | No                                                                                                    |           |                                                                                                    |
|                                    | How to change                                                                                                    | Select from the                                                                                                    | own list. |                                                                                                    |
|                                    | Restriction                                                                                                    | Yes(-STACk)                                                                                                    | Output    | s the stack information file.                                                                                                    |
|                                    |                                                                                                    | No                                                                                                    | Does r    | ot output the stack information file.                                                                                                    |
| Reduce memory occupancy of linker  | Select whether<br>This correspon<br>This property is<br>- When [No(-1                                                                                                    | ect whether to reduce the memory usage of the linker.<br>s corresponds to the -MEMory option of the rlink command.<br>s property is displayed only in the following cases.<br>Vhen [No(-NODEBug)] in the [Output debug information] property or [No(- |           |                                                                                                    |
|                                    | <ul> <li>NOCOmpress)] in the [Compress debug information] property in the [Debug I mation] category is selected</li> <li>When any one of the conditions below is met.</li> <li>When [No] in the [Output link map file] property in the [List] category is sele</li> <li>When [Yes(List contents=not specify)(-LISt -SHow)] in the [Output link map property in the [List] category is selected</li> <li>When [Yes(List contents=specify)(-LISt)] in the [Output link map file] proper [No] in the [Output number of symbol reference] property, and [No] in the [Output number of symbol reference] property, are selected</li> </ul> |                                                                                                    |           |                                                                                                    |
|                                    |                                                                                                    |                                                                                                    |           |                                                                                                    |
|                                    |                                                                                                    |                                                                                                    |           |                                                                                                    |
|                                    |                                                                                                    |                                                                                                    |           |                                                                                                    |
|                                    |                                                                                                    |                                                                                                    |           |                                                                                                    |
|                                    | - When [No] ir                                                                                                    | n the [Output sta                                                                                                    | ck inform | nation file] property is selected                                                                                                    |
|                                    | Default                                                                                                    | No(-MEMory=                                                                                                    | High)     |                                                                                                    |
|                                    | How to change                                                                                                    | Select from the                                                                                                    | e drop-do | own list.                                                                                                    |
|                                    | Restriction                                                                                                    | Yes(-MEMory=                                                                                                    | Elow)     | Reduces the memory usage of the linker.<br>Select this item if processing is slow<br>because a large project is linked and the<br>memory size occupied by the linker exceeds<br>the available memory in the PC used. |
|                                    |                                                                                                    | No(-MEMory=I                                                                                                    | High)     | Executes the same processing as usual.                                                                                                    |

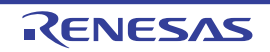

| Display total size of sections     | Select whether<br>This correspon                                                                                                    | r to display the total size of sections after the linking.<br>nds to the -Total_size option of the rlink command.                                                                                                    |                                                                |  |
|------------------------------------|----------------------------------------------------------------------------------------------------|----------------------------------------------------------------------------------------------------|----------------------------------------------------------------|--|
|                                    | Default                                                                                                    | No                                                                                                    |                                                                |  |
|                                    | How to change                                                                                                    | Select from the drop-down list.                                                                                                    |                                                                |  |
|                                    | Restriction                                                                                                    | Yes(-Total_size)                                                                                                    | Displays the total size of sections after the linking.         |  |
|                                    |                                                                                                    | No                                                                                                    | Does not display the total size of sections after the linking. |  |
| Display copyright infor-<br>mation | Select whether<br>This correspon                                                                                                    | r to display copyright information.<br>nds to the -LOgo and -NOLOgo options of the rlink command.                                                                                                    |                                                                |  |
|                                    | Default                                                                                                    | No(-NOLOgo)                                                                                                    |                                                                |  |
|                                    | How to change                                                                                                    | Select from the drop-do                                                                                                    | own list.                                                      |  |
|                                    | Restriction                                                                                                    | Yes                                                                                                    | Displays copyright information.                                |  |
|                                    |                                                                                                    | No(-NOLOgo)                                                                                                    | Suppresses the output of copyright informa-<br>tion.           |  |
|                                    | The following p<br>%ActiveProj<br>%ActiveProj<br>%ActiveProj<br>%BuildMode<br>%LinkedFile<br>cessing.<br>%MainProje<br>%MicomToo<br>product.<br>%Options%:<br>%OutputDir<br>%OutputDir<br>%OutputFile<br>%Program<br>%ProjectDir<br>%ProjectDir<br>%ProjectDir<br>%ProjectNar<br>%ProjectDir<br>%ProjectNar<br>%TempDir%<br>%WinDir%: I<br>When "#!pytho<br>last line are reg<br>link processing<br>The placeholde<br>The specified of<br>The specified of The specified of<br>The specified of The specified of The | tion.cify the command to be executed before link processing.<br>the call instruction to specify a batch file (example: call a.bat).<br>following placeholders are supported.ActiveProjectDir%: Replaces with the absolute path of the active project folded<br>ActiveProjectName%: Replaces with the build mode name.<br>LinkedFile%: Replaces with the absolute path of the output file under link pro-<br>ssing.MainProjectDir%: Replaces with the absolute path of the main project folder.<br>MainProjectName%: Replaces with the absolute path of the install folder of this<br>oduct.OptionToolPath%: Replaces with the absolute path of the install folder of this<br>oduct.Options%: Replaces with the absolute path of the output file.<br>Program%: Replaces with the absolute path of the output file.<br>Program%: Replaces with the absolute path of the project folder.<br>OutputFile%: Replaces with the absolute path of the project folder.<br>ProjectDir%: Replaces with the absolute path of the project folder.<br>ProjectDir%: Replaces with the absolute path of the output file.<br>Program%: Replaces with the absolute path of the project folder.<br>ProjectName%: Replaces with the absolute path of the project folder.<br>ProjectName%: Replaces with the absolute path of the project folder.<br>ProjectName%: Replaces with the absolute path of the temporary folder.<br>WinDir%: Replaces with the absolute path of the temporary folder.<br>WinDir%: Replaces with the absolute path of the temporary folder.<br>WinDir%: Replaces with the absolute path of the temporary folder.<br>WinDir%: Replaces with the absolute path of the temporary folder.<br>WinDir%: Replaces with the absolute path of the temporary folder.<br>WinDir%: Replaces with the absolute path of the temporary folder.<br>WinDir%: Replaces with the absolute path of the Windows system folder.<br>WinDir%: Replaces with the absolute path of the Windows system folder.<br> |                                                                |  |

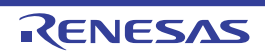

| Commands executed after link processing | Specify the cor<br>Use the call in:<br>The following p<br>%ActiveProj<br>%ActiveProj<br>%BuildMode<br>%LinkedFile<br>cessing.<br>%MainProje<br>%MicomToo<br>product.<br>%Options%:<br>%OutputDir%<br>%OutputDir%<br>%ProjectDir<br>%ProjectDir<br>%ProjectNat<br>%ProjectNat<br>%ProjectNat<br>%TempDir%<br>%WinDir%:<br>When "#!pytho<br>last line are reg<br>processing.<br>The placehold<br>The specified of | <ul> <li>mmand to be executed after link processing.</li> <li>struction to specify a batch file (example: call a.bat).</li> <li>blaceholders are supported.</li> <li>ectDir%: Replaces with the absolute path of the active project folder.</li> <li>ectName%: Replaces with the build mode name.</li> <li>eName%: Replaces with the absolute path of the output file under link pro-</li> <li>ctDir%: Replaces with the absolute path of the main project folder.</li> <li>ctName%: Replaces with the absolute path of the main project folder.</li> <li>ctName%: Replaces with the absolute path of the main project folder.</li> <li>ctName%: Replaces with the absolute path of the install folder of this</li> <li>Replaces with the absolute path of the output file.</li> <li>Replaces with the absolute path of the output folder.</li> <li>e%: Replaces with the absolute path of the output file.</li> <li>ctReplaces with the absolute path of the output file.</li> <li>ctReplaces with the absolute path of the project folder.</li> <li>me%: Replaces with the absolute path of the project folder.</li> <li>me%: Replaces with the absolute path of the project folder.</li> <li>me%: Replaces with the absolute path of the project folder.</li> <li>me%: Replaces with the absolute path of the project folder.</li> <li>me%: Replaces with the absolute path of the project folder.</li> <li>me%: Replaces with the absolute path of the project folder.</li> <li>me%: Replaces with the absolute path of the project folder.</li> <li>me%: Replaces with the absolute path of the temporary folder.</li> <li>Replaces with the absolute path of the temporary folder.</li> <li>mi is described in the first line, the contents from the second line to the garded as the script of the Python console, and then executed after link</li> <li>ers can be described in the script.</li> <li>command is displayed as the subproperty.</li> <li>s displayed only when [No] in the [Build simultaneously] property in the</li> </ul> |
|-----------------------------------------|----------------------------------------------------------------------------------------------------|----------------------------------------------------------------------------------------------------|
|                                         | Default                                                                                                    | Commands executed after link processing[number of defined items]                                                                                                    |
|                                         | How to change                                                                                                    | Edit by the Text Edit dialog box which appears when clicking the []<br>button.<br>For the subproperty, you can enter directly in the text box.                                                                                                    |
|                                         | Restriction                                                                                                    | Up to 1023 characters<br>Up to 64 items can be specified.                                                                                                    |
| Other additional options                | Input the link option to be added additionally.<br>The options set here are added at the end of the link options group.                                                                                                    |                                                                                                    |
|                                         | Default                                                                                                    | Blank                                                                                                    |
|                                         | How to change                                                                                                    | Directly enter in the text box or edit by the Character String Input dia-<br>log box which appears when clicking the [] button.                                                                                                    |
|                                         | Restriction                                                                                                    | Up to 259 characters                                                                                                    |

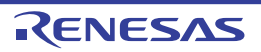

## [Hex Output Options] tab

This tab shows the detailed information on the Hex output phase categorized by the following and the configuration can be changed.

- (1) [Output File]
- (2) [Hex Format]
- (3) [CRC Operation]
- (4) [Message]
- (5) [Others]

Caution This tab is not displayed for the library project.

Figure A.6 Property Panel: [Hex Output Options] Tab

| Property 🛛                                                                                                    |                                      |  |  |  |  |
|----------------------------------------------------------------------------------------------------|--------------------------------------|--|--|--|--|
| 🔨 CC-RL Property                                                                                                    | à 🖉 -+                               |  |  |  |  |
| ✓ Output File                                                                                                    |                                      |  |  |  |  |
| Output hex file                                                                                                    | Yes                                  |  |  |  |  |
| Output folder                                                                                                    | %BuildModeName%                      |  |  |  |  |
| Output file name                                                                                                    | %ProjectName%.mot                    |  |  |  |  |
| Division output file                                                                                                    | Division output file[0]              |  |  |  |  |
| ✓ Hex Format                                                                                                    |                                      |  |  |  |  |
| Hex file format                                                                                                    | Motorola S-record file(-FOrm=Stype)  |  |  |  |  |
| Unify record size                                                                                                    | No                                   |  |  |  |  |
| Output S9 record at the end                                                                                                    | Output S9 record at the end No       |  |  |  |  |
| CRC Operation                                                                                                    | CRC Operation                        |  |  |  |  |
| Message                                                                                                    | Message                              |  |  |  |  |
| Others                                                                                                    |                                      |  |  |  |  |
| Output hex file<br>Selects whether to output a hex file.<br>This option corresponds to the -FOrm option of the rlink. command. |                                      |  |  |  |  |
| Common Compile Assemble                                                                                                    | / Link Opti / Hex Out / I/O Head / 🔻 |  |  |  |  |

# [Description of each category]

(1) [Output File]

The detailed information on output files is displayed and the configuration can be changed.

| Output hex file | Select whether to output the hex file.<br>This corresponds to the -FOrm option of the rlink command. |                                 |                               |
|-----------------|----------------------------------------------------------------------------------------------------|---------------------------------|-------------------------------|
|                 | Default                                                                                              | Yes                             |                               |
|                 | How to change                                                                                        | Select from the drop-down list. |                               |
|                 | Restriction                                                                                          | Yes                             | Outputs the hex file.         |
|                 | Default                                                                                              | No                              | Does not output the hex file. |

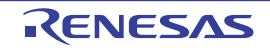

| Output folder    | Specify the folder which the hex file is output.<br>If a relative path is specified, the reference point of the path is the main project or sub-<br>project folder.<br>If an absolute path is specified, the reference point of the path is the main project or<br>subproject folder (unless the drives are different).<br>The following placeholders are supported.<br>%ActiveProjectDir%: Replaces with the absolute path of the active project folder.<br>%ActiveProjectName%: Replaces with the active project name.<br>%BuildModeName%: Replaces with the build mode name.<br>%MainProjectDir%: Replaces with the absolute path of the main project folder.<br>%MainProjectName%: Replaces with the absolute path of the install folder of this<br>product.<br>%ProjectDir%: Replaces with the absolute path of the install folder of this<br>product.<br>%ProjectName%: Replaces with the absolute path of the project folder.<br>%ProjectName%: Replaces with the absolute path of the project folder.<br>%ProjectName%: Replaces with the absolute path of the project folder.<br>%ProjectName%: Replaces with the absolute path of the project folder.<br>%ProjectName%: Replaces with the absolute path of the project folder.<br>%ProjectName%: Replaces with the absolute path of the project folder.<br>%ProjectName%: Replaces with the absolute path of the temporary folder.<br>%WinDir%: Replaces with the absolute path of the temporary folder.<br>%WinDir%: Replaces with the absolute path of the Windows system folder.<br>If this is blank, it is assumed that the project folder has been specified.<br>This corresponds to the -OUtput option of the rlink command.<br>This property is displayed only when [Yes] in the [Output hex file] property is selected. |                                                                                                    |  |  |
|------------------|----------------------------------------------------------------------------------------------------|----------------------------------------------------------------------------------------------------|--|--|
|                  | Default                                                                                                    | %BuildModeName%                                                                                                    |  |  |
|                  | How to change                                                                                                    | Directly enter in the text box or edit by the Browse For Folder dialog box which appears when clicking the [] button.                                                                                                    |  |  |
|                  | Restriction                                                                                                    | Up to 247 characters                                                                                                    |  |  |
| Output file name | Specify the hex<br>Be sure to specify the extension<br>[Hex file format<br>When [Intel H<br>When [Motor<br>When [Binar<br>The following p<br>%ActiveProje<br>%BuildMode<br>%MainProject<br>%ProjectNar<br>This correspon<br>This property is                                                                                                    | Specify the hex file name.<br>Specify the hex file name.<br>Se sure to specify this property.<br>If the extension is omitted, it is automatically added according to the selection in the<br>Hex file format] property in the [Hex Format] category.<br>When [Intel HEX file(-FOrm=Hexadecimal)] is selected: .hex<br>When [Motorola S-record file(-FOrm=Stype)] is selected: .hex<br>When [Binary file(-FOrm=Binary)] is selected: .bin<br>The following placeholders are supported.<br>%ActiveProjectName%: Replaces with the active project name.<br>%BuildModeName%: Replaces with the build mode name.<br>%MainProjectName%: Replaces with the main project name.<br>%ProjectName%: Replaces with the project name.<br>%ProjectName%: Replaces with the project name. |  |  |
|                  | Default                                                                                                    | %ProjectName%.mot                                                                                                    |  |  |
|                  | How to change                                                                                                    | Directly enter in the text box.                                                                                                    |  |  |
|                  | Restriction                                                                                                    | Up to 259 characters                                                                                                    |  |  |

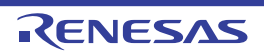

| Division output file | Specify the divi<br>Specify in the fi<br>address: The s<br>tion name" (see<br>If multiple secti-<br>tion name: sect<br>Specify the add<br>If the extension<br>[Hex file format<br>When [Intel H<br>When [Intel H<br>When [Motor<br>When [Binar,<br>The following p<br>%ActiveProje<br>%BuildMode<br>%MainProjec<br>%MainProjec<br>%MicomTool<br>product.<br>%ProjectDir?<br>%ProjectDir?<br>%ProjectDir?<br>%VinDir%: F<br>This correspon<br>The division ou<br>This property is<br>Default | ision output files.<br>ormat of " <i>file name=start address-end address</i> " ( <i>start address, end</i><br>start address and end address of the output range) or " <i>file name=sec-</i><br><i>ction name</i> : The name of the output section), with one entry per line.<br>Ion names are specified, delimit them with a colon as in " <i>file name=sec-</i><br><i>tion name</i> " (example: file1.mot=sec1:sec2).<br>dress in hexadecimal without 0x (example: file2.mot=400-4ff).<br>In is omitted, it is automatically added according to the selection in the<br>t] property in the [Hex Format] category.<br>HEX file(-FOrm=Hexadecimal)] is selected: .hex<br>rola S-record file(-FOrm=Stype)] is selected: .mot<br>y file(-FOrm=Binary)] is selected: .bin<br>olaceholders are supported.<br>ectDir%: Replaces with the absolute path of the active project folder.<br>ectName%: Replaces with the absolute path of the main project folder.<br>etName%: Replaces with the absolute path of the main project folder.<br>etName%: Replaces with the absolute path of the install folder of this<br>W: Replaces with the absolute path of the install folder of this<br>W: Replaces with the absolute path of the install folder of this<br>W: Replaces with the absolute path of the project folder.<br>etName%: Replaces with the absolute path of the install folder.<br>etName%: Replaces with the absolute path of the install folder.<br>etName%: Replaces with the absolute path of the install folder.<br>etName%: Replaces with the absolute path of the project folder.<br>etName%: Replaces with the absolute path of the project folder.<br>etSis to the -OUtput option of the rlink command.<br>etput file name is displayed as the subproperty.<br>et displayed only when [Yes] in the [Output hex file] property is selected.<br>Division output file[ <i>number of defined items</i> ] |
|----------------------|----------------------------------------------------------------------------------------------------|----------------------------------------------------------------------------------------------------|
|                      | Dolault                                                                                                    |                                                                                                    |
|                      | How to<br>change                                                                                                    | Edit by the Text Edit dialog box which appears when clicking the []<br>button.<br>For the subproperty, you can enter directly in the text box.                                                                                                    |
|                      | Restriction                                                                                                    | Up to 259 characters<br>Up to 65535 items can be specified.                                                                                                    |

## (2) [Hex Format]

The detailed information on the hex format is displayed and the configuration can be changed. This category is displayed only when [Yes] in the [Output hex file] property in the [Output File] category is selected.

| Hex file format | Select the format of the hex file to be output.<br>This corresponds to the -FOrm option of the rlink command. |                                         |                                   |  |
|-----------------|----------------------------------------------------------------------------------------------------|-----------------------------------------|-----------------------------------|--|
|                 | Default                                                                                                    | Motorola S-record file(-FOrm=Stype)     |                                   |  |
|                 | How to change                                                                                                 | Select from the drop-down list.         |                                   |  |
|                 | Restriction                                                                                                   | Intel HEX file(-FOrm=Hexa-<br>decimal)  | Outputs an Intel HEX file.        |  |
|                 |                                                                                                    | Motorola S-record file(-<br>FOrm=Stype) | Outputs a Motorola S-record file. |  |
|                 |                                                                                                    | Binary file(-FOrm=Binary)               | Outputs a binary file.            |  |

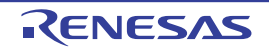

| Unify record size<br>[Intel HEX file]                       | Select whether<br>This correspon<br>This property is<br>file format] pro | whether to output a specified data record regardless of the address range.<br>orresponds to the -RECord option of the rlink command.<br>roperty is displayed only when [Intel HEX file(-FOrm=Hexadecimal)] in the [Hex<br>mat] property is selected. |                                                                                     |  |  |  |
|-------------------------------------------------------------|--------------------------------------------------------------------------|----------------------------------------------------------------------------------------------------|-------------------------------------------------------------------------------------|--|--|--|
|                                                             | Default                                                                  | No                                                                                                    |                                                                                     |  |  |  |
|                                                             | How to change                                                            | Select from the drop-down list.                                                                                                    |                                                                                     |  |  |  |
|                                                             | Restriction                                                              | Yes(Intel hex record)(-<br>REcord=H16)                                                                                                    | Outputs the Intel hex record.                                                       |  |  |  |
|                                                             |                                                                          | Yes(Intel expanded hex record)(-REcord=H20)                                                                                                    | Outputs the Intel expanded hex record.                                              |  |  |  |
|                                                             |                                                                          | Yes(Intel 32-bit hex record)(-<br>REcord=H32)                                                                                                    | Outputs the Intel 32-bit hex record.                                                |  |  |  |
|                                                             |                                                                          | No                                                                                                    | Outputs various data records according to each address.                             |  |  |  |
| Unify record size<br>[Motorola S-record file]               | Select whether<br>This correspon<br>This property is<br>[Hex file forma  | ther to output a specified data record regardless of the address range.<br>ponds to the -RECord option of the rlink command.<br>rty is displayed only when [Motorola S-record file(-FOrm=Stype)] in the<br>rmat] property is selected.               |                                                                                     |  |  |  |
|                                                             | Default                                                                  | No                                                                                                    |                                                                                     |  |  |  |
|                                                             | How to change                                                            | Select from the drop-down list.                                                                                                    |                                                                                     |  |  |  |
|                                                             | Restriction                                                              | Yes(S1 record)(-REcord=S1)                                                                                                    | Outputs the S1 record.                                                              |  |  |  |
|                                                             |                                                                          | Yes(S2 record)(-REcord=S2)                                                                                                    | Outputs the S2 record.                                                              |  |  |  |
|                                                             |                                                                          | Yes(S3 record)(-REcord=S3)                                                                                                    | Outputs the S3 record.                                                              |  |  |  |
|                                                             |                                                                          | No                                                                                                    | Outputs various data records according to each address.                             |  |  |  |
| Fill unused areas in<br>the output ranges with<br>the value | Select whether<br>This correspon<br>This property is<br>erty in the [Out | r to fill the vacant area of the out<br>ids to the -SPace option of the rli<br>s displayed only when a file is sp<br>tput File] category.                                                                                                    | put range with data.<br>ink command.<br>ecified in the [Division output file] prop- |  |  |  |
|                                                             | Default                                                                  | No                                                                                                    |                                                                                     |  |  |  |
|                                                             | How to change                                                            | Select from the drop-down list.                                                                                                    |                                                                                     |  |  |  |
|                                                             | Restriction Yes(Random)(-SPace=Ran-<br>dom)                              |                                                                                                    | Fills the vacant area with random numbers.                                          |  |  |  |
|                                                             |                                                                          | Yes(Specification value)(-<br>SPace= <numerical value="">)</numerical>                                                                                                    | Fills the vacant area with the speci-<br>fied hexadecimal value.                    |  |  |  |
|                                                             |                                                                          | No                                                                                                    | Does not fill the vacant area.                                                      |  |  |  |

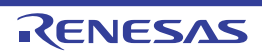

| Output padding data                | Specify the hey<br>This correspon<br>This property is<br>value>)] in the<br>selected. | xadecimal value<br>ids to the -SPace<br>s displayed only<br>[Fill unused area                                                                                                    | to fill the vacant area.<br>e option of the rlink command.<br>when [Yes(Specification value)(-SPace= <numerical<br>as in the output ranges with the value] property is</numerical<br> |  |  |
|------------------------------------|---------------------------------------------------------------------------------------|----------------------------------------------------------------------------------------------------|----------------------------------------------------------------------------------------------------|--|--|
|                                    | Default                                                                               | FF                                                                                                    | FF                                                                                                    |  |  |
|                                    | How to change                                                                         | Directly enter in the text box.                                                                                                    |                                                                                                    |  |  |
|                                    | Restriction                                                                           | 0 to FFFFFFF (hexadecimal number)                                                                                                    |                                                                                                    |  |  |
| Specify byte count for data record | Select whether<br>This correspon<br>This property is<br>file format] pro              | r to specify the maximum byte count for a data record.<br>nds to the -BYte_count option of the rlink command.<br>is displayed only when [Intel HEX file(-FOrm=Hexadecimal)] in the [H<br>operty is selected. |                                                                                                    |  |  |
|                                    | Default                                                                               | No                                                                                                    |                                                                                                    |  |  |
|                                    | How to change                                                                         | Select from the                                                                                                    | e drop-down list.                                                                                                    |  |  |
|                                    | Restriction                                                                           | Yes(-<br>BYte_count)                                                                                                    | Specifies the maximum byte count for a data record.                                                                                                    |  |  |
|                                    |                                                                                       | No                                                                                                    | Specifies 0xFF as the maximum byte count for a data record.                                                                                                    |  |  |
| Maximum byte count for data record | Specify the ma<br>This correspon<br>This property is<br>data record] pr               | haximum byte count for a data record.<br>onds to the -BYte_count option of the rlink command.<br>v is displayed only when [Yes(-BYte_count)] in the [Specify byte count<br>property is selected.             |                                                                                                    |  |  |
|                                    | Default                                                                               | FF                                                                                                    |                                                                                                    |  |  |
|                                    | How to change                                                                         | Directly enter to the text box.                                                                                                    |                                                                                                    |  |  |
|                                    | Restriction                                                                           | 1 to FF (hexad                                                                                                    | ecimal number)                                                                                                    |  |  |
| Output S9 record at the end        | Select whether<br>This correspon<br>This property is<br>[Hex file formation           | ier to output the S9 record at the end.<br>onds to the -S9 option of the rlink command.<br>y is displayed only when [Motorola S-record file(-FOrm=Stype)] in the<br>nat] property is selected.               |                                                                                                    |  |  |
|                                    | Default                                                                               | No                                                                                                    |                                                                                                    |  |  |
|                                    | How to change                                                                         | Select from the drop-down list.                                                                                                    |                                                                                                    |  |  |
|                                    | Restriction                                                                           | Yes(-S9)                                                                                                    | Outputs the S9 record at the end.                                                                                                    |  |  |
|                                    |                                                                                       | No                                                                                                    | Does not output the S9 record at the end.                                                                                                    |  |  |

(3) [CRC Operation]

The detailed information on CRC operation is displayed and the configuration can be changed.

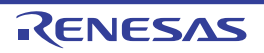

| Outputs the calculation result of CRC | Select whether<br>This correspon                                                                                                    | ect whether to perform the CRC (Cyclic Redundancy Check) operation. s corresponds to the -CRc option of the rlink command.                                                                                                    |                                                                                                    |  | Select whether to perform the CRC (Cyclic Redundancy Check) operation.<br>This corresponds to the -CRc option of the rlink command. |  |
|---------------------------------------|----------------------------------------------------------------------------------------------------|----------------------------------------------------------------------------------------------------|----------------------------------------------------------------------------------------------------|--|----------------------------------------------------------------------------------------------------|--|
|                                       | Default                                                                                                    | No                                                                                                    |                                                                                                    |  |                                                                                                    |  |
|                                       | How to change                                                                                                    | Select from the drop-down list.                                                                                                    |                                                                                                    |  |                                                                                                    |  |
|                                       | Restriction                                                                                                    | Yes(-CRc)                                                                                                    | The CRC operation is performed on the hex-format<br>objects in the specified range, from low address to<br>high address, and the results of the operation are<br>output to the specified address.                                                                             |  |                                                                                                    |  |
|                                       |                                                                                                    | No                                                                                                    | The CRC operation and outputting the result are not performed.                                                                                                    |  |                                                                                                    |  |
| Output address                        | Specify the add<br>out 0x (exampl<br>Be sure to spe<br>This correspon<br>This property is<br>of CRC] prope                                                                                                    | Idress that the result of the CRC operation is output in hexadecimal with-<br>ble: FFF00).<br>ecify this property.<br>nds to the -CRc option of the rlink command.<br>is displayed only when [Yes(-CRc)] in the [Outputs the calculation result<br>erty is selected. |                                                                                                    |  |                                                                                                    |  |
|                                       | Default                                                                                                    | 0                                                                                                    |                                                                                                    |  |                                                                                                    |  |
|                                       | How to change                                                                                                    | Directly enter in the text box.                                                                                                    |                                                                                                    |  |                                                                                                    |  |
|                                       | Restriction                                                                                                    | 0 to FFFFF (he                                                                                                    | exadecimal number)                                                                                                    |  |                                                                                                    |  |
| Target range                          | Specify the CRC calculation range in the format of " <i>start address - end address</i> " or " <i>section name</i> ". However, " <i>section name</i> " can be specified in only CC-RL V1.02.00 of higher version.<br>Specify the address in hexadecimal without 0x.<br>The range of specifiable address values is 0 to FFFF.<br>This corresponds to the -CRc option of the rlink command.<br>This property is displayed only when [Yes(-CRc)] in the [Outputs the calculation result of CRC] property is selected. |                                                                                                    | nge in the format of " <i>start address - end address</i> " or<br><i>ction name</i> " can be specified in only CC-RL V1.02.00 or<br>cimal without 0x.<br>ess values is 0 to FFFFF.<br>option of the rlink command.<br>when [Yes(-CRc)] in the [Outputs the calculation result |  |                                                                                                    |  |
|                                       | Default                                                                                                    | Blank                                                                                                    |                                                                                                    |  |                                                                                                    |  |
|                                       | How to change                                                                                                    | Edit by the Tex<br>button.<br>For the subpro                                                                                                    | t Edit dialog box which appears when clicking the []                                                                                                    |  |                                                                                                    |  |
|                                       | Restriction                                                                                                    | Up to 32767 characters<br>Up to 65535 items can be specified.                                                                                                    |                                                                                                    |  |                                                                                                    |  |

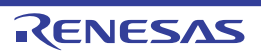

| Type of CRC   | Select the method of CRC operation.<br>See "CC-RL Compiler User's Manual" for details about each operation.<br>[CRC-CCITT(MSB,LITTLE,4 bytes) type] corresponds to [CRC-CCITT(MSB) type]<br>CS+ V3.01.00.<br>This corresponds to the -CRc option of the rlink command.<br>See [Remark] for the correspondence with the [Type of CRC] property of CA78K0<br>This property is displayed only when [Yes(-CRc)] in the [Outputs the calculation re<br>of CRC] property is selected. |                                                                                                    |                                                                                                    |
|---------------|----------------------------------------------------------------------------------------------------|----------------------------------------------------------------------------------------------------|----------------------------------------------------------------------------------------------------|
|               | Default                                                                                                    | CRC-CCITT(MSB,L                                                                                                    | ITTLE,4 bytes) type                                                                                                    |
|               | How to change                                                                                                    | Select from the drop-down list.                                                                                                    |                                                                                                    |
|               | Restriction                                                                                                    | CCITT type                                                                                                    | Outputs the calculation result of CRC-16-CCITT-<br>MSB first operation with an initial value of 0xffff<br>and inverse of XOR.              |
|               |                                                                                                    | CRC-<br>CCITT(MSB) type                                                                                                    | Outputs the calculation result of CRC-16-CCITT-<br>MSB first operation.                                                                    |
|               |                                                                                                    | CRC-<br>CCITT(MSB,LIT-<br>TLE,4 bytes) type                                                                                                  | Outputs the calculation result of CRC-16-CCITT-<br>MSB first operation with the input specified as 4-<br>byte units in little-endian mode. |
|               |                                                                                                    | CRC-<br>CCITT(MSB,LIT-<br>TLE,2 bytes) type                                                                                                  | Outputs the calculation result of CRC-16-CCITT-<br>MSB first operation with the input specified as 2-<br>byte units in little-endian mode. |
|               |                                                                                                    | 16                                                                                                    | Outputs the calculation result of CRC-16-LSB first operation.                                                                              |
|               |                                                                                                    | SENT(MSB) type                                                                                                    | Outputs the calculation result of operation con-<br>forming to SENT.                                                                       |
|               |                                                                                                    | CRC-CCITT(LSB)<br>type                                                                                                    | Outputs the calculation result of CRC-16-CCITT-<br>LSB first operation.                                                                    |
|               |                                                                                                    | 32-ETHERNET<br>type                                                                                                    | Outputs the calculation result of CRC-32-<br>ETHERNET operation.                                                                           |
| Initial value | Specify the init<br>This correspon<br>This property is<br>of CRC] prope                                                                                                    | ial value for the CRC<br>ids to the -CRc option<br>s displayed only when<br>rty is selected.                                                 | code in the format of " <i>initial value</i> ".<br>n of the rlink command.<br>n [Yes(-CRc)] in the [Outputs the calculation result         |
|               | Default                                                                                                    | Blank                                                                                                    |                                                                                                    |
|               | How to change                                                                                                    | Directly enter to the text box.                                                                                                    |                                                                                                    |
|               | Restriction                                                                                                    | <ul> <li>When other than [32-ETHERNET type] is selected in the [Type of<br/>CRC] property</li> <li>0 to FFFF (hexadecimal number)</li> </ul> |                                                                                                    |
|               | - When [32-ETHERNET type] is se<br>erty<br>0 to FFFFFFF (hexadecimal nu                                                                                                    |                                                                                                    | RNET type] is selected in the [Type of CRC] prop-<br>hexadecimal number)                                                                   |

| Endian      | Select the end<br>This correspon<br>This property is<br>of CRC] prope  | e endian for CRC output.<br>esponds to the -CRc option of the rlink command.<br>erty is displayed only when [Yes(-CRc)] in the [Outputs the calculation result<br>property is selected.                                    |                                          |  |
|-------------|------------------------------------------------------------------------|----------------------------------------------------------------------------------------------------|------------------------------------------|--|
|             | Default                                                                |                                                                                                    |                                          |  |
|             | How to change                                                          | Select from the                                                                                                    | e drop-down list.                        |  |
|             | Restriction                                                            | Little endian                                                                                                    | Outputs the value in little-endian mode. |  |
|             |                                                                        | Big endian                                                                                                    | Outputs the value in big-endian mode.    |  |
| Output size | Specify the out<br>This correspon<br>This property is<br>of CRC] prope | pecify the output size for the CRC code.<br>his corresponds to the -CRc option of the rlink command.<br>his property is displayed only when [Yes(-CRc)] in the [Outputs the calculation rest<br>CRC] property is selected. |                                          |  |
| Default     |                                                                        | Blank                                                                                                    |                                          |  |
|             | How to change                                                          | Directly enter to the text box.                                                                                                    |                                          |  |
|             | Restriction 2, 4, or blank                                             |                                                                                                    |                                          |  |

#### Remark The correspondence between the [Type of CRC] property of CA78K0R and the [Type of CRC] property of CC-RL is as follows.

| CA78K0R                      | CC-RL               |
|------------------------------|---------------------|
| High-speed CRC(CRC-16-CCITT) | CRC-CCITT(MSB) type |
| High-speed CRC(SENT)         | SENT(LSB) type      |
| General-purpose CRC          | CRC-CCITT(LSB) type |

## (4) [Message]

The detailed information on messages is displayed and the configuration can be changed. This category is displayed only when [Yes] in the [Output hex file] property in the [Output File] category is selected.

| Use same message-<br>related settings as<br>Link Options tab | Select whether Options] tab. | to make the me                  | ssage-related settings the same as those of the [Link                           |
|--------------------------------------------------------------|------------------------------|---------------------------------|---------------------------------------------------------------------------------|
|                                                              | Default                      | Yes                             |                                                                                 |
|                                                              | How to change                | Select from the drop-down list. |                                                                                 |
|                                                              | Restriction                  | Yes                             | Makes the message-related settings the same as those of the [Link Options] tab. |
|                                                              |                              | No                              | Makes the message-related settings in the property of the [Hex Output Options]. |

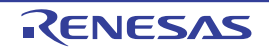

| Enable information message output                     | Select whether to enable the output of information messages.<br>This corresponds to the -Message and -NOMessage options of the rlink command.<br>This property is displayed only when [No] in the [Use same message-related settings<br>as Link Options tab] property is selected.                                                                                                    |                                                                                                  |                                                                                        |  |
|-------------------------------------------------------|----------------------------------------------------------------------------------------------------|--------------------------------------------------------------------------------------------------|----------------------------------------------------------------------------------------|--|
|                                                       | Default                                                                                                    | No(-NOMessage)                                                                                   |                                                                                        |  |
|                                                       | How to change                                                                                                    | Select from the drop-down list.                                                                  |                                                                                        |  |
|                                                       | Restriction                                                                                                    | Yes(-Message)                                                                                    | Outputs information messages.                                                          |  |
|                                                       |                                                                                                    | No(-NOMessage)                                                                                   | Suppresses the output of informa-<br>tion messages.                                    |  |
| Suppress number of information message                | Specify the number of the information message of which output is to be suppressed.<br>If multiple message numbers are specified, delimit them with "," (comma) (example:<br>4,200).<br>Also, a range of message numbers can be specified using "-" (hyphen) (exam-<br>ple:4,200-203,1300).<br>This corresponds to the -NOMessage option of the rlink command.<br>This property is displayed only when [No] in the [Use same message-related settings<br>as Link Options tab] property is selected and when [No(-NOMessage)] in the [Enable<br>information message output] property is selected. |                                                                                                  |                                                                                        |  |
|                                                       | Default                                                                                                    | Blank                                                                                            |                                                                                        |  |
|                                                       | How to change                                                                                                    | Directly enter in the text box or ed log box which appears when click                            | it by the Character String Input dia-<br>ing the [] button.                            |  |
|                                                       | Restriction                                                                                                    | Up to 2048 characters                                                                            |                                                                                        |  |
| Change warning mes-<br>sage to information<br>message | Select whether to change the type of warning messages to information.<br>This corresponds to the -CHange_message option of the rlink command.<br>This property is displayed only when [No] in the [Use same message-related settings<br>as Link Options tab] property is selected.                                                                                                    |                                                                                                  |                                                                                        |  |
|                                                       | Default                                                                                                    | No                                                                                               |                                                                                        |  |
|                                                       | How to change                                                                                                    | Select from the drop-down list.                                                                  |                                                                                        |  |
|                                                       | Restriction                                                                                                    | Yes(All)(-<br>CHange_message=Information)                                                        | Changes the type of all warning messages to information.                               |  |
|                                                       |                                                                                                    | Yes(Specify message number)(-<br>CHange_message=Informa-<br>tion= <message number="">)</message> | Specifies the number of warning message of which type is to be changed to information. |  |
|                                                       |                                                                                                    | No                                                                                               | Does not change the type of warning messages.                                          |  |

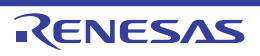

| Number of warning<br>message                        | Specify the number of the warning message.<br>If multiple message numbers are specified, delimit them with "," (comma) (example:<br>4,200).<br>Also, a range of message numbers can be specified using "-" (hyphen) (exam-<br>ple:4,200-203,1300).<br>This corresponds to the -CHange_message option of the rlink command.<br>This property is displayed only when [No] in the [Use same message-related settings<br>as Link Options tab] property is selected and when [Yes(Specify message number)(-<br>CHange_message=Information= <message number="">)] in the [Change warning mes-<br/>sage to information message] property is selected.</message>                             |                                                                                              |                                                                                                    |
|-----------------------------------------------------|----------------------------------------------------------------------------------------------------|----------------------------------------------------------------------------------------------|----------------------------------------------------------------------------------------------------|
|                                                     | Default                                                                                                    | Blank                                                                                        |                                                                                                    |
|                                                     | How to change                                                                                                    | Directly enter in the text box or ed log box which appears when click                        | it by the Character String Input dia-<br>ing the [] button.                                                                                                    |
|                                                     | Restriction                                                                                                    | Up to 2048 characters                                                                        |                                                                                                    |
| Change information<br>message to warning<br>message | Select whether to change the type of information messages to warning.<br>This corresponds to the -CHange_message option of the rlink command.<br>This property is displayed only when [No] in the [Use same message-related settings<br>as Link Options tab] property is selected.                                                                                                    |                                                                                              |                                                                                                    |
|                                                     | Default No                                                                                                    |                                                                                              |                                                                                                    |
|                                                     | How to change                                                                                                    | Select from the drop-down list.                                                              |                                                                                                    |
|                                                     | Restriction                                                                                                    | Yes(All)(-<br>CHange_message=Warning)                                                        | Changes the type of all informa-<br>tion messages to warning.                                                                                                    |
|                                                     |                                                                                                    | Yes(Specify message number)(-<br>CHange_message=Warn-<br>ing= <message number="">)</message> | Specifies the number of informa-<br>tion message of which type is to<br>be changed to warning.                                                                                                    |
|                                                     |                                                                                                    | No                                                                                           | Does not change the type of infor-<br>mation messages.                                                                                                    |
| Number of information<br>message                    | <ul> <li>Specify the number of the information message.</li> <li>If multiple message numbers are specified, delimit them with "," (comma) (example 4,200).</li> <li>Also, a range of message numbers can be specified using "-" (hyphen) (example:4,200-203,1300).</li> <li>This corresponds to the -CHange_message option of the rlink command.</li> <li>This property is displayed only when [No] in the [Use same message-related setting as Link Options tab] property is selected and when [Yes(Specify message number)</li> <li>CHange_message=Warning=<message number="">)] in the [Change information message to warning message] property is selected.</message></li> </ul> |                                                                                              | t them with "," (comma) (example:<br>ed using "-" (hyphen) (exam-<br>n of the rlink command.<br>lse same message-related settings<br>n [Yes(Specify message number)(-<br>)] in the [Change information mes- |
|                                                     | Default                                                                                                    | Blank                                                                                        |                                                                                                    |
|                                                     | How to change                                                                                                    | Directly enter in the text box or ed<br>log box which appears when click                     | it by the Character String Input dia-<br>ing the [] button.                                                                                                    |
|                                                     | Restriction Up to 2048 characters                                                                                                    |                                                                                              |                                                                                                    |

| Change information<br>and warning message<br>to error message | Select whether to change the type of information and warning messages to error.<br>This corresponds to the -CHange_message option of the rlink command.<br>This property is displayed only when [No] in the [Use same message-related settings<br>as Link Options tab] property is selected.                                                                                                    |                                                                                            |                                                                                                    |
|---------------------------------------------------------------|----------------------------------------------------------------------------------------------------|--------------------------------------------------------------------------------------------|----------------------------------------------------------------------------------------------------|
|                                                               | Default                                                                                                    | No                                                                                         |                                                                                                    |
|                                                               | How to change                                                                                                    | Select from the drop-down list.                                                            |                                                                                                    |
|                                                               | Restriction                                                                                                    | Yes(All)(-<br>CHange_message=Error)                                                        | Changes the type of all informa-<br>tion and warning messages to<br>error.                                                                                                    |
|                                                               |                                                                                                    | Yes(Specify message number)(-<br>CHange_message=Error= <mes-<br>sage number&gt;)</mes-<br> | Specifies the number of informa-<br>tion or warning message of which<br>type is to be changed to error.                                                                                                    |
|                                                               |                                                                                                    | No                                                                                         | Does not change the type of infor-<br>mation and warning messages.                                                                                                    |
| Number of information<br>and warning message                  | Specify the number of the information and warning message.<br>If multiple message numbers are specified, delimit them with "," (comma) (example:<br>4,200).<br>Also, a range of message numbers can be specified using "-" (hyphen) (exam-<br>ple:4,200-203,1300).<br>This corresponds to the -CHange_message option of the rlink command.<br>This property is displayed only when [No] in the [Use same message-related setting<br>as Link Options tab] property is selected and when [Yes(Specify message number)(<br>CHange_message=Error= <message number="">)] in the [Change information and war<br/>ing message to error message] property is selected.</message> |                                                                                            | y message.<br>them with "," (comma) (example:<br>ed using "-" (hyphen) (exam-<br>n of the rlink command.<br>Jse same message-related settings<br>n [Yes(Specify message number)(-<br>n the [Change information and warn-<br>ed. |
|                                                               | Default                                                                                                    | Blank                                                                                      |                                                                                                    |
|                                                               | How to change                                                                                                    | Directly enter in the text box or ed<br>log box which appears when clicki                  | it by the Character String Input dia-<br>ing the [] button.                                                                                                    |
|                                                               | Restriction                                                                                                    | Up to 2048 characters                                                                      |                                                                                                    |

## (5) [Others]

Other detailed information on the hex output is displayed and the configuration can be changed. This category is displayed only when [Yes] in the [Output hex file] property in the [Output File] category is selected.

| Other additional options | Input the hex output options to be added additionally.<br>The options set here are added at the end of the hex output options group. |                                                                                                    |
|--------------------------|----------------------------------------------------------------------------------------------------|----------------------------------------------------------------------------------------------------|
|                          | Default                                                                                                    | Blank                                                                                                    |
|                          | How to change                                                                                                    | Directly enter in the text box or edit by the Character String Input dia-<br>log box which appears when clicking the [] button. |
|                          | Restriction                                                                                                    | Up to 259 characters                                                                                                    |

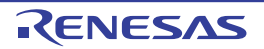

## [Create Library Options] tab

This tab shows the detailed information on the create library phase categorized by the following and the configuration can be changed.

- (1) [Debug Information]
- (2) [Input File]
- (3) [Output File]
- (4) [Library]
- (5) [List]
- (6) [Message]
- (7) [Others]

Caution This tab is displayed for the library project.

Figure A.7 Property Panel: [Create Library Options] Tab

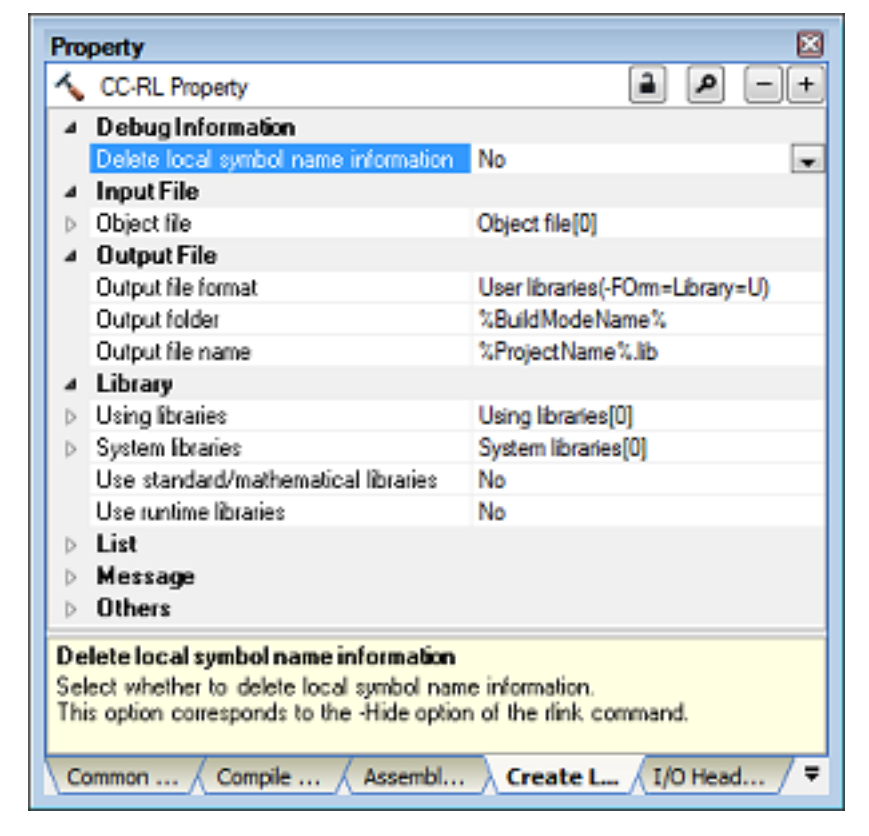

## [Description of each category]

(1) [Debug Information]

The detailed information on debug information is displayed and the configuration can be changed.

| Output debug informa-<br>tion | Select whether to output debug information.<br>This corresponds to the -DEBug and -NODEBug options of the rlink command.<br>This property is displayed only when [Relocatable file(-FOrm=Relocate)] in the [Output file format] property in the [Output File] category. |                                        |                                    |
|-------------------------------|----------------------------------------------------------------------------------------------------|----------------------------------------|------------------------------------|
|                               | Default                                                                                                    | Yes(Output to the output file)(-DEBug) |                                    |
|                               | How to change                                                                                                    | Select from the drop-down list.        |                                    |
|                               | Restriction                                                                                                    | Yes(Output to the output file)(-DEBug) | Outputs debug information.         |
|                               |                                                                                                    | No                                     | Does not output debug information. |

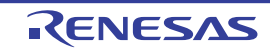

|                                         | 1                                                                                                    |                                 |                                                       |  |
|-----------------------------------------|----------------------------------------------------------------------------------------------------|---------------------------------|-------------------------------------------------------|--|
| Delete local symbol<br>name information | Select whether to delete local symbol name information.<br>This corresponds to the -Hide option of the rlink command. |                                 |                                                       |  |
|                                         | Default                                                                                                    | No                              | No                                                    |  |
|                                         | How to change                                                                                                    | Select from the drop-down list. |                                                       |  |
|                                         | Restriction                                                                                                    | Yes(-Hide)                      | Deletes information of the local symbol name.         |  |
|                                         |                                                                                                    | No                              | Does not delete information of the local symbol name. |  |

## (2)

[Input File] The detailed information on input files is displayed and the configuration can be changed.

| Object file | <ul> <li>Specify in the format of "<i>library(module</i>)", with one entry name per line.</li> <li>The following placeholders are supported.</li> <li>%ActiveProjectDir%: Replaces with the absolute path of the active project folder.</li> <li>%ActiveProjectName%: Replaces with the active project name.</li> <li>%BuildModeName%: Replaces with the build mode name.</li> <li>%MainProjectDir%: Replaces with the absolute path of the main project folder.</li> <li>%MainProjectName%: Replaces with the absolute path of the main project folder.</li> <li>%MainProjectName%: Replaces with the absolute path of the install folder of this product.</li> <li>%ProjectDir%: Replaces with the absolute path of the project folder.</li> <li>%ProjectDir%: Replaces with the absolute path of the project folder.</li> <li>%ProjectDir%: Replaces with the absolute path of the project folder.</li> <li>%ProjectDir%: Replaces with the absolute path of the project folder.</li> <li>%ProjectDir%: Replaces with the absolute path of the project folder.</li> <li>%ProjectDir%: Replaces with the absolute path of the project folder.</li> <li>%ProjectDir%: Replaces with the absolute path of the project folder.</li> <li>%ProjectName%: Replaces with the absolute path of the temporary folder.</li> <li>%WinDir%: Replaces with the absolute path of the Windows system folder.</li> <li>This corresponds to the -Input option of the rlink command.</li> <li>The object file name is displayed as the subproperty.</li> </ul> |                                                                                                    |
|-------------|----------------------------------------------------------------------------------------------------|----------------------------------------------------------------------------------------------------|
|             | Default                                                                                                    | Object file[number of defined items]                                                                                                    |
|             | How to change                                                                                                    | Edit by the Text Edit dialog box which appears when clicking the []<br>button.<br>For the subproperty, you can enter directly in the text box. |
| Restriction |                                                                                                    | Up to 1024 characters<br>Up to 256 items can be specified.                                                                                     |

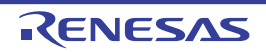

| Binary file | Specify the bin<br>Specify in the f<br>bute][,symbol I<br>[:number of ali<br>The value that<br>If the specifica<br>"CODE" or "DA<br>If the specifica<br>cute, will be all<br>The following p<br>%ActiveProj<br>%ActiveProj<br>%ActiveProj<br>%BuildMode<br>%MainProje<br>%MainProje<br>%MicomToo<br>product.<br>%ProjectDirf<br>%ProjectDirf<br>%ProjectNau<br>%TempDir%<br>%WinDir%:<br>This correspor<br>The binary file<br>This property is<br>put file format] | ary files.<br>format of " <i>file name</i> (section name[:number of alignment][/section attri-<br>name])", with one entry per line.<br>gnment], [/section attribute], and [,symbol name] can be omitted.<br>can be specified for number of alignment is 1, 2, 4, 8, 16, or 32.<br>tion is omitted, it is assumed that 1 has been specified.<br>ATA" can be specified as section attribute.<br>tion is omitted, all attributes such as the ability to write, read, and exe-<br>valid.<br>olaceholders are supported.<br>ectDir%: Replaces with the absolute path of the active project folder.<br>ectName%: Replaces with the build mode name.<br>ctDir%: Replaces with the absolute path of the main project folder.<br>ctName%: Replaces with the absolute path of the install folder of this<br>%: Replaces with the absolute path of the install folder of this<br>%: Replaces with the absolute path of the project folder.<br>me%: Replaces with the absolute path of the install folder of this<br>%: Replaces with the absolute path of the project folder.<br>me%: Replaces with the absolute path of the install folder of this<br>%: Replaces with the absolute path of the project folder.<br>me%: Replaces with the absolute path of the project folder.<br>me%: Replaces with the absolute path of the temporary folder.<br>Replaces with the absolute path of the temporary folder.<br>Replaces with the absolute path of the Vindows system folder.<br>aname is displayed as the subproperty.<br>s displayed only when [Relocatable file(-FOrm=Relocate)] in the [Out-<br>property in the [Output File] category. |
|-------------|----------------------------------------------------------------------------------------------------|----------------------------------------------------------------------------------------------------|
|             | Default                                                                                                    | Binary file[number of defined items]                                                                                                    |
|             | How to change                                                                                                    | Edit by the Text Edit dialog box which appears when clicking the []<br>button.<br>For the subproperty, you can enter directly in the text box.                                                                                                    |
|             | Restriction                                                                                                    | Up to 1024 characters<br>Up to 256 items can be specified.                                                                                                    |

## (3)

[Output File] The detailed information on output files is displayed and the configuration can be changed.

| Output file format | Select the form<br>This correspon | nat of the output file.<br>nds to the -FOrm option of the rlink | command.                       |
|--------------------|-----------------------------------|-----------------------------------------------------------------|--------------------------------|
|                    | Default                           | User libraries(-FOrm=Library=U)                                 |                                |
|                    | How to change                     | Select from the drop-down list.                                 |                                |
|                    | Restriction                       | User libraries(-<br>FOrm=Library=U)                             | Outputs a user library file.   |
|                    |                                   | System libraries(-<br>FOrm=Library=S)                           | Outputs a system library file. |
|                    |                                   | Relocatable file(-FOrm=Relo-<br>cate)                           | Outputs a relocatable file.    |

|                  | %ActiveProje<br>%ActiveProje<br>%BuildMode<br>%MainProje<br>%MicomToo<br>product.<br>%ProjectDir<br>%ProjectNar<br>%ProjectNar<br>%TempDir%<br>%WinDir%: I<br>If this is blank,<br>This correspon                                                                                                    | <ul> <li>ectDir%: Replaces with the absolute path of the active project folder.</li> <li>ectName%: Replaces with the build mode name.</li> <li>ectDir%: Replaces with the absolute path of the main project folder.</li> <li>ctName%: Replaces with the absolute path of the main project folder.</li> <li>ctName%: Replaces with the absolute path of the install folder of this</li> <li>Wath the absolute path of the project folder.</li> <li>Wath the absolute path of the project folder.</li> <li>Replaces with the absolute path of the project folder.</li> <li>Replaces with the absolute path of the project folder.</li> <li>Replaces with the absolute path of the project folder.</li> <li>Replaces with the absolute path of the temporary folder.</li> <li>Replaces with the absolute path of the Windows system folder.</li> <li>it is assumed that the project folder has been specified.</li> <li>ads to the -OUtput option of the rlink command.</li> </ul> |
|------------------|----------------------------------------------------------------------------------------------------|----------------------------------------------------------------------------------------------------|
|                  | Default                                                                                                    | %BuildModeName%                                                                                                    |
|                  | How to change                                                                                                    | Directly enter in the text box or edit by the Browse For Folder dialog box which appears when clicking the [] button.                                                                                                    |
|                  | Restriction                                                                                                    | Up to 247 characters                                                                                                    |
| Output file name | Specify the output file name.<br>If the extension is omitted, it is automatically added according to the selection in<br>[Output file format] property.<br>When [User libraries(-FOrm=Library=U)] is selected: .lib<br>When [System libraries(-FOrm=Library=S)] is selected: .lib<br>When [Relocatable file(-FOrm=Relocate)] is selected: .rel<br>The following placeholders are supported.<br>%ActiveProjectName%: Replaces with the active project name.<br>%BuildModeName%: Replaces with the build mode name.<br>%MainProjectName%: Replaces with the main project name.<br>%ProjectName%: Replaces with the project name.<br>This corresponds to the -OUtput option of the rlink command. |                                                                                                    |
|                  | Default                                                                                                    | %ProjectName%.lib                                                                                                    |
|                  | How to change                                                                                                    | Directly enter in the text box.                                                                                                    |
|                  | Restriction                                                                                                    | Up to 259 characters                                                                                                    |

## (4) [Library]

The detailed information on the library is displayed and the configuration can be changed.

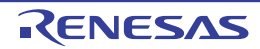
| Using libraries                          | Specify the libr<br>If a relative pat<br>project folder.<br>The following p<br>%ActiveProje<br>%BuildMode<br>%MainProjee<br>%MicomToo<br>product.<br>%ProjectDir<br>%ProjectDir<br>%ProjectNar<br>%TempDir%<br>%WinDir%: I<br>This correspon<br>The library file | library files to be used.<br>path is specified, the reference point of the path is the main project or sub-<br>er.<br>ng placeholders are supported.<br><sup>2</sup> rojectDir%: Replaces with the absolute path of the active project folder.<br><sup>3</sup> rojectName%: Replaces with the build mode name.<br><sup>3</sup> ojectDir%: Replaces with the build mode name.<br><sup>3</sup> ojectDir%: Replaces with the absolute path of the main project folder.<br><sup>3</sup> ojectName%: Replaces with the absolute path of the install folder of this<br><sup>4</sup> Dir%: Replaces with the absolute path of the install folder of this<br><sup>4</sup> Dir%: Replaces with the absolute path of the project folder.<br><sup>4</sup> Name%: Replaces with the absolute path of the temporary folder.<br><sup>4</sup> Name%: Replaces with the absolute path of the temporary folder.<br><sup>4</sup> Name%: Replaces with the absolute path of the temporary folder.<br><sup>4</sup> Name%: Replaces with the absolute path of the temporary folder.<br><sup>4</sup> Name%: Replaces with the absolute path of the temporary folder.<br><sup>4</sup> Name%: Replaces with the absolute path of the temporary folder.<br><sup>4</sup> Name%: Replaces with the absolute path of the Windows system folder.<br><sup>4</sup> Name%: Replaces with the absolute path of the Windows system folder.<br><sup>4</sup> Name%: Replaces with the absolute path of the Windows system folder.<br><sup>4</sup> Name%: Replaces with the absolute path of the Windows system folder. |                                                                                         |  |
|------------------------------------------|----------------------------------------------------------------------------------------------------|----------------------------------------------------------------------------------------------------|-----------------------------------------------------------------------------------------|--|
|                                          | Default                                                                                                    | Using libraries                                                                                                    | number of defined items]                                                                |  |
|                                          | How to<br>change                                                                                                    | Edit by the Path Edit dialog box which appears when clicking the button.<br>-> Edit by the Specify Using Library File dialog box which appears when clicking the [Browse] button.<br>For the subproperty, you can enter directly in the text box.<br>Up to 259 characters<br>Up to 65536 items can be specified.                                                                                                    |                                                                                         |  |
|                                          | Restriction                                                                                                    |                                                                                                    |                                                                                         |  |
| System libraries                         | The system lib<br>For the relative<br>folder.<br>This correspon<br>The system lib                                                                                                    | system library files are displayed.<br>the relative path, the reference point of the path is the main project or subproje<br>er.<br>corresponds to the -LIBrary option of the rlink command.<br>system library file name is displayed as the subproperty.<br>ault System libraries[ <i>number of defined items</i> ]                                                                                                    |                                                                                         |  |
|                                          | Default                                                                                                    |                                                                                                    |                                                                                         |  |
|                                          | How to change                                                                                                    | Changes not allowed                                                                                                    |                                                                                         |  |
| Use standard/mathe-<br>matical libraries | Select whether<br>This correspon                                                                                                    | to use the stand<br>ds to the -LIBrar                                                                                                    | dard/mathematical libraries provided by the compiler.<br>y option of the rlink command. |  |
|                                          | Default                                                                                                    | No                                                                                                    |                                                                                         |  |
|                                          | How to change                                                                                                    | Select from the                                                                                                    | e drop-down list.                                                                       |  |
|                                          | Restriction                                                                                                    | Yes                                                                                                    | Uses the standard/mathematical libraries.                                               |  |
|                                          |                                                                                                    | No                                                                                                    | Does not use the standard/mathematical libraries.                                       |  |
| Use runtime libraries                    | Select whether<br>This correspon                                                                                                    | to use the runtinds to the -LIBrar                                                                                                    | me libraries provided by the compiler.<br>Ty option of the rlink command.               |  |
|                                          | Default                                                                                                    | No                                                                                                    |                                                                                         |  |
|                                          | How to change                                                                                                    | Select from the drop-down list.                                                                                                    |                                                                                         |  |
|                                          | Restriction                                                                                                    | Yes                                                                                                    | Uses the runtime libraries.                                                             |  |
|                                          |                                                                                                    | No                                                                                                    | Does not use the runtime libraries.                                                     |  |

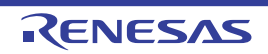

#### (5) [List]

The detailed information on the list is displayed and the configuration can be changed.

| Output link map file               | Select whether to output the library list file.<br>This corresponds to the -LISt and -SHow options of the rlink command.                                                                                                    |                                                |                                                                                                    |  |
|------------------------------------|----------------------------------------------------------------------------------------------------|------------------------------------------------|----------------------------------------------------------------------------------------------------|--|
|                                    | Default                                                                                                    | No                                             |                                                                                                    |  |
|                                    | How to change                                                                                                    | Select from the drop-down list.                |                                                                                                    |  |
|                                    | Restriction                                                                                                    | Yes(List contents=not<br>specify)(-LISt -SHow) | Outputs information according to the out-<br>put format to the library list file.                                      |  |
|                                    |                                                                                                    | Yes(List contents=ALL)(-<br>LISt -SHow=ALL)    | Outputs all information according to the output format to the library list file.                                       |  |
|                                    |                                                                                                    | Yes(List contents=spec-<br>ify)(-LISt)         | Outputs the specified information to the library list file.                                                            |  |
|                                    |                                                                                                    | No                                             | Does not output the library list file.                                                                                 |  |
| Output symbol infor-<br>mation     | t symbol infor-<br>h Select whether to output the symbol information (symbol names within<br>This corresponds to the -SHow=SYmbol option of the rlink command.<br>This property is displayed only when [Yes(List contents=specify)(-LISt)]<br>link map file] property is selected.                                                                                                    |                                                | nation (symbol names within a module).<br>ption of the rlink command.<br>List contents=specify)(-LISt)] in the [Output |  |
|                                    | Default                                                                                                    | No                                             |                                                                                                    |  |
|                                    | How to change                                                                                                    | Select from the drop-dowr                      | n list.                                                                                                    |  |
|                                    | Restriction                                                                                                    | Yes(-SHow=SYmbol)                              | Outputs the symbol information.                                                                                        |  |
|                                    |                                                                                                    | No                                             | Does not output the symbol information.                                                                                |  |
| Output section list in a module    | Select whether to output the list of the section names within the module.<br>This corresponds to the -SHow=SEction option of the rlink command.<br>This property is displayed only when [Yes(List contents=specify)(-LISt)] in the [Output<br>link map file] property is selected and [User libraries(-FOrm=Library=U)] or [System<br>libraries(-FOrm=Library=S)] in the [Output file format] property in the [Output File] cat-<br>egory is selected. |                                                |                                                                                                    |  |
|                                    | Default                                                                                                    | No                                             |                                                                                                    |  |
|                                    | How to change                                                                                                    | Select from the drop-down list.                |                                                                                                    |  |
|                                    | Restriction                                                                                                    | Yes(-SHow=SEction)                             | Outputs the list of the section names within the module.                                                               |  |
|                                    |                                                                                                    | No                                             | Does not output the list of the section names within the module.                                                       |  |
| Output cross reference information | Select whether to output the cross reference information.<br>This corresponds to the -SHow=XReference option of the rlink command.<br>This property is displayed only when [Yes(List contents=specify)(-LISt)] in the [Output<br>link map file] property and [Relocatable file(-FOrm=Relocate)] in the [Output file for-<br>mat] property in the [Output File] category are selected.                                                                  |                                                |                                                                                                    |  |
|                                    | Default                                                                                                    | No                                             |                                                                                                    |  |
|                                    | How to change                                                                                                    | Select from the drop-dowr                      | ı list.                                                                                                    |  |
|                                    | Restriction                                                                                                    | Yes(-SHow=Xreference)                          | Outputs the cross reference information.                                                                               |  |
|                                    |                                                                                                    | No                                             | Does not output the cross reference infor-<br>mation.                                                                  |  |

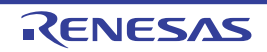

| Output total sizes of sections | Select whether<br>This correspon<br>This property is<br>link map file] p<br>mat] property i | er to output the total size of sections.<br>onds to the -SHow=Total_size option of the rlink command.<br>is displayed only when [Yes(List contents=specify)(-LISt)] in the [Output<br>property and [Relocatable file(-FOrm=Relocate)] in the [Output file for-<br>in the [Output File] category are selected. |                                                                                                    |  |
|--------------------------------|---------------------------------------------------------------------------------------------|----------------------------------------------------------------------------------------------------|----------------------------------------------------------------------------------------------------|--|
|                                | Default                                                                                     |                                                                                                    |                                                                                                    |  |
|                                | How to change                                                                               | Select from the drop-down list.                                                                                                    |                                                                                                    |  |
|                                | Restriction                                                                                 | Yes(-SHow=Total_size)                                                                                                    | Outputs the total sizes of sections sepa-<br>rately for ROM-allocated sections and<br>RAM-allocated sections. |  |
|                                |                                                                                             | No                                                                                                    | Does not output the total size of sections.                                                                   |  |

#### (6)

[Message] The detailed information on messages is displayed and the configuration can be changed.

| Enable information message output          | Select whether to enable the output of information messages.<br>This corresponds to the -Message and -NOMessage options of the rlink commar                                                                                                    |                                                                                                    |                                                 | messages.<br>ge options of the rlink command.                                          |  |  |
|--------------------------------------------|----------------------------------------------------------------------------------------------------|----------------------------------------------------------------------------------------------------|-------------------------------------------------|----------------------------------------------------------------------------------------|--|--|
|                                            | Default                                                                                                    | No(-NOMessa                                                                                                    | ge)                                             |                                                                                        |  |  |
|                                            | How to change                                                                                                    | Select from the drop-down list.                                                                                                    |                                                 |                                                                                        |  |  |
|                                            | Restriction                                                                                                    | Yes(-Mes-<br>sage)                                                                                                    | Outputs information messages.                   |                                                                                        |  |  |
|                                            |                                                                                                    | No(-NOMes-<br>sage)                                                                                                    | Suppresses the o                                | utput of information messages.                                                         |  |  |
| Suppress number of information message     | Specify the number of the information message of which output is to be suppressed.<br>If multiple message numbers are specified, delimit them with "," (comma) (example:<br>4,200).<br>Also, a range of message numbers can be specified using "-" (hyphen) (exam-<br>ple:4,200-203,1300).<br>This corresponds to the -NOMessage option of the rlink command.<br>This property is displayed when [No(-NOMessage)] in the [Enable information mes-<br>sage output] property is selected. |                                                                                                    |                                                 |                                                                                        |  |  |
|                                            | Default                                                                                                    | Blank                                                                                                    |                                                 |                                                                                        |  |  |
|                                            | How to change                                                                                                    | Directly enter in the text box or edit by the Character String Input dialog box which appears when clicking the [] button.                                                                                                    |                                                 |                                                                                        |  |  |
|                                            | Restriction                                                                                                    | Up to 2048 characters                                                                                                    |                                                 |                                                                                        |  |  |
| Change warning mes-<br>sage to information | Select whether to change the type of warning messages to information.<br>This corresponds to the -CHange_message option of the rlink command.                                                                                                    |                                                                                                    |                                                 |                                                                                        |  |  |
| message                                    | Default                                                                                                    | No                                                                                                    |                                                 |                                                                                        |  |  |
|                                            | How to change                                                                                                    | Select from the drop-down list.                                                                                                    |                                                 |                                                                                        |  |  |
|                                            | Restriction                                                                                                    | Yes(All)(-<br>CHange_mess                                                                                                    | age=Information)                                | Changes the type of all warning messages to information.                               |  |  |
|                                            | )<br>C                                                                                                    | Yes(Specify me<br>CHange_mess<br>tion= <message< td=""><td>essage number)(-<br/>sage=Informa-<br/>e number&gt;)</td><td>Specifies the number of warning message of which type is to be changed to information.</td></message<> | essage number)(-<br>sage=Informa-<br>e number>) | Specifies the number of warning message of which type is to be changed to information. |  |  |
|                                            |                                                                                                    | No                                                                                                    |                                                 | Does not change the type of warning messages.                                          |  |  |

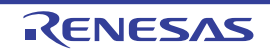

| Number of warning                     | Specify the number of the warning message.                                                                                                    |                                                                                              |                                                                                                |  |
|---------------------------------------|----------------------------------------------------------------------------------------------------|----------------------------------------------------------------------------------------------|------------------------------------------------------------------------------------------------|--|
| message                               | If multiple me                                                                                                    | ssage numbers are specified, delimi                                                          | t them with "," (comma) (example:                                                              |  |
|                                       | 4,200).<br>Also a range                                                                                                    | of message numbers can be specifi                                                            | ed using "-" (hyphen) (exam-                                                                   |  |
|                                       | ple:4.200-203.1300).                                                                                                    |                                                                                              |                                                                                                |  |
|                                       | This correspo                                                                                                    | onds to the -CHange_message option                                                           | n of the rlink command.                                                                        |  |
|                                       | This property                                                                                                    | is displayed only when [Yes(Specify                                                          | message number)(-                                                                              |  |
|                                       | CHange_message=Information= <message number="">)] in the [Change warning mes-<br/>sage to information message] property is selected.</message> |                                                                                              |                                                                                                |  |
|                                       | Default                                                                                                    | Blank                                                                                        |                                                                                                |  |
|                                       | How to                                                                                                    | Directly enter in the text box or edit by the Character String Input dia-                    |                                                                                                |  |
|                                       | change                                                                                                    | log box which appears when clicking the [] button.                                           |                                                                                                |  |
|                                       | Restriction                                                                                                    | Up to 2048 characters                                                                        |                                                                                                |  |
| Change information message to warning | Select whether<br>This correspond                                                                                                    | er to change the type of information r<br>onds to the -CHange_message option                 | n of the rlink command.                                                                        |  |
| message                               | Default                                                                                                    | No                                                                                           |                                                                                                |  |
|                                       | How to change                                                                                                    | Select from the drop-down list.                                                              |                                                                                                |  |
|                                       | Restriction                                                                                                    | Yes(All)(-<br>CHange_message=Warning)                                                        | Changes the type of all informa-<br>tion messages to warning.                                  |  |
|                                       |                                                                                                    | Yes(Specify message number)(-<br>CHange_message=Warn-<br>ing= <message number="">)</message> | Specifies the number of informa-<br>tion message of which type is to<br>be changed to warning. |  |
|                                       |                                                                                                    | No                                                                                           | Does not change the type of infor-<br>mation messages.                                         |  |
| Number of information                 | Specify the nu                                                                                                    | umber of the information message.                                                            | t them with " " (comma) (avample:                                                              |  |
| message                               | 4,200).                                                                                                    |                                                                                              |                                                                                                |  |
|                                       | Also, a range of message numbers can be specified using "-" (hyphen) (exam-                                                                    |                                                                                              |                                                                                                |  |
|                                       | ple:4,200-203,1300).                                                                                                    |                                                                                              |                                                                                                |  |
|                                       | This corresponds to the -CHange_message option of the rlink command.                                                                           |                                                                                              |                                                                                                |  |

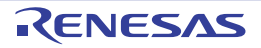

This property is displayed only when [Yes(Specify message number)(-

sage to information message] property is selected.

Up to 2048 characters

Blank

Default

How to change

Restriction

CHange\_message=Information=<Message number>)] in the [Change warning mes-

log box which appears when clicking the [...] button.

Directly enter in the text box or edit by the Character String Input dia-

| Change information<br>and warning message<br>to error message<br>Number of information<br>and warning message | Select whether<br>This correspon                                                                                                    | Select whether to change the type of information and warning messages to error.<br>This corresponds to the -CHange_message option of the rlink command.                                                                                                    |                                                                                                    |  |
|----------------------------------------------------------------------------------------------------|----------------------------------------------------------------------------------------------------|----------------------------------------------------------------------------------------------------|----------------------------------------------------------------------------------------------------|--|
|                                                                                                    | Default                                                                                                    | No                                                                                                    |                                                                                                    |  |
|                                                                                                    | How to change                                                                                                    | Select from the drop-down list.                                                                                                    |                                                                                                    |  |
|                                                                                                    | Restriction                                                                                                    | Yes(All)(-<br>CHange_message=Error)                                                                                                    | Changes the type of all informa-<br>tion and warning messages to<br>error.                              |  |
|                                                                                                    |                                                                                                    | Yes(Specify message number)(-<br>CHange_message=Error= <mes-<br>sage number&gt;)</mes-<br>                                                                                                    | Specifies the number of informa-<br>tion or warning message of which<br>type is to be changed to error. |  |
|                                                                                                    |                                                                                                    | No                                                                                                    | Does not change the type of infor-<br>mation and warning messages.                                      |  |
|                                                                                                    | Specify the num<br>If multiple mess<br>4,200).<br>Also, a range of<br>ple:4,200-203,<br>This correspon<br>This property is<br>CHange_mess<br>information me | the number of the information and warning message.<br>The message numbers are specified, delimit them with "," (comma) (example:<br>ange of message numbers can be specified using "-" (hyphen) (exam-<br>0-203,1300).<br>responds to the -CHange_message option of the rlink command.<br>perty is displayed only when [Yes(Specify message number)(-<br>e_message=Error= <message number="">)] in the [Change warning message to<br/>ion message] property is selected.</message> |                                                                                                    |  |
|                                                                                                    | Default                                                                                                    | Blank                                                                                                    |                                                                                                    |  |
|                                                                                                    | How to Directly enter in the text box or edit by the Character String Input dia-<br>change log box which appears when clicking the [] button.               |                                                                                                    |                                                                                                    |  |
|                                                                                                    | Restriction                                                                                                    | Up to 2048 characters                                                                                                    |                                                                                                    |  |

(7) [Others] Other detailed information on creating a library is displayed and the configuration can be changed.

| Reduce memory occupancy | Select whether<br>This correspon<br>This property is<br>- When [No] ir<br>Information]<br>- When [User             | <ul> <li>Select whether to reduce the memory usage.</li> <li>This corresponds to the -MEMory option of the rlink command.</li> <li>This property is displayed only in the following cases.</li> <li>When [No] in the [Delete local symbol name information] property in the [Debug Information] category is selected</li> <li>When [User libraries(-FOrm=Library=U)] or [System libraries(-FOrm=Library=S)] in</li> </ul> |                                                                                                    |
|-------------------------|----------------------------------------------------------------------------------------------------|----------------------------------------------------------------------------------------------------|----------------------------------------------------------------------------------------------------|
|                         | the [Output file format] property in the [Output File] category is selected         Default       No(-MEMory=High) |                                                                                                    |                                                                                                    |
|                         |                                                                                                    |                                                                                                    |                                                                                                    |
|                         | How to change                                                                                                    | Select from the drop-o                                                                                                    | down list.                                                                                                    |
|                         | Restriction                                                                                                    | Yes(-MEMory=Low)                                                                                                    | Reduces the memory usage.<br>Select this item if processing is slow because<br>a large project is linked and the memory size<br>occupied by the linker exceeds the available<br>memory in the machine used. |
|                         |                                                                                                    | No(-MEMory=High)                                                                                                    | Executes the same processing as usual.                                                                                                    |

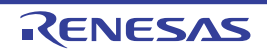

| Display total size of sections                           | Select whether<br>This correspor<br>This property is<br>put file format]                                                                                                    | whether to display the total size of sections after the linking.<br>orresponds to the -Total_size option of the rlink command.<br>roperty is displayed only when [Relocatable file(-FOrm=Relocate)] in the [Out-<br>e format] property in the [Output File] category.                                                                                                    |                                                                                          |  |
|----------------------------------------------------------|----------------------------------------------------------------------------------------------------|----------------------------------------------------------------------------------------------------|------------------------------------------------------------------------------------------|--|
|                                                          | Default                                                                                                    | No                                                                                                    |                                                                                          |  |
|                                                          | How to change                                                                                                    | Select from the drop-down list.                                                                                                    |                                                                                          |  |
|                                                          | Restriction                                                                                                    | Yes(-Total_size)                                                                                                    | Displays the total size of sections after the linking.                                   |  |
|                                                          |                                                                                                    | No                                                                                                    | Does not display the total size of sections after the linki4ng.                          |  |
| Display copyright infor-<br>mation                       | Select whether<br>This correspor                                                                                                    | er to display copyright information.<br>ands to the -LOgo and -NOLOgo options of the rlink command.                                                                                                    |                                                                                          |  |
|                                                          | Default                                                                                                    | No(-NOLOgo)                                                                                                    |                                                                                          |  |
|                                                          | How to change                                                                                                    | Select from the drop-                                                                                                    | down list.                                                                               |  |
|                                                          | Restriction                                                                                                    | Yes                                                                                                    | Displays copyright information.                                                          |  |
|                                                          |                                                                                                    | No(-NOLOgo)                                                                                                    | Suppresses the output of copyright informa-<br>tion.                                     |  |
| Commands executed<br>before create library<br>processing | Specify the cor<br>Use the call ins<br>The following p<br>%ActiveProj<br>%ActiveProj<br>%BuildMode<br>%LibraryFile<br>generation p<br>%MainProje<br>%MainProje<br>%MicomToo<br>product.<br>%Options%:<br>%OutputDir<br>%OutputDir<br>%OutputFile<br>%Program%<br>%ProjectDir<br>%ProjectNar<br>%ProjectNar<br>%Pro | No(-NOLOgo)         Suppresses the output of copyright info<br>tion.           Specify the command to be executed before library generation processing.           Use the call instruction to specify a batch file (example: call a.bat).           The following placeholders are supported.           %ActiveProjectDir%: Replaces with the absolute path of the active project fo<br>%ActiveProjectName%: Replaces with the absolute project name.           %BuildModeName%: Replaces with the absolute path of the output file under the li-<br>generation processing.           %MainProjectDir%: Replaces with the absolute path of the main project folde<br>%MainProjectName%: Replaces with the absolute path of the install folder of the<br>product.           %Options%: Replaces with the command line option under build execution.           %OutputFile%: Replaces with the absolute path of the output file.           %Program%: Replaces with the absolute path of the output file.           %Program%: Replaces with the absolute path of the output file.           %Program%: Replaces with the absolute path of the output file.           %Program%: Replaces with the absolute path of the output file.           %ProjectDir%: Replaces with the absolute path of the temporary folder.           %WinDir%: Replaces with the absolute path of the temporary folder.           %ProjectName%: Replaces with the absolute path of the temporary folder.           %ProjectName%: Replaces with the absolute path of the temporary folder.           %ProjectName%: Replaces with the absolute path of the temporary fold |                                                                                          |  |
|                                                          | Default                                                                                                    | Commands executed defined items]                                                                                                    | t before library generate processing[number of                                           |  |
|                                                          | How to<br>change                                                                                                    | Edit by the Text Edit of<br>button.<br>For the subproperty,                                                                                                    | dialog box which appears when clicking the []<br>you can enter directly in the text box. |  |
|                                                          | Restriction                                                                                                    | Up to 1023 character<br>Up to 64 items can be                                                                                                    | s<br>e specified.                                                                        |  |

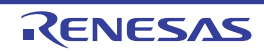

| E                                                         |                                                                                                    |                                                                                                    |
|-----------------------------------------------------------|----------------------------------------------------------------------------------------------------|----------------------------------------------------------------------------------------------------|
| Commands executed<br>after create library pro-<br>cessing | Specify the con<br>Use the call in:<br>The following p<br>%ActiveProj<br>%BuildMode<br>%LibraryFile<br>generation p<br>%MainProje<br>%MainProje<br>%MicomToo<br>product.<br>%Options%:<br>%OutputDir%<br>%OutputDir%<br>%OutputFile<br>%Program%<br>%ProjectDir<br>%ProjectNar<br>%ProjectNar<br>%ProjectNar<br>%ProjectNar<br>%ProjectNar<br>%ProjectNar<br>%TempDir%<br>%WinDir%:<br>When "#!pytho<br>last line are reg<br>library generat<br>The placehold<br>The specified of<br>This property is<br>[Build Method] | <ul> <li>mmand to be executed after library generation processing.</li> <li>struction to specify a batch file (example: call a.bat).</li> <li>blaceholders are supported.</li> <li>ectDir%: Replaces with the absolute path of the active project folder.</li> <li>ectName%: Replaces with the build mode name.</li> <li>e%: Replaces with the absolute path of the output file under the library processing.</li> <li>ctDir%: Replaces with the absolute path of the main project folder.</li> <li>ctName%: Replaces with the absolute path of the main project folder.</li> <li>ctName%: Replaces with the absolute path of the install folder of this</li> <li>replaces with the command line option under build execution.</li> <li>%: Replaces with the absolute path of the output file.</li> <li>replaces with the absolute path of the output file.</li> <li>replaces with the absolute path of the project folder.</li> <li>me%: Replaces with the absolute path of the project folder.</li> <li>me%: Replaces with the absolute path of the project folder.</li> <li>me%: Replaces with the absolute path of the project folder.</li> <li>me%: Replaces with the program name under execution.</li> <li>%: Replaces with the project name.</li> <li>w: Replaces with the absolute path of the temporary folder.</li> <li>me%: Replaces with the absolute path of the temporary folder.</li> <li>me%: Replaces with the absolute path of the temporary folder.</li> <li>me%: Replaces with the absolute path of the temporary folder.</li> <li>me%: Replaces with the absolute path of the temporary folder.</li> <li>me%: Replaces with the absolute path of the temporary folder.</li> <li>me%: a stepsized in the first line, the contents from the second line to the garded as the script of the Python console, and then executed after ion processing.</li> <li>ers can be described in the script.</li> <li>command is displayed as the subproperty.</li> <li>s displayed only when [No] in the [Build simultaneously] property in the category from the [Common Options] tab is selected.</li> </ul> |
|                                                           | Default                                                                                                    | Commands executed after library generate processing[number of defined items]                                                                                                    |
|                                                           | How to change                                                                                                    | Edit by the Text Edit dialog box which appears when clicking the []<br>button.<br>For the subproperty, you can enter directly in the text box.                                                                                                    |
|                                                           | Restriction                                                                                                    | Up to 1023 characters<br>Up to 64 items can be specified.                                                                                                    |
| Other additional options                                  | Input the creat<br>The options se                                                                                                    | e library options to be added additionally.<br>It here are added at the end of the create library options group.                                                                                                    |
|                                                           | Default                                                                                                    | Blank                                                                                                    |
|                                                           | How to change                                                                                                    | Directly enter in the text box or edit by the Character String Input dia-<br>log box which appears when clicking the [] button.                                                                                                    |
|                                                           | Restriction                                                                                                    | Up to 259 characters                                                                                                    |

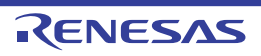

### [I/O Header File Generation Options] tab

This tab shows the detailed information on the I/O header file generation tool categorized by the following and the configuration can be changed.

(1) [I/O Header File](2) [Others]

Figure A.8 Property Panel: [I/O Header File Generation Options] Tab

| Property                                                                                                    | X                             |  |  |
|----------------------------------------------------------------------------------------------------|-------------------------------|--|--|
| 🔨 CC-RL Property                                                                                                    | <b>a p</b> -+                 |  |  |
| ▲ I/O Header File                                                                                                    |                               |  |  |
| Update I/O header file on build                                                                                                    | No                            |  |  |
| Output 1bit access                                                                                                    | Yes                           |  |  |
| Enable MISRA-C option                                                                                                    | No                            |  |  |
| Others                                                                                                    |                               |  |  |
| Update I/O header file on build<br>Selects whether to update the I/O header file on build.<br>Updates the I/O header file if the device file is never than the device file when the I/O he |                               |  |  |
| Common Compile Assembl                                                                                                    | Link Opti Hex Out I/O Hea / = |  |  |

[Description of each category]

(1) [I/O Header File]

The detailed information on the I/O header file is displayed and the configuration can be changed.

| Update I/O header file<br>on build | Select whether<br>The I/O header<br>the I/O header<br>updated. Upda<br>extension is cru<br>This contents a | r to update the I/O header file at build.<br>r file is updated when the device file is newer than that at generation of<br>file or properties related to generation of the I/O header file have been<br>ate is performed by automatic overwriting and a backup file with the bak<br>reated.<br>are common to all the build modes. |                                                                                                    |  |
|------------------------------------|----------------------------------------------------------------------------------------------------|----------------------------------------------------------------------------------------------------|----------------------------------------------------------------------------------------------------|--|
|                                    | Default                                                                                                    | No                                                                                                    |                                                                                                    |  |
|                                    | How to change                                                                                              | Select from the drop-down list.                                                                                                    |                                                                                                    |  |
|                                    | Restriction                                                                                                | Yes(Checking the device file)                                                                                                    | Updates the I/O header file<br>when the device file has been<br>updated at build.                  |  |
|                                    |                                                                                                    | Yes(Checking the property)                                                                                                    | Updates the I/O header file<br>when the properties have been<br>updated at build.                  |  |
|                                    |                                                                                                    | Yes(Checking the device file and the property)                                                                                                    | Updates the I/O header file<br>when the device file or proper-<br>ties have been updated at build. |  |
|                                    |                                                                                                    | No                                                                                                    | Does not update the I/O header file at build.                                                      |  |

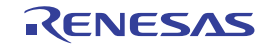

| Device file on generat-<br>ing I/O header file | The file name and version of the device file when the I/O header file was generated are displayed.<br>Note that this property is displayed only when a choice other than [No] was made in the [Update I/O header file on build] property. |                                                                                                    |                                                               |  |  |
|------------------------------------------------|----------------------------------------------------------------------------------------------------|----------------------------------------------------------------------------------------------------|---------------------------------------------------------------|--|--|
|                                                | Default                                                                                                    | The file name and version of the device file when the I/O header file was generated                                                                                                    |                                                               |  |  |
|                                                | How to change                                                                                                    | Changes not allowe                                                                                                    | Changes not allowed                                           |  |  |
| Current device file                            | The file name a<br>ronment are di<br>Note that this p<br>the [Update I/C                                                                                                    | ame and version of the device file which is installed in the running CS+ en<br>ire displayed.<br>this property is displayed only when a choice other than [No] was made ir<br>te I/O header file on build] property. |                                                               |  |  |
|                                                | Default                                                                                                    | Current device file                                                                                                    |                                                               |  |  |
|                                                | How to change                                                                                                    | Changes not allowe                                                                                                    | Changes not allowed                                           |  |  |
| Output 1bit access                             | ss Select whether to output the 1-bit macro definition for IOF file.<br>This contents are common to all the build modes.                                                                                                    |                                                                                                    | acro definition for IOR access in the I/O header              |  |  |
|                                                | Default                                                                                                    | Yes                                                                                                    |                                                               |  |  |
|                                                | How to change                                                                                                    | Select from the drop-down list.                                                                                                    |                                                               |  |  |
|                                                | Restriction                                                                                                    | Yes                                                                                                    | Outputs 1-bit access.                                         |  |  |
|                                                |                                                                                                    | No                                                                                                    | Does not output 1-bit access.                                 |  |  |
| Enable MISRA-C option                          | Select whether to output an I/O header file compatible with the MISRA-C rules.<br>This contents are common to all the build modes.                                                                                                    |                                                                                                    |                                                               |  |  |
|                                                | Default                                                                                                    | No                                                                                                    |                                                               |  |  |
|                                                | How to change                                                                                                    | Select from the drop-down list.                                                                                                    |                                                               |  |  |
|                                                | Restriction                                                                                                    | Yes(-misra_c=on)                                                                                                    | Outputs an I/O header file compatible with the MISRA-C rules. |  |  |
|                                                |                                                                                                    | No                                                                                                    | The MISRA-C rules are not considered.                         |  |  |

#### (2) [Others]

Other detailed information on the I/O header file is displayed and the configuration can be changed.

| Other additional options | Input the I/O header file options to be added additionally.<br>The options set here are added at the end of the I/O header file generation options<br>group. |                                                                                                    |  |
|--------------------------|----------------------------------------------------------------------------------------------------|----------------------------------------------------------------------------------------------------|--|
|                          | Default                                                                                                    | Blank                                                                                                    |  |
|                          | How to change                                                                                                    | Directly enter in the text box or edit by the Character String Input dia-<br>log box which appears when clicking the [] button. |  |
|                          | Restriction                                                                                                    | Up to 259 characters                                                                                                    |  |

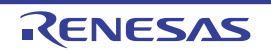

### [Build Settings] tab

This tab shows the detailed information on each C source file, assembly source file, object file, and library file categorized by the following and the configuration can be changed.

(1) [Build]

Figure A.9 Property Panel: [Build Settings] Tab (When Selecting C Source File)

| Pro      | operty                                                     |               | ×             |  |  |
|----------|------------------------------------------------------------|---------------|---------------|--|--|
| C_       | main.c Property                                            |               | <b>a</b> p -+ |  |  |
| 4        | Build                                                      |               |               |  |  |
|          | Set as build-target                                        | Yes           |               |  |  |
|          | Set individual compile option                              | No            |               |  |  |
|          | File type                                                  | C source file |               |  |  |
| Se<br>Se | Set as build-target<br>Selects whether to build this file. |               |               |  |  |
| B        | uild Settings File Information                             |               | -             |  |  |

Figure A.10 Property Panel: [Build Settings] Tab (When Selecting Assembly Source File)

| Pro        | perty                                                  |                      | ×       |
|------------|--------------------------------------------------------|----------------------|---------|
| 857        | system.asm Property                                    |                      | a 👂 — + |
| 4          | Build                                                  |                      |         |
|            | Set as build-target                                    | Yes                  |         |
|            | Set individual assemble option                         | No                   |         |
|            | File type                                              | Assembly source file |         |
| Sel        | t as build-target<br>lects whether to build this file. |                      |         |
| \ <u>B</u> | uild Settings File Information                         |                      | -       |

Figure A.11 Property Panel: [Build Settings] Tab (When Selecting Object File)

| Pro      | operty                                                                                    |             | ×             |
|----------|-------------------------------------------------------------------------------------------|-------------|---------------|
| ob       | object.obj Property                                                                       |             | <b>a p</b> -+ |
| 4        | Build                                                                                     |             |               |
|          | Set as build-target                                                                       | Yes         |               |
|          | File type                                                                                 | Object file |               |
| Se<br>Se | et as build-target<br>lects whether to build this file.<br>uild Settings File Information |             | -             |

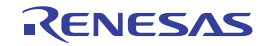

| Duran anti- David | IDuillel O atting a | - 1 T- I- // // | • • • • • • • • • • • • • • • • • • • |          |
|-------------------|---------------------|-----------------|---------------------------------------|----------|
| Property Panel    | · IRLING Setting    | isi ian iwvner  | Selecting Linrar                      |          |
|                   |                     |                 |                                       | y I IIC/ |
|                   |                     |                 | 9                                     |          |

| Property                                                   |              |        |
|------------------------------------------------------------|--------------|--------|
| user.lib Property                                          |              | a p -+ |
| ⊿ Build                                                    |              |        |
| Set as build-target                                        | Yes          |        |
| File type                                                  | Library file |        |
| Set as build-target<br>Selects whether to build this file. |              |        |
| Build Settings File Information                            |              | -      |

# [Description of each category]

(1) [Build]

The detailed information on the build is displayed and the configuration can be changed.

| Set as build-target              | Select whether to run a build of the selected file.                                                                                                   |                                                                                                    |                                                                                               |  |
|----------------------------------|----------------------------------------------------------------------------------------------------|----------------------------------------------------------------------------------------------------|-----------------------------------------------------------------------------------------------|--|
|                                  | Default                                                                                                    | Yes                                                                                                    |                                                                                               |  |
|                                  | How to change                                                                                                    | Select from the drop-down list.                                                                                                    |                                                                                               |  |
|                                  | Restriction                                                                                                    | Yes                                                                                                    | Runs a build of the selected file.                                                            |  |
|                                  |                                                                                                    | No                                                                                                    | Does not run a build of the selected file.                                                    |  |
| Set individual compile<br>option | Select whether<br>selected C sou<br>If [Yes(Level 3)<br>selected in the<br>tion(Details)] c<br>and changed to<br>This property is<br>[Yes] in the [Se | Select whether to set the compile option that differs from the project settings to the selected C source file.<br>[Yes(Level 3)(Perform with assuming it the whole program)(-Owhole_program)] is selected in the [Perform inter-module optimization] property in the [Optimiza-<br>ion(Details)] category from the [Compile Options] tab, this property will be grayed out and changed to [No].<br>This property is displayed only when a C source file is selected on the project tree and Yes] in the [Set as build-target] property is selected. |                                                                                               |  |
|                                  | Default                                                                                                    | No                                                                                                    |                                                                                               |  |
|                                  | How to Select from the c change                                                                                                    |                                                                                                    | e drop-down list.                                                                             |  |
|                                  | Restriction                                                                                                    | Yes                                                                                                    | Sets the option that differs from the project settings to the selected C source file.         |  |
|                                  |                                                                                                    | No                                                                                                    | Does not set the option that differs from the project settings to the selected C source file. |  |

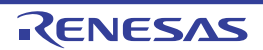

| Set individual assem-<br>ble option | Select whether<br>selected asser<br>If [Yes(Level 3<br>selected in the<br>tion(Details)] c<br>and changed t<br>This property i<br>ect tree and [Y | t whether to set the assemble option that differs from the project settings to the<br>ed assembly source file.<br>:(Level 3)(Perform with assuming it the whole program)(-Owhole_program)] is<br>ed in the [Perform inter-module optimization] property in the [Optimiza-<br>etails)] category from the [Compile Options] tab, this property will be grayed out<br>hanged to [No].<br>property is displayed only when the assembly source file is selected on the proj-<br>be and [Yes] in the [Set as build-target] property tab is selected. |                                                                                                    |  |
|-------------------------------------|----------------------------------------------------------------------------------------------------|----------------------------------------------------------------------------------------------------|----------------------------------------------------------------------------------------------------|--|
|                                     | Default                                                                                                    |                                                                                                    |                                                                                                    |  |
|                                     | How to change                                                                                                    | Select from the drop-down list.                                                                                                    |                                                                                                    |  |
|                                     | Restriction                                                                                                    | Yes                                                                                                    | Sets the option that differs from the project settings to the selected assembly source file.         |  |
|                                     |                                                                                                    | No                                                                                                    | Does not set the option that differs from the project settings to the selected assembly source file. |  |
| File type                           | The type of the                                                                                                    | e selected file is                                                                                                    | displayed.                                                                                           |  |
|                                     | Default                                                                                                    | efaultC source file (when the C source file is selected)<br>Assembly source file (when the assembly source file is selected)<br>Object file (when the object file is selected)<br>Library file (when the library file is selected)ow to<br>nangeChanges not allowed                                                                                                    |                                                                                                    |  |
|                                     | How to change                                                                                                    |                                                                                                    |                                                                                                    |  |

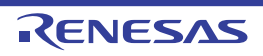

## [Individual Compile Options] tab

This tab shows the detailed information on a C source file categorized by the following and the configuration can be changed.

Note that this tab takes over the settings of the [Common Options] tab and [Compile Options] tab. When the settings are changed from these tabs, the properties are displayed in boldface.

(1) [Debug Information]

- (2) [Optimization]
- (3) [Optimization(Details)]
- (4) [Preprocess]
- (5) [Quality Improvement]
- (6) [C Language]
- (7) [Character Encoding]
- (8) [Output Code]
- (9) [Output File]
- (10) [Assemble List]
- (11) [MISRA-C Rule Check]
- (12) [Error Output]
- (13) [Warning Message]
- (14) [Others]
- Remark This tab is displayed only when [Yes] in the [Set individual compile option] property in the [Build] category from the [Build Settings] tab is selected.

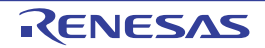

| Pror                                                                                                    | sertv                                                              | R                                              |  |
|----------------------------------------------------------------------------------------------------|--------------------------------------------------------------------|------------------------------------------------|--|
|                                                                                                    | main o Procesty                                                    |                                                |  |
|                                                                                                    | name ropery                                                        |                                                |  |
| 1                                                                                                    | Debug Information                                                  | M-1-1                                          |  |
|                                                                                                    | Add debug information                                              | Tes(g)                                         |  |
|                                                                                                    | Enhance debug information with optimization                        | Tes(g_ine)                                     |  |
| 4                                                                                                    | Optimization                                                       |                                                |  |
|                                                                                                    | Level of optimization                                              | Perform the default optimization(None)         |  |
| 4                                                                                                    | Optimization(Details)                                              |                                                |  |
|                                                                                                    | Maximum number of loop expansions                                  |                                                |  |
|                                                                                                    | Remove unused static functions                                     | Yes(To adjust the level of optimization)(None) |  |
|                                                                                                    | Perform inline expansion                                           | Yes(To adjust the level of optimization)(None) |  |
|                                                                                                    | Use br instruction to call a function at the end of the function   | Yes(To adjust the level of optimization)(None) |  |
|                                                                                                    | Perform inter-module optimization                                  | No                                             |  |
|                                                                                                    | Perform optimization considering type of data indicated by pointer | No                                             |  |
|                                                                                                    | Outputs additional information for inter-module optimization       | No                                             |  |
|                                                                                                    | Create subroutine for same instruction sequence                    | No                                             |  |
| 4                                                                                                    | Preprocess                                                         |                                                |  |
| Þ                                                                                                    | Additional include paths                                           | Additional include paths[0]                    |  |
|                                                                                                    | Use whole include paths specified for build tool                   | Yes                                            |  |
| ⊳                                                                                                    | Include files at head of compiling units                           | Include files at head of compiling units[0]    |  |
| ⊳                                                                                                    | Macro definition                                                   | Macro definition[0]                            |  |
| ⊳                                                                                                    | Macro undefinition                                                 | Macro undefinition[0]                          |  |
| 4                                                                                                    | Quality Improvement                                                |                                                |  |
|                                                                                                    | Detect stack overflow                                              | No(None)                                       |  |
| Þ                                                                                                    | C Language                                                         |                                                |  |
| Þ                                                                                                    | Character Encoding                                                 |                                                |  |
| Þ                                                                                                    | Output Code                                                        |                                                |  |
| Þ                                                                                                    | Output File                                                        |                                                |  |
| Þ                                                                                                    | Assemble List                                                      |                                                |  |
| ⊳                                                                                                    | MISRA-C Rule Check                                                 |                                                |  |
| ⊳                                                                                                    | Error Output                                                       |                                                |  |
| ⊳                                                                                                    | Warning Message                                                    |                                                |  |
| ₽                                                                                                    | Others                                                             |                                                |  |
| Add                                                                                                    | debug information                                                  |                                                |  |
| Specifies whether to generate the debug information. Such information is generated when debugging a<br>program, just like the case of wishing to perform source debugging with debugger. This option corresponds to t |                                                                    |                                                |  |
| B                                                                                                    | ild Settings Individual Compile Options File Informat              | ion /                                          |  |

Figure A.13 Property Panel: [Individual Compile Options] Tab

## [Description of each category]

(1) [Debug Information]

The detailed information on debug information is displayed and the configuration can be changed.

| Add debug information | Select whether to generate the debug information.<br>It is possible to perform source debugging with the debugger by outputting informat<br>for source debugging to the output file.<br>This corresponds to the -g option of the ccrl command. |                                     | If to generate the debug information.<br>o perform source debugging with the debugger by outputting information<br>ougging to the output file.<br>Inds to the -g option of the ccrl command. |  |
|-----------------------|----------------------------------------------------------------------------------------------------|-------------------------------------|----------------------------------------------------------------------------------------------------|--|
|                       | Default                                                                                                    | Configuration of the compile option |                                                                                                    |  |
|                       | How to change                                                                                                    | Select from the drop-down list.     |                                                                                                    |  |
|                       | Restriction                                                                                                    | Yes(-g)                             | Generates the debug information.                                                                                                    |  |
|                       |                                                                                                    | No                                  | Does not generate the debug information.                                                                                                    |  |

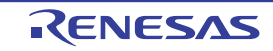

| Enhance debug infor-<br>mation with optimiza-<br>tion | Select whether to enhance debug information at optimization.<br>This corresponds to the -g_line option of the ccrl command.<br>This property is displayed in the following cases.                                                                                                    |                                                         |                                                     |  |
|-------------------------------------------------------|----------------------------------------------------------------------------------------------------|---------------------------------------------------------|-----------------------------------------------------|--|
|                                                       | - When [Always latest version which was installed] in the [Using compiler package version] property in the [Version Select] category from the [Common Options] tab is selected and the latest version is V1.02.00 or higher or when V1.02.00 or higher is selected in the [Using compiler package version] property |                                                         |                                                     |  |
|                                                       | - When [Yes(-g)] in the [Add debug information] property is selected         Default       Configuration of the compile option                                                                                                    |                                                         |                                                     |  |
|                                                       |                                                                                                    |                                                         |                                                     |  |
|                                                       | How to change                                                                                                    | w to Select from the drop-down list.                    |                                                     |  |
|                                                       | Restriction                                                                                                    | Yes(-g_line) Enhances debug information at optimization |                                                     |  |
|                                                       |                                                                                                    | No                                                      | Does not enhance debug information at optimization. |  |

#### (2) [Optimization]

The detailed information on the optimization is displayed and the configuration can be changed.

| Level of optimization | Select the level of the optimization for compiling.<br>This corresponds to the -O option of the ccrl command. |                                        |                                                                                                    |  |
|-----------------------|----------------------------------------------------------------------------------------------------|----------------------------------------|----------------------------------------------------------------------------------------------------|--|
|                       | Default                                                                                                    | Configuration of the compile option    |                                                                                                    |  |
|                       | How to change                                                                                                 | Select from the drop-down list.        |                                                                                                    |  |
|                       | Restriction                                                                                                   | Perform the default optimization(None) | Performs optimization that debugging is not<br>affected (optimization of expressions and reg-<br>ister allocation, and the like).                                                                          |  |
|                       |                                                                                                    | Code size prece-<br>dence(-Osize)      | Performs optimization with the object size pre-<br>cedence.<br>Regards reducing the ROM/RAM usage as<br>important and performs the maximum optimi-<br>zation that is effective for general programs.       |  |
|                       |                                                                                                    | Speed precedence(-<br>Ospeed)          | Performs optimization with the execution<br>speed precedence.<br>Regards shortening the execution speed as<br>important and performs the maximum optimi-<br>zation that is effective for general programs. |  |
|                       |                                                                                                    | Debug precedence(-<br>Onothing)        | Performs optimization with the debug prece-<br>dence.<br>Regards debugging as important and sup-<br>presses all optimization including default opti-<br>mization.                                          |  |

#### (3) [Optimization(Details)]

The detailed information on the optimization is displayed and the configuration can be changed.

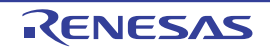

| Maximum number of loop expansions | Specify the ma<br>If 0 or 1 is spec<br>If this is blank,<br>This correspon<br>This property is<br>size precedence<br>tion] property is                                                                                                    | the maximum number of times to expand the loops such as "for" and "while".<br>is specified, expansion is suppressed.<br>blank, it is assumed that "2" has been specified.<br>rresponds to the -Ounroll option of the ccrl command.<br>operty is displayed only when [Perform the default optimization(None)], [Code<br>ecedence(-Osize)] or [Speed precedence(-Ospeed)] in the [Level of optimiza-<br>operty is selected. |                                                                                                    |  |  |
|-----------------------------------|----------------------------------------------------------------------------------------------------|----------------------------------------------------------------------------------------------------|----------------------------------------------------------------------------------------------------|--|--|
|                                   | Default                                                                                                    | Configuration of the compile option                                                                                                    |                                                                                                    |  |  |
|                                   | How to change                                                                                                    | Directly enter in the text box.                                                                                                    |                                                                                                    |  |  |
|                                   | Restriction                                                                                                    | 0 to 999 (decimal number) or blank                                                                                                    |                                                                                                    |  |  |
| Remove unused static functions    | Select whether<br>This correspon                                                                                                    | r to remove the static functions which are not called.<br>Ids to the -Odelete_static_func option of the ccrl command.                                                                                                    |                                                                                                    |  |  |
|                                   | Default                                                                                                    | Configuration of the comp                                                                                                    | ile option                                                                                                    |  |  |
|                                   | How to change                                                                                                    | Select from the drop-dowr                                                                                                    | n list.                                                                                                    |  |  |
|                                   | Restriction                                                                                                    | Yes(To adjust the level of optimization)(None)                                                                                                    | Performs optimization according to the [Level of optimization] property.                                                                               |  |  |
|                                   |                                                                                                    | Yes(-<br>Odelete_static_func)                                                                                                    | Removes the unused static functions which are not called.                                                                                              |  |  |
|                                   |                                                                                                    | No(-<br>Odelete_static_func=off)                                                                                                    | Does not remove the unused static func-<br>tions which are not called.                                                                                 |  |  |
| Perform inline expan-<br>sion     | <ul> <li>Specify whether to perform inline expansion at the location calling functions.<br/>This corresponds to the -Oinline_level option of the ccrl command.<br/>This property is displayed only when [Perform the default optimization(None)]<br/>size precedence(-Osize)] or [Speed precedence(-Ospeed)] in the [Level of op<br/>tion] property is selected.</li> </ul> |                                                                                                    |                                                                                                    |  |  |
|                                   | Default                                                                                                    | Configuration of the comp                                                                                                    | ile option                                                                                                    |  |  |
|                                   | How to change                                                                                                    | Select from the drop-down list.                                                                                                    |                                                                                                    |  |  |
|                                   | Restriction                                                                                                    | Yes(To adjust the level of optimization)(None)                                                                                                    | Performs optimization according to the [Level of optimization] property.                                                                               |  |  |
|                                   |                                                                                                    | Yes(Only specified func-<br>tions)(-Oinline_level=1)                                                                                                    | Performs inline expansion at the location calling the function for which #pragma inline is specified.                                                  |  |  |
|                                   |                                                                                                    | Yes(Auto-detect)(-<br>Oinline_level=2)                                                                                                    | Distinguishes the function that is the tar-<br>get of inline expansion automatically and<br>expands it.                                                |  |  |
|                                   |                                                                                                    | Yes(Auto-detect without<br>code size increase)(-<br>Oinline_level=3)                                                                                                    | Distinguishes the function that is the tar-<br>get of inline expansion automatically and<br>expands it, while minimizing the increase<br>in code size. |  |  |
|                                   |                                                                                                    | No(-Oinline_level=0)                                                                                                    | Suppresses all inline expansion including the function for which "#pragma inline" is specified.                                                        |  |  |

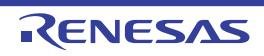

| Maximum increasing<br>rate of inline expan-<br>sion size         | Specify the ma<br>sion is perform<br>until the code s<br>This correspon<br>This property is<br>inline expansio<br>tion)] in the [Pe<br>the [Optimization | pecify the maximum increasing rate (%) of the code size up to which inline expan-<br>ion is performed. (Example: When "100" is specified, inline expansion will be applied<br>ntil the code size increases by 100% (becomes twice the initial size).)<br>his corresponds to the -Oinline_size option of the ccrl command.<br>his property is displayed only when [Yes(Auto-detect)(-Oinline=2)] in the [Perform<br>iline expansion] property is selected, or when [Yes(To adjust the level of optimiza-<br>on)] in the [Perform inline expansion] property and [Speed precedence(-Ospeed)] in<br>the [Optimization Level] property are selected. |                                                                                                    |  |
|------------------------------------------------------------------|----------------------------------------------------------------------------------------------------|----------------------------------------------------------------------------------------------------|----------------------------------------------------------------------------------------------------|--|
|                                                                  | Default                                                                                                    | Configuration of the compile option                                                                                                    |                                                                                                    |  |
|                                                                  | How to change                                                                                                    | Directly enter in the text box.                                                                                                    |                                                                                                    |  |
|                                                                  | Restriction                                                                                                    | 0 to 65535 (decimal number)                                                                                                    |                                                                                                    |  |
| Use br instruction to call a function at the end of the function | Select whether<br>tions when the<br>This correspon                                                                                                    | whether to give precedence to using br instructions in the place of call instruc-<br>/hen the function ends with a function call.<br>prresponds to the -Otail_call option of the ccrl command.                                                                                                    |                                                                                                    |  |
|                                                                  | Default                                                                                                    | Configuration of the compile option                                                                                                    |                                                                                                    |  |
|                                                                  | How to change                                                                                                    | Select from the drop-down list.                                                                                                    |                                                                                                    |  |
|                                                                  | Restriction                                                                                                    | Yes(To adjust the level of optimization)(None)                                                                                                    | Performs optimization according to the [Level of optimization] property.                                                                                                    |  |
|                                                                  |                                                                                                    | Yes(-Otail_call=on)                                                                                                    | Gives precedence to using br instructions<br>in the place of call instructions when the<br>function ends with a function call.<br>The code size can be reduced by remov-<br>ing the ret instruction.<br>However, some debug functions cannot<br>be used. |  |
|                                                                  |                                                                                                    | No(-Otail_call=off)                                                                                                    | Uses call instructions when the function ends with a function call.                                                                                                    |  |
| Perform inter-module optimization                                | Specify the level of inter-module optimization (such as function merging).<br>This corresponds to the -Ointermodule option of the ccrl command.          |                                                                                                    |                                                                                                    |  |
|                                                                  | Default                                                                                                    | Configuration of the compile option                                                                                                    |                                                                                                    |  |
|                                                                  | How to change                                                                                                    | Select from the drop-down list.                                                                                                    |                                                                                                    |  |
|                                                                  | Restriction                                                                                                    | Yes(Level 1)(Perform)(-<br>Ointermodule)                                                                                                    | Performs inter-module optimization for each file.                                                                                                    |  |
|                                                                  |                                                                                                    | No                                                                                                    | Does not perform inter-module optimiza-<br>tion.                                                                                                    |  |

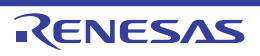

| Perform optimization<br>considering type of<br>data indicated by    | Select whether to perform optimization with consideration for the type of the data indi-<br>cated by the pointer, based on the ANSI standard.<br>This corresponds to the -Oalias option of the ccrl command.                                                                                                    |                                                                                                    |                        |                                                                                                    |
|---------------------------------------------------------------------|----------------------------------------------------------------------------------------------------|----------------------------------------------------------------------------------------------------|------------------------|----------------------------------------------------------------------------------------------------|
| pointer                                                             | Default                                                                                                    | Configuration                                                                                                    | of the comp            | ile option                                                                                                    |
|                                                                     | How to change                                                                                                    | Select from the drop-down list.                                                                                                    |                        |                                                                                                    |
|                                                                     | Restriction                                                                                                    | Yes(-<br>Oalias=ansi) Performs optimization with consideration<br>of the data indicated by the pointer.<br>In general, this option improves the ob-<br>mance, but the execution result may do<br>case when [No] is selected. |                        | optimization with consideration for the type<br>a indicated by the pointer.<br>I, this option improves the object perfor-<br>ut the execution result may differ from the<br>n [No] is selected. |
|                                                                     |                                                                                                    | No                                                                                                    | Does not<br>the type o | perform optimization with consideration for f the data indicated by the pointer.                                                                                                    |
| Create subroutine for<br>same instruction<br>sequence               | outine for<br>ctionSelect whether to create a subroutine for the same instruction sequ<br>This corresponds to the -Osame_code option of the ccrl command.<br>This property is displayed in the following cases.                                                                                                    |                                                                                                    |                        | he same instruction sequence.<br>ion of the ccrl command.<br>cases.                                                                                                    |
|                                                                     | - When [Always latest version which was installed] in the [Using compiler package version] property in the [Version Select] category from the [Common Options] tab is selected and the latest version is V1.02.00 or higher or when V1.02.00 or higher is selected in the [Using compiler package version] property |                                                                                                    |                        |                                                                                                    |
|                                                                     | - When [Perform the default optimization(None)], [Code size precedence(-Osize)] or [Speed precedence(-Ospeed)] in the [Level of optimization] property is selected                                                                                                    |                                                                                                    |                        |                                                                                                    |
|                                                                     | Default                                                                                                    | Configuration of the compile option                                                                                                    |                        |                                                                                                    |
|                                                                     | How to change                                                                                                    | Select from the drop-down list.                                                                                                    |                        |                                                                                                    |
|                                                                     | Restriction                                                                                                    | Yes(-Osame_c                                                                                                    | code)                  | Creates a subroutine for the same instruction sequence.                                                                                                    |
|                                                                     |                                                                                                    | No                                                                                                    |                        | Does not create a subroutine for the same instruction sequence.                                                                                                    |
| Outputs additional<br>information for inter-<br>module optimization | Select whether to output additional information for inter-module optimization.<br>At linkage, inter-module optimization is applied to files for which this option has bee<br>specified.<br>This corresponds to the -goptimize option of the ccrl command.                                                           |                                                                                                    |                        | ation for inter-module optimization.<br>plied to files for which this option has been<br>of the ccrl command.                                                                                   |
|                                                                     | Default                                                                                                    | Configuration                                                                                                    | of the comp            | ile option                                                                                                    |
|                                                                     | How to change                                                                                                    | Select from the                                                                                                    | e drop-dowr            | n list.                                                                                                    |
|                                                                     | Restriction                                                                                                    | Yes(-goptimize                                                                                                    | 2)                     | Outputs additional information for inter-<br>module optimization.                                                                                                    |
|                                                                     |                                                                                                    | No                                                                                                    |                        | Does not outputs additional information for inter-module optimization.                                                                                                    |

#### (4) [Preprocess]

The detailed information on preprocessing is displayed and the configuration can be changed.

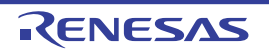

| Additional include<br>paths                            | Specify the add<br>The following p<br>%ActiveProje<br>%ActiveProje<br>%BuildMode<br>%MainProje<br>%MicomToo<br>product.<br>%ProjectDir<br>%ProjectDir<br>%ProjectNar<br>%ProjectNar<br>%TempDir%<br>%WinDir%: I<br>The specified i<br>file folder of CO<br>The reference<br>When this prop<br>This correspon<br>The specified i<br>Uppercase cha<br>paths. | ditional include paths during compiling.<br>placeholders are supported.<br>ectDir%: Replaces with the absolute path of the active project folder.<br>ectName%: Replaces with the build mode name.<br>etDir%: Replaces with the build mode name.<br>ctDir%: Replaces with the absolute path of the main project folder.<br>ctName%: Replaces with the absolute path of the install folder of this<br>%: Replaces with the absolute path of the project folder.<br>me%: Replaces with the absolute path of the project folder.<br>me%: Replaces with the project name.<br>:: Replaces with the absolute path of the temporary folder.<br>Replaces with the absolute path of the temporary folder.<br>Replaces with the absolute path of the Windows system folder.<br>nclude path is searched with higher priority than the standard include<br>C-RL.<br>point of the path is the project folder.<br>berty is omitted, only the standard folder of CC-RL is searched.<br>include path is displayed as the subproperty.<br>aracters and lowercase characters are not distinguished for the include |                                                                                            |  |
|--------------------------------------------------------|----------------------------------------------------------------------------------------------------|----------------------------------------------------------------------------------------------------|--------------------------------------------------------------------------------------------|--|
|                                                        | Default                                                                                                    | Additional inclu                                                                                                    | ude paths[number of defined items]                                                         |  |
|                                                        | How to change                                                                                                    | Edit by the Path Edit dialog box which appears when clicking the []<br>button.<br>For the subproperty, you can enter directly in the text box.                                                                                                    |                                                                                            |  |
|                                                        | Restriction                                                                                                    | Up to 247 characters<br>Up to 256 items can be specified.                                                                                                    |                                                                                            |  |
| Use whole include<br>paths specified for<br>build tool | Select whether<br>paths] property<br>build tool to be<br>The include pa                                                                                                    | ner to compile using the include path specified in the [Additional include<br>erty in the [Preprocess] category from the [Compile Options] tab of the<br>be used.<br>paths are added by the following procedure.                                                                                                    |                                                                                            |  |
|                                                        | - Paths specif                                                                                                    | ied in the [Additi                                                                                                    | onal include paths] property from this tab                                                 |  |
|                                                        | <ul> <li>Paths specifi<br/>tab</li> </ul>                                                                                                    | ied in the [Addition of the second second                                                                                                  | onal include paths] property from the [Compile Options]                                    |  |
|                                                        | <ul> <li>Paths displayed in the [System include paths] property from the [Compilitab</li> <li>This corresponds to the -l option of the corl command</li> </ul>                                                                                                    |                                                                                                    |                                                                                            |  |
|                                                        | Default                                                                                                    | Yes                                                                                                    |                                                                                            |  |
|                                                        | How to                                                                                                    | Onland form the dame down list                                                                                                    |                                                                                            |  |
|                                                        | change                                                                                                    | Select from the drop-down list.                                                                                                    |                                                                                            |  |
|                                                        | Restriction                                                                                                    | Yes                                                                                                    | Compiles using the include path specified in the property of the build tool to be used.    |  |
|                                                        |                                                                                                    | No                                                                                                    | Does not use the include path specified in the prop-<br>erty of the build tool to be used. |  |

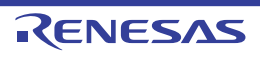

| Include files at head of compiling units | <ul> <li>Specify the file that is included at the top of the compilation unit.</li> <li>The following placeholders are supported.</li> <li>%ActiveProjectDir%: Replaces with the absolute path of the active project folder.</li> <li>%ActiveProjectName%: Replaces with the active project name.</li> <li>%BuildModeName%: Replaces with the build mode name.</li> <li>%MainProjectDir%: Replaces with the absolute path of the main project folder.</li> <li>%MainProjectName%: Replaces with the absolute path of the install folder of this product.</li> <li>%ProjectDir%: Replaces with the absolute path of the install folder of this product.</li> <li>%ProjectDir%: Replaces with the absolute path of the project folder.</li> <li>%ProjectDir%: Replaces with the absolute path of the project folder.</li> <li>%ProjectDir%: Replaces with the absolute path of the project folder.</li> <li>%ProjectName%: Replaces with the absolute path of the project folder.</li> <li>%ProjectName%: Replaces with the absolute path of the project folder.</li> <li>%ProjectName%: Replaces with the absolute path of the project folder.</li> <li>%Inopir%: Replaces with the absolute path of the temporary folder.</li> <li>%WinDir%: Replaces with the absolute path of the Windows system folder.</li> <li>The reference point of the path is the project folder.</li> <li>This corresponds to the -preinclude option of the ccrl command.</li> <li>The specified include file name is displayed as the subproperty.</li> </ul> |                                                                                                    |  |  |
|------------------------------------------|----------------------------------------------------------------------------------------------------|----------------------------------------------------------------------------------------------------|--|--|
|                                          | Default                                                                                                    | Configuration of the compile option                                                                                                    |  |  |
|                                          | How to change                                                                                                    | Edit by the Text Edit dialog box which appears when clicking the []<br>button.<br>For the subproperty, you can enter directly in the text box.                                                                                                    |  |  |
|                                          | Restriction                                                                                                    | Up to 259 characters<br>Up to 256 items can be specified.                                                                                                    |  |  |
| Macro definition                         | Specify the nan<br>Specify in the f<br>The "= <i>defined</i><br>value.<br>This correspon<br>The specified r                                                                                                    | me of the macro to be defined.<br>format of " <i>macro name=defined value</i> ", with one macro name per line.<br><i>value</i> " part can be omitted, and in this case, "1" is used as the defined<br>nds to the -D option of the ccrl command.<br>macro is displayed as the subproperty. |  |  |
|                                          | Default                                                                                                    | Configuration of the compile option                                                                                                    |  |  |
|                                          | How to change                                                                                                    | Edit by the Text Edit dialog box which appears when clicking the []<br>button.<br>For the subproperty, you can enter directly in the text box.                                                                                                    |  |  |
|                                          | Restriction                                                                                                    | Up to 256 characters<br>Up to 256 items can be specified.                                                                                                    |  |  |
| Macro undefinition                       | Specify the ma<br>Specify in the f<br>This correspon<br>The specified r                                                                                                    | icro name to be undefined.<br>format of " <i>macro name</i> ", with one macro name per line.<br>nds to the -U option of the ccrl command.<br>macro is displayed as the subproperty.                                                                                                    |  |  |
|                                          | Default                                                                                                    | Configuration of the compile option                                                                                                    |  |  |
|                                          | How to change                                                                                                    | Edit by the Text Edit dialog box which appears when clicking the []<br>button.<br>For the subproperty, you can enter directly in the text box.                                                                                                    |  |  |
|                                          | Restriction                                                                                                    | Up to 256 characters<br>Up to 256 items can be specified.                                                                                                    |  |  |

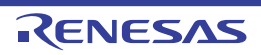

| Output C source com-<br>ments to preprocessed file          | Select whether<br>This correspon<br>This property is<br>property in the                 | r to output the comments of the C source to the preprocessed file.<br>nds to the -preprocess option of the ccrl command.<br>is displayed only when [Yes(-P)] in the [Output preprocessed source file]<br>e [Output File] category is selected. |                                                                                                    |  |
|-------------------------------------------------------------|-----------------------------------------------------------------------------------------|----------------------------------------------------------------------------------------------------|----------------------------------------------------------------------------------------------------|--|
|                                                             | Default                                                                                 | Configuration of the compile option                                                                                                    |                                                                                                    |  |
|                                                             | How to change                                                                           | Select from the drop-down list.                                                                                                    |                                                                                                    |  |
|                                                             | Restriction                                                                             | Yes(-preprocess=com-<br>ment)                                                                                                    | Outputs the comments of the C source to the preprocessed file.                                                                           |  |
|                                                             |                                                                                         | No                                                                                                    | Does not output the comments of the C source to the preprocessed file.                                                                   |  |
| Output line number<br>information to prepro-<br>cessed file | Select whether<br>cessed file.<br>This correspon<br>This property is<br>property in the | to output the line number<br>ds to the -preprocess opt<br>s displayed only when [Yes<br>[Output File] category is s                                                                                                    | r information of the C source to the prepro-<br>ion of the ccrl command.<br>s(-P)] in the [Output preprocessed source file]<br>selected. |  |
|                                                             | Default                                                                                 | Configuration of the con                                                                                                    | npile option                                                                                                    |  |
|                                                             | How to change                                                                           | Select from the drop-down list.                                                                                                    |                                                                                                    |  |
|                                                             | Restriction                                                                             | Yes(-preprocess=line)                                                                                                    | Outputs the line number information of the C source to the preprocessed file.                                                            |  |
|                                                             |                                                                                         | No                                                                                                    | Does not output the line number information of the C source to the preprocessed file.                                                    |  |

(5) [Quality Improvement] The detailed information on the quality improvement is displayed and the configuration can be changed.

| Detect stack overflow | Select whether to detect the stack overflow.<br>This property is usable only in the Professional Edition.<br>Detection of stack overflow is a feature for writing a value outside the valid stack area<br>before entering a function and checking whether that value is rewritten before exiting<br>the function. Upon detection, the user-definedstack_chk_fail() function is called.<br>See "CC-RL Compiler User's Manual" about the difference between [Yes(-<br>stack_protector)] and [Yes(All)(-stack_protector_all)].<br>This corresponds to the -stack_protector and -stack_protector_all options of the ccrl<br>command.<br>This property is displayed when [Always latest version which was installed] in the<br>[Using compiler package version] property in the [Version Select] category from the<br>[Common Options] tab is selected and the latest version is V1.02.00 or higher or when<br>V1.02.00 or higher is selected in the [Using compiler package version] property. |                                     |                                               |
|-----------------------|----------------------------------------------------------------------------------------------------|-------------------------------------|-----------------------------------------------|
|                       | Default                                                                                                    | Configuration of the compile option |                                               |
|                       | How to change                                                                                                    | Select from the drop-down list.     |                                               |
|                       | Restriction                                                                                                    | Yes(-<br>stack_protector)           | Detects the stack overflow.                   |
|                       |                                                                                                    | Yes(All)(-<br>stack_protector_all)  | Detects the stack overflow for all functions. |
|                       |                                                                                                    | No(None)                            | Does not detect the stack overflow.           |

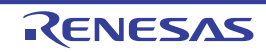

| Value to be embed-<br>ded for detecting stack<br>overflow | Specify the val<br>This property is<br>This correspon<br>command.<br>This property is                                                                                                    | ue to be embedded for detecting the stack overflow.<br>s usable only in the Professional Edition.<br>ids to the -stack_protector and -stack_protector_all options of the ccrl<br>s displayed in the following cases. |  |
|-----------------------------------------------------------|----------------------------------------------------------------------------------------------------|----------------------------------------------------------------------------------------------------|--|
|                                                           | <ul> <li>When [Always latest version which was installed] in the [Using compiler package version] property in the [Version Select] category from the [Common Options] to selected and the latest version is V1.02.00 or higher or when V1.02.00 or higher selected in the [Using compiler package version] property</li> <li>When other than [No(None)] in the [Detect stack overflow] property is selected</li> </ul> |                                                                                                    |  |
|                                                           |                                                                                                    |                                                                                                    |  |
|                                                           | Default                                                                                                    | Configuration of the compile option                                                                                                    |  |
|                                                           | How to change                                                                                                    | Directly enter in the text box.                                                                                                    |  |
|                                                           | Restriction                                                                                                    | striction 0 to 65535 (decimal number)                                                                                                    |  |

#### (6)

[C Language] The detailed information on C language is displayed and the configuration can be changed.

| Compile strictly<br>according to ANSI<br>standards     | Select whether to process as making C source program comply strictly with the standard and output an error or warning for a specification that violates the stand<br>This corresponds to the -ansi option of the ccrl command. |                                                                                                    |                                                  | ce program comply strictly with the ANSI<br>a specification that violates the standard.<br>crl command.                  |
|--------------------------------------------------------|----------------------------------------------------------------------------------------------------|----------------------------------------------------------------------------------------------------|--------------------------------------------------|----------------------------------------------------------------------------------------------------|
|                                                        | Default                                                                                                    | Configuration of the compile option                                                                                                    |                                                  |                                                                                                    |
|                                                        | How to change                                                                                                    | Select from the drop-down list.                                                                                                    |                                                  |                                                                                                    |
|                                                        | Restriction                                                                                                    | Yes(-ansi) Processes as making C source program of strictly with the ANSI standard and output or warning for a specification that violates dard.                                                               |                                                  | is making C source program comply<br>he ANSI standard and outputs an error<br>or a specification that violates the stan- |
|                                                        |                                                                                                    | No                                                                                                    | Compatibility<br>ifications is o<br>warning is o | y with the conventional C language spec-<br>conferred and processing continues after<br>utput.                           |
| Check function with-<br>out prototype declara-<br>tion | Select whether<br>tion was not m<br>This correspor                                                                                                    | her to generate an error when using a function whose prototype decla<br>t made in advance or a function without a prototype declaration.<br>ponds to the -refs_without_declaration option of the ccrl command. |                                                  |                                                                                                    |
|                                                        | Default                                                                                                    | Configuration of the compile option                                                                                                    |                                                  |                                                                                                    |
|                                                        | How to change                                                                                                    | Select from the drop-down list.                                                                                                    |                                                  |                                                                                                    |
|                                                        | Restriction                                                                                                    | Yes(-<br>refs_without_d                                                                                                    | leclaration)                                     | Checks functions without prototype declarations.                                                                         |
|                                                        |                                                                                                    | No                                                                                                    |                                                  | Does not check functions without pro-<br>totype declarations.                                                            |
| Set 0xffff bytes to max-<br>imum variable size         | Select whether<br>This correspon                                                                                                    | r to increase the<br>ods to the -large_                                                                                                    | maximum var<br>_variable optio                   | iable size from 0x7fff to 0xffff.<br>n of the ccrl command.                                                              |
|                                                        | Default                                                                                                    | Configuration of                                                                                                    | Configuration of the compile option              |                                                                                                    |
|                                                        | How to change                                                                                                    | Select from the                                                                                                    | e drop-down li                                   | st.                                                                                                    |
|                                                        | Restriction                                                                                                    | Yes(-large_var                                                                                                    | iable)                                           | Increases the maximum variable size.                                                                                     |
|                                                        |                                                                                                    | No                                                                                                    |                                                  | Does not increase the maximum vari-<br>able size.                                                                        |

Aug 01, 2015

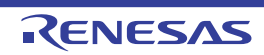

| Allow nested com-<br>ments | Select whethe<br>This correspo | er to allow the nest use of comr<br>nds to the -nest_comment opti | nents ("/**/").<br>on of the ccrl command.    |  |
|----------------------------|--------------------------------|-------------------------------------------------------------------|-----------------------------------------------|--|
|                            | Default                        | Configuration of the compile option                               |                                               |  |
|                            | How to change                  | Select from the drop-down list.                                   |                                               |  |
|                            | Restriction                    | Yes(-nest_comment)                                                | Allows the nest use of comments.              |  |
|                            |                                | No                                                                | Does not allow the nest use of com-<br>ments. |  |

#### (7)

[Character Encoding] The detailed information on character encoding is displayed and the configuration can be changed.

| Character encoding | Select the character code to be used for Japanese/Chinese comments and character strings in the source file.<br>This corresponds to the -character_set option of the ccrl command. |                                     |                                                                                                    |  |
|--------------------|----------------------------------------------------------------------------------------------------|-------------------------------------|----------------------------------------------------------------------------------------------------|--|
|                    | Default                                                                                                    | Configuration of the compile option |                                                                                                    |  |
|                    | How to change                                                                                                    | Select from the drop-down list.     |                                                                                                    |  |
|                    | Restriction                                                                                                    | Auto(None)                          | Interprets the Japanese character code<br>in the source file as SJIS on Japanese<br>OS.<br>On other than Japanese OS, does not<br>interpret the character code in the<br>source file. |  |
|                    |                                                                                                    | SJIS(-character_set=sjis)           | Interprets the Japanese character code in the source file as SJIS.                                                                                                    |  |
|                    |                                                                                                    | EUC(-<br>character_set=euc_jp)      | Interprets the Japanese character code in the source file as EUC.                                                                                                    |  |
|                    |                                                                                                    | UTF-8(-<br>character_set=utf8)      | Interprets the Japanese character code in the source file as UTF-8.                                                                                                    |  |
|                    |                                                                                                    | Big5(-character_set=big5)           | Interprets the Chinese character code in the source file as Traditional Chinese.                                                                                                    |  |
|                    |                                                                                                    | GBK(-character_set=gbk)             | Interprets the Chinese character code in the source file as Simplified Chinese.                                                                                                    |  |
|                    |                                                                                                    | No-process(-<br>character_set=none) | Does not interpret the Japanese/Chi-<br>nese character code in the source file.                                                                                                    |  |

#### (8) [Output Code]

The detailed information on output codes is displayed and the configuration can be changed.

| Handle external vari-<br>ables as if they are<br>volatile qualified | Select whether<br>address as if th<br>This correspon | to handle all ext<br>bey are volatile q<br>ds to the -volatile | ternal variables and variables specified with #pragma<br>ualified.<br>e option of the ccrl command.            |
|---------------------------------------------------------------------|------------------------------------------------------|----------------------------------------------------------------|----------------------------------------------------------------------------------------------------|
|                                                                     | Default                                              | Configuration of the compile option                            |                                                                                                    |
|                                                                     | How to change                                        | Select from the                                                | e drop-down list.                                                                                              |
|                                                                     | Restriction                                          | Yes(-volatile)                                                 | Handles all external variables and variables specified with #pragma address as if they are volatile qualified. |
|                                                                     | No                                                   | No                                                             | Optimizes external variables that are not volatile qualified.                                                  |

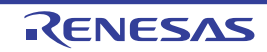

| Output code of switch statement | Select the code output mode for switch statements in programs.<br>This corresponds to the -switch option of the ccrl command. |                                                  |                                                                                                    |
|---------------------------------|----------------------------------------------------------------------------------------------------|--------------------------------------------------|----------------------------------------------------------------------------------------------------|
|                                 | Default                                                                                                    | Configuration of the compile option              |                                                                                                    |
|                                 | How to change                                                                                                    | Select from the drop-down list.                  |                                                                                                    |
|                                 | Restriction                                                                                                    | Auto(None)                                       | The ccrl selects the optimum output format.                                                                                                    |
|                                 |                                                                                                    | if-else(-switch=ife-<br>lse)                     | Outputs the switch statements in the same for-<br>mat as the if-else statement along a string of<br>case statements in programs.<br>Select this item if the case statements are<br>written in the order of frequency or if only a<br>few labels are used.<br>Because the case statements are compared<br>starting from the top, unnecessary compari-<br>son can be reduced and the execution speed<br>can be increased if the case statement that<br>most often matches is written first. |
|                                 |                                                                                                    | Binary search(-<br>switch=binary)                | Outputs the code in the binary search format<br>for switch statements in programs.<br>Searches for a matching case statement by<br>using a binary search algorithm.<br>If this item is selected when many labels are<br>used, any case statement can be found at<br>almost the same speed.                                                                                                    |
|                                 |                                                                                                    | Table jump(abso-<br>lute)(-<br>switch=abs_table) | Outputs the code in the table jump format<br>(absolute branch) for switch statements in pro-<br>grams.<br>References a table indexed on the values in<br>the case statements, and selects and pro-<br>cesses case labels from the switch statement<br>values.<br>The code will branch to all the case state-<br>ments with about the same speed.<br>However, if case values are not used in suc-<br>cession, an unnecessary area will be created.                                         |
|                                 |                                                                                                    | Table jump(rela-<br>tive)(-<br>switch=rel_table) | Outputs the code in the table jump format (rel-<br>ative branch) for switch statements in pro-<br>grams.<br>References a table indexed on the values in<br>the case statements, and selects and pro-<br>cesses case labels from the switch statement<br>values.<br>The code will branch to all the case state-<br>ments with about the same speed.<br>However, if case values are not used in suc-<br>cession, an unnecessary area will be created.                                       |

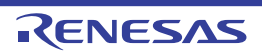

| Output comment to assembly source file | Select whether to output a C source program as a comment to the assembly source file to be output.<br>This corresponds to the -pass_source option of the ccrl command.<br>This property is displayed only when [Yes(-asm_path)] in the [Output assembly source file] property in the [Output File] category is selected or when [Yes(-asmopt=-<br>prn_path)] in the [Output assemble list file] property in the [Assemble List] category is selected. |                                                                                                    |                                                                                         |
|----------------------------------------|----------------------------------------------------------------------------------------------------|----------------------------------------------------------------------------------------------------|-----------------------------------------------------------------------------------------|
|                                        | Default                                                                                                    | Configuration of the c                                                                                                    | ompile option                                                                           |
|                                        | How to change                                                                                                    | Select from the drop-down list.                                                                                                    |                                                                                         |
|                                        | Restriction                                                                                                    | Yes(-pass_source)                                                                                                    | Outputs a C source program as a comment to the assembly source file.                    |
|                                        |                                                                                                    | No                                                                                                    | Does not output a C source program as a comment to the assembly source file.            |
| Merge string literals                  | When the sam<br>and allocate to<br>This correspor                                                                                                    | ame string literals exist in the source file, specify whether to merge the<br>e to the one area.<br>ponds to the -merge_string option of the ccrl command. |                                                                                         |
|                                        | Default                                                                                                    | Configuration of the compile option                                                                                                    |                                                                                         |
|                                        | How to change                                                                                                    | Select from the drop-down list.                                                                                                    |                                                                                         |
|                                        | Restriction                                                                                                    | Yes(-merge_string)                                                                                                    | Merges the same string literals exist in the source file and allocates to the one area. |
|                                        |                                                                                                    | No                                                                                                    | Each allocates the same string literals exist in the source file to separate areas.     |

(9) [Output File] The detailed information on output files is displayed and the configuration can be changed.

| Object file name            | Specify the name of the object file generated after compilation.<br>The extension other than ".obj" cannot be specified.<br>If the extension is omitted, ".obj" is automatically added.<br>If this is blank, the file name will be the source file name with the extension replaced<br>by ".obj".<br>This corresponds to the -o option of the ccrl command. |                                                                                                    |                                                                                  |  |
|-----------------------------|----------------------------------------------------------------------------------------------------|----------------------------------------------------------------------------------------------------|----------------------------------------------------------------------------------|--|
|                             | Default                                                                                                    | Blank                                                                                                    |                                                                                  |  |
|                             | How to change                                                                                                    | Directly enter in the text box.                                                                                                    |                                                                                  |  |
| Restriction Up to 259 c     |                                                                                                    | Up to 259 characte                                                                                                    | to 259 characters                                                                |  |
| Output assembly source file | Select whether source.<br>This correspon                                                                                                    | lect whether to output the assembly source file of the compile result for the C<br>urce.<br>is corresponds to the -asm_path option of the ccrl command. |                                                                                  |  |
|                             | Default                                                                                                    | Configuration of the compile option                                                                                                    |                                                                                  |  |
|                             | How to change                                                                                                    | Select from the drop-down list.                                                                                                    |                                                                                  |  |
|                             | Restriction                                                                                                    | Yes(-asm_path)                                                                                                    | Outputs the assembly source file of the compile result for the C source.         |  |
|                             |                                                                                                    | No                                                                                                    | Does not output the assembly source file of the compile result for the C source. |  |

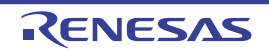

| Output folder for<br>assembly source file                                                                                                    | Specify the folder which the assembly source file is output.<br>If a relative path is specified, the reference point of the path is the main project or sub-<br>project folder.<br>If an absolute path is specified, the reference point of the path is the main project or<br>subproject folder (unless the drives are different).<br>The following placeholder is supported.<br>%BuildModeName%: Replaces with the build mode name.<br>The assembly source file is saved under the C source file name with the extension<br>replaced by ".asm".<br>If this is blank, it is assumed that the project folder has been specified.<br>This corresponds to the -asm_path option of the ccrl command.<br>This property is displayed only when [Yes(-asm_path)] in the [Output assembly source<br>file] property is selected. |                                                                                                    |                                                                                           |  |
|----------------------------------------------------------------------------------------------------|----------------------------------------------------------------------------------------------------|----------------------------------------------------------------------------------------------------|-------------------------------------------------------------------------------------------|--|
|                                                                                                    | Default                                                                                                    | Configuration                                                                                                    | of the compile option                                                                     |  |
|                                                                                                    | How to change                                                                                                    | Directly enter i box which app                                                                                                    | n the text box or edit by the Browse For Folder dialog ears when clicking the [] button.  |  |
|                                                                                                    | Restriction                                                                                                    | Up to 247 chai                                                                                                    | racters                                                                                   |  |
| Output preprocessed source file                                                                                                    | preprocessed Select whether to output the execution result of file.<br>This corresponds to the -P option of the ccrl co                                                                                                    |                                                                                                    | Recution result of preprocessing for the source file to a non-                            |  |
|                                                                                                    | Default                                                                                                    | Configuration of the compile option                                                                                                    |                                                                                           |  |
|                                                                                                    | How to change                                                                                                    | Select from the drop-down list.                                                                                                    |                                                                                           |  |
|                                                                                                    | Restriction                                                                                                    | Yes(-P)                                                                                                    | Outputs the execution result of preprocessing for the source file to a file.              |  |
|                                                                                                    |                                                                                                    | No                                                                                                    | Does not output the execution result of preprocess-<br>ing for the source file to a file. |  |
| Output folder for pre-<br>processed source file Specify the folder which the preprocessed source<br>The file is output under the source file name with<br>If a relative path is specified, the reference point or<br>project folder.<br>If an absolute path is specified, the reference point<br>subproject folder (unless the drives are different)<br>The following placeholder is supported.<br>%BuildModeName%: Replaces with the build re<br>If this is blank, it is assumed that the project folder<br>This property is displayed only when [Yes(-P)] in the<br>property is selected. |                                                                                                    | eprocessed source file is output.<br>arce file name with the extension replaced by ".i".<br>the reference point of the path is the main project or sub-<br>trives are different).<br>apported.<br>ces with the build mode name.<br>at the project folder has been specified.<br>path option of the ccrl command.<br>when [Yes(-P)] in the [Output preprocessed source file] |                                                                                           |  |
|                                                                                                    | Default                                                                                                    | Configuration                                                                                                    | of the compile option                                                                     |  |
|                                                                                                    | How to change                                                                                                    | Directly enter i box which app                                                                                                    | n the text box or edit by the Browse For Folder dialog ears when clicking the [] button.  |  |
|                                                                                                    | Restriction                                                                                                    | Up to 247 characters                                                                                                    |                                                                                           |  |

(10) [Assemble List]

The detailed information on the assemble list is displayed and the configuration can be changed.

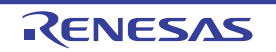

| Output assemble list file               | Select whether to output the assemble list file.<br>This corresponds to the -asmopt=-prn_path option of the ccrl command.                                                                                                    |                                                                       |                                                                                                    |  |
|-----------------------------------------|----------------------------------------------------------------------------------------------------|-----------------------------------------------------------------------|----------------------------------------------------------------------------------------------------|--|
|                                         | Default                                                                                                    | t Configuration of the compile option Select from the drop-down list. |                                                                                                    |  |
|                                         | How to change                                                                                                    |                                                                       |                                                                                                    |  |
|                                         | Restriction                                                                                                    | Yes(-asmopt=-prn_path)                                                | Outputs the assemble list file.                                                                                                    |  |
|                                         |                                                                                                    | No                                                                    | Does not output the assemble list file.                                                                                                    |  |
| Output folder for<br>assemble list file | <ul> <li>Specify the folder which the assemble list file is output.</li> <li>The assemble list file is output under the source file name with the extension rep by ".prn".</li> <li>If a relative path is specified, the reference point of the path is the main project oproject folder.</li> <li>If an absolute path is specified, the reference point of the path is the main project subproject folder (unless the drives are different).</li> <li>The following placeholder is supported.</li> <li>%BuildModeName%: Replaces with the build mode name.</li> <li>If this is blank, it is assumed that the project folder has been specified.</li> <li>This corresponds to the -asmopt=-prn_path option of the ccrl command.</li> <li>This property is displayed only when [Yes(-asmopt=-prn_path)] in the [Output a ble list file] property is selected.</li> </ul> |                                                                       | is output.<br>rce file name with the extension replaced<br>bint of the path is the main project or sub-<br>a point of the path is the main project or<br>ent).<br>uild mode name.<br>folder has been specified.<br>option of the ccrl command.<br>smopt=-prn_path)] in the [Output assem- |  |
|                                         | Default                                                                                                    | Configuration of the compile                                          | option                                                                                                    |  |
|                                         | How to<br>changeDirectly enter in the text box or edit by the Browse For Folder dialog<br>Box which appears when clicking the [] button.                                                                                                    |                                                                       |                                                                                                    |  |
|                                         | Restriction                                                                                                    | Up to 247 characters                                                  |                                                                                                    |  |

#### (11) [MISRA-C Rule Check]

The detailed information on the MISRA-C rule check are displayed and the configuration can be changed. 20*XX* in the following table corresponds to 2012 or 2004 in particular.

| MISRA-C specification                       | Select the MISRA-C specification.<br>This property is usable only in the Professional Edition.<br>This property is displayed when [Always latest version which was installed] in the<br>[Using compiler package version] property in the [Version Select] category from the<br>[Common Options] tab is selected and the latest version is V1.02.00 or higher or when<br>V1.02.00 or higher is selected in the [Using compiler package version] property. |                                 |                                                                  |
|---------------------------------------------|----------------------------------------------------------------------------------------------------|---------------------------------|------------------------------------------------------------------|
| Default Configuration of the compile option |                                                                                                    | ption                           |                                                                  |
|                                             | How to change                                                                                                    | Select from the drop-down list. |                                                                  |
|                                             | Restriction                                                                                                    | MISRA-C 2012                    | Settings for MISRA-C 2012 are made in the subsequent properties. |
|                                             |                                                                                                    | MISRA-C 2004                    | Settings for MISRA-C 2004 are made in the subsequent properties. |

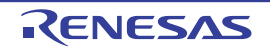

| Apply rule                        | Select the MISRA-C rules to be applied.<br>This property is usable only in the Professional Edition.<br>This corresponds to the -misra20 <i>XX</i> option of the ccrl command. |                                                                                                    |                                                                                                    |  |
|-----------------------------------|----------------------------------------------------------------------------------------------------|----------------------------------------------------------------------------------------------------|----------------------------------------------------------------------------------------------------|--|
|                                   | Default                                                                                                    | Configuration of the compile of                                                                                                    | pption                                                                                                    |  |
|                                   | How to change                                                                                                    | Select from the drop-down list.                                                                                                    |                                                                                                    |  |
|                                   | Restriction                                                                                                    | Apply all rules(-<br>misra20 <i>XX</i> =all)                                                                                                    | Checks the source code against all of the rules which are supported.                                                                                          |  |
|                                   |                                                                                                    | Apply specified rule num-<br>ber(-misra20 <i>XX</i> =apply)                                                                                                    | Checks the source code against the rules with the specified numbers among the rules which are supported.                                                      |  |
|                                   |                                                                                                    | Ignore specified rule num-<br>ber(-misra20XX=ignore)                                                                                                    | Checks the source code against the rules that do not match the specified numbers among the rules which are supported.                                         |  |
|                                   |                                                                                                    | Apply rules that are classi-<br>fied as "required"(-<br>misra20 <i>XX</i> =required)                                                                                                    | Checks the source code against the rules of the "required" type.                                                                                              |  |
|                                   |                                                                                                    | Apply rules that are classi-<br>fied as "required" and speci-<br>fied rule number(-<br>misra20 <i>XX</i> =required_add)                                                                                                    | Checks the source code against the rules of the "required" type and the rules with the specified numbers among the rules which are supported.                 |  |
|                                   |                                                                                                    | Ignore specified rule number<br>from rules that are classified<br>as "required"(-<br>misra20 <i>XX</i> =required_remov<br>e)                                                                                                    | Checks the source code against the<br>rules of the "required" type except for<br>the rules with the specified numbers<br>among the rules which are supported. |  |
|                                   |                                                                                                    | Apply rules that are<br>described in the specified<br>file(-misra20XX= <file<br>name&gt;)</file<br>                                                                                                    | Checks the source code against the rules with the numbers described in specified file among the rules which are supported.                                    |  |
|                                   |                                                                                                    | Not apply rule(None)                                                                                                    | Does not apply the MISRA-C rules.                                                                                                    |  |
| Rule number descrip-<br>tion file | Specify the rule<br>This property is<br>The following p<br>%BuildMode<br>%MicomTool<br>product.<br>%ProjectNar<br>This correspon<br>This property is<br>file(-misra20X)        | le number description file (MISRA-C rule file).<br>is usable only in the Professional Edition.<br>placeholders are supported.<br>eName%: Replaces with the build mode name.<br>blPath%: Replaces with the absolute path of the install folder of this<br>ume%: Replaces with the project name.<br>nds to the -misra20 <i>XX</i> option of the ccrl command.<br>is displayed only when [Apply rules that are described in the specified<br><i>X</i> = <file name="">)] in the [Apply rule] property is selected.</file> |                                                                                                    |  |
|                                   | Default                                                                                                    | Configuration of the compile of                                                                                                    | pption                                                                                                    |  |
|                                   | How to change                                                                                                    | Directly enter in the text box of dialog box which appears whe                                                                                                    | r edit by the Specify MISRA-C Rule File<br>on clicking the [] button.                                                                                         |  |
|                                   | Restriction                                                                                                    | Up to 259 characters                                                                                                    |                                                                                                    |  |

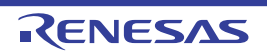

| Rule number                                 | Specify the rule<br>This property is<br>Specify at leas<br>This correspor<br>This property is<br>misra20 <i>XX</i> =ap         | e number to be checked.<br>s usable only in the Professional Edition.<br>t one rule number in decimal.<br>nds to the -misra20 <i>XX</i> option of the ccrl command.<br>s displayed only when [Apply specified rule number(-<br>oply)] in the [Apply rule] property is selected.                                                                            |  |  |
|---------------------------------------------|----------------------------------------------------------------------------------------------------|----------------------------------------------------------------------------------------------------|--|--|
|                                             | Default                                                                                                    | Configuration of the compile option                                                                                                    |  |  |
|                                             | How to change                                                                                                    | Directly enter in the text box or edit by the Specify Rule Number dia log box which appears when clicking the [] button.                                                                                                    |  |  |
|                                             | Restriction                                                                                                    | Up to 259 characters                                                                                                    |  |  |
| Exclusion rule number                       | Specify the rul<br>This property is<br>Specify at leas<br>This correspor<br>This property is<br>misra20 <i>XX</i> =ign         | e number to be excluded from the check.<br>s usable only in the Professional Edition.<br>t one rule number in decimal.<br>nds to the -misra20 <i>XX</i> option of the ccrl command.<br>s displayed only when [Ignore specified rule number(-<br>nore)] in the [Apply rule] property is selected.                                                           |  |  |
|                                             | Default                                                                                                    | Configuration of the compile option                                                                                                    |  |  |
|                                             | How to change                                                                                                    | Directly enter in the text box or edit by the Specify Rule Number dia-<br>log box which appears when clicking the [] button.                                                                                                    |  |  |
|                                             | Restriction                                                                                                    | Up to 259 characters                                                                                                    |  |  |
| Check rule number<br>besides required rule  | Specify the rule<br>This property is<br>Specify at leas<br>This correspon<br>This property is<br>specified rule r<br>selected. | e number to be checked besides the required rules.<br>s usable only in the Professional Edition.<br>t one rule number in decimal.<br>nds to the -misra20 <i>XX</i> option of the ccrl command.<br>s displayed only when [Apply rules that are classified as "required" and<br>number(-misra20 <i>XX</i> =required_add)] in the [Apply rule] property is    |  |  |
|                                             | Default                                                                                                    | Configuration of the compile option                                                                                                    |  |  |
|                                             | How to change                                                                                                    | Directly enter in the text box or edit by the Specify Rule Number dia-<br>log box which appears when clicking the [] button.                                                                                                    |  |  |
|                                             | Restriction                                                                                                    | Up to 259 characters                                                                                                    |  |  |
| Exclusion rule number<br>from required rule | Specify the rec<br>This property is<br>Specify at leas<br>This correspon<br>This property is<br>classified as "r<br>selected.  | quired rule number to be excluded from the check.<br>s usable only in the Professional Edition.<br>t one rule number in decimal.<br>nds to the -misra20 <i>XX</i> option of the ccrl command.<br>s displayed only when [Ignore specified rule number from rules that are<br>equired"(-misra20 <i>XX</i> =required_remove)] in the [Apply rule] property is |  |  |
|                                             | Default                                                                                                    | Configuration of the compile option                                                                                                    |  |  |
|                                             | How to change                                                                                                    | Directly enter in the text box or edit by the Specify Rule Number dia-<br>log box which appears when clicking the [] button.                                                                                                    |  |  |
|                                             | Restriction                                                                                                    | Up to 259 characters                                                                                                    |  |  |

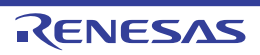

| Rule check exclusion file | Specify files tha<br>This property is<br>The following p<br>%BuildMode<br>%MicomTool<br>product.<br>%ProjectNar<br>This correspon<br>This property is                                                                                           | at will not be checked against the MISRA-C rules.<br>s usable only in the Professional Edition.<br>blaceholders are supported.<br>Name%: Replaces with the build mode name.<br>IPath%: Replaces with the absolute path of the install folder of this<br>me%: Replaces with the project name.<br>Ids to the -ignore_files_misra option of the ccrl command.<br>s displayed only in the following cases. |  |
|---------------------------|----------------------------------------------------------------------------------------------------|----------------------------------------------------------------------------------------------------|--|
|                           | - When [Apply all rules] is selected in the [Apply rule] property                                                                                                    |                                                                                                    |  |
|                           | <ul> <li>When [Apply rules that are classified as "required"] is selected in the [Apply rule]<br/>property</li> </ul>                                                                                                    |                                                                                                    |  |
|                           | - When [Apply specified rule number] is selected in the [Apply rule] property and a rule number is specified in the [Rule number] property                                                                                                    |                                                                                                    |  |
|                           | - When [Ignore specified rule number] is selected in the [Apply rule] property and a rule number is specified in the [Rule number] property                                                                                                    |                                                                                                    |  |
|                           | <ul> <li>When [Apply rules that are classified as "required" and specified rule number] is<br/>selected in the [Apply rule] property and a rule number is specified in the [Check<br/>rule number besides required rule] property</li> </ul>    |                                                                                                    |  |
|                           | <ul> <li>When [Ignore specified rule number from rules that are classified as "required"] is<br/>selected in the [Apply rule] property and a rule number is specified in the [Exclusion<br/>rule number from required rule] property</li> </ul> |                                                                                                    |  |
|                           | - When [Apply<br>rule] property<br>description fi                                                                                                    | rules that are described in the specified file] is selected in the [Apply<br>y and a rule number description file is specified in the [Rule number<br>ile] property                                                                                                    |  |
|                           | Default                                                                                                    | Configuration of the compile option                                                                                                    |  |
|                           | How to change                                                                                                    | Edit by the Path Edit dialog box which appears when clicking the [] button.                                                                                                    |  |

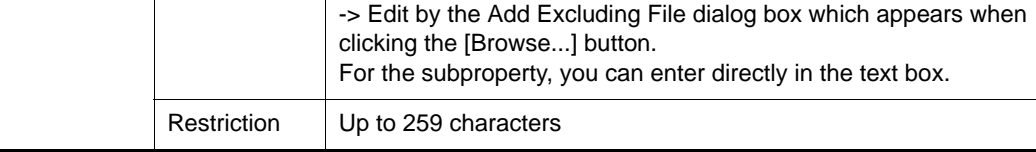

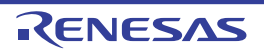

|  | Output message of the<br>enhanced key word<br>and extended specifi-<br>cations | Select whether to output the message of the enhanced key word and extended speci-<br>fications.<br>This property is usable only in the Professional Edition.<br>This corresponds to the -check_language_extention option of the ccrl command.<br>This property is displayed only in the following cases. |                                                                                                    |                                                                                                    |  |
|--|--------------------------------------------------------------------------------|----------------------------------------------------------------------------------------------------|----------------------------------------------------------------------------------------------------|----------------------------------------------------------------------------------------------------|--|
|  |                                                                                | - When [Apply all rules] is selected in the [Apply rule] property                                                                                                    |                                                                                                    |                                                                                                    |  |
|  |                                                                                | - When [Apply rules that are classified as "required"] is selected in the [Apply rule] property                                                                                                    |                                                                                                    |                                                                                                    |  |
|  |                                                                                | - When [Apply specified rule number] is selected in the [Apply rule] property and a rule number is specified in the [Rule number] property                                                                                                    |                                                                                                    |                                                                                                    |  |
|  |                                                                                | - When [Ignore specified rule number] is selected in the [Apply rule] property and a rule number is specified in the [Rule number] property                                                                                                    |                                                                                                    |                                                                                                    |  |
|  |                                                                                | <ul> <li>When [Apply rules that are classified as "required" and specified rule number] is<br/>selected in the [Apply rule] property and a rule number is specified in the [Check<br/>rule number besides required rule] property</li> </ul>                                                             |                                                                                                    |                                                                                                    |  |
|  |                                                                                | - When [Ignore specified rule number from rules that are classified as "required"] is selected in the [Apply rule] property and a rule number is specified in the [Exclusion rule number from required rule] property                                                                                    |                                                                                                    |                                                                                                    |  |
|  |                                                                                | - When [Apply<br>rule] property<br>description fi                                                                                                    | <ul> <li>rules that are described in the<br/>y and a rule number description<br/>ile] property</li> </ul> | specified file] is selected in the [Apply file is specified in the [Rule number                                                                                                    |  |
|  |                                                                                | Default                                                                                                    | Configuration of the compile option                                                                       |                                                                                                    |  |
|  |                                                                                | How to change                                                                                                    | Select from the drop-down list                                                                            |                                                                                                    |  |
|  |                                                                                | Restriction                                                                                                    | Yes(-<br>check_language_extension)                                                                        | Enables MISRA-C rule check and<br>outputs messages when the rule<br>check is partially suppressed by the<br>unique language specifications<br>extended from the C language stan-<br>dard. |  |
|  |                                                                                |                                                                                                    | No                                                                                                    | Disables MISRA-C rule check is dis-<br>abled, which are partially suppressed<br>by the extended language specifica-<br>tions.                                                             |  |

#### (12) [Error Output]

The detailed information on the error output is displayed and the configuration can be changed.

| Output error message<br>file | Select whether<br>This correspon<br>Error message<br>This property is<br>Method] catego | ether to output the error message file.<br>sponds to the -error_file option of the ccrl command.<br>sages are displayed on the Output panel regardless of this property's .<br>erty is displayed only when [No] in the [Build in parallel] property in the [Build<br>ategory from the [Common Options] tab is selected |                                         |  |
|------------------------------|-----------------------------------------------------------------------------------------|----------------------------------------------------------------------------------------------------|-----------------------------------------|--|
|                              | Default                                                                                 | It Configuration of the common option                                                                                                    |                                         |  |
|                              | How to change                                                                           | Select from the drop-down list.                                                                                                    |                                         |  |
|                              | Restriction                                                                             | Yes(-error_file)                                                                                                    | Outputs the error message file.         |  |
|                              |                                                                                         | No                                                                                                    | Does not output the error message file. |  |

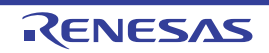

| put folder                                                    | If a relative path is specified, the reference point of the path is the main project or sub-<br>project folder.<br>If an absolute path is specified, the reference point of the path is the main project or<br>subproject folder (unless the drives are different).<br>The following placeholder is supported.<br>%BuildModeName%: Replaces with the build mode name.<br>If this is blank, it is assumed that the project folder has been specified.<br>This corresponds to the -error_file option of the ccrl command.<br>This property is displayed only when [Yes(-error_file)] in the [Output error message<br>file] property is selected. |                                                                                                    |  |
|---------------------------------------------------------------|----------------------------------------------------------------------------------------------------|----------------------------------------------------------------------------------------------------|--|
|                                                               | Default Configuration of the common option                                                                                                    |                                                                                                    |  |
| How to Directly enter in the tex change box which appears whe |                                                                                                    | Directly enter in the text box or edit by the Browse For Folder dialog box which appears when clicking the [] button.                                                                                                    |  |
|                                                               | Restriction                                                                                                    | Up to 247 characters                                                                                                    |  |
| Error message file<br>name                                    | Specify the error<br>The extension<br>The following p<br>%ActiveProject<br>%ProjectNar<br>If this is blank,<br>This correspon<br>This property is<br>file] property is                                                                                                    | or message file name.<br>can be freely specified.<br>blaceholders are supported.<br>ectName%: Replaces with the active project name.<br>ctName%: Replaces with the main project name.<br>me%: Replaces with the project name.<br>it is assumed that "%ProjectName%.err" has been specified.<br>ds to the -error_file option of the ccrl command.<br>s displayed only when [Yes(-error_file)] in the [Output error message<br>selected. |  |
|                                                               | Default                                                                                                    | Configuration of the common option                                                                                                    |  |
|                                                               | How to change                                                                                                    | Directly enter in the text box.                                                                                                    |  |
|                                                               | Restriction                                                                                                    | Up to 259 characters                                                                                                    |  |

#### (13) [Warning Message]

The detailed information on warning messages is displayed and the configuration can be changed.

| Undisplayed warning<br>message | Specify the number of the warning message not to be displayed.<br>If multiple message numbers are specified, delimit them with "," (comma) (example: 20009,20011).<br>Also, the range can be set using "-" (hyphen) (example: 20000-20100,20300-20500).<br>This corresponds to the -no_warning option of the ccrl command. |                                                                                                    |  |
|--------------------------------|----------------------------------------------------------------------------------------------------|----------------------------------------------------------------------------------------------------|--|
|                                | Default Configuration of the common option                                                                                                    |                                                                                                    |  |
|                                | How to change                                                                                                    | Directly enter in the text box or edit by the Character String Input dia-<br>log box which appears when clicking the [] button. |  |
|                                | Restriction                                                                                                    | Up to 2048 characters                                                                                                    |  |

#### (14) [Others]

Other detailed information on compilation is displayed and the configuration can be changed.

|         | The specified command is displayed as the subproperty. |                                                                                                    |  |
|---------|--------------------------------------------------------|----------------------------------------------------------------------------------------------------|--|
| Default |                                                        | Configuration of the compile option                                                                                                    |  |
|         | How to change                                          | Edit by the Text Edit dialog box which appears when clicking the []<br>button.<br>For the subproperty, you can enter directly in the text box. |  |
|         | Restriction                                            | Up to 1023 characters<br>Up to 64 items can be specified.                                                                                      |  |
|         |                                                        |                                                                                                    |  |

Specify the command to be executed before compile processing.

The following placeholders are supported.

Use the call instruction to specify a batch file (example: call a.bat).

%ActiveProjectName%: Replaces with the active project name.

%ActiveProjectDir%: Replaces with the absolute path of the active project folder.

Commands executed

before compile pro-

cessing

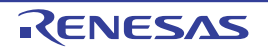

| Commands executed<br>after compile process-<br>ing | Use the call instruction to specify a batch file (example: call a.bat).<br>The following placeholders are supported.<br>%ActiveProjectDir%: Replaces with the absolute path of the active project folder.<br>%ActiveProjectName%: Replaces with the absolute path of the output file under compil-<br>ing.<br>%BuildModeName%: Replaces with the absolute path of the output file under compil-<br>ing.<br>%InputFile%: Replaces with the absolute path of the file to be compiled.<br>%MainProjectDir%: Replaces with the absolute path of the main project folder.<br>%MainProjectDir%: Replaces with the absolute path of the main project folder.<br>%MainProjectName%: Replaces with the absolute path of the install folder of this<br>product.<br>%Options%: Replaces with the command line option under build execution.<br>%OutputDir%: Replaces with the absolute path of the output folder.<br>%OutputDir%: Replaces with the absolute path of the output folder.<br>%OutputFile%: Replaces with the absolute path of the output folder.<br>%OutputDir%: Replaces with the absolute path of the output folder.<br>%OutputFile%: Replaces with the absolute path of the output folder.<br>%OutputFile%: Replaces with the absolute path of the output folder.<br>%Program%: Replaces with the absolute path of the project folder.<br>%ProjectDir%: Replaces with the absolute path of the project folder.<br>%ProjectDir%: Replaces with the absolute path of the project folder.<br>%ProjectDir%: Replaces with the absolute path of the project folder.<br>%ProjectName%: Replaces with the absolute path of the project folder.<br>%ProjectName%: Replaces with the absolute path of the temporary folder.<br>%WinDir%: Replaces with the absolute path of the Windows system folder.<br>When "#lpython" is described in the first line, the contents from the second line to the<br>last line are regarded as the script of the Python console, and then executed after<br>compile processing.<br>The placeholders can be described in the script. |                                                                                                    |  |
|----------------------------------------------------|----------------------------------------------------------------------------------------------------|----------------------------------------------------------------------------------------------------|--|
|                                                    | Default                                                                                                    | Configuration of the compile option                                                                                                    |  |
|                                                    | How to<br>change                                                                                                    | Edit by the Text Edit dialog box which appears when clicking the []<br>button.<br>For the subproperty, you can enter directly in the text box. |  |
|                                                    | Restriction                                                                                                    | Up to 1023 characters<br>Up to 64 items can be specified.                                                                                      |  |
| Other additional options                           | Input the compile option to be added additionally.<br>The options set here are added at the end of the compile options group.                                                                                                    |                                                                                                    |  |
|                                                    | Default                                                                                                    | Configuration of the compile option                                                                                                    |  |
|                                                    | How to change                                                                                                    | Directly enter in the text box or edit by the Character String Input dialog box which appears when clicking the [] button.                     |  |
|                                                    | Restriction                                                                                                    | Up to 259 characters                                                                                                    |  |

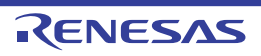

### [Individual Assemble Options] tab

This tab shows the detailed information on an assemble source file categorized by the following and the configuration can be changed.

Note that this tab takes over the settings of the [Common Options] tab, [Compile Options] tab, and [Assemble Options] tab.

When the settings are changed from these tabs, the properties are displayed in boldface.

(1) [Debug Information]

- (2) [Optimization]
- (3) [Preprocess]
- (4) [Character Encoding]
- (5) [Output File]
- (6) [Assemble List]
- (7) [Error Output]
- (8) [Warning Message]
- (9) [Others]

備考 This tab is displayed only when [Yes] in the [Set individual assemble option] property in the [Build] category from the [Build Settings] tab is selected.

#### Image: Second system Property Panel: [Individual Assemble Options] Tab

| Pro                                                                                                    | perty                                                          | ×                           |  |
|----------------------------------------------------------------------------------------------------|----------------------------------------------------------------|-----------------------------|--|
| 837                                                                                                    | system.asm Property                                            | <b>a p</b> -+               |  |
| 4                                                                                                    | Debug Information                                              |                             |  |
|                                                                                                    | Add debug information                                          | Yes(-g)                     |  |
| 4                                                                                                    | Optimization                                                   |                             |  |
|                                                                                                    | Outputs additional information for inter-module optimization   | No                          |  |
| 4                                                                                                    | Preprocess                                                     |                             |  |
| ⊳                                                                                                    | Additional include paths                                       | Additional include paths[0] |  |
|                                                                                                    | Use whole include paths specified for build tool               | Yes                         |  |
| ⊳                                                                                                    | Macro definition                                               | Macro definition[0]         |  |
| ⊳                                                                                                    | Macro undefinition                                             | Macro undefinition[0]       |  |
| ⊳                                                                                                    | Character Encoding                                             |                             |  |
| ⊳                                                                                                    | Output File                                                    |                             |  |
| ₽                                                                                                    | Assemble List                                                  |                             |  |
| ⊳                                                                                                    | Error Output                                                   |                             |  |
| ₽                                                                                                    | Warning Message                                                |                             |  |
| Þ                                                                                                    | Others                                                         |                             |  |
| Add debug information<br>Specifies whether to generate the debug information. Such information is generated when debugging a |                                                                |                             |  |
| program, just like the case or wishing to perform source debugging with debugger. This option corresponds to                 |                                                                |                             |  |
| L B                                                                                                    | Build Settings A Individual Assemble Options: File Information |                             |  |

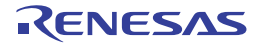

## [Description of each category]

#### (1) [Debug Information]

The detailed information on debug information is displayed and the configuration can be changed.

| Add debug information | Select whether<br>It is possible to<br>for source debut<br>This correspon | r to generate the debug information.<br>p perform source debugging with the debugger by outputting information<br>ugging to the output file.<br>hds to the -g option of the ccrl command.<br><i>Configuration of the assemble option</i> |                                          |  |
|-----------------------|---------------------------------------------------------------------------|----------------------------------------------------------------------------------------------------|------------------------------------------|--|
|                       | Default                                                                   |                                                                                                    |                                          |  |
|                       | How to change                                                             | Select from the drop-down list.                                                                                                    |                                          |  |
|                       | Restriction                                                               | Yes(-g)                                                                                                    | Generates the debug information.         |  |
|                       |                                                                           | No                                                                                                    | Does not generate the debug information. |  |

#### (2) [Optimization]

The detailed information on the optimization is displayed and the configuration can be changed.

| Outputs additional<br>information for inter-<br>module optimization | Select whether to output additional information for inter-module optimization.<br>At linkage, inter-module optimization is applied to files for which this option has been<br>specified.<br>This corresponds to the -goptimize option of the ccrl command. |                                      |                                                                            |  |
|---------------------------------------------------------------------|----------------------------------------------------------------------------------------------------|--------------------------------------|----------------------------------------------------------------------------|--|
|                                                                     | Default                                                                                                    | Configuration of the assemble option |                                                                            |  |
|                                                                     | How to change                                                                                                    | Select from the drop-down list.      |                                                                            |  |
|                                                                     | Restriction                                                                                                    | Yes(-goptimize)                      | Outputs additional information for inter-module optimization.              |  |
|                                                                     |                                                                                                    | No                                   | Does not outputs additional information for inter-<br>module optimization. |  |

#### (3) [Preprocess]

The detailed information on preprocessing is displayed and the configuration can be changed.

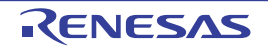
| Additional include<br>paths                            | Specify the add<br>The following p<br>%ActiveProje<br>%ActiveProje<br>%BuildMode<br>%MainProje<br>%MicomToo<br>product.<br>%ProjectDir<br>%ProjectDir<br>%ProjectDir<br>%ProjectNar<br>%TempDir%<br>%WinDir%: I<br>The specified i<br>file folder of CC<br>The reference<br>When this prop<br>This correspon<br>The specified i<br>Uppercase cha<br>paths. | <ul> <li>any the additional include paths during assembling.</li> <li>following placeholders are supported.</li> <li>ActiveProjectDir%: Replaces with the absolute path of the active project folder.</li> <li>ActiveProjectName%: Replaces with the build mode name.</li> <li>MainProjectDir%: Replaces with the build mode name.</li> <li>MainProjectName%: Replaces with the absolute path of the main project folder.</li> <li>MainProjectName%: Replaces with the absolute path of the main project folder.</li> <li>MainProjectName%: Replaces with the absolute path of the main project folder.</li> <li>MainProjectName%: Replaces with the absolute path of the install folder of this oduct.</li> <li>ProjectDir%: Replaces with the absolute path of the project folder.</li> <li>ProjectName%: Replaces with the absolute path of the project folder.</li> <li>ProjectName%: Replaces with the absolute path of the temporary folder.</li> <li>VinDir%: Replaces with the absolute path of the temporary folder.</li> <li>WinDir%: Replaces with the absolute path of the Windows system folder.</li> <li>specified include path is searched with higher priority than the standard include older of CC-RL.</li> <li>reference point of the path is the project folder.</li> <li>n this property is omitted, only the standard folder of CC-RL is searched.</li> <li>corresponds to the -I option of the ccrl command.</li> <li>specified include path is displayed as the subproperty.</li> <li>arcase characters and lowercase characters are not distinguished for the include standard.</li> </ul> |                                                                                          |  |
|--------------------------------------------------------|----------------------------------------------------------------------------------------------------|----------------------------------------------------------------------------------------------------|------------------------------------------------------------------------------------------|--|
|                                                        | Default                                                                                                    | Additional inclu                                                                                                    | ude paths[number of defined items]                                                       |  |
|                                                        | How to change                                                                                                    | Edit by the Path Edit dialog box which appears when clicking the []<br>button.<br>For the subproperty, you can enter directly in the text box.                                                                                                    |                                                                                          |  |
|                                                        | Restriction                                                                                                    | Up to 247 characters<br>Up to 256 items can be specified.                                                                                                    |                                                                                          |  |
| Use whole include<br>paths specified for<br>build tool | Select whether<br>paths] property<br>build tool to be<br>The setting of t<br>simultaneously<br>tab is selected.<br>This correspon<br>- Paths specif<br>Options] tab<br>- Paths display                                                                                                    | ty in the [Preprocess] category from the [Assemble Options] tab of the<br>e used.<br>if the [Compile Options] tab is used when [Yes] in the [Build<br>[y] property in the [Build Method] category from the [Common Options]<br>d.<br>onds to the -I option of the ccrl command.<br>ified in the [Additional include paths] property from this tab<br>ified in the [Additional include paths] property from the [Assemble<br>b                                                                                                    |                                                                                          |  |
|                                                        | tab                                                                                                    |                                                                                                    |                                                                                          |  |
|                                                        | Default                                                                                                    | Yes                                                                                                    |                                                                                          |  |
|                                                        | How to change                                                                                                    | Select from the drop-down list.                                                                                                    |                                                                                          |  |
|                                                        | Restriction                                                                                                    | Yes                                                                                                    | Assembles using the include path specified in the property of the build tool to be used. |  |
|                                                        |                                                                                                    | No                                                                                                    | Does not use the include path specified in the property of the build tool to be used.    |  |

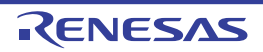

| Macro definition   | Specify the name of the specify in the formation of the specified of the specified of the s | me of the macro to be defined.<br>format of " <i>macro name=defined value</i> ", with one macro name per line.<br><i>value</i> " part can be omitted, and in this case, "1" is used as the defined<br>nds to the -asmopt=-define option of the ccrl command.<br>macro is displayed as the subproperty. |  |
|--------------------|----------------------------------------------------------------------------------------------------|----------------------------------------------------------------------------------------------------|--|
|                    | Default                                                                                                    | Configuration of the assemble option                                                                                                    |  |
|                    | How to change                                                                                                    | Edit by the Text Edit dialog box which appears when clicking the []<br>button.<br>For the subproperty, you can enter directly in the text box.                                                                                                    |  |
|                    | Restriction                                                                                                    | Up to 256 characters<br>Up to 256 items can be specified.                                                                                                    |  |
| Macro undefinition | Specify the ma<br>Specify in the f<br>This correspor<br>The specified r                                                                                                    | acro name to be undefined.<br>format of " <i>macro name</i> ", with one macro name per line.<br>nds to the -asmopt=-undefine option of the ccrl command.<br>macro is displayed as the subproperty.                                                                                                    |  |
|                    | Default                                                                                                    | Configuration of the assemble option                                                                                                    |  |
|                    | How to change                                                                                                    | Edit by the Text Edit dialog box which appears when clicking the []<br>button.<br>For the subproperty, you can enter directly in the text box.                                                                                                    |  |
|                    | Restriction                                                                                                    | Up to 256 characters<br>Up to 256 items can be specified.                                                                                                    |  |

### (4) [Character Encoding]

The detailed information on character encoding is displayed and the configuration can be changed.

| Format of numerical constant | Specify the representation format of the base number of numerical constants.<br>Example) Prefix format: 0xFFFF, Suffix format: FFFFH<br>This corresponds to the -asmopt=-base_number option of the ccrl command. |                                                |                                                   |
|------------------------------|----------------------------------------------------------------------------------------------------|------------------------------------------------|---------------------------------------------------|
|                              | Default                                                                                                    | Configuration of the assemble option           |                                                   |
|                              | How to change                                                                                                    | Select from the drop-down list.                |                                                   |
|                              | Restriction                                                                                                    | Prefix format(None)                            | Handles numerical constants in the Prefix format. |
|                              |                                                                                                    | Suffix format(-asmopt=-<br>base_number=suffix) | Handles numerical constants in the Suffix format. |

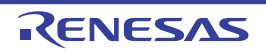

| Character encoding | Select the character code to be used for Japanese comments and character strings in the source file.<br>This corresponds to the -character_set option of the ccrl command. |                                      |                                                                                                    |
|--------------------|----------------------------------------------------------------------------------------------------|--------------------------------------|----------------------------------------------------------------------------------------------------|
|                    | Default                                                                                                    | Configuration of the assemble option |                                                                                                    |
|                    | How to change                                                                                                    | Select from the drop-down list.      |                                                                                                    |
|                    | Restriction                                                                                                    | Auto(None)                           | Interprets the Japanese character code<br>in the source file as SJIS on Japanese<br>OS.<br>On other than Japanese OS, does not<br>interpret the character code in the<br>source file. |
|                    |                                                                                                    | SJIS(-character_set=sjis)            | Interprets the Japanese character code in the source file as SJIS.                                                                                                    |
|                    |                                                                                                    | EUC(-<br>character_set=euc_jp)       | Interprets the Japanese character code in the source file as EUC.                                                                                                    |
|                    |                                                                                                    | UTF-8(-character_set=utf8)           | Interprets the Japanese character code in the source file as UTF-8.                                                                                                    |
|                    |                                                                                                    | Big5(-character_set=big5)            | Interprets the Chinese character code<br>in the source file as Traditional<br>Chinese.                                                                                                |
|                    |                                                                                                    | GB2312(-<br>character_set=gb2312)    | Interprets the Chinese character code in the source file as Simplified Chinese.                                                                                                    |
|                    |                                                                                                    | No-process(-<br>character_set=none)  | Does not interpret the Japanese/<br>Chinese character code in the source file.                                                                                                    |

## (5)

[Output File] The detailed information on output files is displayed and the configuration can be changed.

| Object file name | Specify the name of the object file generated after assembling.<br>The extension other than ".obj" cannot be specified.<br>If the extension is omitted, ".obj" is automatically added.<br>If this is blank, the file name will be the source file name with the extensio<br>by ".obj".<br>This corresponds to the -o option of the ccrl command. |                                 |
|------------------|----------------------------------------------------------------------------------------------------|---------------------------------|
|                  | Default                                                                                                    | Blank                           |
|                  | How to change                                                                                                    | Directly enter in the text box. |
|                  | Restriction                                                                                                    | Up to 259 characters            |

#### [Assemble List] (6)

The detailed information on the assemble list is displayed and the configuration can be changed.

| Output assemble list file | Select whether to output the assemble list file.<br>This corresponds to the -asmopt=-prn_path option of the ccrl command. |                                      |                                         |
|---------------------------|----------------------------------------------------------------------------------------------------|--------------------------------------|-----------------------------------------|
|                           | Default                                                                                                    | Configuration of the assemble option |                                         |
|                           | How to change                                                                                                    | Select from the drop-down list.      |                                         |
|                           | Restriction                                                                                                    | Yes(-asmopt=-prn_path)               | Outputs the assemble list file.         |
|                           |                                                                                                    | No                                   | Does not output the assemble list file. |

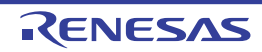

| Output folder for<br>assemble list file | Specify the fold<br>The assemble<br>by ".prn".<br>If a relative pat<br>subproject fold<br>If an absolute p<br>subproject fold<br>The following p<br>%BuildMode<br>If this is blank,<br>This correspon<br>This property is<br>assemble list fi | der which the assemble list file is output.<br>list file is output under the source file name with the extension replaced<br>th is specified, the reference point of the path is the main project or<br>er.<br>bath is specified, the reference point of the path is the main project or<br>er (unless the drives are different).<br>blaceholder is supported.<br>Name%: Replaces with the build mode name.<br>it is assumed that the project folder has been specified.<br>ids to the -asmopt=-prn_path option of the ccrl command.<br>s displayed only when [Yes(-asmopt=-prn_path)] in the [Output<br>ile] property is selected. |
|-----------------------------------------|----------------------------------------------------------------------------------------------------|----------------------------------------------------------------------------------------------------|
|                                         | Default                                                                                                    | Configuration of the assemble option                                                                                                    |
|                                         | How to change                                                                                                    | Directly enter in the text box or edit by the Browse For Folder dialog box which appears when clicking the [] button.                                                                                                    |
|                                         | Restriction                                                                                                    | Up to 247 characters                                                                                                    |

# (7) [Error Output]

The detailed information on the error output is displayed and the configuration can be changed.

| Output error message file           | Select whether to output the error message file.<br>This corresponds to the -error_file option of the ccrl command.<br>Error messages are displayed on the Output panel regardless of this property's.<br>This property is displayed only when [No] in the [Build in parallel] property in the [Build<br>Method] category from the [Common Options] tab is selected                                                                                                    |                                                                                                    |                                         |  |
|-------------------------------------|----------------------------------------------------------------------------------------------------|----------------------------------------------------------------------------------------------------|-----------------------------------------|--|
|                                     | Default                                                                                                    | Configuration of the                                                                                                    | common option                           |  |
|                                     | How to change                                                                                                    | Select from the drop-down list.                                                                                                    |                                         |  |
|                                     | Restriction                                                                                                    | Yes(-error_file)                                                                                                    | Outputs the error message file.         |  |
|                                     |                                                                                                    | No                                                                                                    | Does not output the error message file. |  |
| Error message file<br>output folder | Specify the folder which the error message file is output.<br>If a relative path is specified, the reference point of the path is the main project or<br>subproject folder.<br>If an absolute path is specified, the reference point of the path is the main project or<br>subproject folder (unless the drives are different).<br>The following placeholder is supported.<br>%BuildModeName%: Replaces with the build mode name.<br>If this is blank, it is assumed that the project folder has been specified.<br>This corresponds to the -error_file option of the ccrl command.<br>This property is displayed only when [Yes(-error_file)] in the [Output error message<br>file] property is selected. |                                                                                                    |                                         |  |
|                                     | Default                                                                                                    | Configuration of the                                                                                                    | ecommon option                          |  |
|                                     | How to change                                                                                                    | How to<br>changeDirectly enter in the text box or edit by the Browse For Folder dialog<br>box which appears when clicking the [] button. |                                         |  |
|                                     | Restriction                                                                                                    | Up to 247 characters                                                                                                    |                                         |  |

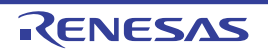

| Error message file<br>name | Specify the erro<br>The extension<br>The following p<br>%ActiveProje<br>%ProjectNar<br>If this is blank,<br>This correspon<br>This property is<br>file] property is | or message file name.<br>can be freely specified.<br>blaceholders are supported.<br>ectName%: Replaces with the active project name.<br>ctName%: Replaces with the main project name.<br>me%: Replaces with the project name.<br>it is assumed that "%ProjectName%.err" has been specified.<br>ids to the -error_file option of the ccrl command.<br>s displayed only when [Yes(-error_file)] in the [Output error message<br>selected. |
|----------------------------|----------------------------------------------------------------------------------------------------|----------------------------------------------------------------------------------------------------|
|                            | Default                                                                                                    | Configuration of the common option                                                                                                    |
|                            | How to change                                                                                                    | Directly enter in the text box.                                                                                                    |
|                            | Restriction                                                                                                    | Up to 259 characters                                                                                                    |

## (8) [Warning Message]

The detailed information on warning messages is displayed and the configuration can be changed.

| Undisplayed warning<br>message | Specify the number of the warning message not to be displayed.<br>If multiple message numbers are specified, delimit them with "," (comma) (example: 20009,20011).<br>Also, the range can be set using "-" (hyphen) (example: 20000-20100,20300-20500).<br>This corresponds to the -no_warning option of the ccrl command. |                                                                                                    |  |
|--------------------------------|----------------------------------------------------------------------------------------------------|----------------------------------------------------------------------------------------------------|--|
|                                | Default                                                                                                    | Configuration of the common option                                                                                         |  |
|                                | How to change                                                                                                    | Directly enter in the text box or edit by the Character String Input dialog box which appears when clicking the [] button. |  |
|                                | Restriction                                                                                                    | Up to 2048 characters                                                                                                    |  |

### (9) [Others]

Other detailed information on assembly is displayed and the configuration can be changed.

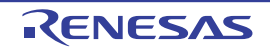

| processing | <ul> <li>%ActiveProjectDir%: Replaces with the absolute path of the active project folder.</li> <li>%ActiveProjectName%: Replaces with the active project name.</li> <li>%AssembledFile%: Replaces with the absolute path of the output file under assembling.</li> </ul>                                                                                                    |                                                                                                    |  |  |
|------------|----------------------------------------------------------------------------------------------------|----------------------------------------------------------------------------------------------------|--|--|
|            | <ul> <li>%BuildModeName%: Replaces with the build mode name.</li> <li>%InputFile%: Replaces with the absolute path of the file to be assembled.</li> <li>%MainProjectDir%: Replaces with the absolute path of the main project folder.</li> <li>%MainProjectName%: Replaces with the absolute path of the install folder of this product.</li> <li>%Options%: Replaces with the command line option under build execution.</li> <li>%OutputDir%: Replaces with the absolute path of the output folder.</li> <li>%OutputFile%: Replaces with the absolute path of the output folder.</li> <li>%OutputFile%: Replaces with the absolute path of the output file.</li> <li>%Program%: Replaces with the program name under execution.</li> <li>%ProjectDir%: Replaces with the absolute path of the project folder.</li> <li>%ProjectDir%: Replaces with the absolute path of the project folder.</li> <li>%ProjectDir%: Replaces with the absolute path of the project folder.</li> <li>%ProjectDir%: Replaces with the absolute path of the project folder.</li> <li>%ProjectDir%: Replaces with the absolute path of the temporary folder.</li> <li>%WinDir%: Replaces with the absolute path of the temporary folder.</li> <li>WinDir%: Replaces with the absolute path of the temporary folder.</li> <li>WinDir%: Replaces with the absolute path of the Windows system folder.</li> </ul> |                                                                                                    |  |  |
|            | Default                                                                                                    | Configuration of the assemble option                                                                                                    |  |  |
|            | How to change                                                                                                    | Edit by the Text Edit dialog box which appears when clicking the []<br>button.<br>For the subproperty, you can enter directly in the text box. |  |  |
|            | Restriction                                                                                                    | Up to 1023 characters<br>Up to 64 items can be specified.                                                                                      |  |  |

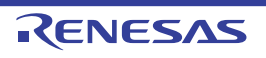

| Commands executed<br>after assemble<br>processing | Specify the cor<br>Use the call ins<br>The following p<br>%ActiveProj<br>%Assembled<br>assembling.<br>%BuildMode<br>%InputFile%<br>%MainProje<br>%MicomToo<br>product.<br>%Options%:<br>%OutputDir%<br>%OutputFile<br>%Program%<br>%ProjectDir<br>%ProjectDir<br>%ProjectDir<br>%ProjectNar<br>%TempDir%<br>%WinDir%:<br>When "#!pytho<br>last line are reg<br>assemble proc<br>The placeholde<br>The specified of | Use the call instruction to specify a batch file (example: call a.bat).<br>The following placeholders are supported.<br>%ActiveProjectDir%: Replaces with the absolute path of the active project folder.<br>%AssembledFile%: Replaces with the absolute path of the output file under<br>assembling.<br>%BuildModeName%: Replaces with the build mode name.<br>%InputFile%: Replaces with the absolute path of the file to be assembled.<br>%MainProjectDir%: Replaces with the absolute path of the main project folder.<br>%MainProjectDir%: Replaces with the absolute path of the main project folder.<br>%MainProjectName%: Replaces with the absolute path of the install folder of this<br>product.<br>%Options%: Replaces with the command line option under build execution.<br>%OutputDir%: Replaces with the absolute path of the output folder.<br>%OutputDir%: Replaces with the absolute path of the output folder.<br>%OutputDir%: Replaces with the absolute path of the output folder.<br>%OutputDir%: Replaces with the absolute path of the output folder.<br>%OutputDir%: Replaces with the absolute path of the output file.<br>%Program%: Replaces with the program name under execution.<br>%ProjectDir%: Replaces with the absolute path of the project folder.<br>%ProjectDir%: Replaces with the absolute path of the project folder.<br>%ProjectDir%: Replaces with the absolute path of the project folder.<br>%ProjectDir%: Replaces with the absolute path of the project folder.<br>%ProjectName%: Replaces with the absolute path of the temporary folder.<br>%WinDir%: Replaces with the absolute path of the temporary folder.<br>%WinDir%: Replaces with the absolute path of the temporary folder.<br>%WinDir%: Replaces with the absolute path of the Windows system folder.<br>When "#lpython" is described in the first line, the contents from the second line to the<br>last line are regarded as the script of the Python console, and then executed after<br>assemble processing.<br>The placeholders can be described in the script. |  |  |
|---------------------------------------------------|----------------------------------------------------------------------------------------------------|----------------------------------------------------------------------------------------------------|--|--|
|                                                   | Default                                                                                                    | Configuration of the assemble option                                                                                                    |  |  |
|                                                   | How to change                                                                                                    | Edit by the Text Edit dialog box which appears when clicking the []<br>button.<br>For the subproperty, you can enter directly in the text box.                                                                                                    |  |  |
|                                                   | Restriction                                                                                                    | Up to 1023 characters<br>Up to 64 items can be specified.                                                                                                    |  |  |
| Other additional options                          | Input the asser<br>The options se                                                                                                    | mble option to be added additionally.<br>It here are added at the end of the assemble options group.                                                                                                    |  |  |
|                                                   | Default                                                                                                    | Configuration of the assemble option                                                                                                    |  |  |
|                                                   | How to change                                                                                                    | Directly enter in the text box or edit by the Character String Input dialog box which appears when clicking the [] button.                                                                                                    |  |  |
|                                                   | Restriction                                                                                                    | Up to 259 characters                                                                                                    |  |  |

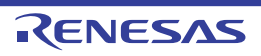

# System Include Path Order dialog box

This dialog box is used to refer the system include paths specified for the compiler and set their specified sequence.

#### Figure A.15 System Include Path Order Dialog Box

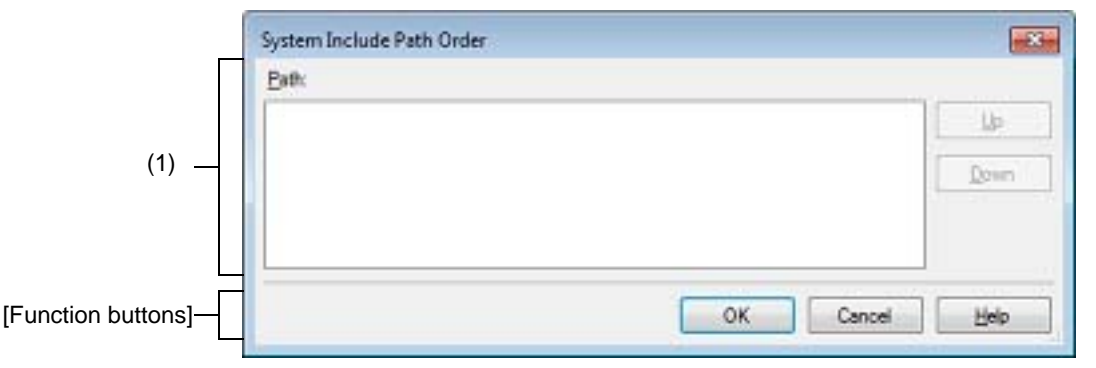

#### The following items are explained here.

- [How to open]
- [Description of each area]
- [Function buttons]

## [How to open]

- On the Property panel, select the following properties, and then click the [...] button.
  - From the [Common Options] tab, [System include paths] in the [Frequently Used Options(for Compile)] category, and [System include paths] in the [Frequently Used Options(for Assemble)] category
  - From the [Compile Options] tab, [System include paths] in the [Preprocess] category
  - From the [Assemble Options] tab, [System include paths] in the [Preprocess] category

# [Description of each area]

#### (1) Path list display area

This area displays the list of the system include paths specified for the compiler.

(a) [Path]

This area displays the list of the system include paths in the specified sequence for the compiler. The default order is the order that the files are registered to the project. By changing the display order of the paths, you can set the specified order of the paths to the compiler. To change the display order, use the [Up] and [Down] buttons, or drag and drop the path names.

- Remark 1. Move the mouse cursor over a file name to display a tooltip with the absolute path of that file.
- Remark 2. Newly added system include paths are added next to the last path of the list.
- Remark 3. When the path names are dragged and dropped, the multiple path names which are next to each other can be selected together.
- (b) Button

| Up   | Moves the selected path to up.   |
|------|----------------------------------|
| Down | Moves the selected path to down. |

Remark Note that above buttons are disabled when any path is not selected.

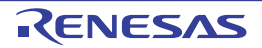

| Button | Function                                                                                                    |
|--------|----------------------------------------------------------------------------------------------------|
| ОК     | Sets the specified order of the paths to the compiler as the display order in the Path list display area and closes this dialog box. |
| Cancel | Cancels the specified order of the paths and closes the dialog box.                                                                  |
| Help   | Displays the help of this dialog box.                                                                                                |

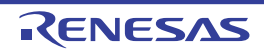

## Specify Rule Number dialog box

This dialog box is used to select the number of the MISRA-C rule and set it to the area that this dialog box is called from.

| [     | Specify the Rule Number | <b>×</b>                                      |
|-------|-------------------------|-----------------------------------------------|
| (1) — | Select items:           | Cancel  Cancel  Enable All  Disable All  Help |
|       |                         | [Function buttons]                            |

Figure A.16 Specify Rule Number Dialog Box

The following items are explained here.

- [How to open]
- [Description of each area]
- [Function buttons]

# [How to open]

- On the Property panel, select the following properties, and then click the [...] button.
  - From the [Compile Options] tab, [Rule number], [Exclusion rule number], [Check rule number besides required rule], [Exclusion rule number from required rule] in the [MISRA-C Rule Check] category
  - From the [Individual Compile Options] tab, [Rule number], [Exclusion rule number], [Check rule number besides required rule] [Exclusion rule number from required rule] in the [MISRA-C Rule Check] category

# [Description of each area]

(1) [Select items]

The list of the MISRA-C rule numbers which can be specified for the area that this dialog box is called from is displayed (ascending order).

Select the check boxes to set the rule number.

Remark In the area that this dialog box is called from, if a rule number is already set, the check box for that rule number will be selected by default.

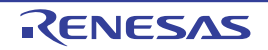

| Button      | Function                                                                                                  |
|-------------|----------------------------------------------------------------------------------------------------|
| ОК          | Closes this dialog box and sets the selected rule number to the area that this dialog box is called from. |
| Cancel      | Cancels the rule number selecting and closes the dialog box.                                              |
| Enable All  | Selects all the check boxes in [Select items].                                                            |
| Disable All | Clears all the check boxes in [Select items].                                                             |
| Help        | Displays the help of this dialog box.                                                                     |

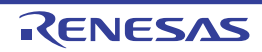

# Section Settings dialog box

This dialog box is used to add, modify, or delete sections.

| Figure A.17 | Section Settings Dialog Box |
|-------------|-----------------------------|
|-------------|-----------------------------|

|                    | Section Set | tings         |               |               | <b></b>       |
|--------------------|-------------|---------------|---------------|---------------|---------------|
|                    | Address     | Section       | Overlay1      | Overlay2      | <u>A</u> dd   |
|                    | 0x03000     | .text_user01  |               |               | Madži         |
|                    |             | .text_user02  |               |               | <u>m</u> ousy |
|                    |             | text_user03   |               |               | New Qverlay   |
|                    | 0xFEF00     | .text_user01R | .text_user02R | .text_user03R | Remove        |
| (1) —              |             |               |               |               | Up Down       |
|                    |             |               |               |               | mport         |
|                    |             |               |               |               | Export        |
| [Function buttons] |             |               | ок            | Cancel        | Нер           |

The following items are explained here.

- [How to open]
- [Description of each area]
- [Function buttons]

# [How to open]

- On the Property panel, select the following property, and then click the [...] button.
  - From the [Link Options] tab, [Section start address] in the [Section] category

# [Description of each area]

(1) Address-section area

This area displays the list of currently configured section allocations.

- (a) [Address] This area displays the start addresses of the sections.
- (b) [Section] This area displays the names of the sections.
- (c) [Overlayn]
   This area displays the names of the sections to be overlaid (*n*: number starting with "1").

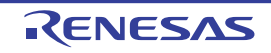

(d)

| Button      |                                                                                                    |
|-------------|----------------------------------------------------------------------------------------------------|
| Add         | <ul> <li>When selecting an address in this area</li> <li>Opens the Section Address dialog box.</li> <li>Adds the address specified in the dialog box to this area so that the addresses are listed in the ascending order (the section column remains empty).</li> </ul>                                                                                                    |
|             | <ul> <li>When selecting a section in this area</li> <li>Opens the Add Section dialog box.</li> <li>Adds the section specified in the dialog box to this area.</li> <li>When there is no empty column in the section group (an address and the sections allocated to the address) where the specified section is to be included, a new section row is added to the bottom of the section group.</li> <li>When there is an empty column, the section is added there.</li> </ul> |
| Modify      | <ul> <li>When selecting an address in this area</li> <li>Opens the Section Address dialog box.</li> <li>Moves the section group according to the address specified in the dialog box so that the addresses are listed in the ascending order in this area.</li> </ul>                                                                                                    |
|             | <ul> <li>When selecting a section in this area</li> <li>Opens the Modify Section dialog box.</li> <li>Replaces the section name selected in this area with the one specified in the dialog box.</li> <li>Note that this button is disabled when the selected sell is blank.</li> </ul>                                                                                                    |
| New Overlay | Opens the Add Overlay dialog box.<br>Adds the [Overlay <i>n</i> ] column in this area and sets the section specified in the dialog box in the column that corresponds to the selected section group.                                                                                                    |
| Remove      | <ul> <li>When selecting an address in this area</li> <li>Opens the Unassigned Section dialog box.</li> <li>Deletes the section selected in the dialog box from this area.</li> <li>If no sections are left in the section group, the section group itself is deleted.</li> </ul>                                                                                                    |
|             | <ul> <li>When selecting a section in this area</li> <li>Deletes the selected section from this area.</li> <li>If no sections are left in the section group, the section group itself is deleted.</li> <li>If no section names are left in the [Overlayn] column, the column itself is deleted.</li> <li>Note that this button is disabled when the selected sell is blank.</li> </ul>                                                                                         |
| Up          | Moves up the selected section.<br>However, if the column above the selected section is blank, no move can be made.<br>Input in advance a section name to the above column.<br>Note that this button is disabled when an address is selected or a blank section col-<br>umn is selected.                                                                                                    |
| Down        | Moves down the selected section.<br>However, if the column below the selected section is blank, no move can be made.<br>Input in advance a section name to the column below.<br>Note that this button is disabled when an address is selected or a blank section col-<br>umn is selected.                                                                                                    |
| Import      | Opens the Select Import File dialog box.<br>Acquires the section settings from the file specified in the dialog box and updates<br>this area to reflect the acquired settings.                                                                                                    |
| Export      | Opens the Select Export File dialog box.<br>Outputs the contents of this area to the file specified in the dialog box.                                                                                                    |

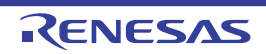

| Button | Function                                                                                               |
|--------|----------------------------------------------------------------------------------------------------|
| ОК     | Reflects the specified section to the text box that opened this dialog box and closes this dialog box. |
| Cancel | Cancels the settings and closes this dialog box.                                                       |
| Help   | Displays the help of this dialog box.                                                                  |

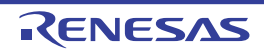

# Add Section dialog box Modify Section dialog box Add Overlay dialog box

These dialog boxes are used to set a section name when adding, modifying, or overlaying a section, respectively.

| Figure A.18 Add Sec | tion Dialog Box |             |
|---------------------|-----------------|-------------|
|                     | Add Section     |             |
| (1) —               | Section name:   |             |
| [Function buttons]  | ОК              | Cancel Help |

Figure A.19 Modify Section Dialog Box

| (                   | Modify Sec | tion |        | <b>X</b> |
|---------------------|------------|------|--------|----------|
| (1) —               | Section na | me:  |        | •        |
| [Function buttons]— |            | ОК   | Cancel | Help     |

## Figure A.20 Add Overlay Dialog Box

|                     | Add Overla | sy   |        |      |
|---------------------|------------|------|--------|------|
| (1) —               | Section n  | ame: |        | +    |
| [Function buttons]— |            | ОК   | Cancel | Help |

## The following items are explained here.

- [How to open]
- [Description of each area]
- [Function buttons]

# [How to open]

- Add Section dialog box
  - On the Section Settings dialog box, select a section in the address-section area, and then click the [Add...] button.
- Modify Section dialog box
  - On the Section Settings dialog box, select a section in the address-section area, and then click the [Modify...] button.
- Add Overlay dialog box
  - On the Section Settings dialog box, click the [New Overlay...] button.

# [Description of each area]

(1) [Section name] Specify the section name. Directly enter the section name in the text box or select from the drop-down list. The following characters can be used only: A-Z, a-z, 0-9, @, \_, \*, dot(.). Wildcard characters (\*) can also be used. Note that numeric characters (0 to 9) and dot(.) cannot be used at the beginning of a section name. The following reserved sections are set in the drop-down list. .bss, .const, .data, .text

| Button | Function                                                                                                    |
|--------|----------------------------------------------------------------------------------------------------|
| ОК     | <ul> <li>Add Section dialog box</li> <li>Closes this dialog box and adds the specified section to the address-section area in the Section Settings dialog box.</li> <li>When there is no empty column in the section group (an address and the sections allocated to the address) where the specified section is to be included, a new section row is added to the bottom of the section group. When there is an empty column, the section is added there.</li> </ul> |
|        | <ul> <li>Modify Section dialog box</li> <li>Closes this dialog box and replaces the section name selected in the address-<br/>section area in the Section Settings dialog box with the one specified.</li> </ul>                                                                                                    |
|        | <ul> <li>Add Overlay dialog box</li> <li>Closes this dialog box and adds the [Overlay<i>n</i>] column (<i>n</i>: number starting with "1") to the address-section area in the Section Settings dialog box.</li> <li>Sets the specified section in the column that corresponds to the selected section group.</li> </ul>                                                                                                    |
| Cancel | Cancels the settings and closes this dialog box.                                                                                                    |
| Help   | Displays the help of this dialog box.                                                                                                    |

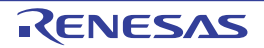

# Section Address dialog box

This dialog box is used to set an address when adding or modifying a section.

#### Figure A.21 Section Address Dialog Box

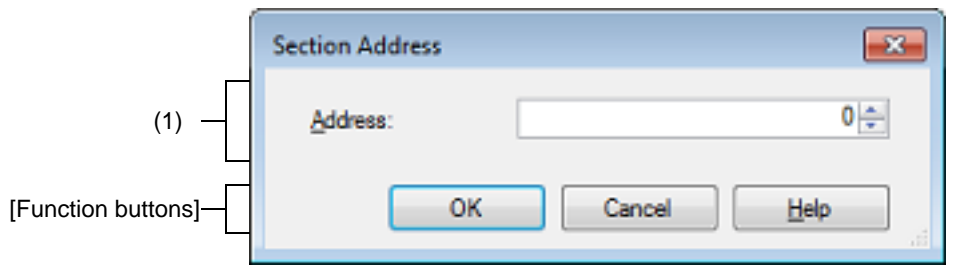

The following items are explained here.

- [How to open]
- [Description of each area]
- [Function buttons]

# [How to open]

- On the Section Settings dialog box, select an address in the address-section area, and then click the [Add...] or [Modify...] button.

# [Description of each area]

 (1) [Address] Specify the start address of the section.
 Directly enter the address in the text box or select from the button.
 The range that can be specified for the value is 0 to FFFFF (hexadecimal number) (default: 0).

| Button | Function                                                                                                    |
|--------|----------------------------------------------------------------------------------------------------|
| ОК     | - When opening from the [Add] button in the Section Settings dialog box<br>Closes this dialog box and adds the specified address to an appropriate location<br>in the address-section area in the Section Settings dialog box (the section column<br>remains empty).                     |
|        | - When opening from the [Modify] button in the Section Settings dialog box<br>Closes this dialog box and moves the section group (an address and the sections<br>allocated to the address) to an appropriate location in the address-section area in<br>the Section Settings dialog box. |
| Cancel | Cancels the settings and closes this dialog box.                                                                                                    |
| Help   | Displays the help of this dialog box.                                                                                                    |

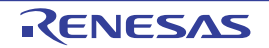

# Unassigned Section dialog box

This dialog box is used to delete sections.

### Figure A.22 Unassigned Section Dialog Box

|       | Unassigned Section                        | <b>×</b>                             |
|-------|-------------------------------------------|--------------------------------------|
|       | Select section:                           |                                      |
| (1) — | text_user01<br>text_user02<br>text_user03 | OK<br>Cancel                         |
|       |                                           | Unassign <u>A</u> ll<br><u>H</u> elp |
|       |                                           | [Function buttons]                   |

The following items are explained here.

- [How to open]
- [Description of each area]
- [Function buttons]

# [How to open]

- On the Section Settings dialog box, select an address in the address-section area, and then click the [Remove] button.

# [Description of each area]

(1) [Select sections]

This area displays the name of all sections allocated to the address selected in the Section Settings dialog box. Select sections to be deleted by clicking their names.

You can select multiple sections by left clicking while holding down the [Ctrl] or [Shift] key.

| Button       | Function                                                                                                    |
|--------------|----------------------------------------------------------------------------------------------------|
| ОК           | Closes this dialog box and deletes the selected section from the address-section area in the Section Settings dialog box.<br>Deletes the section group when the section group (an address and the sections allocated to the address) includes no section.<br>If no sections are left in the [Overlay <i>n</i> ] column in the address-section area, the column itself is deleted. |
| Cancel       | Cancels the settings and closes this dialog box.                                                                                                    |
| Unassign All | Closes this dialog box and deletes all the sections (the section group selected in the address-section area in the Section Settings dialog box).                                                                                                    |
| Help         | Displays the help of this dialog box.                                                                                                    |

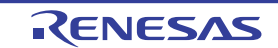

# **Revision Record**

| Rev.     | Date         |      | Description                                                                                                    |  |  |
|----------|--------------|------|----------------------------------------------------------------------------------------------------|--|--|
|          |              | Page | Summary                                                                                                    |  |  |
| 1.00     | Feb 01, 2015 | -    | First Edition issued                                                                                                    |  |  |
| 1.01     | Aug 01, 2015 | 13   | "Figure 2.4 Option Dialog Box ([General - Build] Category)" is replaced.                                                                                                    |  |  |
|          |              | 17   | The description of the link map file name in "2.4.3 Output map information" is amended.                                                                                                    |  |  |
|          |              | 18   | The description of the link map file name in "2.4.4 Output library information" is amended.                                                                                                    |  |  |
|          |              | 19   | "Figure 2.18 Property Panel: [Compile Options] Tab" is replaced.                                                                                                    |  |  |
|          |              | 20   | "Figure 2.19 [Level of optimization] Property (Code Size Precedence)" is replaced.                                                                                                    |  |  |
|          |              | 20   | "Figure 2.20 [Level of optimization] Property (Execution Speed Precedence)" is replaced.                                                                                                    |  |  |
|          |              | 44   | "Figure 2.67 Property Panel: [Individual Compile Options] Tab" is replaced.                                                                                                    |  |  |
|          |              | 49   | "Figure 2.76 [Update I/O header file on build] Property" is replaced.                                                                                                    |  |  |
|          |              | 51   | The description of "Specify Rule Number dialog box" in table A.1 is amended.                                                                                                    |  |  |
|          |              | 52   | "Figure A.1 Property Panel" is replaced.                                                                                                    |  |  |
|          |              | 56   | "Figure A.2 Property Panel: [Common Options] Tab" is replaced.                                                                                                    |  |  |
|          |              | 57   | The following property is added to "(1) [Build Mode]".<br>Change property value for all build modes at once                                                                                                    |  |  |
|          |              | 58   | The description of the [Output file type] property in "(3) [Output File Type and Path]" is amended.                                                                                                    |  |  |
|          |              | 59   | The Restriction values of the [Level of optimization] property in "(3) [Frequently Used<br>Options(for Compile)]" are amended.<br>Default Optimization(None) -> Perform the default optimization(None)<br>Code Size Precedence(-Osize) -> Code size precedence(-Osize)<br>Speed Precedence(-Ospeed) -> Speed precedence(-Ospeed)<br>Debug Precedence(-Onothing) -> Debug precedence(-Onothing) |  |  |
|          |              | 63   | The display condition is deleted from the description of the [Output folder] property in "(6) [Frequently Used Options(for Link)]".                                                                                                    |  |  |
| 63<br>75 |              | 63   | The display condition is deleted from the description of the [Output file name] property in "(6) [Frequently Used Options(for Link)]".                                                                                                    |  |  |
|          |              | 75   | The list of category names on the [Compile Options] tab is amended.                                                                                                    |  |  |
|          |              | 75   | "Figure A.3 Property Panel: [Compile Options] Tab" is replaced.                                                                                                    |  |  |
|          |              | 76   | The following property is added to "(1) [Debug Information]".<br>Enhance debug information with optimization                                                                                                    |  |  |
|          |              | 77   | The Restriction values of the [Level of optimization] property in "(3) [Frequently Used<br>Options(for Compile)]" are amended.<br>Default Optimization(None) -> Perform the default optimization(None)<br>Code Size Precedence(-Osize) -> Code size precedence(-Osize)<br>Speed Precedence(-Ospeed) -> Speed precedence(-Ospeed)<br>Debug Precedence(-Onothing) -> Debug precedence(-Onothing) |  |  |
|          |              | 80   | The following property is added to "(3) [Optimization(Details)]".<br>Create subroutine for same instruction sequence                                                                                                    |  |  |

| Rev. | Date        | Description                                                                                                    |                                                                                                    |  |
|------|-------------|----------------------------------------------------------------------------------------------------|----------------------------------------------------------------------------------------------------|--|
|      |             | Page Summary                                                                                                    |                                                                                                    |  |
|      |             | 83-84                                                                                                    | The following category is added to the [Compile Options] tab.<br>(5) [Quality Improvement]                                                                                                    |  |
|      |             | 87                                                                                                    | The Restriction value of the [Structure packing] property in "(9) [Output Code]" is amended.<br>No(None) -> No                                                                                                    |  |
|      |             | 91                                                                                                    | The category name of (12) is amended as shown below.<br>[MISRA-C:2004 Rule Check] → [MISRA-C Rule Check]<br>A sentence at the beginning is amended.                                                                                                    |  |
|      |             | 91                                                                                                    | The following property is added to "(12) [MISRA-C Rule Check]".<br>MISRA-C specification                                                                                                    |  |
|      |             | 92-95                                                                                                    | The fact that properties are usable only in the Professional Edition is added to the description of all properties in "(12) [MISRA-C Rule Check]".<br>The following amendments are made in the description and Restriction.<br>-Xmisra2004 -> -Xmisra20XX<br>MISRA-C:2004 -> MISRA-C                                                                                    |  |
|      | 102         | The Restriction value of the [Use support for porting from assembler of CA78K0R] property in "(6) [Others]" is amended.<br>No(None) -> No                                                                                                    |                                                                                                    |  |
|      | 107         | The display condition for Restriction is added to the description of the [Optimization<br>type] property in "(2) [Optimization]".<br>The followings are added to Restriction.<br>Speed-oriented optimization(-OPtimize=SPeed)<br>Safe optimization(-OPtimize=SAFe) |                                                                                                    |  |
|      | 107,<br>108 | The following properties are added to "(2) [Optimization]".<br>Deletes variables/functions that are not referenced<br>Unreferenced symbol that disables deletion by optimization                                                                                   |                                                                                                    |  |
|      |             | 108                                                                                                    | The default of the [Section to disable optimization] property in "(2) [Optimization]" is amended.                                                                                                    |  |
|      |             | 108                                                                                                    | The default of the [Address range to disable optimization] property in "(2) [Optimiza-<br>tion]" is amended.                                                                                                    |  |
|      | 121         | In the description of the [Variables/functions information header file name] property in "(9) [Variables/functions information]", the description on the case where the extension was omitted is amended.                                                          |                                                                                                    |  |
|      |             | 124                                                                                                    | The name of the [Check allocation that crosses 64KB boundary] property in "(11)<br>[Verify]" is amended.<br>Check allocation that crosses 64KB boundary<br>-> Suppress checking section allocation that crosses (64KB-1) boundary<br>In accordance with the above change, the description of the property and the<br>description of the Restriction values are amended. |  |
|      |             | 135                                                                                                    | The description of the [Target range] property in "(3) [CRC Operation]" is amended.                                                                                                    |  |
|      |             | 136                                                                                                    | The description of the [Type of CRC] property in "(3) [CRC Operation]" is amended.<br>The followings are added to Restriction.<br>CCITT type<br>CRC-CCITT(MSB,LITTLE,4 bytes) type<br>CRC-CCITT(MSB,LITTLE,2 bytes) type<br>16<br>32-ETHERNET type                                                                                                    |  |
|      |             | 136                                                                                                    | The Restriction values of the [Initial value] property in "(3) [CRC Operation]" are amended.                                                                                                    |  |

| Rev. | Date | Description  |                                                                                                    |
|------|------|--------------|----------------------------------------------------------------------------------------------------|
|      |      | Page Summary |                                                                                                    |
|      |      | 152          | "Figure A.8 Property Panel: [I/O Header File Generation Options] Tab" is replaced.                                                                                                    |
|      |      | 152          | The description of the following Restriction values of the [Update I/O header file on build] property in "(1) [I/O Header File]" is amended.<br>Yes(Checking the device file)<br>Yes(Checking the property)<br>Yes(Checking the device file and the property)                                                                                                    |
|      |      | 153          | The display condition is deleted from the description of the [Output 1bit access] property in "(1) [I/O Header File]".                                                                                                    |
|      |      | 153          | The following property is added to "(1) [I/O Header File]".<br>Enable MISRA-C option                                                                                                    |
|      |      | 157          | The list of category names on the [Individual Compile Options] tab is amended.                                                                                                    |
|      |      | 158          | "Figure A.13 Property Panel: [Individual Compile Options] Tab" is replaced.                                                                                                    |
|      |      | 159          | The following property is added to "(1) [Debug Information]".<br>Enhance debug information with optimization                                                                                                    |
|      |      | 159          | The Restriction values of the [Level of optimization] property in "(2) [Optimization]"<br>are amended.<br>Default Optimization(None) -> Perform the default optimization(None)<br>Code Size Precedence(-Osize) -> Code size precedence(-Osize)<br>Speed Precedence(-Ospeed) -> Speed precedence(-Ospeed)<br>Debug Precedence(-Onothing) -> Debug precedence(-Onothing) |
|      |      | 162          | The following property is added to "(3) [Optimization(Details)]".<br>Create subroutine for same instruction sequence                                                                                                    |
|      |      | 165-<br>166  | The following category is added to the [Individual Compile Options] tab.<br>(5) [Quality Improvement]                                                                                                    |
|      |      | 171          | The category name of (11) is amended as shown below.<br>[MISRA-C:2004 Rule Check] -> [MISRA-C Rule Check]<br>A sentence at the beginning is amended.                                                                                                    |
|      |      | 171          | The following property is added to "(11) [MISRA-C Rule Check]".<br>MISRA-C specification                                                                                                    |
|      |      | 172-<br>175  | The fact that properties are usable only in the Professional Edition is added to the description of all properties in "(11) [MISRA-C Rule Check]".<br>The following amendments are made in the description and Restriction.<br>-Xmisra2004 -> -Xmisra20XX<br>MISRA-C:2004 -> MISRA-C                                                                                   |
|      |      | 190          | The following amendment is made throughout the description of the Specify Rule<br>Number dialog box.<br>MISRA-C:2004 -> MISRA-C                                                                                                    |

CS+ User's Manual: CC-RL Build Tool Operation

| Publication Date: | Rev.1.00                        | Feb 01, 2015 |
|-------------------|---------------------------------|--------------|
|                   | Rev.1.01                        | Aug 01, 2015 |
| Published by:     | Renesas Electronics Corporation |              |

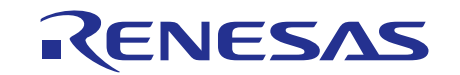

#### SALES OFFICES

Renesas Electronics Corporation

http://www.renesas.com

Refer to "http://www.renesas.com/" for the latest and detailed information.

 Renease Electronics America Inc.

 28011 Scott Boulevard Samia Cohra, CA 99050-2549, U.S.A.

 Tel: +1-408-588-6000, Fax: +1-408-588-6130

 Renease Electronics Canada Limited

 2521 Yonge Street, Suite Sa09 Richmond Hill, Ontario Canada L4C 9T3

 Tel: +1-905-237-2004

 Renease Electronics Europe Limited

 Dukes Meadow, Milboard Road, Bourne End, Buckinghamshire, SL8 5FH, U.K

 Tel: +44-1625-855100, Fax: +44-1628-5900

 Renease Electronics Europe MbH

 Arcadiastraser 10, 40472 Disseldorf, Germany

 Tel: +49-211-6503-0, Fax: +49-211-6503-1327

 Renease Electronics (China) Co., Ltd.

 Room 1709, Quantum Plaza, No.27 ZhiChunLu Haidian District, Beijing 100191, P.R.China

 Tel: +86-10-2235-1155, Fax: +86-10-2235-7679

 Renease Electronics (China) Co., Ltd.

 Yoni 100, Quantum Plaza, No.27 ZhiChunLu Haidian District, Shanghai, P. R. China 200333

 Tel: +86-12-226-0889, Fax: +86-212-20999

 Renease Electronics Hong Kong Limited

 Unit 101-1161-1617, Toler, Toware Co., Ltd.

 Nois 363, Fu Shing North Road, Taipei 10543, Taiwan

 Tel: +86-22-226-0889, Fax: +862-2029

 Renease Electronics Malaysia Stn.Bhd.

 Unit 1207, Fiborde, Kong Trade Centre, No. 18, Jin Persiaran Barat, 46050 Petaling Jaya, Selangor Darul Ehsan, Malaysia

 Tel: +86-2

CS+

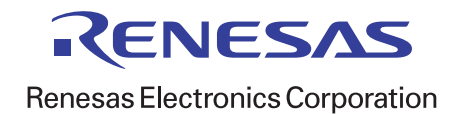